# cisco.

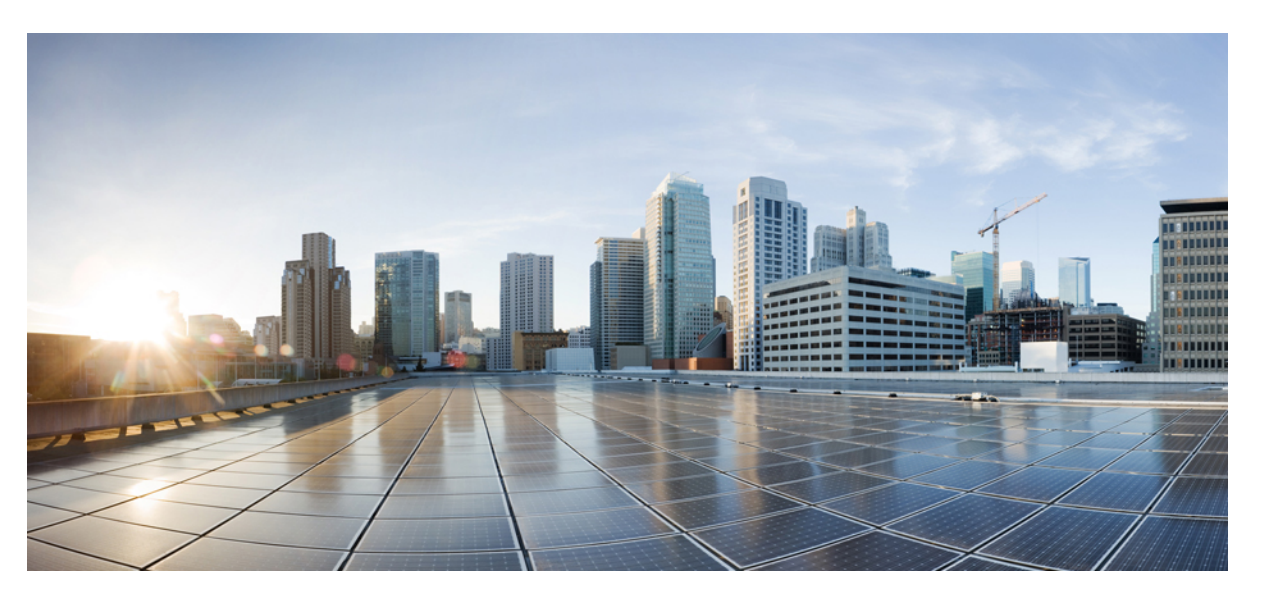

### Cisco ONS 15454 DWDM Control Card and Node Configuration Guide, Release 10.x.x

**First Published:** 2013-11-25 **Last Modified:** 2020-04-24

### **Americas Headquarters**

Cisco Systems, Inc. 170 West Tasman Drive San Jose, CA 95134-1706 USA http://www.cisco.com Tel: 408 526-4000 800 553-NETS (6387) Fax: 408 527-0883

Text Part Number: 78-21416-02

THE SPECIFICATIONS AND INFORMATION REGARDING THE PRODUCTS IN THIS MANUAL ARE SUBJECT TO CHANGE WITHOUT NOTICE. ALL STATEMENTS, INFORMATION, AND RECOMMENDATIONS IN THIS MANUAL ARE BELIEVED TO BE ACCURATE BUT ARE PRESENTED WITHOUT WARRANTY OF ANY KIND, EXPRESS OR IMPLIED. USERS MUST TAKE FULL RESPONSIBILITY FOR THEIR APPLICATION OF ANY PRODUCTS.

THE SOFTWARE LICENSE AND LIMITED WARRANTY FOR THE ACCOMPANYING PRODUCT ARE SET FORTH IN THE INFORMATION PACKET THAT SHIPPED WITH THE PRODUCT AND ARE INCORPORATED HEREIN BY THIS REFERENCE. IF YOU ARE UNABLE TO LOCATE THE SOFTWARE LICENSE OR LIMITED WARRANTY, CONTACT YOUR CISCO REPRESENTATIVE FOR A COPY.

The following information is for FCC compliance of Class A devices: This equipment has been tested and found to comply with the limits for a Class A digital device, pursuant to part 15 of the FCC rules. These limits are designed to provide reasonable protection against harmful interference when the equipment is operated in a commercial environment. This equipment generates, uses, and can radiate radio-frequency energy and, if not installed and used in accordance with the instruction manual, may cause harmful interference to radio communications. Operation of this equipment in a residential area is likely to cause harmful interference, in which case users will be required to correct the interference at their own expense.

The following information is for FCC compliance of Class B devices: This equipment has been tested and found to comply with the limits for a Class B digital device, pursuant to part 15 of the FCC rules. These limits are designed to provide reasonable protection against harmful interference in a residential installation. This equipment generates, uses and can radiate radio frequency energy and, if not installed and used in accordance with the instructions, may cause harmful interference to radio communications. However, there is no guarantee that interference will not occur in a particular installation. If the equipment causes interference to radio or television reception, which can be determined by turning the equipment off and on, users are encouraged to try to correct the interference by using one or more of the following measures:

- · Reorient or relocate the receiving antenna.
- · Increase the separation between the equipment and receiver.
- · Connect the equipment into an outlet on a circuit different from that to which the receiver is connected.
- Consult the dealer or an experienced radio/TV technician for help.

Modifications to this product not authorized by Cisco could void the FCC approval and negate your authority to operate the product.

The Cisco implementation of TCP header compression is an adaptation of a program developed by the University of California, Berkeley (UCB) as part of UCB's public domain version of the UNIX operating system. All rights reserved. Copyright © 1981, Regents of the University of California.

NOTWITHSTANDING ANY OTHER WARRANTY HEREIN, ALL DOCUMENT FILES AND SOFTWARE OF THESE SUPPLIERS ARE PROVIDED "AS IS" WITH ALL FAULTS. CISCO AND THE ABOVE-NAMED SUPPLIERS DISCLAIM ALL WARRANTIES, EXPRESSED OR IMPLIED, INCLUDING, WITHOUT LIMITATION, THOSE OF MERCHANTABILITY, FITNESS FOR A PARTICULAR PURPOSE AND NONINFRINGEMENT OR ARISING FROM A COURSE OF DEALING, USAGE, OR TRADE PRACTICE.

IN NO EVENT SHALL CISCO OR ITS SUPPLIERS BE LIABLE FOR ANY INDIRECT, SPECIAL, CONSEQUENTIAL, OR INCIDENTAL DAMAGES, INCLUDING, WITHOUT LIMITATION, LOST PROFITS OR LOSS OR DAMAGE TO DATA ARISING OUT OF THE USE OR INABILITY TO USE THIS MANUAL, EVEN IF CISCO OR ITS SUPPLIERS HAVE BEEN ADVISED OF THE POSSIBILITY OF SUCH DAMAGES.

Any Internet Protocol (IP) addresses and phone numbers used in this document are not intended to be actual addresses and phone numbers. Any examples, command display output, network topology diagrams, and other figures included in the document are shown for illustrative purposes only. Any use of actual IP addresses or phone numbers in illustrative content is unintentional and coincidental.

All printed copies and duplicate soft copies of this document are considered uncontrolled. See the current online version for the latest version.

Cisco has more than 200 offices worldwide. Addresses and phone numbers are listed on the Cisco website at www.cisco.com/go/offices.

Cisco and the Cisco logo are trademarks or registered trademarks of Cisco and/or its affiliates in the U.S. and other countries. To view a list of Cisco trademarks, go to this URL: https://www.cisco.com/c/en/us/about/legal/trademarks.html. Third-party trademarks mentioned are the property of their respective owners. The use of the word partner does not imply a partnership relationship between Cisco and any other company. (1721R)

© 2018 Cisco Systems, Inc. All rights reserved.

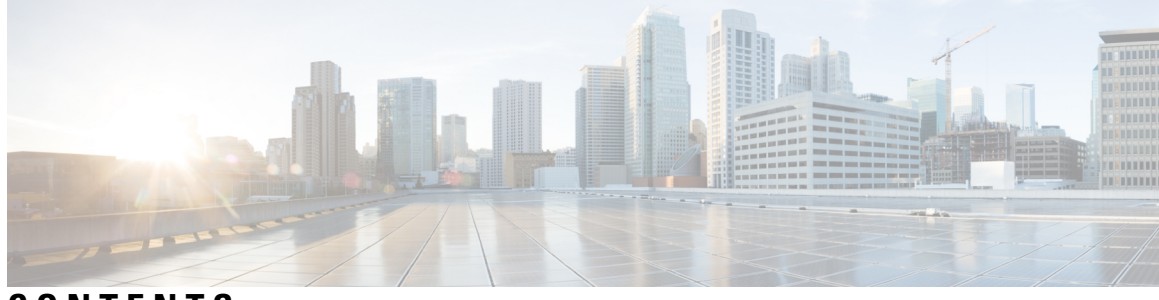

CONTENTS

### Full Cisco Trademarks with Hardware License ?

| Preface ix                                                         |
|--------------------------------------------------------------------|
| Revision History ix                                                |
| Document Objectives <b>x</b>                                       |
| Audience <b>x</b>                                                  |
| Document Organization <b>x</b>                                     |
| Document Conventions xi                                            |
| Related Documentation xvii                                         |
| Obtaining Optical Networking Information <b>xviii</b>              |
| Where to Find Safety and Warning Information <b>xviii</b>          |
| Communications, Services, and Additional Information <b>xix</b>    |
| Cisco ONS Documentation Roadmap xxi                                |
| New and Changed Information xxiii                                  |
| — Installing the Cisco ONS 15454, ONS 15454 M2, and ONS 15454 M6 1 |
| Installing the Cisco ONS 15454, ONS 15454 M2, and ONS 15454 M6     |
| – Installing the Control Cards 3                                   |
| Card Compatibility 4                                               |
| Safety Labels 5                                                    |
| TCC2 and TCC2P Cards 5                                             |
| Related Procedures for TCC2 and TCC2P Cards 6                      |
| TCC3 Card 7                                                        |
|                                                                    |

Related Procedures for TCC3 Card 7 TNC and TNCE Card 7 Control Card Workflow Diagram 8 Related Procedures for TNC and TNCE Cards 10 TSCE Card 10 Related Procedures for TSC and TSCE Cards 10 TNCS Card 11 TNCS-O Card 11 Operating Modes for TNC, TNCE, TNCS, or TNCS-O cards 12 TNCS-2 and TNCS-20 Cards 12 Support for OTDR 14 OTDR Training 15 Control Card Workflow Diagram 16 Related Procedures for TNCS and TNCS-O Cards 20 Digital Image Signing 20 DIS Identification 20 Related Procedures for DIS 20 AIC-I Card 21 AIC-I Card-Level Indicators 21 External Alarms and Controls 21 Orderwire 22 User Data Channel 23 Data Communications Channel 24 Related Procedures for AIC-I Card 24 MS-ISC-100T Card 24 MS-ISC-100T Card-Level Indicators 25 Related Procedures for MS-ISC-100T Card 25 Front Mount Electrical Connections 25 MIC-A/P FMEC 26 MIC-C/T/P FMEC 28 Control Card Reset 29 Control Card Database 29 NTP-G15 Installing the Common Control Cards on ONS 15454 Shelf 30 DLP-G34 Installing the AIC-I Card 31

|           | DLP-G309 Installing the MS-ISC-100T Card 32                                                                        |
|-----------|----------------------------------------------------------------------------------------------------|
|           | NTP-G249 Upgrade the TCC2/TCC2P Card to the TCC3 Card <b>33</b>                                                    |
|           | NTP-G313 Installing and Configuring the TNC, TNCE, TSC, TSCE, TNCS, TNCS-O, TNCS-2, and TNCS-2O Card <b>35</b>     |
|           | Installing the TNC, TNCE, TSCE, TNCS-2, TNCS-20, TNCS-0, or TNCS Card <b>36</b>                                    |
|           | <ul><li>DLP-G605 Provisioning PPM and Port for the TNC, TNCE, TNCS-2, TNCS-2O, and TNCS</li><li>Cards 40</li></ul> |
|           | DLP-G606 Configuring UDC and VoIP for the TNC, TNCE, TNCS-2, TNCS-2O, and TNCS/TNCS-O<br>Cards <b>41</b>           |
|           | DLP-G788 Configuring Operating Mode for the TNC, TNCE, TNCS, TNCS-O, TNCS-2, and<br>TNCS-2O Cards 42               |
|           | DLP-G774 Changing the Frame Type on the OSC <b>43</b>                                                              |
|           | NTP-G278 Upgrade an Older Controller Card to a Newer Controller Card 44                                            |
|           | LCD or ECU Hot Plug-In <b>47</b>                                                                                   |
|           | Insert an LCD/ECU of Release prior to 11.0 in a Release 11.0 Chassis <b>47</b>                                     |
|           | Insert an LCD/ECU of Release 11.0 in a Release prior to 11.0 Chassis <b>48</b>                                     |
| CHAPTER 3 | Connecting the PC and Logging into the GUI 49                                                                      |
|           | Connecting the PC and Logging into the GUI 49                                                                      |
| CHAPTER 4 | Managing the Shelf 51                                                                                              |
|           | NTP-G139 Verifying Cisco Transport Planner Reports and Files 52                                                    |
|           | Cisco Transport Planner Node Setup Information and Files 53                                                        |
|           | NTP-G22 Verifying Common Card Installation 54                                                                      |
|           | NTP-G250 Verifying Digital Image Signing (DIS) Information 56                                                      |
|           | NTP-G144 Provisioning a Multishelf Node 58                                                                         |
|           | Duplicate Node Controller 61                                                                                       |
|           | NTP-G23 Create Users and Assign Privileges 61                                                                      |
|           | DLP-G54 Create a Local User on a Single Node Using CTC 62                                                          |
|           | DLP-G55 Creating a New User on Multiple Nodes 63                                                                   |
|           | Setting Maximum Password Length Using CTC 65                                                                       |
|           | NTP-G24 Setting Up Node Identification Information 65                                                              |
|           | NTP-G25 Setting Battery Power Monitor Thresholds 67                                                                |
|           | NTP-G26 Setting Up CTC Network Access 69                                                                           |

I

DLP-G56 Provisioning IP Settings 70 DLP-G439 Provisioning the Designated SOCKS Servers 73 DLP-G57 Setting the IP Address, Default Router, and Network Mask Using the LCD **75** DLP-G264 Enabling Node Security Mode 77 DLP-G58 Creating a Static Route 79 DLP-G59 Setting Up or Changing Open Shortest Path First Protocol 80 DLP-G60 Setting Up or Changing Routing Information Protocol 83 NTP-G194 Setting Up EMS Secure Access to the Node 84 NTP-G27 Setting Up the Node for Firewall Access 84 NTP-G28 Creating FTP Host 86 DLP-G61 Provisioning the IIOP Listener Port on the ONS 15454 87 DLP-G62 Provisioning the IIOP Listener Port on the CTC Computer 88 NTP-G132 Provisioning OSI 89 DLP-G283 Provisioning OSI Routing Mode 90 DLP-G284 Provisioning the TARP Operating Parameters 91 DLP-G285 Adding a Static TID-to-NSAP Entry to the TARP Data Cache 93 DLP-G287 Adding a TARP Manual Adjacency Table Entry 94 DLP-G288 Provisioning OSI Routers 95 DLP-G289 Provisioning Additional Manual Area Addresses 96 DLP-G290 Enabling the OSI Subnet on the LAN Interface 97 DLP-G291 Creating an IP-Over-CLNS Tunnel 98 NTP-G143 Importing the Cisco Transport Planner NE Update Configuration File 99 NTP-G320 Configuring the Node as a Non-DWDM Network 104 DLP-G348 Using the Cisco Transport Planner Shelf Layout Report **105** NTP-G31 Installing the DWDM Dispersion Compensating Units 106 NTP-G239 Managing Passive Units and Passive Shelves 107 DLP-G543 Adding Passive Units or Passive Shelves Manually 108 DLP-G544 Deleting a Passive Unit or Passive Shelf 109 DLP-G792 Performing a Firmware Upgrade on Passive Shelves 109 DLP-G762 Associating Passive Units or Passive Shelves to USB Ports 111 NTP-G152 Creating and Verifying Internal Patchcords **112** NTP-G242 Creating an Internal Patchcord Manually 113 NTP-G354 Creating an Internal Patchcord Manually Using the Trunk to Trunk (L2) Option 114 DLP-G547 Creating an Internal Patchcord Manually Using the OCH-Trunk to OCH-Filter Option **115** 

| DLP-G548 Creating an Internal Patchcord Manually Using the OCH-Filter to OCH-Filter Option 117                                 |
|----------------------------------------------------------------------------------------------------|
| DLP-G549 Creating an Internal Patchcord Manually Using the OTS to OTS Option <b>119</b>                                        |
| DLP-G531 Creating an Internal Patchcord Manually Using the Optical Path Option 122                                             |
| DLP-G355 Deleting an Internal Patchcord 123                                                                                    |
| NTP-G209 Creating, Editing, and Deleting Optical Sides 123                                                                     |
| DLP-G491 Creating an Optical Side 124                                                                                          |
| DLP-G492 Editing an Optical Side <b>125</b>                                                                                    |
| DLP-G480 Deleting an Optical Side 126                                                                                          |
| NTP-G38 Provisioning OSC Terminations 126                                                                                      |
| NTP-G37 Running Automatic Node Setup 128                                                                                       |
| NTP-G163 Upgrading Nodes in Single-Shelf Mode to Multishelf Mode 130                                                           |
| NTP-G332 Upgrading Nodes in Single-Shelf Mode to Multishelf Mode with TCC2P Cards as Subtending<br>Shelf Controller <b>133</b> |
| <ul> <li>DLP-G730 Editing the Shelf ID of the Subtending Shelf in a Multishelf Configuration Using the LCD 135</li> </ul>      |
|                                                                                                    |
| Synchronizing Node Timing 137                                                                                                  |
| Provisioning Security 139                                                                                                    |
| Provisioning Security 139                                                                                                    |
| Card Specifications 141                                                                                                    |
|                                                                                                    |
| CTC Enhancements, Operations, and Shortcuts 145                                                                                |
| Network Element Defaults 147                                                                                                   |
|                                                                                                    |

### Contents

I

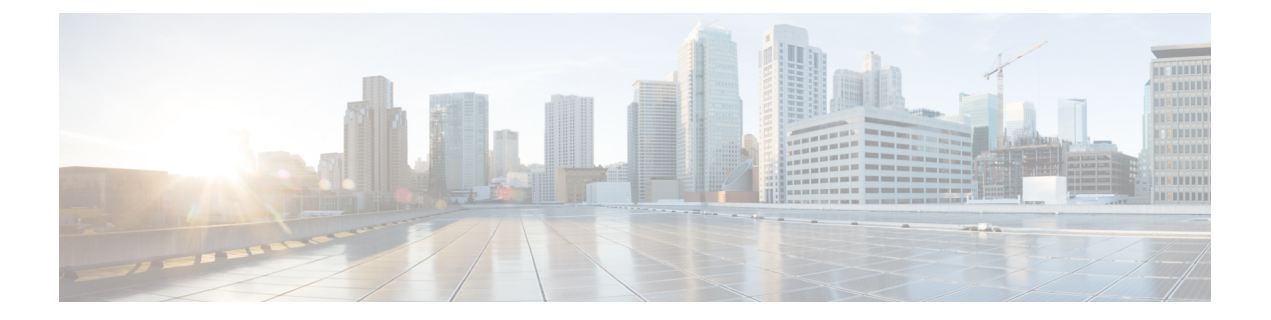

# Preface

This section explains the objectives, intended audience, and organization of this publication and describes the conventions that convey instructions and other information.

This section provides the following information:

- Revision History, on page ix
- Document Objectives, on page x
- Audience, on page x
- Document Organization, on page x
- Document Conventions, on page xi
- Related Documentation, on page xvii
- Obtaining Optical Networking Information, on page xviii
- · Communications, Services, and Additional Information, on page xix

## **Revision History**

| Date          | Notes                        |
|---------------|------------------------------|
| May 2020      | Updated for Release 11.1.1.2 |
| October 2019  | Updated for Release 11.1     |
| March 2019    | Updated for Release 11.0     |
| August 2018   | Updated for Release 10.9     |
| December 2017 | Updated for Release 10.8     |
| October 2017  | Updated for Release 10.7     |
| April 2017    | Updated for Release 10.6.2   |
| November 2016 | Updated for Release 10.6.1   |
| June 2016     | Updated for Release 10.6     |
| January 2016  | Updated for Release 10.5.2   |

| Date          | Notes                                                                            |
|---------------|----------------------------------------------------------------------------------|
| July 2015     | Updated for Release 10.5                                                         |
| December 2014 | Added content for Duplicate Node Controller in the chapter "Managing the Shelf". |
| March 2014    | Revised the part number and included Release 10.0.1 enhancements.                |
| November 2013 | This is the first release of this publication.                                   |

## **Document Objectives**

The Cisco ONS 15454 DWDM Configuration Guide is split into the following three guides:

- Cisco ONS 15454 DWDM Control Card and Node Configuration Guide
- Cisco ONS 15454 DWDM Line Card Configuration Guide
- Cisco ONS 15454 DWDM Network Configuration Guide

The *Cisco ONS 15454 DWDM Control Card and Node Configuration Guide* provides background and reference material and procedures for installation and configuration of control cards and node configuration on Cisco ONS 15454 dense wavelength division multiplexing (DWDM) systems.

The *Cisco ONS 15454 DWDM Line Card Configuration Guide* provides background and reference material and procedures for installation and configuration of line cards on Cisco ONS 15454 dense wavelength division multiplexing (DWDM) systems.

The *Cisco ONS 15454 DWDM Network Configuration Guide* provides background and reference material, procedures for turn up, provisioning, and maintenance of Cisco ONS 15454 dense wavelength division multiplexing (DWDM) systems.

### Audience

To use this publication, you should be familiar with Cisco or equivalent optical transmission hardware and cabling, telecommunications hardware and cabling, electronic circuitry and wiring practices, and preferably have experience as a telecommunications technician.

## **Document Organization**

This document is organized into the following chapters:

| Chapter                                                              | Description                                                                                        |
|----------------------------------------------------------------------|----------------------------------------------------------------------------------------------------|
| Installing the Cisco ONS 15454, ONS 15454 M2, and ONS 15454 M6 Shelf | Explains how to install the Cisco ONS 15454 DWDM shelf assemblies.                                 |
| Installing the Control Cards                                         | Explains how to install the control cards needed for<br>the Cisco ONS 15454 DWDM shelf assemblies. |

| Chapter                                     | Description                                                                                                    |
|---------------------------------------------|----------------------------------------------------------------------------------------------------|
| Connecting the PC and Logging into the GUI  | Explains how to connect Windows PCs and Solaris<br>workstations to the shelf assembly and how to log<br>into Cisco Transport Controller (CTC) software. |
| Managing the Shelf                          | Explains how to provision a single Cisco ONS 15454 node.                                                                                                |
| Synchronizing Node Timing                   | Provides information about Cisco ONS 15454 users and node timing.                                                                                       |
| Provisioning Security                       | Provides information about Cisco ONS 15454 users and security.                                                                                          |
| Card Specifications                         | Contains hardware specifications for the shelf assemblies and cards.                                                                                    |
| SNMP                                        | Explains Simple Network Management Protocol (SNMP) as implemented by the Cisco ONS 15454.                                                               |
| CTC Enhancements, Operations, and Shortcuts | Describes the Cisco Transport Controller (CTC) views, menus options, tool options, shortcuts, and table display options.                                |
| Network Element Defaults                    | Describes the defaults for the network element settings for Cisco ONS 15454 DWDM shelf assemblies.                                                      |

# **Document Conventions**

This document uses the following conventions:

| Convention        | Description                                                                                                    |
|-------------------|----------------------------------------------------------------------------------------------------|
| ^ or Ctrl         | Both the ^ symbol and Ctrl represent the Control (Ctrl) key on a keyboard.<br>For example, the key combination ^D or Ctrl-D means that you hold<br>down the Control key while you press the D key. (Keys are indicated in<br>capital letters but are not case sensitive.) |
| <b>bold</b> font  | Commands and keywords and user-entered text appear in <b>bold</b> font.                                                                                                    |
| Italic font       | Document titles, new or emphasized terms, and arguments for which you supply values are in <i>italic</i> font.                                                                                                    |
| Courier font      | Terminal sessions and information the system displays appear in courier font.                                                                                                    |
| Bold Courier font | Bold Courier font indicates text that the user must enter.                                                                                                    |
| [x]               | Elements in square brackets are optional.                                                                                                    |
|                   | An ellipsis (three consecutive nonbolded periods without spaces) after a syntax element indicates that the element can be repeated.                                                                                                    |

| Convention      | Description                                                                                                    |
|-----------------|----------------------------------------------------------------------------------------------------|
|                 | A vertical line, called a pipe, indicates a choice within a set of keywords or arguments.                                                                                                    |
| [x   y]         | Optional alternative keywords are grouped in brackets and separated by vertical bars.                                                                                                    |
| $\{x \mid y\}$  | Required alternative keywords are grouped in braces and separated by vertical bars.                                                                                                    |
| $[x \{y   z\}]$ | Nested set of square brackets or braces indicate optional or required<br>choices within optional or required elements. Braces and a vertical bar<br>within square brackets indicate a required choice within an optional<br>element. |
| string          | A nonquoted set of characters. Do not use quotation marks around the string or the string will include the quotation marks.                                                                                                    |
| <>              | Nonprinting characters such as passwords are in angle brackets.                                                                                                    |
| []              | Default responses to system prompts are in square brackets.                                                                                                    |
| !,#             | An exclamation point (!) or a pound sign (#) at the beginning of a line of code indicates a comment line.                                                                                                    |

### **Reader Alert Conventions**

This document uses the following conventions for reader alerts:

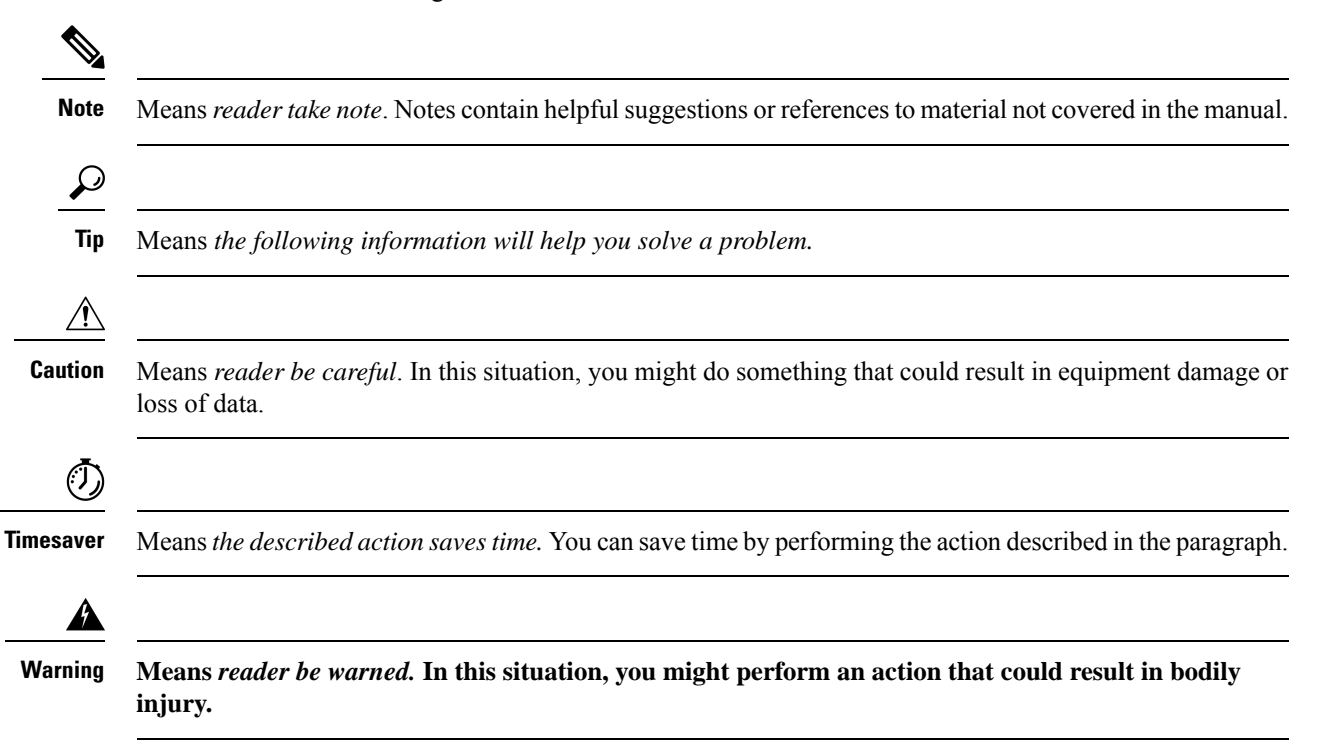

### practices for preventing accidents. Use the statement number provided at the end of each warning to locate its translation in the translated safety warnings that accompanied this device. Statement 1071 SAVE THESE INSTRUCTIONS Waarschuwing **BELANGRIJKE VEILIGHEIDSINSTRUCTIES** Dit waarschuwingssymbool betekent gevaar. U verkeert in een situatie die lichamelijk letsel kan veroorzaken. Voordat u aan enige apparatuur gaat werken, dient u zich bewust te zijn van de bij elektrische schakelingen betrokken risico's en dient u op de hoogte te zijn van de standaard praktijken om ongelukken te voorkomen. Gebruik het nummer van de verklaring onderaan de waarschuwing als u een vertaling van de waarschuwing die bij het apparaat wordt geleverd, wilt raadplegen. **BEWAAR DEZE INSTRUCTIES** TÄRKEITÄ TURVALLISUUSOHJEITA Varoitus Tämä varoitusmerkki merkitsee vaaraa. Tilanne voi aiheuttaa ruumiillisia vammoja. Ennen kuin käsittelet laitteistoa, huomioi sähköpiirien käsittelemiseen liittyvät riskit ja tutustu onnettomuuksien yleisiin ehkäisytapoihin. Turvallisuusvaroitusten käännökset löytyvät laitteen mukana toimitettujen käännettyjen turvallisuusvaroitusten joukosta varoitusten lopussa näkyvien lausuntonumeroiden avulla. SÄILYTÄ NÄMÄ OHJEET **IMPORTANTES INFORMATIONS DE SÉCURITÉ** Attention Ce symbole d'avertissement indique un danger. Vous vous trouvez dans une situation pouvant entraîner des blessures ou des dommages corporels. Avant de travailler sur un équipement, soyez conscient des dangers liés aux circuits électriques et familiarisez-vous avec les procédures couramment utilisées pour éviter les accidents. Pour prendre connaissance des traductions des avertissements figurant dans les consignes de sécurité traduites qui accompagnent cet appareil, référez-vous au numéro de l'instruction situé à la fin de chaque avertissement.

IMPORTANT SAFETY INSTRUCTIONS

This warning symbol means danger. You are in a situation that could cause bodily injury. Before you work on any equipment, be aware of the hazards involved with electrical circuitry and be familiar with standard

**CONSERVEZ CES INFORMATIONS** 

| Warnung       | WICHTIGE SICHERHEITSHINWEISE                                                                                                    |
|---------------|----------------------------------------------------------------------------------------------------|
|               | Dieses Warnsymbol bedeutet Gefahr. Sie befinden sich in einer Situation,<br>die zu Verletzungen führen kann. Machen Sie sich vor der Arbeit mit<br>Geräten mit den Gefahren elektrischer Schaltungen und den üblichen<br>Verfahren zur Vorbeugung vor Unfällen vertraut. Suchen Sie mit der am<br>Ende jeder Warnung angegebenen Anweisungsnummer nach der<br>jeweiligen Übersetzung in den übersetzten Sicherheitshinweisen, die<br>zusammen mit diesem Gerät ausgeliefert wurden.                        |
|               | BEWAHREN SIE DIESE HINWEISE GUT AUF.                                                                                                    |
| Avvertenza    | IMPORTANTI ISTRUZIONI SULLA SICUREZZA                                                                                                    |
|               | Questo simbolo di avvertenza indica un pericolo. La situazione potrebbe<br>causare infortuni alle persone. Prima di intervenire su qualsiasi<br>apparecchiatura, occorre essere al corrente dei pericoli relativi ai circuiti<br>elettrici e conoscere le procedure standard per la prevenzione di incidenti.<br>Utilizzare il numero di istruzione presente alla fine di ciascuna avvertenza<br>per individuare le traduzioni delle avvertenze riportate in questo<br>documento.                          |
|               | CONSERVARE QUESTE ISTRUZIONI                                                                                                    |
| Advarsel      | VIKTIGE SIKKERHETSINSTRUKSJONER                                                                                                    |
|               | Dette advarselssymbolet betyr fare. Du er i en situasjon som kan føre til<br>skade på person. Før du begynner å arbeide med noe av utstyret, må du<br>være oppmerksom på farene forbundet med elektriske kretser, og kjenne<br>til standardprosedyrer for å forhindre ulykker. Bruk nummeret i slutten<br>av hver advarsel for å finne oversettelsen i de oversatte<br>sikkerhetsadvarslene som fulgte med denne enheten.                                                                                  |
|               | TA VARE PÅ DISSE INSTRUKSJONENE                                                                                                    |
| Aviso         | INSTRUÇÕES IMPORTANTES DE SEGURANÇA                                                                                                    |
|               | Este símbolo de aviso significa perigo. Você está em uma situação que<br>poderá ser causadora de lesões corporais. Antes de iniciar a utilização de<br>qualquer equipamento, tenha conhecimento dos perigos envolvidos no<br>manuseio de circuitos elétricos e familiarize-se com as práticas habituais<br>de prevenção de acidentes. Utilize o número da instrução fornecido ao<br>final de cada aviso para localizar sua tradução nos avisos de segurança<br>traduzidos que acompanham este dispositivo. |
|               | GUARDE ESTAS INSTRUÇÕES                                                                                                    |
| ;Advertencia! | INSTRUCCIONES IMPORTANTES DE SEGURIDAD                                                                                                    |
|               | Este símbolo de aviso indica peligro. Existe riesgo para su integridad<br>física. Antes de manipular cualquier equipo, considere los riesgos de la<br>corriente eléctrica y familiarícese con los procedimientos estándar de<br>prevención de accidentes. Al final de cada advertencia encontrará el<br>número que le ayudará a encontrar el texto traducido en el apartado de<br>traducciones que acompaña a este dispositivo.                                                                            |
|               | GUARDE ESTAS INSTRUCCIONES                                                                                                    |

| Varning!       | VIKTIGA SÄKERHETSANVISNINGAR                                                                                                    |
|----------------|----------------------------------------------------------------------------------------------------|
|                | Denna varningssignal signalerar fara. Du befinner dig i en situation som<br>kan leda till personskada. Innan du utför arbete på någon utrustning<br>måste du vara medveten om farorna med elkretsar och känna till vanliga<br>förfaranden för att förebygga olyckor. Använd det nummer som finns i<br>slutet av varje varning för att hitta dess översättning i de översatta<br>säkerhetsvarningar som medföljer denna anordning.                                                                                                    |
|                | SPARA DESSA ANVISNINGAR                                                                                                    |
| Figyelem       | FONTOS BIZTONSÁGI ELOÍRÁSOK                                                                                                    |
|                | Ez a figyelmezeto jel veszélyre utal. Sérülésveszélyt rejto helyzetben van. Mielott<br>bármely berendezésen munkát végezte, legyen figyelemmel az elektromos áramkörök<br>okozta kockázatokra, és ismerkedjen meg a szokásos balesetvédelmi eljárásokkal.<br>A kiadványban szereplo figyelmeztetések fordítása a készülékhez mellékelt biztonsági<br>figyelmeztetések között található; a fordítás az egyes figyelmeztetések végén látható<br>szám alapján keresheto meg.                                                                                                    |
|                | ORIZZE MEG EZEKET AZ UTASÍTÁSOKAT!                                                                                                    |
| Предупреждение | ВАЖНЫЕ ИНСТРУКЦИИ ПО СОБЛЮДЕНИЮ ТЕХНИКИ БЕЗОПАСНОСТИ                                                                                                    |
|                | Этот символ предупреждения обозначает опасность. То есть имеет место ситуация, в<br>которой следует опасаться телесных повреждений. Перед эксплуатацией оборудования<br>выясните, каким опасностям может подвергаться пользователь при использовании<br>электрических цепей, и ознакомьтесь с правилами техники безопасности для<br>предотвращения возможных несчастных случаев. Воспользуйтесь номером заявления,<br>приведенным в конце каждого предупреждения, чтобы найти его переведенный вариант<br>в переводе предупреждений по безопасности, прилагаемом к данному устройству. |
|                | СОХРАНИТЕ ЭТИ ИНСТРУКЦИИ                                                                                                    |
| 警告             | 重要的安全性说明                                                                                                    |
|                | 此警告符号代表危险。您正处于可能受到严重伤害的工作环境中。在您使用设备开始工作之前,必须充分意<br>识到触电的危险,并熟练掌握防止事故发生的标准工作程序。请根据每项警告结尾提供的声明号码来找到此<br>设备的安全性警告说明的翻译文本。                                                                                                    |
|                | 请保存这些安全性说明                                                                                                    |
| 警告             | 安全上の重要な注意事項                                                                                                    |
|                | 「危険」の意味です。人身事故を予防するための注意事項が記述されています。装置の取り扱い作業を<br>行うときは、電気回路の危険性に注意し、一般的な事故防止策に留意してください。警告の各国語版は、<br>各注意事項の番号を基に、装置に付属の「Translated Safety Warnings」を参照してください。                                                                                                    |
|                | これらの注意事項を保管しておいてください。                                                                                                    |
| 주의             | ×                                                                                                    |

| Aviso      | INSTRUÇÕES IMPORTANTES DE SEGURANÇA                                                                                                    |
|------------|----------------------------------------------------------------------------------------------------|
|            | Este símbolo de aviso significa perigo. Você se encontra em uma situação<br>em que há risco de lesões corporais. Antes de trabalhar com qualquer<br>equipamento, esteja ciente dos riscos que envolvem os circuitos elétricos<br>e familiarize-se com as práticas padrão de prevenção de acidentes. Use o<br>número da declaração fornecido ao final de cada aviso para localizar sua<br>tradução nos avisos de segurança traduzidos que acompanham o<br>dispositivo. |
|            | GUARDE ESTAS INSTRUÇÕES                                                                                                    |
| Advarsel   | VIGTIGE SIKKERHEDSANVISNINGER                                                                                                    |
|            | Dette advarselssymbol betyder fare. Du befinder dig i en situation med<br>risiko for legemesbeskadigelse. Før du begynder arbejde på udstyr, skal<br>du være opmærksom på de involverede risici, der er ved elektriske<br>kredsløb, og du skal sætte dig ind i standardprocedurer til undgåelse af<br>ulykker. Brug erklæringsnummeret efter hver advarsel for at finde<br>oversættelsen i de oversatte advarsler, der fulgte med denne enhed.                        |
|            | GEM DISSE ANVISNINGER                                                                                                    |
| تحذير      | ×                                                                                                    |
| Upozorenje |                                                                                                    |
|            | ×                                                                                                    |
| Upozornění |                                                                                                    |
|            | ×                                                                                                    |
|            | ×                                                                                                    |

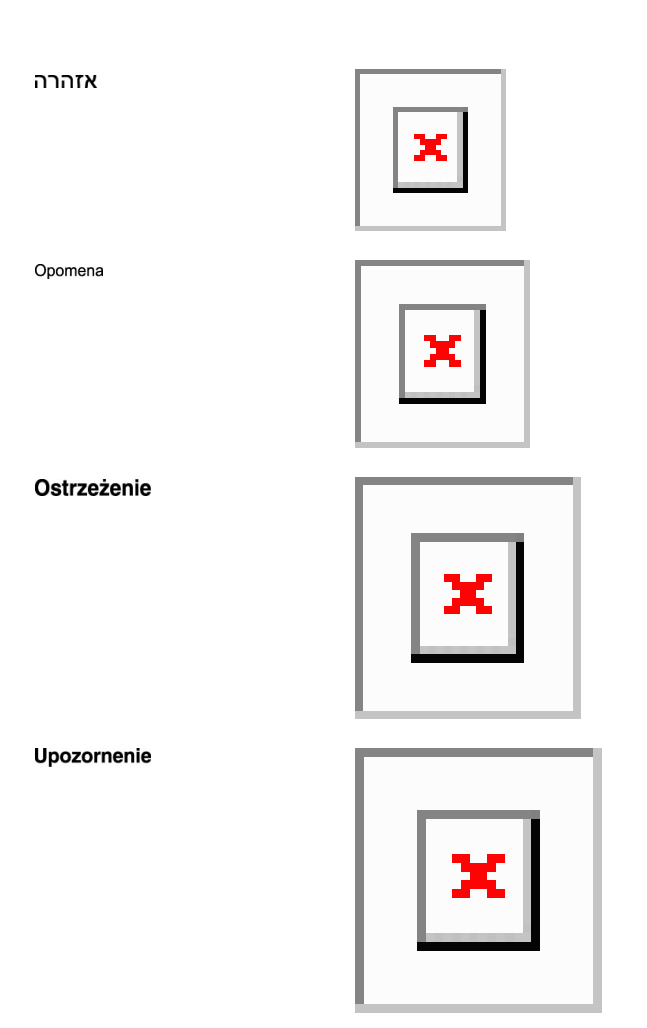

### **Related Documentation**

Use this guide in conjunction with the following referenced Release 10.x.x publications:

- Release Notes for Cisco ONS 15454 DWDM
- Cisco ONS 15454 DWDM Line Card Configuration Guide
- Cisco ONS 15454 DWDM Network Configuration Guide
- Cisco ONS 15454 DWDM Licensing Configuration Guide
- Cisco ONS 15454 Hardware Installation Guide
- Cisco ONS 15454 DWDM Troubleshooting Guide
- Cisco ONS SDH TL1 Command Guide
- Cisco ONS SONET TL1 Command Guide
- · Cisco Transport Planner DWDM Operations Guide
- · Regulatory Compliance and Safety Information for Cisco ONS Platforms
- · Electrostatic Discharge and Grounding Guide for Cisco CPT and Cisco ONS Platforms
- Installing the GBIC, SFP, SFP+, XFP, CXP, and CFP Optical Modules in Cisco ONS
- Installing the Cisco ONS 15454 DWDM Passive Optical Modules

For an update on End-of-Life and End-of-Sale notices, refer to

http://www.cisco.com/en/US/products/hw/optical/ps2006/prod\_eol\_notices\_list.html

# **Obtaining Optical Networking Information**

This section contains information that is specific to optical networking products. For information that pertains to all of Cisco, refer to the Obtaining Documentation and Submitting a Service Request section.

### Where to Find Safety and Warning Information

For safety and warning information, refer to the Regulatory Compliance and Safety Information document that accompanied the product. This publication describes the international agency compliance and safety information. It also includes translations of the safety warnings.

### **Safety Labels**

Cisco NCS 2000 Series cards are classified as Laser Class 1 or 1M as per IEC 60825-1 and Hazard Level 1M as per IEC 60825-2.

Figure 1: Class 1M Laser Product Label

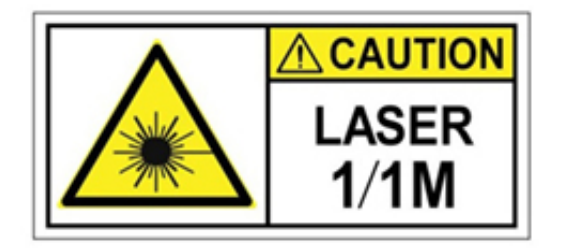

Figure 2: Class 1M Laser Product Label

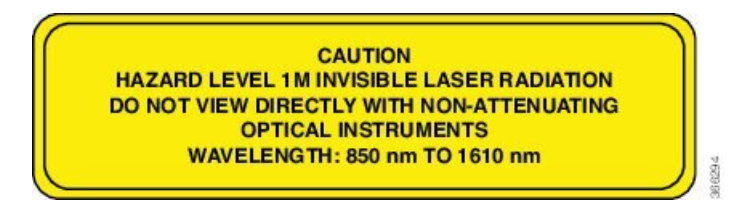

Complies with 21 CFR 1040.10 and 1040.11 except for conformance with IEC 60825-1 Ed. 3., as described in Laser Notice No. 56, dated May 8, 2019.

Conforme à la norme 21 CFR 1040.10 et 1040.11, sauf conformité avec la norme IEC 60825-1 Ed. 3., comme décrit dans l'avis relatif au laser no. 56, daté du 8 Mai 2019.

Statement 291

Preface

L

# **Communications, Services, and Additional Information**

- To receive timely, relevant information from Cisco, sign up at Cisco Profile Manager.
- To get the business impact you're looking for with the technologies that matter, visit Cisco Services.
- To submit a service request, visit Cisco Support.
- To discover and browse secure, validated enterprise-class apps, products, solutions and services, visit Cisco Marketplace.
- To obtain general networking, training, and certification titles, visit Cisco Press.
- To find warranty information for a specific product or product family, access Cisco Warranty Finder.

### **Cisco Bug Search Tool**

Cisco Bug Search Tool (BST) is a web-based tool that acts as a gateway to the Cisco bug tracking system that maintains a comprehensive list of defects and vulnerabilities in Cisco products and software. BST provides you with detailed defect information about your products and software.

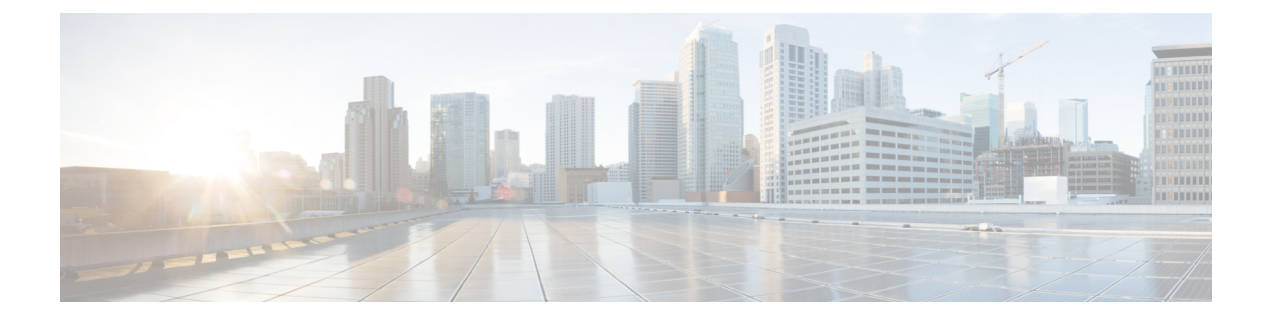

# **Cisco ONS Documentation Roadmap**

To quickly access publications of Cisco ONS Release 10.x.x, see the Documentation Roadmap.

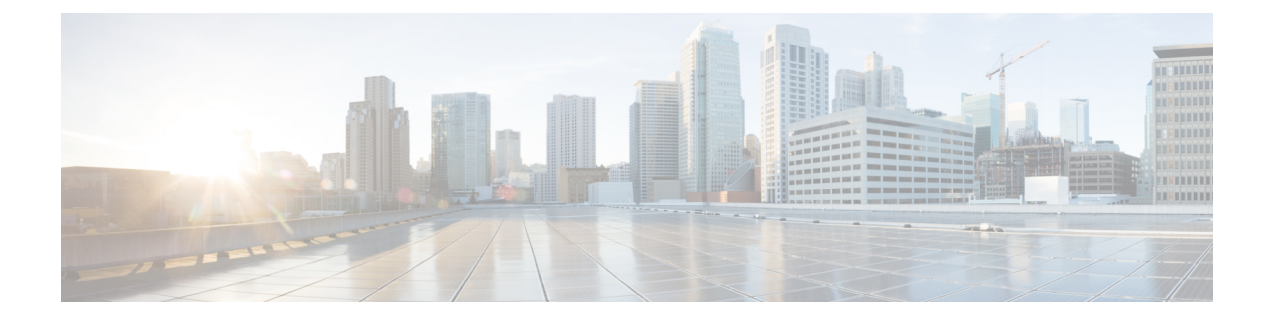

# **New and Changed Information**

This table summarizes the new and changed information for Release 11.0, and tells you where the features are documented.

| Feature                                    | Description                                                                                                    | Where Documented                                                                               |
|--------------------------------------------|----------------------------------------------------------------------------------------------------|------------------------------------------------------------------------------------------------|
| OTNXC encryption                           | The OTNXC operating mode on the 400G-XP-LC card supports encryption.                                                                                                    | Cisco ONS 15454 DWDM Line<br>Card Configuration Guide                                          |
|                                            |                                                                                                    | NTP-G367 Provisioning Encryption<br>on 400G-XP-LC Card                                         |
| Third party certificates<br>for encryption | The 400G-XP-LC card supports the<br>generation of a Certificate Signing Request<br>(CSR) and the installation of Locally<br>Significant Certificates (LSCs) that can be<br>used to authenticate the peer card connection.<br>Third party certificates also referred to as<br>Locally Significant Certificates (LSCs) are<br>certificates that are signed by a Certification<br>Authority (CA) other than Cisco Certificate<br>Authority. LSCs allow customers to have<br>their own Public Key Infrastructure (PKI) to<br>provide better security, to have control of<br>their own CA, and to define policies,<br>restrictions, and usages on the generated<br>certificates. | Cisco ONS 15454 DWDM Line<br>Card Configuration Guide<br>NTP-G363 Provisioning LSC on<br>Cards |
| ANS APC Skipping                           | The upgraded NE update XML file imported<br>on the CTC for the respective node will<br>import the new ANS parameters and settings<br>for the new degree or modules. The existing<br>ANS parameters or module settings are not<br>affected. This prevents unintended changes<br>to the APC corrections to the existing degree<br>and its associations.                                                                                                    | Cisco ONS 15454 DWDM Network<br>Configuration Guide<br>Automatic Node Setup                    |

### Table 1: New and Changed Features - R11.0

| Feature                             | Description                                                                                                    | Where Documented                                                                                                    |
|-------------------------------------|----------------------------------------------------------------------------------------------------|----------------------------------------------------------------------------------------------------|
| OTDR Support for<br>TNCS-2O Cards   | A TNCS-2O card has an optical module that<br>provides Optical Time Domain<br>Reflectometer (OTDR) measurement, ORL<br>measurement, and standard Optical Service<br>Channel (OSC) capability on two ports.<br>These capabilities are available for upto four<br>ports for each shelf; one shelf can have two<br>TNCS-2O cards.                                                                                                    | Cisco ONS 15454 DWDM Network<br>Configuration Guide<br>• Provisioning OTDR<br>Manage the Node<br>• NTP-G357 Perform OTDR<br>Scan and OTDR Event Scan |
| Regenerator Constraints<br>Support  | For using a regenerator, the optical path<br>needs to be validated. If the optical validation<br>fails, then, the regenerator cannot be used,<br>and the circuit creation fails. If validation is<br>not supported, pre-validated paths are<br>calculated offline and provided as a<br>constraint to the control plane, while setting<br>up the main and restored paths.                                                                                                    | Cisco ONS 15454 DWDM Network<br>Configuration Guide                                                                                                  |
| TNCS-2 and TNCS-20<br>Control Cards | The TNCS-2 and TNCS-2O are new control cards compatible with all chassis types such as, Cisco ONS 15454 M2, Cisco ONS 15454 M6, and NCS 2015.                                                                                                    | Cisco ONS 15454 Control Card and<br>Node Configuartion Guide<br>TNCS-2 and TNCS-20 Cards                                                             |
| TNCS-O Card Support                 | The TNCS-O card is supported on the Cisco 15454 M2.                                                                                                    | Cisco ONS 15454 Control Card and<br>Node Configuartion Guide<br>TNCS-O Card                                                                          |
| 400G-XP-LC<br>enhancements          | <ul> <li>The new payloads supported for the MXP operating mode are FC-10G, FC-8G, and 40G.</li> <li>The OPM_2x40G_2x10G slice mode can be configured in the MXP operating mode for 40GE payloads.</li> <li>LLDP support—The source MAC address of 10 or 100GE ports can be retrieved after an LLDP packet is received on the client port. LLDP filtering is enabled or disabled on the 10GE or 100GE ports using the Provisioning &gt; Line &gt; Ethernet tab in CTC.</li> </ul> | Cisco ONS 15454 DWDM Line<br>Card Configuration Guide<br>400G-XP-LC Card                                                                             |
| NCS 1004 Alien                      | Two variants of 300G, such as 300G_3bps<br>and 300G_3.4375bps are added in the<br>wavelength drop-down list.                                                                                                    | Cisco ONS 15454 DWDM Network<br>Configuration Guide<br>DLP-G800 Create an LMP Link<br>Using CTC                                                      |

| Feature                     | Description                                                                                                    | Where Documented                                                                                                    |
|-----------------------------|----------------------------------------------------------------------------------------------------|----------------------------------------------------------------------------------------------------|
| 8QAM Support on<br>non-SSON | In non-SSON, the user can force the<br>wavelength by checking the wavelength<br>configuration check box and choosing the<br>wavelength from the drop-down list. | Cisco ONS 15454 DWDM Network<br>Configuration Guide<br>Provision GMPLS Optical Channel<br>Network Connections Using<br>Non-SSON |

This table summarizes the new and changed information for Release 10.9, and tells you where the features are documented.

| Feature                          | Description                                                                                                    | Where Documented                                      |
|----------------------------------|----------------------------------------------------------------------------------------------------|-------------------------------------------------------|
| Encryption on<br>400G-XP-LC card | The 400G-XP-LC card provides encryption<br>capability on the OTU4 ports. This card provides<br>confidentiality of the data, which is sent over a fiber<br>optic communication channel, using Next<br>Generation Cryptography. The MXP operating<br>mode supports the encryption feature. | Cisco ONS 15454 DWDM Line<br>Card Configuration Guide |
| 400G-XP-LC<br>Enhancements       | • The cross-connect circuit bandwidth supported are ODU2, ODU2e, and ODU4.                                                                                                    | Cisco ONS 15454 DWDM Line<br>Card Configuration Guide |
|                                  | • The OPM_10x10G slice mode is supported for OTN cross-connect circuits.                                                                                                    |                                                       |
|                                  | • The new payloads supported for the OTNXC operating mode are OC192/STM64, OTU2, OTU2e, and 100G.                                                                                                    |                                                       |
|                                  | • The new payloads supported for the MXP operating mode are OC192/STM64 and OTU2e.                                                                                                    |                                                       |
|                                  | • The ODU4 internal ports on the 400G-XP-LC card support configuration of Pseudo Random Binary Sequence (PRBS) with all operating modes.                                                                                                    |                                                       |
|                                  | • The Trunk GCC0 configuration is supported on the 400G-XP-LC card.                                                                                                    |                                                       |
|                                  | • The 2x150G 8QAM modulation format is configurable on the 400G-XP MXP trunk ports.                                                                                                    |                                                       |

| Feature         | Description                                                                                                    | Where Documented                                     |
|-----------------|----------------------------------------------------------------------------------------------------|------------------------------------------------------|
| Remote TXP      | • The transponder node containing a set of transponders is physically connected to the ROADM-A node using the external PPC.                                                                                                    | Cisco NCS 2000 Series Network<br>Configuration Guide |
|                 | • The PPC represent the physical connection<br>between transponder and ROADM node<br>add/drop port. The Staic LMP or UNI need to<br>be created on remote transponder and ROADM<br>accordingly.                                                                                                    |                                                      |
|                 | • This feature supports the following transponder cards:                                                                                                    |                                                      |
|                 | 100G-LC-C                                                                                                    |                                                      |
|                 | 100G-CK-C                                                                                                    |                                                      |
|                 | 100GS-CK-C                                                                                                    |                                                      |
|                 | 200G-CK-C                                                                                                    |                                                      |
|                 | 400G-XP-LC with both MXP/OTNXC operating modes                                                                                                    |                                                      |
| MCG Restoration | In case of a fiber cut in a path, the media channels<br>in a media channel group (MCHG) are restored<br>using another available path. This helps reduce the<br>network outage time. After restoration, there is also<br>an option to shrink the media channel group to the<br>minimum size to maintain all the media channels<br>in the same group. | Cisco ONS 15454 DWDM Network<br>Configuration Guide  |

This table summarizes the new and changed information for Release 10.8, and tells you where the features are documented.

#### Table 3: New and Changed Features - R10.8

| Feature                                                   | Description                                                                                                    | Where Documented                                                                                                    |
|-----------------------------------------------------------|----------------------------------------------------------------------------------------------------|----------------------------------------------------------------------------------------------------|
| OTN<br>Cross-connect<br>support on<br>400G-XP-LC<br>Cards | The 400G-XP-LC card supports a new OTN<br>cross-connect (OTNXC) operating mode. This mode<br>allows ODU2e switching between client to trunk<br>ports or trunk to trunk ports within a single<br>400G-XP-LC card for 100G and 200G trunk rates.<br>Only the 10GE client payloads are supported. Each<br>10GE is mapped to an ODU2e channel. Each 10G<br>client port of the 400G-XP-LC card consists of only<br>one ODU2e and each OTU4C2 ( 200G) trunk port<br>of the 400G-XP-LC card consists of 20 ODU2es.<br>Client-to-trunk cross-connections can be protected<br>or unprotected. Single card cross-connects or<br>end-to-end cross-connects can be created in an OTN<br>ring | Cisco ONS 15454 DWDM Line<br>Card Configuration Guide<br>• OTN Cross-connect Capability<br>on 400G-XP-LC Cards<br>Cisco ONS 15454 DWDM Network<br>Configuration Guide<br>• NTP-G365<br>Creating,Managing, and<br>Deleting ODU Circuits for the<br>400G-XP-LC Card |
|                                                           | 1111g.                                                                                                    |                                                                                                    |

| Feature                                              | Description                                                                                                    | Where Documented                                                                                        |
|------------------------------------------------------|----------------------------------------------------------------------------------------------------|----------------------------------------------------------------------------------------------------|
| OTDR<br>Enhancements                                 | • Scan performances are improved using specific scan parameters targeted on the characteristics of the fiber plant such as span length, reflection contributions, and major events.                                                             | Cisco ONS 15454 DWDM Network<br>Configuration Guide<br>• NTP-G355 Provisioning<br>OTDR for TNCS-O Cards |
|                                                      | <ul> <li>OTDR identifies the Fiber End as a fiber termination event along with reflection or loss event.</li> <li>Automode scan is enhanced with the composite trace.</li> </ul>                                                                | <ul> <li>Manage the Node</li> <li>NTP-G357 Perform OTDR<br/>Scan and OTDR Event Scan</li> </ul>         |
|                                                      | <ul> <li>Fast Span Trace is displayed to the user for<br/>quick reference before the composite trace.</li> <li>OTDR module can perform Optical Return</li> </ul>                                                                                |                                                                                                    |
|                                                      | Loss (ORL) measurement.<br>• Any ongoing scan operation can be cancelled                                                                                                    |                                                                                                    |
|                                                      | <ul> <li>A progress bar is provided to the user for each<br/>scan in the sector that displays the percentage<br/>of execution of the entire scan operation.</li> </ul>                                                                          |                                                                                                    |
|                                                      | • It is possible to activate automatic scan on ORL value exceeding the provisioned threshold.                                                                                                    |                                                                                                    |
|                                                      | • The insertion loss due to amplifier cards and patchcords is displayed in the OTDR provisioning panel.                                                                                                    |                                                                                                    |
|                                                      | • New OTDR alarms and conditions are introduced to provide more information about the OTDR functionality.                                                                                                    |                                                                                                    |
|                                                      | • Prevention of WSON circuit creation is extended for new OTDR alarms and conditions.                                                                                                    |                                                                                                    |
|                                                      | • CTC panes for OTDR provisioning are redesigned for better user experience.                                                                                                    |                                                                                                    |
| Support for<br>Regeneration<br>Mode on<br>400G-XP-LC | 400G- XP LC card can be configured as a regenerator. The regeneration functionality is available only on the trunk ports. The two trunk ports must have the same rate to achieve regeneration. Regen mode is not supported on the client ports. | Cisco ONS 15454 DWDM Line<br>Card Configuration Guide<br>• Regeneration Mode for<br>400G-XP LC          |

| Feature                           | Description                                                                                                    | Where Documented                                                                                                    |
|-----------------------------------|----------------------------------------------------------------------------------------------------|----------------------------------------------------------------------------------------------------|
| PSM support on<br>400G-XP-LC      | 400G-XP LC card supports the Protection Switching<br>Module (PSM). The switch time for all 10G<br>payloads is less than 50 ms. The switch time for<br>100G trunk rate is higher than the 200G.                                                                                                    | Cisco ONS 15454 DWDM Line<br>Card Configuration Guide<br>• 400G-XP-LC Card                                                                                                    |
| OPT-EDFA-35                       | The OPT-EDFA-35 card is a C-band, DWDM<br>EDFA amplifiers/preamplifiers with +23dBm output<br>power. The card includes two identical amplification<br>sections to serve two fiber directions<br>simultaneously. The OPT-EDFA-35 card is<br>bidirectional and has an operative optical gain range<br>up to 24 dB and 35 dB. | Cisco ONS 15454 DWDM Line<br>Card Configuration Guide<br>• OPT-EDFA-35<br>Manage the Node<br>• NTP-G76 Verify Optical Span<br>Loss Using CTC<br>• NTP-G77 Manage Automatic<br>Power Control<br>Monitor Performance<br>• NTP-G74 Monitor DWDM<br>Card Performance<br>• DLP-G140 View Power<br>Statistics for Optical<br>Amplifier, 40-SMR1-C, and<br>40-SMR2-C Cards |
| Card Support in<br>Cisco NCS 2015 | The GE_XP, 10GE_XP, GE_XPE,10GE_XPE,<br>MXP_MR_10DME_C, and OPT-RAMP-CE cards<br>are supported on the Cisco NCS 2015 chassis.                                                                                                    | Cisco ONS 15454 DWDM Series<br>Line Card Configuration Guide,<br>Release 10.x.x<br>• GE_XP, 10GE_XP, GE_XPE,<br>and 10GE_XPE Cards<br>• MXP_MR_10DMEX_C Card<br>• OPT-RAMP-C and<br>OPT-RAMP-CE Cards                                                                                                    |
| Software<br>Enhancements          | The OpenSSH has been upgraded to CiscoSSH 1.4.                                                                                                    | Cisco ONS 15454 DWDM Network<br>Configuration Guide, Release<br>10.x.x<br>• OpenSSH Version                                                                                                    |

This table summarizes the new and changed information for Release 10.7, and tells you where the features are documented.

| Feature                                               | Description                                                                                                    | Where Documented                                                                                                    |
|-------------------------------------------------------|----------------------------------------------------------------------------------------------------|----------------------------------------------------------------------------------------------------|
| Y-cable support for 200G-CK-LC<br>and 10x10G-LC cards | Y-cable protection is supported<br>when the 200G-CK-LC card is<br>configured in TXP-100G operating<br>mode and the 100G client CPAK<br>ports are provisioned with 100GE<br>payload. This configuration uses<br>the CPAK-100G-LR4 pluggable.<br>Y-cable protection is supported<br>when the 10x10G-LC card is<br>configured in MXP-10x10G<br>operating mode with 200G-CK-LC<br>card and the 10x10G-LC card is<br>provisioned with 10GE,<br>OC-192/STM-64 payloads. This<br>configuration uses the<br>ONS-SC+-10G-LR and<br>ONS-SC+-10G-SR pluggables. | Cisco ONS 15454 DWDM Line<br>Card Configuration Guide<br>• Key Features of 100G-LC-C,<br>100G-ME-C, 100G-CK-C,<br>100ME-CKC, 10x10G-LC,<br>100GS-CK-LC,<br>200G-CK-LC, CFP-LC, and<br>MR-MXP Cards |
| SSON                                                  | <ul> <li>SSON allows the user to provide<br/>more than 96 channels in a span.<br/>The SSON package is enabled<br/>using a specific package.</li> <li>The supported SSON circuits are: <ul> <li>Media Channel</li> <li>Media Channel Group</li> <li>Carrier</li> </ul> </li> </ul>                                                                                                    | Cisco ONS 15454 DWDM Network<br>Configuration Guide                                                                                                    |
| MR-MXP Configuration for 100G<br>and 200G OTU4        | 2X10GE+2X40GE payload is<br>supported in MXP-100G operating<br>mode which comprises of<br>200G-CK-LC and MR-MXP cards.<br>This payload is supported only<br>when the sub OpMode in MR-MXP<br>card is OPM_2x40G_2x10G.<br>OTU4 payload is supported in<br>MXP-CK-100G operating mode<br>which comprises of 200G-CK-LC<br>and MR-MXP cards. This payload<br>is supported only when the sub<br>OpMode in MR-MXP card is<br>OPM_100G.                                                                                                    | Cisco ONS 15454 DWDM Line<br>Card Configuration Guide<br>• MR-MXP Card                                                                                                    |

#### Table 4: New and Changed Features - R10.7

| Feature                                              | Description                                                                                                    | Where Documented                                      |
|------------------------------------------------------|----------------------------------------------------------------------------------------------------|-------------------------------------------------------|
| Third Party Certificates for MR-XP<br>Card           | The MR-MXP card supports the<br>generation of a Certificate Signing<br>Request (CSR) and installation of<br>Locally Significant Certificates<br>(LSCs) that can be used to<br>authenticate the peer card<br>connection. | Cisco ONS 15454 DWDM Line<br>Card Configuration Guide |
| Support of 400G-XP-LC cards on<br>Cisco ONS 15454 M2 | One 400G-XP-LC card can be<br>installed in the Cisco ONS 15454<br>M2 DC chassis that is powered by<br>15454-M2-DC or 15454-M2-DC-E.                                                                                     | Cisco ONS 15454 DWDM Line<br>Card Configuration Guide |
| Support for OTU4 traffic on<br>400G-XP-LC Cards      | This payload is supported only on<br>the ONS-QSFP28-LR4 pluggable.<br>The payload can be provisioned for<br>the OPM_100G slice mode for any<br>trunk configuration.                                                     | Cisco ONS 15454 DWDM Line<br>Card Configuration Guide |
| Interoperability with 400G-XP-LC card                | This line card is interoperable with<br>the NCS55-6X200-DWDM-S card<br>supported on NCS 5500 and the<br>NCS4K-4H-OPW-QC2 Card<br>supported on NCS 4000.                                                                 | Cisco ONS 15454 DWDM Line<br>Card Configuration Guide |

This table summarizes the new and changed information for Release 10.6.2, and tells you where the features are documented.

#### Table 5: New and Changed Features - R10.6.2

| Feature                      | Description                                                                                                    | Where Documented                                                    |
|------------------------------|----------------------------------------------------------------------------------------------------|---------------------------------------------------------------------|
| 400G-XP-LC card enhancements | <ul> <li>Support for 16G-Fiber<br/>Channel and OTU2 payloads</li> <li>Support for trunk PM<br/>parameters-Second Order<br/>PMD (SOPMD) and<br/>Polarization Depended Loss<br/>(PDL).</li> </ul> | <i>Cisco ONS 15454 DWDM Line</i><br><i>Card Configuration Guide</i> |
|                              | • Support for trunk PM<br>parameters-Second Order<br>PMD (SOPMD) and<br>Polarization Depended Loss<br>(PDL).                                                                                    |                                                                     |

| Feature                      | Description                                                                                                    | Where Documented                                      |
|------------------------------|----------------------------------------------------------------------------------------------------|-------------------------------------------------------|
| Node recovery enhancements   | Two enhancements have been introduced to recover the node without traffic loss.                                                                   | Cisco ONS 15454 Network<br>Configuration Guide        |
|                              | • When provisioning database<br>loss occurs, the<br>BAD-DB-DETECTED and<br>NODE-FACTORY-MODE<br>critical alarms are raised at the<br>node level.  |                                                       |
|                              | • When system database loss<br>occurs on the active or<br>standby control card, an<br>INVALID SYSDB alarm is<br>raised on the control card.       |                                                       |
|                              | Steps to clear the alarms have been documented.                                                                                                   |                                                       |
| MSM supported configurations | The following configurations are supported:                                                                                                    | Cisco ONS 15454 DWDM Line<br>Card Configuration Guide |
|                              | <ul> <li>40 400G-XP-LC cards<br/>provisioned with 10GE<br/>payloads</li> </ul>                                                                    |                                                       |
|                              | • 20 400G-XP-LC, 36<br>200G-CK-LC, and 72<br>MR-MXP cards provisioned<br>with 10GE payloads                                                       |                                                       |
|                              | <ul> <li>80 400G-XP-LC cards<br/>provisioned with 100GE<br/>payloads</li> </ul>                                                                   |                                                       |
|                              | • 20 400G-XP-LC cards<br>provisioned with 100GE<br>payloads along with 36<br>200G-CK-LC and 72<br>MR-MXP cards provisioned<br>with 10GE payloads. |                                                       |

| Feature                     | Description                                                                                                    | Where Documented                                                                                    |
|-----------------------------|----------------------------------------------------------------------------------------------------|----------------------------------------------------------------------------------------------------|
| Duplicate Node Controller   | (Only on ONS 15454 M6 and NCS 2015) When a<br>TNC/INC-E/ISC/ISC-E/INCS/INCS-O<br>node controller connects to the<br>same switch where an NCS 2006<br>or NCS 2015 node controller exists,<br>both the node controllers raise the<br>critical Duplicate Node Controller<br>(DUP-NC) alarm. The subtending<br>shelves of both the node controllers<br>raise the Shelf Communication<br>Failure (SHELF-COMM-FAIL)<br>alarm. Both the node controllers<br>and their subtending shelves shut<br>down their ports on ASIC towards<br>the MSM ports in ECU. However,<br>the traffic is not affected. | Cisco ONS 15454 DWDM Control<br>Card and Node Configuration<br>Guide<br>• Duplicate Node Controller |
| MR-MXP Enhancements         | OC192/STM64 and OTU2 client<br>payloads are supported on the<br>MR-MXP card in MXP-200G,<br>MXP-10x10G-100G,<br>MXP-CK-100G, and MXP-100G<br>operating modes. OC192/STM64<br>and OTU2 client payloads are<br>supported only when the sub<br>OpMode is OPM_10x10G on the<br>MR-MXP card.                                                                                                    | Cisco ONS 15454 DWDM Line<br>Card Configuration Guide<br>• MR-MXP Card                              |
| TCC2 and TCC2P Card Support | The nodes with the TCC2/TCC2P<br>cards in releases prior to R10.6.2<br>cannot be upgraded to R10.6.2 as<br>the size of the software package<br>exceeds the size of the<br>TCC2/TCC2P flash drive. Hence,<br>R10.6.2 does not have the<br>TCC2/TCC2P software package. If<br>the user wants to continue with the<br>ONS 15454 chassis, it is<br>recommended to use the TCC3<br>control card. If the user wants to<br>upgrade to a ONS 15454 M6 or<br>NCS 2015 chassis, it is<br>recommended to use the TNCS or<br>TNCS-O control cards.                                                       | Cisco ONS 15454 DWDM Control<br>Card and Node Configuration<br>Guide<br>• TCC2 and TCC2P Cards      |

| Feature                                  | Description                                                                                                    | Where Documented                                                                                                    |
|------------------------------------------|----------------------------------------------------------------------------------------------------|----------------------------------------------------------------------------------------------------|
| Multivendor Interoperability             | The 200G-CK LC can be<br>configured to interoperate with<br>other vendor devices. The Interop<br>Mode option is available on the full<br>PID, NCS2K-200G-CK, and on the<br>licenced PID,<br>NCS2K-200G-CK-LIC, when<br>licence L-NCS2K-DQPSK-LH= is<br>active.                                                                         | Cisco ONS 15454 DWDM Line<br>Card Configuration Guide<br>• Multivendor Interoperability                                                                                                    |
| Operating Mode to support 16G FC payload | To support the 16G FC payload, a<br>new operating mode,<br>OPM_6x16G_FC is introduced.<br>This operating mode can be<br>provisioned on any MXP card<br>configuration slice, with M_100G<br>and M_200G trunk ports.                                                                                                    | Cisco ONS 15454 DWDM Line<br>Card Configuration Guide<br>• Operating Mode                                                                                                    |
| ROADM Configurations                     | A new colorless, directional A/D<br>stage is available using the passive<br>A/D module, MF-6AD-CFS. This<br>A/D stage provides modular A/D<br>capability up to 96 channels that<br>can be used to insert or extract<br>colorless channels to or from a<br>specific ROADM direction.                                                    | Cisco ONS 15454 DWDM Network<br>Configuration Guide<br>• Node Reference                                                                                                    |
| Third Party Certificates for WSE<br>Card | The WSE card supports the<br>generation of a Certificate Signing<br>Request (CSR) and installation of<br>Locally Significant Certificates<br>(LSCs) that can be used to<br>authenticate the peer card<br>connection.                                                                                                    | Cisco ONS 15454 DWDM Line<br>Card Configuration Guide<br>• WSE Card<br>• NTP-G340 Provisioning<br>Encryption on the WSE and<br>MR-MXP Cards                                                                              |
| OTDR Enhancements                        | <ul> <li>The OTDR scan starts<br/>automatically after the LOS<br/>alarm is raised and cleared.</li> <li>The default value for the<br/>automatic OTDR scan to<br/>begin is 3 minutes.</li> <li>Location [km] in the<br/>Reflection table or the<br/>Insertion Loss table is<br/>enhanced with the Accuracy<br/>(km) details.</li> </ul> | Cisco NCS 2000 Series Network<br>Configuration Guide<br>• DLP-G793 Configuring<br>Common OTDR Parameters<br>for OTDR Scan on TNCS-O<br>Cards<br>Manage the Node<br>• DLP-G787 Perform OTDR<br>Event Scan on TNCS-O Cards |

This table summarizes the new and changed information for Release 10.6.1, and tells you where the features are documented.

Г

| Feature                 | Description                                                                                                    | Where Documented                                                                 |
|-------------------------|----------------------------------------------------------------------------------------------------|----------------------------------------------------------------------------------|
| 400G-XP-LC card         | <ul> <li>The 400G-XP-LC card is a tunable DWDM trunk card that simplifies the integration and transport of 10 Gigabit and 100 Gigabit Ethernet interfaces and services into enterprises and service provider optical networks. The card is a double- slot unit that provides 400 Gbps of client and 400 Gbps of trunk capacity. The card supports six QSFP+ based client ports that can be equipped with 4x 10 Gbps optics and four QSFP28 or QSFP+ based client ports that can be equipped with 100 Gbps QSFP28 and 4x 10 Gbps QSFP+ optics. The card is capable of aggregating client traffic to either of the two 200 Gbps coherent CFP2 trunk ports.</li> <li>The 400G-XP-LC card is supported only on Cisco ONS 15454 M6 and Cisco NCS 2015 platforms.</li> </ul> | Cisco ONS 15454 DWDM Line<br>Card Configuration Guide<br>400G-XP-LC Card         |
| Passive Optical Modules | The following types of modules are<br>supported:<br>• MPO-24 to 20-LC Fan-out<br>Module<br>(NCS2K-MF-MPO-20LC=)<br>• 6 Port Add/Drop Module<br>(NCS2K-MF-6AD-CFS=)                                                                                                    | Installing the Cisco ONS 15454 M2<br>and ONS 15454 M6 Passive<br>Optical Modules |
| ONS 15454 M6 ECU60-S    | ONS 15454 M6 ECU60-S is a new<br>type of ECU-S introduced for the<br>ONS 15454 M6 when the shelf is<br>powered at -60 VDC nominal<br>input voltage. This module has<br>eight USB 2.0 ports and two USB<br>3.0 ports.                                                                                                    | Cisco ONS 15454 Hardware<br>Installation Guide                                   |

#### Table 6: New and Changed Features - R10.6.1

| Feature        | Description | Where Documented                                               |
|----------------|-------------|----------------------------------------------------------------|
| New MPO Cables |             | Installing the Cisco ONS 15454<br>DWDM Passive Optical Modules |

| Feature | Description                                                                                                    | Where Documented |
|---------|----------------------------------------------------------------------------------------------------|------------------|
|         | The following table lists the MPO cables that can be used with the passive modules from Release 10.6.1:                                                                                                    |                  |
|         | • ONS-MPO-16LC-2—Fan-out<br>cable with one MPO-24<br>connector on one side and 16<br>LC connectors on the other<br>side. The cable is two meters<br>long and can be used in<br>ROADM configurations with<br>the NCS2K-MF-6AD-CFS<br>module. This cable can also<br>be used as a fan-out cable to<br>connect the LC interface<br>directly to the SMR20 FS<br>MPO ports. |                  |
|         | • ONS-12MPO-MPO-x—Multi-fiber<br>patch cord with MPO-12<br>connectors. The 12 fibers have<br>straight connections. There are<br>four variants: two, four, six,<br>and eight meters. The cables<br>can interconnect the QSFP+<br>client ports of<br>NCS2K-400G-2C2 and<br>NCS4K-4H-OPW-QC2 with<br>the NCS2K-MF-8X10G-FO<br>passive module.                             |                  |
|         | • ONS-12MPO-XMPO-x—Multi-fiber<br>patch cord with MPO-12<br>connectors. The 12 fibers have<br>crossed fiber interconnections.<br>The cable is used to<br>interconnect the<br>NCS2K-MF-DEG-5-CV and<br>the NCS2K-MF-UPG-4-CV<br>passive modules with the<br>NCS2K-MF-MPO-8LC<br>adapter.                                                                                |                  |
|         | • ONS-16MPO-MPO-x—Multi-fiber<br>patch cord with MPO-24<br>connectors that has only 16<br>fibers connected. Fibers 1, 2,<br>11, 12, 13, 14, 23, and 24 are<br>not connected. The cable is<br>used for interconnections                                                                                                    |                  |
| Feature              | Description                                                                                                    | Where Documented                                                                                                    |
|----------------------|----------------------------------------------------------------------------------------------------|----------------------------------------------------------------------------------------------------|
|                      | inside the ROADM with<br>MPO-24 standard. The patch<br>cord can be used for<br>interconnections between<br>SMR20 FS and<br>NCS2K-MF-M16LC-CV, or<br>NCS2K-MF-2MPO-ADP or<br>NCS2K-PPMESH8-5AD. The<br>patch cord can also be used<br>for interconnections between<br>NCS2K-16-AD-CCOFS and<br>NCS2K-MF-M16LC-CV.                                                                                                    |                                                                                                    |
| Synchronous Ethernet | Synchronous Ethernet (SyncE)<br>provides synchronized timing to<br>multiple remote network elements<br>(NEs) without using an external<br>circuit for timing. SyncE provides<br>the required synchronization at the<br>physical level and uses the Ethernet<br>Synchronization Message Channel<br>(ESMC) to enable traceability of<br>the best clock source. SyncE clocks<br>are compatible with the clocks used<br>in the SONET or SDH<br>synchronization network.<br>SyncE is supported on TNCS and<br>TNCS-O controller cards. You<br>must enable ESMC on an OSC port<br>to configure it as a clock source. | Synchronizing Node Timing chapter<br>of the<br>Cisco ONS 15454 DWDM Control<br>Card and Node Configuration<br>Guide |

| Feature           | Description                                                                                                    | Where Documented                                                                                                    |
|-------------------|----------------------------------------------------------------------------------------------------|----------------------------------------------------------------------------------------------------|
| OTDR Enhancements | <ul> <li>Two types of OTDR scans are available for TNCS-O cards: hybrid scan and fast scan.</li> <li>When you start a fast scan on a TX or an RX port, an OTDR_FAST_SCAN_IN PROGRESS_TX or an OTDR_FAST_SCAN_IN PROGRESS_RX alarm is raised. Fast scan shuts down the OSC channel.</li> <li>When you start a hybrid scan on a TX or an RX port, an OIIR_HMED_SCAN_NECCRESS_RX alarm is raised. Hybrid scan does not shut down the OSC channel and takes more time to complete.</li> <li>New OTDR alarms are introduced to provide more information about the OTDR events. Select an event to view its details as a graph or in a tabular format.</li> <li>CTC logs the data of a maximum of 32 historical OTDR scans. The history is maintained for OTDR scans in the same zone and direction. The values of the back reflection and insertion loss are listed for each scan along with the date and timestamp.</li> </ul> | Cisco ONS 15454 Network<br>Configuration Guide<br>• NTP-G355 Provisioning<br>OTDR for TNCS-O Cards<br><i>Manage the Node</i><br>• NTP-G357 Perform OTDR<br>Scan and OTDR Event Scan |

| Feature                                 | Description                                                                                                    | Where Documented                                                                                                    |
|-----------------------------------------|----------------------------------------------------------------------------------------------------|----------------------------------------------------------------------------------------------------|
| Connection Verification<br>Enhancements | <ul> <li>View and troubleshoot patch cords that have an excess insertion loss higher than the threshold value.</li> <li>View the originating and destination slots for the connection verification along with the patch cords in the cable view and front panel view of the card.</li> <li>If there is at least one patch cord highlighted in yellow and no patch cords highlighted in orange on a node, an IPC-VERIFICATION-DEGRADE alarm is raised on the node.</li> <li>If there is at least one patch cord highlighted in orange on a node, an IPC-VERIFICATION-FAIL alarm is raised on the node.</li> <li>When the insertion loss is greater than the insertion loss fail threshold, the value of the insertion loss verification of the patch cord is degrade. The corresponding row of the patch cord is degrade. The corresponding row of the patch cord is fail. The corresponding row of the patch cord is fail. The corresponding row of the</li></ul> | Cisco ONS 15454 DWDM Line<br>Card Configuration Guide<br>• Supported Cards<br>• Running the Connection<br>Verification<br><i>Cisco ONS 15454 DWDM Network</i><br><i>Configuration Guide</i><br>• Node Reference<br>• NTP-G356 Verify the<br>Connections in Optical Cables |

| Feature                 | Description                                                                                                    | Where Documented                                                                                                    |
|-------------------------|----------------------------------------------------------------------------------------------------|----------------------------------------------------------------------------------------------------|
| MR-MXP Enhancements     | The MR-MXP card supports the following enhancements:                                                                                                    | Cisco ONS 15454 DWDM Line<br>Card Configuration Guide                                                                                            |
|                         | <ul> <li>Payload authentication can be<br/>enabled on the MR-MXP card<br/>to validate the integrity of the<br/>received payloads.</li> <li>Payload authentication error<br/>thresholds can be set on the</li> </ul>                                                                                     | MR-MXP Card     NTP-G340 Provisioning<br>Encryption on the WSE and<br>MR-MXP Cards     Cisco ONS 15454 DWDM                                      |
|                         | <ul> <li>MR-MXP card.</li> <li>MR-MXP-K9 and<br/>MR-MXP-K9= PIDs of<br/>MR-MXP card are introduced<br/>and are referred as Encryption<br/>as an appliance PIDs. The card<br/>authentication and payload<br/>encryption are enabled by<br/>default and cannot be disabled<br/>for these PIDs.</li> </ul> | Licensing Configuration Guide                                                                                                    |
| LMP Wizard Enhancements | Link Management Protocol (LMP)<br>link can be created between the<br>DWDM node and non DWDM<br>node using a wizard in CTC.                                                                                                    | Cisco ONS 15454 DWDM Network<br>Configuration Guide<br>• DLP-G800 Create an LMP<br>Link Using CTC<br>• DLP-G801 Configure Local<br>UNI Using CTC |
| TCC2P support           | The TCC2P card can be used as a control card in a subtended shelf where the node controller is TCC3 card on ONS 15454 chassis or TNC/TNCE/TNCS/TNCS-O cards on ONS 15454 M6 or NCS 20015 chassis. The TCC2P card can also be used as a node controller in a stand-alone configuration.                  | TCC2 and TCC2P Cards                                                                                                    |

| Feature               | Description                                                                                                    | Where Documented                                                                                                    |
|-----------------------|----------------------------------------------------------------------------------------------------|----------------------------------------------------------------------------------------------------|
| Software Enhancements | <ul> <li>Several software enhancements are introduced in Release 10.6.1.</li> <li>Reroute enhancements</li> <li>Retuning wavelengths of existing circuits</li> <li>Changing the channel frequency measurement units to THz or GHz</li> <li>Fast restoration of circuits</li> <li>CTC displays the historical ethernet statistics that are retrieved from the ethernet controllers on the router.</li> <li>Support of 40-SMR1-C cards in a split ROADM configuration</li> <li>When a fault occurs on the working path of a FAPs ring, all the SVLANs, whose protection is set, are moved to the protection path of the FAPS ring. Up to 1024 SVLANs can be protected or a range of SVLANs can be protected.</li> <li>200G-CK-LC card supports additional configurations in the MXP_200G and MXP_CK_100G operating modes.</li> </ul> | <ul> <li>NTP-G353 Creating GMPLS<br/>Circuits Using the Fast Circuit<br/>Mode</li> <li>DLP-G732 Editing a GMPLS<br/>Circuit</li> <li>NTP-G359 Changing the<br/>Channel Frequency<br/>Measurement Unit</li> <li>NTP-G135 Editing Network<br/>Element Defaults</li> <li>NTP-G345 Viewing Ethernet<br/>Statistical PM Counts</li> <li>Split ROADM Nodes</li> <li>DLP-G381 Provisioning Layer<br/>2 Protection Settings</li> <li>200G-CK-LC</li> </ul> |

| Feature                                   | Description                                                                                                    | Where Documented                                                                                    |
|-------------------------------------------|----------------------------------------------------------------------------------------------------|----------------------------------------------------------------------------------------------------|
| Security Enhancements                     | • RADIUS authentication is supported for security super user, security user, and root user.                                                                                                    | <ul> <li>Manage the Node</li> <li>Connect the PC and Log into<br/>the GUI</li> </ul>                |
|                                           | • Security policy can be<br>changed for the security level<br>that you want to provision:<br>Retrieve, Maintenance,<br>Provisioning, Superuser,<br>Security user, Security super<br>user, or ROOT15 user. |                                                                                                    |
|                                           | • RSA-based authentication is supported for dynamic challenge response security feature.                                                                                                    |                                                                                                    |
|                                           | • Node reauthentication is<br>supported in CTC for Cisco<br>NCS 2000 and Cisco CRS<br>nodes.                                                                                                    |                                                                                                    |
|                                           | • Text string in the Shared<br>Secret field is masked and the<br>shared secret serves as a<br>password between a RADIUS<br>client and RADIUS server.                                                      |                                                                                                    |
| System Mode Change                        | The System Mode can be changed<br>by:<br>• Using CTC<br>• Using LCD                                                                                                    | <ul> <li>Manage the Node</li> <li>Cisco ONS 15454 Hardware<br/>Installation Guide</li> </ul>        |
| LMP Protocol Extension for Trunk<br>Ports | With LMP extension for trunk<br>ports, traffic is directed to the NCS<br>4000 series router from the trunk<br>ports of the NCS 2000 series router.                                                        | Cisco ONS 15454 DWDM Network<br>Configuration Guide<br>• DLP-G790 Create a Static<br>LMP Connection |
| ROADM Configurations                      | New layer-2 A/D extensions for<br>ROADM                                                                                                    | Cisco ONS 15454 DWDM Network<br>Configuration Guide<br>• Node Reference                             |

| Feature            | Description                                                                                                    | Where Documented                                                                               |
|--------------------|----------------------------------------------------------------------------------------------------|------------------------------------------------------------------------------------------------|
| GMPLS enhancements | The enhancements include the following:                                                                                                    | Cisco ONS 15454 DWDM Network<br>Configuration Guide                                            |
|                    | • Explicit Route Object (ERO)<br>- defines the route(s) to be<br>used through a list of specified<br>nodes for a LSP                                                                                                    | <ul> <li>Configuring an Explicit Route<br/>Object</li> <li>Recording a Route Object</li> </ul> |
|                    | <ul> <li>Record Route Object (RRO) <ul> <li>enables the user to obtain a list of used resources.</li> </ul> </li> </ul>                                                                                                    | Configuring SRLG Diversity                                                                     |
|                    | • SRLG diversity - enables the user to create a new circuit, with resources which are not used in the reference circuit.                                                                                                    |                                                                                                |
| Repair Circuits    | When some nodes change their<br>network IP, WSON is not able to<br>restore the correct state of the<br>involved circuits. The Repair<br>Circuits feature enables the user to<br>fix circuits that WSON is not able<br>to automatically repair. | Cisco ONS 15454 DWDM Network<br>Configuration Guide<br>• Repairing a Circuit                   |
| CTC Cell Highlight | Highlights the recent changes made by the user.                                                                                                    | CTC Enhancements, Operations<br>and Shortcuts                                                  |

This table summarizes the new and changed information for Release 10.5.2, and tells you where the features are documented.

| Feature                             | Description                                                                                                    | Where Documented                                                                                                    |
|-------------------------------------|----------------------------------------------------------------------------------------------------|----------------------------------------------------------------------------------------------------|
| Cisco NCS 2015 AC Shelf<br>Assembly | The Cisco NCS 2015 AC shelf<br>assembly has 18 vertical slots<br>numbered 1 to 18. While slot 2 to<br>slot 16 is for line cards that provide<br>10 to 100 Gbps interconnections,<br>slot 1 and slot 17 is for the TNCS<br>or TNCS-O cards (timing and<br>control cards). Slot 18 is for the<br>external connection unit (ECU).<br>The NCS 2015 AC shelf is powered<br>by AC power modules with 1+0,<br>1+1, 2+0, and 2+2 redundancy. The<br>NCS 2015 AC shelf contains<br>backup flash memory that supports<br>the database (DB) and image<br>backup in the single mode<br>operation. The LCD unit is<br>integrated with the fan tray<br>assembly. The fiber or cable guide<br>used in the NCS 2015 AC shelf<br>provides improved fiber<br>management. The air in the NCS<br>2015 AC shelf is drawn in through<br>a two-inch air inlet at the bottom of<br>the shelf, and expelled at the<br>top-rear. A single NCS 2015 AC<br>shelf supports both ANSI and ETSI<br>standards. | Cisco NCS 2000 Series Hardware<br>Installation Guide                                                                                         |
| ONS 15454 M6 ECU-S                  | The ONS 15454 M6 ECU-S is a<br>new type of ECU introduced for the<br>ONS 15454 M6. It has 2 USB 3.0<br>connections and 8 USB 2.0<br>connections. The Fiber Shuffle or<br>the MPO-fan-out unit can be<br>connected to the ONS 15454 M6<br>ECU-S using the USB 3.0 port.                                                                                                    | <i>Cisco ONS 15454 Hardware</i><br><i>Installation Guide</i>                                                                                 |
| Node Alias                          | A node alias (up to 128 characters)<br>can be configured for a node. It<br>shows as a tool tip in the Network<br>Map and Explorer Tree of the CTC.                                                                                                    | Cisco ONS 15454 DWDM Control<br>Card and Node Configuration<br>Guide<br>• NTP-G24 Setting Up Name,<br>Date, Time, and Contact<br>Information |

### Table 7: New and Changed Features - R10.5.2

| Feature   | Description                                                                                                    | Where Documented                                      |
|-----------|----------------------------------------------------------------------------------------------------|-------------------------------------------------------|
| PSM Cards | PSM cards support automatic bi-directional traffic reversion.                                                                                         | Cisco ONS 15454 DWDM Line<br>Card Configuration Guide |
|           | SNMP support is added for PSM Cards to retrieve the port status.                                                                                      | Provisioning Protection     Switching Module          |
|           | PSM cards support automatic<br>Optical Multiplex Section (OMS)<br>protection when provisioned with<br>Transponder (TXP) and Muxponder<br>(MXP) cards. |                                                       |

| Feature           | Description                                                                                                    | Where Documented |
|-------------------|----------------------------------------------------------------------------------------------------|------------------|
| SMR20 FS CV Cards | The SMR20 FS CV cards are<br>tunable over 96 channels in the<br>C-band, at 50-GHz spacing on the<br>ITU-T grid. The cards provide flex<br>spectrum capability, which allows<br>the flexibility to allocate the<br>channel bandwidth and to increase<br>the network scalability. The cards<br>support up to 20 directions for each<br>ROADM node and can be installed<br>in any service slots in the chassis.<br>The SMR20 FS CV cards provide<br>the connection verification<br>capability using a connectivity<br>check signal. The correctness and<br>the quality of the interconnections<br>(determined by measuring the<br>insertion loss of the external<br>passive path) can be validated with<br>the connection verification feature<br>in the cards. |                  |

| Feature | Description | Where Documented                                                                                                    |
|---------|-------------|----------------------------------------------------------------------------------------------------|
|         |             | Cisco ONS 15454 DWDM Line<br>Card Configuration Guide                                                                                                    |
|         |             | <ul> <li>17 SMR9 FS, 24 SMR9 FS,<br/>34 SMR9 FS and SMR20 FS<br/>Cards</li> <li>Connection Verification</li> <li>Supported Cards</li> <li>Running the Connection<br/>Verification</li> </ul>                                                                                                    |
|         |             | Cisco ONS 15454 DWDM Network<br>Configuration Guide                                                                                                    |
|         |             | <ul> <li>Node Reference</li> <li>NTP-G356 Verify the<br/>Connections in Optical Cables</li> </ul>                                                                                                    |
|         |             | Cisco ONS 15454 DWDM Network<br>Configuration Guide                                                                                                    |
|         |             | <ul> <li>DLP-G325 Changing Optical<br/>Amplifier Line Settings</li> <li>DLP-G326 Changing Optical<br/>Amplifier Threshold Settings</li> <li>DLP-G406 Changing Card<br/>Optical Channel Parameters<br/>for 40-WXC-C, 80-WXC-C,<br/>16-WXC-FS, 17 SMR9 FS,<br/>24 SMR9 FS, 34 SMR9 FS,<br/>or SMR20 FS Cards</li> <li>DLP-G407 Changing the<br/>Optical Channel Thresholds<br/>for 40-WXC-C, 80-WXC-C,<br/>16-WXC-FS, 17 SMR9 FS,<br/>24 SMR9 FS, 34 SMR9 FS,<br/>or SMR20 FS Cards</li> <li>DLP-G408 Changing Optical<br/>Line Parameters for<br/>40-WXC-C, 80-WXC-C,<br/>16-WXC-FS, 17 SMR9 FS,</li> </ul> |
|         |             | <ul> <li>24 SMR9 FS, 34 SMR9 FS,<br/>or SMR20 FS Cards</li> <li>DLP-G409 Changing the<br/>Optical Line Thresholds for<br/>40-WXC-C, 80-WXC-C,<br/>16-WXC-FS, 17 SMR9 FS,</li> </ul>                                                                                                    |
|         |             | <ul><li>24 SMR9 FS, 34 SMR9 FS,<br/>or SMR20 FS Cards</li><li>DLP-G772 Viewing<br/>Wavelength Power for</li></ul>                                                                                                    |

| Feature | Description | Where Documented                                                                                                    |
|---------|-------------|----------------------------------------------------------------------------------------------------|
|         |             | <ul> <li>16-WXC-FS, 17 SMR9 FS,<br/>24 SMR9 FS, 34 SMR9 FS,<br/>or SMR20 FS Card</li> <li>DLP-G773 Creating a Flex<br/>Spectrum or ITU Circuit for<br/>16-WXC-FS, 17 SMR9 FS,<br/>24 SMR9 FS, 34 SMR9 FS,<br/>or SMR20 FS Card</li> <li>DLP-G140 View Power<br/>Statistics for Optical<br/>Amplifier, 40-SMR1-C,<br/>40-SMR2-C,17 SMR9 FS, 24<br/>SMR9 FS, 34 SMR9 FS, and<br/>SMR20 FS Cards</li> <li>DLP-G141 View Optical<br/>Power Statistics for<br/>32MUX-O, 32WSS,<br/>32WSS-L,<br/>32DMX-O, 32DMX,<br/>32DMX-L, 40-WSS-C,<br/>40-WSS-CE, 40-WXC-C,<br/>80-WXC-C, 16-WXC-FS, 17<br/>SMR9 FS, 24 SMR9 FS, 34<br/>SMR9 FS, SMR20 FS,<br/>SMR20 FS CV, 40-MUX-C,<br/>40-DMX-C, and 40-DMX-CE<br/>Corde</li> </ul> |
|         |             |                                                                                                    |

| Feature             | Description                                                                                                    | Where Documented                                                                                                    |
|---------------------|----------------------------------------------------------------------------------------------------|----------------------------------------------------------------------------------------------------|
| TNCS-O Cards        | The TNCS-O cards are provisioned<br>as active and standby cards in the<br>Cisco ONS 15454 M6 or NCS 2015<br>shelves. On the NCS 2015 shelf,<br>the TNCS-O cards can be installed<br>in slots 1 and 17. On the ONS<br>15454 M6 shelf, the cards can be<br>installed in slot 1 and 8. If the<br>active TNCS-O card fails, system<br>traffic switches to the redundant<br>TNCS-O card. The TNCS-O cards<br>support only Fast Ethernet (FE) and<br>wavelength of 1518 nm in OSC<br>transmissions.<br>A TNCS-O card has an optical<br>module that provides Optical Time<br>Domain Reflectometer (OTDR)<br>measurement capability and<br>standard Optical Service Channel<br>(OSC) transmission on two ports.<br>OTDR capability lets you monitor<br>variations in scan values and<br>thresholds and measure the distance<br>and magnitude of defects like<br>insertion loss and reflection loss on<br>a fiber span across different<br>measurement ranges. | Cisco ONS 15454 DWDM Control<br>Card and Node Configuration<br>Guide<br>• TNCS-O Cards<br>• NTP-G313 Installing and<br>Configuring the TNC, TNCE,<br>TSC, TSCE, or TNCS Card<br>Cisco NCS 2000 Series Network<br>Configuration Guide<br>• NTP-G355 Provisioning<br>OTDR for TNCS-O Cards<br>Manage the Node<br>• NTP-G357 Perform OTDR<br>Scan and OTDR Event Scan |
| MR-MXP Enhancements | <ul> <li>The MR-MXP card supports the following enhancements:</li> <li>Supports 100G operating modes - MXP-100G, TXP-100G, and 100G_B2B.</li> <li>Provides encryption capability at the optical layer.</li> <li>Supports feature-based</li> </ul>                                                                                                    | Cisco ONS 15454 DWDM Line<br>Card Configuration Guide<br>• MR-MXP Card<br>• Operating Modes for<br>MR-MXP Card<br>• NTP-G340 Provisioning<br>Encryption on the WSE and<br>MR-MXP Cards                                                                                                    |
|                     | speed and low speed<br>encryption.                                                                                                    | Cisco ONS 15454 DWDM<br>Licensing Configuration Guide                                                                                                    |

| Feature                | Description                                                                                                    | Where Documented                                                                                                    |
|------------------------|----------------------------------------------------------------------------------------------------|----------------------------------------------------------------------------------------------------|
| Squelch Hold Off Timer | The Squelch hold off timer can be<br>configured for TXP_MR_10E,<br>40E-MXP-C, OTU2_XP,<br>100G-LC-C, 100G-CK-C,<br>100ME-CK-C, CFP-LC,<br>10x10G-LC, and MR-MXP cards<br>for 10GE and 100GE client<br>payloads in TXP and MXP<br>operating modes.                                                                                                    | <ul> <li>Cisco ONS 15454 DWDM Line<br/>Card Configuration Guide</li> <li>DLP-G714 Changing the Card<br/>Line Settings</li> <li>DLP-G217 Changing the 10G<br/>Multirate Transponder Line<br/>Settings</li> <li>DLP-G218 Changing the 10G<br/>or 40G Multirate Transponder<br/>Line Section Trace Settings</li> <li>DLP-G666 Changing the 40G<br/>Muxponder Line Settings</li> </ul> |
| Split ROADM Nodes      | The Split ROADM feature is<br>enhanced to support chassis<br>replacement in post-split nodes.                                                                                                    | Cisco ONS 15454 DWDM Network<br>Configuration Guide<br>• Node Reference                                                                                                    |
| MSM support            | <ul> <li>The following MSM configurations are supported:</li> <li>Cisco NCS 2015 as the node controller with up to 10 NCS 2015 as subtended shelves.</li> <li>Cisco NCS 2015 as the node controller with a mix of up to 15 NCS 2015, NCS 2006, and ONS 15454 as subtended shelves.</li> <li>Cisco NCS 2006 as the node controller with a mix of up to 15 NCS 2015, NCS 2006, and ONS 15454 shelves as subtended shelves.</li> <li>Cisco ONS 15454 as the node controller with a mix NCS 2015, NCS 2006, and ONS 15454 shelves as subtended shelves.</li> <li>Cisco ONS 15454 as the node controller with a mix NCS 2015, NCS 2006, and ONS 15454 shelves as subtended shelves.</li> <li>Cisco ONS 15454 as the node controller with a mix NCS 2015, NCS 2006, and ONS 15454 shelves as subtended shelves.</li> </ul> | Cisco NCS 2000 Series Hardware<br>Installation Guide                                                                                                    |

| Feature                               | Description                                                                                                    | Where Documented                                                                                                    |
|---------------------------------------|----------------------------------------------------------------------------------------------------|----------------------------------------------------------------------------------------------------|
| Unnumbered Interface (UNI)<br>Support | The UNI is the service control<br>interface between the transport<br>network and client equipment. It is<br>used to utilize the supported<br>network services. It eliminates the<br>need of managing IP addresses to<br>identify the interfaces. | <ul> <li>Cisco ONS 15454 DWDM Network<br/>Configuration Guide, Release<br/>10.x.x.</li> <li>Unnumbered Interface (UNI)<br/>Support</li> <li>DLP-G789 Enable RSVP on<br/>an Interface</li> <li>DLP-G790 Create a Static<br/>LMP Connection</li> <li>DLP-G791 Creating the<br/>WSON UNI-C Circuit</li> </ul> |
| Zoom In/Out of Graphs                 | The ROADM flex spectrum cards<br>support zoom in or zoom out<br>functionality on the graphs<br>displayed in CTC.                                                                                                    | Manage the Node DLP-G785 Zoom In/Out with Graphs                                                                                                    |
| Power Redundancy                      | The power redundancy mode of an NCS 2015 chassis can be configured using CTC or TL1 commands. The AC power modules support 1+0, 1+1, 2+0, and 2+2 redundancy. The DC power modules support 1+0, 1+1, 2+0, 2+1, 2+2, 3+0, and 3+1 redundancy.     | Cisco ONS 15454 DWDM Network<br>Configuration Guide, Release<br>10.x.x<br>• Power Redundancy<br>• Power Redundancy Mode<br>While Upgrading from<br>Release 10.5<br>• NTP-G358 Configuring a<br>Power Redundancy Mode                                                                                       |

This table summarizes the new and changed information for Release 10.5, and tells you where the features are documented.

E

| Feature                       | Description                                                                                                    | Where Documented                                                                                                    |
|-------------------------------|----------------------------------------------------------------------------------------------------|----------------------------------------------------------------------------------------------------|
| Cisco NCS 2015 Shelf Assembly | The Cisco NCS 2015 shelf<br>assembly has 18 vertical slots<br>numbered 1 to 18. While slot 2 to<br>slot 16 is for line cards that provide<br>10 to 100 Gbps interconnections,<br>slot 1 and slot 17 is for the TNCS<br>cards (timing and control cards).<br>Slot 18 is for the external<br>connection unit (ECU). The NCS<br>2015 system can be powered by<br>redundant DC power modules. The<br>NCS 2015 system contains backup<br>flash memory that supports the<br>database (DB) and image backup<br>in the single mode operation. The<br>LCD unit is integrated with the fan<br>tray assembly. The fiber or cable<br>guide used in the NCS 2015 shelf<br>provides improved fiber<br>management. The air in the NCS<br>2015 chassis is drawn in through a<br>two-inch air inlet at the bottom of<br>the chassis, and expelled at the<br>top-rear. A single NCS 2015 shelf<br>assembly supports both ANSI and<br>ETSI standards. | Cisco NCS 2000 Series Hardware<br>Installation Guide                                                                                                    |
| TNCS Card                     | The TNCS cards can be<br>provisioned as active and standby<br>cards in the NCS 2015 shelf. The<br>TNCS cards serve as the processor<br>card for the node. The TNCS cards<br>can be installed in slots 1 and 17 on<br>the NCS 2015 shelf. If the active<br>TNCS card fails, system traffic<br>switches to the redundant TNCS<br>card.                                                                                                    | Cisco ONS 15454 DWDM Control<br>Card and Node Configuration<br>Guide<br>• TNCS Card<br>• NTP-G313 Installing and<br>Configuring the TNC, TNCE,<br>TSC, TSCE, or TNCS Card |

### Table 8: New and Changed Features - R10.5

| Feature                                                  | Description                                                                                                    | Where Documented |
|----------------------------------------------------------|----------------------------------------------------------------------------------------------------|------------------|
| 17 SMR9 FS, 24 SMR9 FS, 34<br>SMR9 FS and SMR20 FS Cards | The 17 SMR9 FS, 24 SMR9 FS, 34<br>SMR9 FS, and SMR20 FS cards<br>are tunable over 96 channels in the<br>C-band, at 50-GHz spacing on the<br>ITU-T grid. The card provides the<br>flex spectrum capability, which<br>allows the user the flexibility to<br>allocate the channel bandwidth, to<br>increase the network scalability.<br>The 17 SMR9 FS, 24 SMR9 FS,<br>and 34 SMR9 FS cards support up<br>to 9 directions for each ROADM<br>node. The SMR20 FS card supports<br>up to 20 directions for each<br>ROADM node. The cards support<br>count based licensing and can be<br>installed in any service slots in the<br>chassis. |                  |

| Feature | Description | Where Documented                                                                                                    |
|---------|-------------|----------------------------------------------------------------------------------------------------|
|         |             | Cisco ONS 15454 DWDM Line<br>Card Configuration Guide                                                                                                    |
|         |             | <ul> <li>17 SMR9 FS, 24 SMR9 FS,<br/>34 SMR9 FS and SMR20 FS<br/>Cards</li> </ul>                                                                                                    |
|         |             | Cisco ONS 15454 DWDM Network<br>Configuration Guide                                                                                                    |
|         |             | Node Reference                                                                                                    |
|         |             | Cisco ONS 15454 DWDM Network<br>Configuration Guide                                                                                                    |
|         |             | <ul> <li>Configuration Guide</li> <li>DLP-G325 Changing Optical<br/>Amplifier Line Settings</li> <li>DLP-G326 Changing Optical<br/>Amplifier Threshold Settings</li> <li>DLP-G406 Changing Card<br/>Optical Channel Parameters<br/>for 40-WXC-C, 80-WXC-C,<br/>16-WXC-FS, 17 SMR9 FS,<br/>24 SMR9 FS, 34 SMR9 FS,<br/>or SMR20 FS Cards</li> <li>DLP-G407 Changing the<br/>Optical Channel Thresholds<br/>for 40-WXC-C, 80-WXC-C,<br/>16-WXC-FS, 17 SMR9 FS,<br/>24 SMR9 FS, 34 SMR9 FS,<br/>or SMR20 FS Cards</li> <li>DLP-G408 Changing Optical<br/>Line Parameters for<br/>40-WXC-C, 80-WXC-C,<br/>16-WXC-FS, 17 SMR9 FS,<br/>24 SMR9 FS, 34 SMR9 FS,<br/>or SMR20 FS Cards</li> <li>DLP-G408 Changing Optical<br/>Line Parameters for<br/>40-WXC-C, 80-WXC-C,<br/>16-WXC-FS, 17 SMR9 FS,<br/>24 SMR9 FS, 34 SMR9 FS,<br/>or SMR20 FS Cards</li> <li>DLP-G409 Changing the<br/>Optical Line Thresholds for<br/>40-WXC-C, 80-WXC-C,<br/>16-WXC-FS, 17 SMR9 FS,<br/>24 SMR9 FS, 34 SMR9 FS,<br/>or SMR20 FS Cards</li> <li>DLP-G409 Changing the<br/>Optical Line Thresholds for<br/>40-WXC-C, 80-WXC-C,<br/>16-WXC-FS, 17 SMR9 FS,<br/>24 SMR9 FS, 34 SMR9 FS,<br/>or SMR20 FS Cards</li> <li>DLP-G772 Viewing<br/>Wavelength Power for<br/>16-WXC-FS, 17 SMR9 FS,<br/>24 SMR9 FS, 34 SMR9 FS,<br/>24 SMR9 FS, 34 SMR9 FS,<br/>24 SMR9 FS, 34 SMR9 FS,</li> </ul> |
|         |             | <ul> <li>DLP-G773 Creating a Flex<br/>Spectrum or ITU Circuit for<br/>16-WXC-FS 17 SMR9 FS</li> </ul>                                                                                                    |

| Feature                     | Description                                                                                                    | Where Documented                                                                                                    |
|-----------------------------|----------------------------------------------------------------------------------------------------|----------------------------------------------------------------------------------------------------|
|                             |                                                                                                    | 24 SMR9 FS, 34 SMR9 FS,<br>or SMR20 FS Card<br>• DLP-G140 View Power<br>Statistics for Optical<br>Amplifier, 40-SMR1-C,<br>40-SMR2-C,17 SMR9 FS, 24<br>SMR9 FS, 34 SMR9 FS, and<br>SMR20 FS Cards<br><i>Cisco ONS 15454 DWDM</i><br><i>Licensing Configuration Guide</i><br>• 17 SMR9 FS, 24 SMR9 FS,<br>34 SMR9 FS, and SMR20 FS<br>Cards                                                                                                    |
| 12-AD-FS and 16-AD-FS Cards | The 12-AD-FS card is an add/drop<br>card that provides contentionless,<br>colorless, omnidirectional, and flex<br>spectrum capability on 4 channels<br>over 4 directions. The 16-AD-FS<br>card provides contentionless,<br>colorless, omnidirectional, and flex<br>spectrum capability on 16 channels<br>over more than 4 directions using<br>upgrade ports. The cards can be<br>installed in any service slots in the<br>Cisco ONS 15454 M6 and NCS<br>2015 chassis. | <ul> <li>Cisco ONS 15454 DWDM Line</li> <li>Card Configuration Guide <ul> <li>12-AD-FS Card</li> <li>16-AD-FS Card</li> </ul> </li> <li>Cisco ONS 15454 DWDM Network</li> <li>Configuration Guide <ul> <li>DLP-G414 Changing Optical Line Settings for Multiplexer and Demultiplexer Cards</li> <li>DLP-G415 Changing Optical Line Threshold Settings for Multiplexer and Demultiplexer Cards</li> <li>DLP-G781 Switching the Channels for 12-AD-FS and 16-AD-FS Cards</li> <li>DLP-G479 View Optical Power Statistics for the PSM, 12-AD-FS, and 16-AD-FS Cards</li> </ul> </li> </ul> |

| Feature                               | Description                                                                                                    | Where Documented                                                                                                    |
|---------------------------------------|----------------------------------------------------------------------------------------------------|----------------------------------------------------------------------------------------------------|
| Passive Optical Modules               | A new generation of passive optical<br>modules can be used to<br>accommodate the ROADM nodes<br>built with the SMR FS and AD-FS<br>cards. Two types of modules are<br>available: interconnection modules,<br>and add/drop modules. The<br>modules are MF-MPO-16LC,<br>MF-2MPO-ADP, MF-16AE-CFS,<br>MF-10AD-CFS, and<br>PPMESH8-5AD. The SMR FS and<br>AD-FS cards can be interconnected<br>by the MF-MPO-16LC,<br>MF-2MPO-ADP, and the<br>PPMESH8-5AD modules. The<br>MF-16AE-CFS and<br>MF-10AD-CFS are only used as<br>passive add/drop modules in TDM<br>networks. | Installing the Cisco ONS 15454<br>DWDM Passive Optical Modules<br>• Components of Cisco ONS<br>15454 DWDM Passive<br>Optical Modules             |
| Splitter protection on 10x10G-LC card | Splitter protection can be<br>implemented on the 10x10G-LC<br>card in the TXPP-10G mode. The<br>10x10G-LC card supports up to<br>two splitter protection groups with<br>one client and two trunk ports.                                                                                                    | Cisco ONS 15454 DWDM Line<br>Card Configuration Guide<br>• Operating Modes for<br>10x10G-LC Card<br>• NTP-G235 Provisioning an<br>Operating Mode |
| WSON Full LOGO support                | The linear impairments in full<br>coherent networks follow the full<br>Local Optimization Global<br>Optimization (LOGO) model that<br>is applicable to 100G full coherent<br>networks. This enables circuit<br>selection and path validation during<br>routing process. The linear<br>impairment is calculated directly<br>form the source node.                                                                                                    | Cisco ONS 15454 DWDM Network<br>Configuration Guide<br>• WSON Full Coherent<br>Networks Control Plane<br>• GMPLS Control Plane                   |
| OCHCC circuit creation using<br>WSON  | All the transponder and muxponder<br>cards support OCHCC circuit<br>creation using WSON except<br>AR-MXP and AR-XPE cards.<br>OCHCC circuits can be configured<br>on the AR-XP card only in the<br>TXP-MR, TXPP-MR, MXP-MR-S,<br>and MXPP-MR-S operating modes.                                                                                                    | Cisco ONS 15454 DWDM Network<br>Configuration Guide<br>• Card Support<br>• DLP-G705 Provisioning<br>GMPLS Optical Channel<br>Client Connections  |

| Feature                                            | Description                                                                                                    | Where Documented                                                                                                    |
|----------------------------------------------------|----------------------------------------------------------------------------------------------------|----------------------------------------------------------------------------------------------------|
| 7% HD-FEC support on<br>100GS-CK-LC and 200G-CK-LC | The 100GS-CK-LC and<br>200G-CK-LC cards support Hard<br>Decision FEC (HD-FEC) encoding<br>with 7% overhead.                                                                                  | Cisco ONS 15454 DWDM Line<br>Card Configuration Guide<br>• 100GS-CK-LC and<br>200G-CK-LC Cards<br>• FEC Modes for 100G-LC-C,<br>CFP-LC, 100G-CK-C,<br>100GS-CK-LC, and<br>200G-CK-LC Cards                                                                          |
| Interoperability with NCS 4000                     | The 100GS-CK-LC and<br>200G-CK-LC cards in<br>MXP-10X10G operating mode<br>allows 10GE and OC-192 clients<br>(multiplexed on 100G trunk) to<br>interoperate with Cisco NCS 4000<br>platform. | Cisco ONS 15454 DWDM Line<br>Card Configuration Guide<br>• 100GS-CK-LC and<br>200G-CK-LC Cards<br>• Key Features                                                                                                    |
| User Login Credentials                             | The user name can be up to 40<br>characters (up to 39 characters for<br>TACACS and RADIUS<br>authentication).                                                                                | <ul> <li>Cisco ONS 15454 DWDM Network<br/>Configuration Guide</li> <li>DLP-G54 Create a Local User<br/>on a Single Node Using CTC</li> <li>DLP-G55 Creating a New<br/>User on Multiple Nodes</li> <li>TACACS Access Server</li> <li>RADIUS Access Server</li> </ul> |

This table summarizes the new and changed information for Release 10.3, and tells you where the features are documented.

| Feature      | Description                                                                                                    | Where Documented                                                                                                    |
|--------------|----------------------------------------------------------------------------------------------------|----------------------------------------------------------------------------------------------------|
| MR-MXP Cards | The MXP-MR card is a mixed rate<br>10G and 40G client muxponder that<br>is supported on the Cisco ONS<br>15454 M2 and Cisco ONS 15454<br>M6 platforms. The card is equipped<br>with one CPAK port, two SFP<br>ports, and two QSFP+ ports. The<br>card can interoperate with<br>100GS-CK-LC, 200G-CK-LC, and<br>10x10G-LC cards through an ONS<br>15454 M6, ONS 15454 M2<br>backplane. | Cisco ONS 15454 DWDM Line<br>Card Configuration Guide<br>• MR-MXP Card<br>• NTP-G236 Modifying the<br>100G-LC-C, 100G-CK-C,<br>100G-ME-C, 100ME-CKC,<br>10x10G-LC, 100GS-CK-LC,<br>, 200G-CK-LC, CFP-LC,<br>WSE, or MR-MXP Card Line<br>Settings and PM Parameter<br>Thresholds |
|              | The MR-MXP card provides the following features:                                                                                                    |                                                                                                    |
|              | • Supports 200G operating<br>modes such as<br>MXP_10x10G_100G,<br>MXP_CK_100G, and<br>MXP_200G.                                                                                                    |                                                                                                    |
|              | • Supports sub OpModes such<br>as OPM_10x10G and<br>OPM_100G on the card client<br>ports.                                                                                                    |                                                                                                    |
|              | • Aggregation of 10x10G<br>clients payloads. The<br>aggregated payloads are then<br>forwarded to a 200G<br>companion trunk card.                                                                                                    |                                                                                                    |
|              | • Termination point for a 100G client payload on the CPAK port.                                                                                                    |                                                                                                    |

Table 9: New and Changed Features - R10.3

| Feature                             | Description                                                                                                    | Where Documented                                                                                                    |
|-------------------------------------|----------------------------------------------------------------------------------------------------|----------------------------------------------------------------------------------------------------|
| 200G-CK-LC and 200G-CK-LIC<br>Cards | <ul> <li>The 200G-CK-LC and<br/>200G-CK-LIC cards transport 100<br/>or 200 gigabits per second across<br/>metro, regional, long-haul, and<br/>ultra-long-haul DWDM optical<br/>networks. The 200G-CK-LIC is the<br/>licensed card version of the<br/>200G-CK-LC card.</li> <li>The 200G-CK-LC card provides<br/>the following benefits: <ul> <li>Supports 200G operating<br/>modes such as<br/>MXP_10x10G_100G,<br/>MXP_CK_100G, and<br/>MXP_200G.</li> <li>Allows choosing 16 QAM and<br/>QPSK as the modulation<br/>formats at the line side.</li> <li>Provides Standard G-FEC<br/>(Reed-Solomon), Soft<br/>Decision FEC (SD-FEC)<br/>encoding with 20% overhead.</li> <li>Provides Nyquist filtering for<br/>best performance and optimal<br/>band usage.</li> <li>Supports feature-based<br/>licensing.</li> </ul> </li> </ul> | Cisco ONS 15454 DWDM Line<br>Card Configuration Guide<br>• 100G-LC-C, 100G-ME-C,<br>100G-CK-C, 100GS-CK-LC,<br>100ME-CKC, and<br>200G-CK-LC Cards<br>• NTP-G236 Modifying the<br>100G-LC-C, 100G-CK-C,<br>100G-ME-C, 100ME-CKC,<br>10x10G-LC, 100GS-CK-LC,<br>, 200G-CK-LC, CFP-LC,<br>WSE, or MR-MXP Card Line<br>Settings and PM Parameter<br>Thresholds |
| 100GS-CK-LC Card Enhancements       | The 100GS-CK-LC card supports<br>200G operating modes such as<br>MXP_10x10G_100G,<br>MXP_CK_100G, and MXP_200G.                                                                                                    | Cisco ONS 15454 DWDM Line<br>Card Configuration Guide<br>• Operating Modes for<br>100G-LC-C, 100G-ME-C,<br>100G-CK-C, 100GS-CK-LC,<br>200G-CK-LC, and<br>100ME-CKC Cards                                                                                                    |
| Licensing                           | The 200G-CK-LIC card supports<br>feature-based licensing. The<br>200G-CK-LIC is the licensed card<br>version of the 200G-CK-LC card.<br>The base functionality is enabled<br>in the licensed card version.<br>Additional features are provided<br>through specific feature licenses.                                                                                                    | Cisco ONS 15454 DWDM<br>Licensing Configuration Guide<br>• 200G-CK-LC Card                                                                                                    |

| Feature           | Description                                                                                                    | Where Documented                                                                                                    |
|-------------------|----------------------------------------------------------------------------------------------------|----------------------------------------------------------------------------------------------------|
| Optical SMU       | An Optical software maintenance<br>upgrade (SMU) is a patch that is<br>provided to the customer to fix an<br>emergency situation, such as<br>network failure or traffic loss. The<br>user can download and activate a<br>patch on the node(s) through CTC.                                                                                                    | Cisco ONS 15454 DWDM Network<br>Configuration Guide<br>• Optical SMU<br>• NTP-G347 Managing SMUs<br>Using CTC                                                                                                    |
| VTXP Enhancements | <ul> <li>Pseudo Random Binary<br/>Sequence (PRBS) generation<br/>is supported on VTXP.</li> <li>PM statistics for the CRS<br/>PLIM interface can be viewed<br/>in a tabular format in CTC.</li> <li>Trail trace identifier (TTI) is<br/>supported on VTXP. It is<br/>possible to individually<br/>manage the Source Access<br/>Point Identifier (SAPI),<br/>Destination Access Point<br/>Identifier (DAPI), and User<br/>Operator Data fields.</li> </ul> | <ul> <li>Cisco ONS 15454 DWDM Network<br/>Configuration Guide         <ul> <li>NTP-G352 Enabling PRBS<br/>Settings for an Interface on the<br/>Cisco CRS Router</li> <li>NTP-G350 Viewing PRBS<br/>Statistics for an Interface on<br/>the Cisco CRS Router</li> <li>NTP-G337 Configuring<br/>Provisioning Parameters for<br/>an Interface on the Cisco<br/>CRS-1 Router</li> </ul> </li> <li>Monitor Performance</li> <li>NTP-G349 Viewing PM<br/>Parameters for an Interface on<br/>the Cisco CRS Router</li> </ul> |
| NFV Enhancements  | <ul> <li>In the Network Functional<br/>View (NFV), all the panes<br/>with the exception of the<br/>Overview pane are iconised or<br/>hidden. The panes are visible<br/>on request.</li> <li>Fast circuit creation of<br/>protected and unprotected<br/>circuits is supported.</li> <li>The pre-route option allows<br/>the WSON to detect the<br/>probable path of the circuit.</li> </ul>                                                                | <ul> <li>Cisco ONS 15454 DWDM Network<br/>Configuration Guide</li> <li>DWDM Network Functional<br/>View</li> <li>NTP-G353 Creating GMPLS<br/>Circuits Using the Fast Circuit<br/>Mode</li> </ul>                                                                                                    |

| Feature               | Description                                                                                                    | Where Documented                                                                                                    |
|-----------------------|----------------------------------------------------------------------------------------------------|----------------------------------------------------------------------------------------------------|
| Software Enhancements | Several software enhancements are introduced in Release 10.3 :                                                                                                    | Cisco ONS 15454 DWDM Network<br>Configuration Guide                                                                                                    |
|                       | • The TNC/TSC/TNCE/TSCE<br>control cards on the ONS                                                                                                    | NTP-G354 Enabling Cooling<br>Profile Using CTC                                                                                                    |
|                       | 15454 M6 chassis                                                                                                    | Security Reference                                                                                                    |
|                       | adjusts the cooling profile<br>according to the cards present<br>on the chassis.                                                                                                    | • User Privileges and Policies                                                                                                    |
|                       |                                                                                                    | Cisco ONS 15454 DWDM Line<br>Card Configuration Guide                                                                                                    |
|                       | user has been extended at<br>Node View and Network                                                                                                    | • DLP-G722 Changing the Card<br>OTN Settings                                                                                                    |
|                       | <ul> <li>Node View and Network<br/>View.</li> <li>The Trail Trace Identifier<br/>(TTI) in the path monitoring<br/>overhead is supported in OTU,<br/>and ODU OTN frames. It is<br/>possible to individually<br/>manage the Source Access<br/>Point Identifer (SAPI),<br/>Destination Access Point<br/>Identifier (DAPI), and User<br/>Operator Data fields.</li> <li>A new squelch option named<br/>LF is supported for 10GE,<br/>40GE, and 100GE payloads.<br/>This option is supported on<br/>10x10G-LC, CFP-LC,<br/>100G-LC-C, 100G-CK-LC,<br/>100GS-CK-LC, and<br/>200G-CK-LC cards.</li> <li>A side description can be</li> </ul> | OTN Settings<br>• Key Features of 100G-LC-C,<br>100G-ME-C, 100G-CK-C,<br>100ME-CKC, 10x10G-LC,<br>100GS-CK-LC,<br>200G-CK-LC, CFP-LC, and<br>MR-MXP Cards<br><i>Cisco ONS 15454 DWDM Control</i><br><i>Card and Node Configuration</i><br><i>Guide</i><br>• DLP-G492 Editing an Optical<br>Side |
|                       | created or edited for all the<br>optical and virtual sides of the<br>node using CTC or TL1.                                                                                                    |                                                                                                    |
|                       | • PSM is supported on<br>100GS-CK-LC or<br>200G-CK-LC cards on their<br>trunk ports where the<br>protection switch time of 50<br>ms is achieved in the<br>TXP-100G configuration with<br>20%SD FEC.                                                                                                    |                                                                                                    |

This table summarizes the new and changed information for Release 10.1.0.1, and tells you where the features are documented.

| Feature           | Description                                                                                                    | Where Documented                                                                                                    |
|-------------------|----------------------------------------------------------------------------------------------------|----------------------------------------------------------------------------------------------------|
| 100GS-CK-LC Card  | <ul> <li>The 100GS-CK-LC card is a tunable DWDM trunk card that simplifies the integration and transport of the 100 Gigabit</li> <li>Ethernet interfaces and services on the enterprise or service provider optical networks.</li> <li>The 100GS-CK-LC card provides the following benefits: <ul> <li>Allows choosing 100G QPSK as the modulation format at the line side.</li> </ul> </li> </ul>                                                | Cisco ONS 15454 DWDM Line<br>Card Configuration Guide<br>• 100G-LC-C, 100G-ME-C,<br>100G-CK-C, 100GS-CK-LC,<br>and 100ME-CKC Cards<br>• NTP-G236 Modifying the<br>100G-LC-C, 100G-CK-C,<br>100G-ME-C, 100ME-CKC,<br>10x10G-LC, 100GS-CK-LC,<br>CFP-LC, or WSE Card Line<br>Settings and PM Parameter<br>Thresholds |
|                   | <ul> <li>Provides 20% SD (Soft<br/>Decision) FEC encoding and<br/>Nyquist filtering for best<br/>performance and optimal band<br/>usage.</li> <li>Supports gridless tunability.</li> <li>Allows client access either<br/>through the local 100G CPAK<br/>interface or through backplane<br/>lines that allow<br/>interconnection with an<br/>adjacent 10x10G-LC card.</li> </ul>                                                                 |                                                                                                    |
| Split ROADM Nodes | The split ROADM node feature<br>allows the ROADM node to have<br>separate Network Elements (NEs)<br>for each line side leading to the<br>separation of different ROADM<br>degrees. When a node split is<br>configured, each line side is treated<br>as a separate NE. The whole NE<br>manageability is not lost in case of<br>failure. The legacy ROADM<br>configurations can be migrated to<br>split ROADM configurations using<br>CTC and CTP. | Cisco ONS 15454 DWDM Network<br>Configuration Guide, Release<br>10.x.x<br>• Node Reference                                                                                                    |

Table 10: New and Changed Features - R10.1.0.1

| Feature               | Description                                                                                                    | Where Documented                                                     |
|-----------------------|----------------------------------------------------------------------------------------------------|----------------------------------------------------------------------|
| Software Enhancements | Several software enhancements are introduced in Release 10.1.                                                                                                    | NTP-G346 Resetting the<br>Network Element to Factory<br>Defaults     |
|                       |                                                                                                    | • DLP-G775 Displaying the<br>Bandwidth Usage of the STS<br>Timeslots |
|                       |                                                                                                    | • TACACS+ Security                                                   |
|                       |                                                                                                    | • DLP-G776 Configure the<br>Node for TACACS+<br>Authentication       |
| FLD-OSC               | The FLD-OSC is a passive unit<br>used to combine the optical service<br>channel (OSC) wavelengths to form<br>the DWDM aggregated signal, or<br>split the OSC wavelengths from the<br>DWDM aggregated signal. The<br>passive unit occupies a single slot<br>in the rack mounting bracket. The<br>passive unit is introduced due to the<br>end-of-sale of the OSC-CSM card<br>in the MSTP platform. | OSC Combiner/Splitter Module                                         |

This table summarizes the new and changed information for Release 10.0.2, and tells you where the features are documented.

Table 11: New and Changed Features - R10.0.2

| Feature           | Description                                                                                                    | Where Documented                                                                                                    |
|-------------------|----------------------------------------------------------------------------------------------------|----------------------------------------------------------------------------------------------------|
| VTXP Enhancements | The user can provision an OCH CC<br>circuit using the Network<br>Functional View (NFV between the<br>MSTP transponder or muxponder<br>client interface and the router PLIM<br>interface (10G and 100G ethernet<br>controller). The OCHTrail circuit<br>type is no longer directly supported<br>between the router interfaces and<br>the MSTP ones; it is indirectly<br>created by the creation of the OCH<br>CC circuit. | <ul> <li>Cisco ONS 15454 DWDM Network<br/>Configuration Guide</li> <li>DLP-G705 Provisioning<br/>GMPLS Optical Channel<br/>Client Connections</li> <li>Source and Destination Port<br/>Configuration</li> </ul> |

| Feature           | Description                                                                                                    | Where Documented                                                                                                    |
|-------------------|----------------------------------------------------------------------------------------------------|----------------------------------------------------------------------------------------------------|
| CTC Enhancements  | • CTC displays the circuit<br>constraints of the circuit in the<br>graphical view of the Circuit<br>Maintenance perspective of<br>the NFV. The user can also<br>modify the circuit constraints<br>of the circuit being edited in<br>the NFV. These modified<br>circuit constraints are applied<br>after resignalling of the circuit<br>(automatic circuit restoration<br>or manual reroute).                                                                                                    | <ul> <li>Cisco ONS 15454 DWDM Network<br/>Configuration Guide</li> <li>GMPLS Path Constraints</li> <li>DLP-G732 Editing a GMPLS<br/>Circuit</li> <li>DLP-G337 Configuring<br/>Provisioning Parameters for<br/>an Interface on the Cisco<br/>CRS-1 Router</li> </ul> |
|                   | <ul> <li>CTC displays the link<br/>direction in the circuit map for<br/>Link Management Protocol<br/>(LMP) links between the<br/>router PLIM interface and the<br/>OCH ports on the MSTP<br/>node. This is also applicable<br/>to the internal patchcords<br/>between the trunk interface<br/>and the OCH ports of the<br/>MSTP node.</li> <li>CTC allows tuning of the<br/>router PLIM interface by<br/>specifying the channel ID,<br/>frequency or the wavelength.</li> <li>CTC displays the ethernet<br/>statistics that are retrieved</li> </ul> |                                                                                                    |
|                   | from the ethernet controllers<br>on the router. The information<br>is displayed in a tabular<br>format.                                                                                                    |                                                                                                    |
| WSON Enhancements | The user can configure optical validation threshold values for the protected GMPLS circuits.                                                                                                    | Cisco ONS 15454 DWDM Network<br>Configuration Guide<br>DLP-G705 Provisioning GMPLS<br>Optical Channel Client Connections                                                                                                    |

| Feature                                          | Description                                                                                                    | Where Documented                                                                                                    |
|--------------------------------------------------|----------------------------------------------------------------------------------------------------|----------------------------------------------------------------------------------------------------|
| Non-continuous Loopback Support<br>on 100G Cards | The loopback and drop facility is<br>supported on the 100G-LC-C,<br>10x10G-LC, CFP-LC, and<br>100G-CK-C cards as follows:     | <i>Cisco ONS 15454 DWDM Line</i><br><i>Card Configuration Guide</i><br>Key Features of 100G-LC-C,<br>100G-ME-C, 100G-CK-C, |
|                                                  | 1. Trunk facility loopback (drop)<br>and client facility loopback<br>(drop) is supported on:                                  | 100ME-CKC, 10x10G-LC,<br>100GS-CK-LC, and CFP-LC Cards                                                                     |
|                                                  | • 100G-LC-C cards<br>configured in the TXP<br>mode (with CXP client<br>pluggable) for OTU4 and<br>100GE client payloads.      |                                                                                                    |
|                                                  | • 100G-CK-LC configured<br>in the TXP mode (with<br>CPAK client pluggable)<br>for OTU4 and 100GE<br>client payloads.          |                                                                                                    |
|                                                  | 2. Backplane facility loopback (drop) is supported on:                                                                        |                                                                                                    |
|                                                  | • 100G-LC-C and CFP-LC<br>configured in the TXP<br>mode (with CFP client<br>pluggable) for OTU4 and<br>100GE client payloads. |                                                                                                    |
|                                                  | • 100G-CK-C and CFP-LC<br>configured in the TXP<br>mode (with CFP client<br>pluggable) for OTU4 and<br>100GE client payloads. |                                                                                                    |
| New ROADM Configurations                         | Four new A/D ROADM<br>configurations are supported for 48<br>channel 100 GHz systems.                                         | Cisco ONS 15454 DWDM Network<br>Configuration Guide<br>ROADM Node                                                          |

This table summarizes the new and changed information for Release 10.0.1, and tells you where the features are documented.

| Feature                     | Description                                                                                                    | Where Documented                                                                                                    |
|-----------------------------|----------------------------------------------------------------------------------------------------|----------------------------------------------------------------------------------------------------|
| VTXP and GMPLS Enhancements | <ul> <li>The user can regenerate a circuit that is created from UNI interface or VTXP.</li> <li>The user can configure the expected circuit wavelength for VTXP using CTC.</li> <li>The user can create a GMPLS UNI circuit when VTXP UNI is enabled in CTC.</li> <li>The user can either specify a mandatory or preferred wavelength for routing while creating the GMPLS circuit using CTC.</li> <li>The user can upgrade an existing GMPLS circuit from the legacy signaling to the new signaling that supports the LOGO (Local Optimization Global Optimization) and regeneration features on the GMPLS circuit.</li> </ul> | <ul> <li>Cisco ONS 15454 DWDM Network<br/>Configuration Guide</li> <li>WSON Full Coherent<br/>Networks Control Plane</li> <li>DLP-G346 Provisioning<br/>Optical Channel Client<br/>Connections</li> <li>DLP-G395 Creating an<br/>Optical Channel Trail</li> <li>DLP-G707 Upgrading a<br/>Non-GMPLS Circuit to a<br/>GMPLS Circuit</li> <li>DLP-G708 Creating a<br/>GMPLS Optical Channel Trail</li> <li>DLP-G733 Configuring<br/>GMPLS UNI</li> </ul> |

### Table 12: New and Changed Features - R10.0.1

This table summarizes the new and changed information for Release 10.0, and tells you where the features are documented.

| Feature                       | Description                                                                                                    | Where Documented                                                                                                    |
|-------------------------------|----------------------------------------------------------------------------------------------------|----------------------------------------------------------------------------------------------------|
| EDRA-1-xx and EDRA-2-xx Cards | The double-slot EDRA-1-xx and<br>EDRA-2-xx cards are<br>erbium-doped Raman amplifiers<br>(EDRAs) that support Raman<br>amplification on very long<br>unregenerated spans. Each EDRA<br>card can manage up to 96 channels,<br>50-GHz-spaced from 196.1 GHz<br>(1528.77nm) to 191.35 GHz<br>(1566.72 nm).                                                                                                    | <ul> <li>Cisco ONS 15454 DWDM Line<br/>Card Configuration Guide</li> <li>EDRA-1-xx and EDRA-2-xx<br/>Cards</li> <li>EDRA Workflow Diagram</li> <li>EDRA-1-xx and EDRA-2-xx<br/>Cards Power Monitoring</li> <li>Cisco ONS 15454 DWDM Network</li> <li>Configuration Guide</li> <li>Automatic Raman Pump<br/>Calculation</li> <li>ARPC Workflow</li> <li>EDRA Card Start Up and<br/>Fiber Link Turn Up</li> <li>NTP-G184 Creating a<br/>Provisionable Patchcord</li> <li>NTP-G160 Modifying Card<br/>Line Settings and PM<br/>Thresholds</li> <li>EDRA optical safety</li> <li>DLP-G140 View Power<br/>Statistics for Optical<br/>Amplifier, 40-SMR1-C, and<br/>40-SMR2-C Cards</li> </ul> |
| 16WXC-FS Card                 | The double-slot cross connect<br>16-port Flex Spectrum ROADM<br>line card (16-WXC-FS) can be used<br>in the core of the network. The card<br>is used to build ROADM nodes<br>with 96 channels spaced at 50-GHz,<br>flex spectrum channels, or a<br>combination of the two. The card<br>provides the flex spectrum<br>capability, which allows the user<br>the flexibility to allocate the<br>channel bandwidth, to increase the<br>network scalability. | Cisco ONS 15454 DWDM Line<br>Card Configuration Guide<br>• 16-WXC-FS Card<br>Cisco ONS 15454 DWDM Network<br>Configuration Guide<br>• NTP-G174 Modifying the<br>Line Settings and PM<br>Thresholds for 40-WXC-C,<br>80-WXC-C, or 16-WXC-FS<br>Cards<br>• Node Reference                                                                                                    |

### Table 13: New and Changed Features - R10.0

| Feature                           | Description                                                                                                    | Where Documented                                                                                                    |
|-----------------------------------|----------------------------------------------------------------------------------------------------|----------------------------------------------------------------------------------------------------|
| Passive Optical Modules           | A new generation of passive optical<br>modules can be used to<br>accommodate ROADM nodes built<br>with the 16-WXC-FS and EDRA<br>cards. Three types of modules are<br>available: patch panel modules,<br>add/drop modules, and adapter<br>modules.                 | Installing the Cisco ONS 15454 M2<br>and ONS 15454 M6 Passive<br>Optical Modules                                                                                                    |
| 100G-CK-C and 100ME-CK-C<br>Cards | The 100G-CK-C and 100ME-CKC<br>cards are tuneable over the entire<br>C-band. The 100G-CK-C card<br>works similar to the 100G-LC-C<br>card. The 100G-CK-C card has the<br>new CPAK client interface<br>replacing the CXP client interface<br>of the 100G-LC-C card. | <ul> <li>Cisco ONS 15454 DWDM Line<br/>Card Configuration Guide</li> <li>100G-LC-C, 100G-ME-C,<br/>100G-CK-C, 100GS-CK-LC,<br/>and 100ME-CKC Cards</li> <li>NTP-G236 Modifying the<br/>100G-LC-C, 100G-CK-C,<br/>100G-ME-C, 100ME-CKC,<br/>10x10G-LC, 100GS-CK-LC,<br/>CFP-LC, or WSE Card Line<br/>Settings and PM Parameter<br/>Thresholds</li> </ul>                                                                                                    |
| Software Enhancements             | Several software enhancements are<br>introduced in Release 10.0                                                                                                    | <ul> <li>Cisco ONS 15454 DWDM Network<br/>Configuration Guide <ul> <li>LSP Priority</li> <li>LSP Setup with Regenerators</li> <li>Restoration Based on LSP<br/>Priority</li> <li>WSON Full Coherent<br/>Networks Control Plane</li> <li>DLP-G705 Provisioning<br/>GMPLS Optical Channel<br/>Client Connections</li> <li>DLP-G708 Creating a<br/>GMPLS Optical Channel Trail</li> <li>DLP-G733 Configuring<br/>GMPLS UNI</li> <li>DLP-G774 Changing the<br/>Frame Type on the OSC</li> </ul></li></ul> |

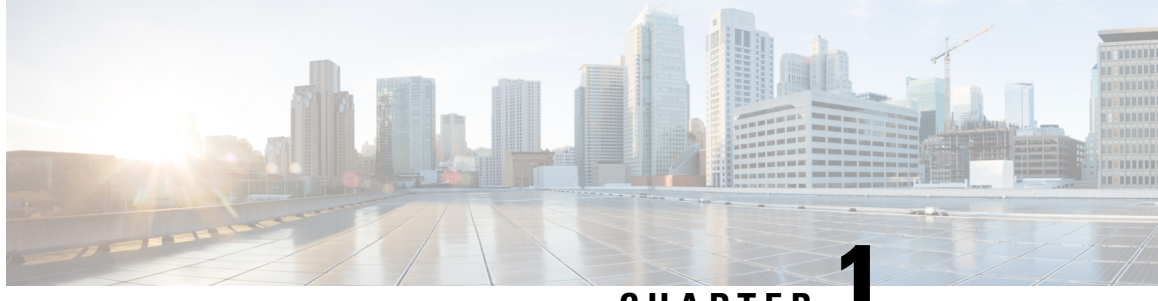

CHAPTER

# Installing the Cisco ONS 15454, ONS 15454 M2, and ONS 15454 M6

This chapter has information on installing Cisco ONS 15454.

• Installing the Cisco ONS 15454, ONS 15454 M2, and ONS 15454 M6, on page 1

## Installing the Cisco ONS 15454, ONS 15454 M2, and ONS 15454 M6

For information on installing the Cisco ONS 15454, ONS 15454 M2, and ONS 15454 M6, see: Cisco ONS 15454 Hardware Installation Guide

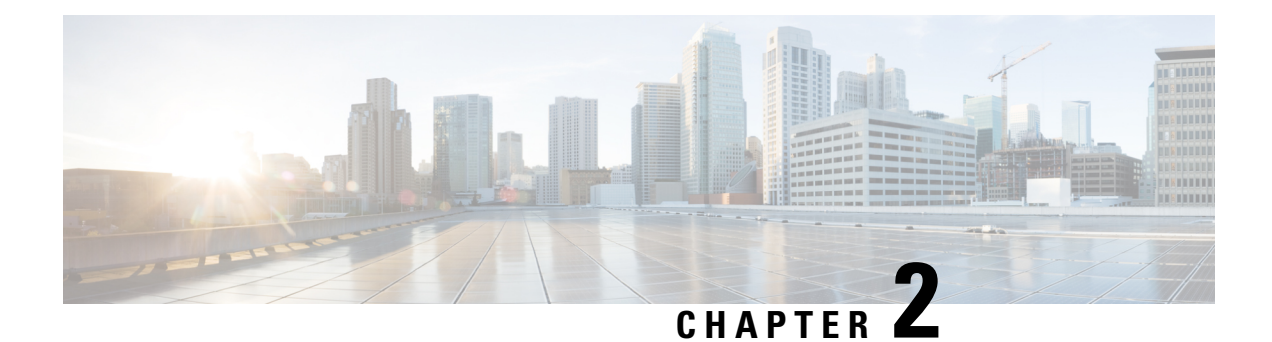

## **Installing the Control Cards**

This chapter describes the common control cards needed for the Cisco ONS 15454, Cisco ONS 15454 M2, and Cisco ONS 15454 M6 platforms and provides installation and card turn up procedures.

- Card Compatibility, on page 4
- Safety Labels, on page 5
- TCC2 and TCC2P Cards, on page 5
- TCC3 Card, on page 7
- TNC and TNCE Card, on page 7
- TSCE Card, on page 10
- TNCS Card, on page 11
- TNCS-O Card, on page 11
- TNCS-2 and TNCS-2O Cards, on page 12
- Support for OTDR, on page 14
- Control Card Workflow Diagram, on page 16
- Related Procedures for TNCS and TNCS-O Cards, on page 20
- Digital Image Signing, on page 20
- DIS Identification, on page 20
- AIC-I Card, on page 21
- MS-ISC-100T Card, on page 24
- Front Mount Electrical Connections, on page 25
- Control Card Reset, on page 29
- Control Card Database, on page 29
- NTP-G15 Installing the Common Control Cards on ONS 15454 Shelf, on page 30
- NTP-G249 Upgrade the TCC2/TCC2P Card to the TCC3 Card, on page 33
- NTP-G313 Installing and Configuring the TNC, TNCE, TSC, TSCE, TNCS, TNCS-O, TNCS-2, and TNCS-2O Card, on page 35
- NTP-G278 Upgrade an Older Controller Card to a Newer Controller Card, on page 44
- LCD or ECU Hot Plug-In , on page 47

### **Card Compatibility**

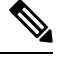

**Note** The DB-9 console port of the node controller works only on the active control card of the GNE or ENE and not on the standby control card. The DB-9 console port also does not work in control cards installed in the sub-tending shelves. The console port is available on all control cards except the TNCS-2 and TNCS-2O cards.

| Card Name    | R4.5 - R4.6 | R4.7 - R6.0 | R7.0, R7.2 | R8.0 - R8.5 |
|--------------|-------------|-------------|------------|-------------|
| TCC3<br>1    | No          | No          | No         | No          |
| TNC/TSC<br>2 | No          | No          | No         | No          |
| TNCE/TSCE 2  | No          | No          | No         | No          |
| TNCS         | No          | No          | No         | No          |
| TNCS-2       | No          | No          | No         | No          |
| TNCS-20      | No          | No          | No         | No          |

Table 14: Platform and Software Release Compatibility for Control Cards

<sup>1</sup> The TCC3 card is backward compatible with software Release 9.1 and earlier releases. In the Release 9.1 and earlier releases, the TCC3 card boots up as the TCC2P card in the Cisco ONS 15454 DWDM systems.

<sup>2</sup> From releases 9.2.3 and later, the TNC and TNCE cards can be interchanged on an ONS 15454 M6 shelf without any alarms. However, if you combine both the cards in a single chassis and configure the OC3 OSC, it raises an EOC alarm.

#### Table 15: Platform and Software Release Compatibility for Control Cards

| Card Name                        | R9.2       | R9.2.x     | R9.3, R9.4, R9.6.x,<br>R9.8.x | R10.0, R10.1, <b>x</b> R               | 10.3     | F |
|----------------------------------|------------|------------|-------------------------------|----------------------------------------|----------|---|
| TCC2/TCC2P/<br>AIC-I/MS-ISC-100T | 15454-DWDM | 15454-DWDM | 15454-DWDM                    | 15454-DW <b>DN</b><br>t<br>d<br>m<br>2 | 1 D<br>e | 1 |
| TCC3<br><u>3</u>                 | 15454-DWDM | 15454-DWDM | 15454-DWDM                    | 15454-DW <b>D</b> N                    | 1 D      | 1 |
| Card Name              | R9.2 | R9.2.x                                                                              | R9.3, R9.4, R9.6.x,<br>R9.8.x    | R10.0, R10.1, <b>x</b>                                                                         | 10.3                |
|------------------------|------|-------------------------------------------------------------------------------------|----------------------------------|------------------------------------------------------------------------------------------------|---------------------|
| TNCE/TSCE <sup>2</sup> | No   | ONS-15454-M2 and<br>ONS-15454-M6<br>TNCE/TSCE cards<br>are supported from<br>R9.2.3 | ONS-15454-M2 and<br>ONS-15454-M6 | ONS-15454 <b>-2</b><br>ONS-15454 <b>-0</b><br>6                                                | 12 antal<br>16<br>M |
| TNCS                   | No   | No                                                                                  | No                               | No ,<br>,<br>,<br>,<br>,<br>,<br>,<br>,<br>,<br>,<br>,<br>,<br>,<br>,<br>,<br>,<br>,<br>,<br>, | 2 6                 |
| TNCS-O                 | No   | No                                                                                  | No                               | No ,<br>,<br>,<br>,<br>,<br>,<br>,<br>,<br>,<br>,<br>,<br>,<br>,<br>,<br>,<br>,<br>,<br>,<br>, | 2 6                 |
| TNCS-2                 | No   | No                                                                                  | No                               | No ,<br>,<br>,<br>,<br>,<br>,<br>,<br>,<br>,<br>,<br>,<br>,<br>,<br>,<br>,<br>,<br>,<br>,<br>, | 2 6                 |
| TNCS-20                | No   | No                                                                                  | No                               | No ,<br>,<br>S<br>5                                                                            | 2 6                 |

<sup>3</sup> The TCC3 card is backward compatible with software Release 9.1 and earlier releases. In the Release 9.1 and earlier releases, the TCC3 card boots up as the TCC2P card in the Cisco ONS 15454 DWDM systems.

# **Safety Labels**

For information about safety labels, see the "Safety Labels" section.

# **TCC2 and TCC2P Cards**

#### (Cisco ONS 15454 only)

The Advanced Timing, Communications, and Control (TCC2) card performs system initialization, provisioning, alarm reporting, maintenance, diagnostics, IP address detection/resolution, SONET section overhead (SOH) data communications channel/generic communications channel (DCC/GCC) termination, optical service channel (OSC) DWDM data communications network (DCN) termination, and system fault detection for the ONS 15454. It monitors the supply voltage of the system. Install TCC2 cards in Slots 7 and 11 for redundancy. If the active TCC2 fails, traffic switches to the protect TCC2.

The Advanced Timing, Communications, and Control Plus (TCC2P) card is an enhanced version of the TCC2 card. The primary enhancements are Ethernet security features and 64K composite clock BITS timing. The TCC2P card supports multi-shelf management.

(For Releases up to R10.3) The TCC2P card acts as a shelf controller and node controller for the ONS 15454. The TCC2P card supports up to four subtended shelves through the MS-ISC-100T card or external switch. In a multi-shelf configuration, the TCC2P card allows the ONS 15454 node to be a node controller and does not support subtending of ONS 15454 M6 shelves.

(From R10.5.2.6) The TCC2P card can be used as a control card in a subtended shelf where the node controller is TCC3 card on ONS 15454 chassis or TNC/TNCE/TNCS/TNCS-O cards on ONS 15454 M6 or NCS 2015 chassis. The TCC2P card can also be used as a node controller in a stand-alone configuration.

#### Limitations of TCC2 and TCC2P Cards

- (From R10.3) Due to memory limitations, TCC2/TCC2P cards are not supported as the node controller in multi-shelf configuration from R10.5.2.6. Hence, it is recommended to use TCC3 card as the node controller in multi-shelf configuration.
- (From R10.3) When ONS 15454 with TCC3 card, ONS 15454 M6 or NCS 2015 chassis is the node controller and ONS 15454 chassis with TCC2P card is the subtended shelf controller, the conversion from subtended shelf controller to node controller or to stand-alone controller is not supported.
- (From R10.6.1) The MS-ISC-100T card is not supported to save flash memory.
- In R10.5.2.6 or later, when a new TCC2P card is inserted into the standby slot of the ONS 15454 SSC shelf that is connected to ONS 15454 M6 or NCS 2015 or ONS 15454 node controller with TCC3 controller, the TCC2P card goes for roll reboot and never comes up. Hence, the user cannot replace the TCC2P card in SSC shelf with a new TCC2P card. The workaround is as follows:
- 1. Configure the standalone node to SSC.
- 2. Remove the card from the shelf and insert in the actual SSC shelf.

#### TCC2 and TCC2P Card Support from R10.6.2

The nodes with the TCC2/TCC2P cards in releases prior to R10.6.2 cannot be upgraded to R10.6.2 as the size of the software package exceeds the size of the TCC2/TCC2P flash drive. Hence, R10.6.2 does not have the TCC2/TCC2P software package.

If the user wants to continue with the ONS 15454 chassis, it is recommended to use the TCC3 control card. If the user wants to upgrade to a ONS 15454 M6 or NCS 2015 chassis, it is recommended to use the TNCS or TNCS-O control cards. There is sufficient space in the flash drive of the proposed alternative control cards.

#### **Related Procedures for TCC2 and TCC2P Cards**

- NTP-G15 Installing the Common Control Cards on ONS 15454 Shelf, on page 30
- NTP-G22 Verifying Common Card Installation
- NTP-G51 Verify DWDM Node Turn Up
- NTP-G103 Backing Up the Database
- NTP-G104 Restoring the Database

- NTP-G106 Resetting Cards Using CTC
- NTP-G105 Restoring the Node to Factory Configuration

# **TCC3 Card**

(Cisco ONS 15454 only)

The Timing Communications Control Three (TCC3) card is an enhanced version of the TCC2P card. The primary enhancements include the increase in memory size and compact flash space. The TCC3 card boots up as TCC2P card in older releases and as TCC3 card from Release 9.2 onwards.

The TCC3 card supports multi-shelf management. The TCC3 card acts as a shelf controller and node controller for the ONS 15454. The TCC3 card supports up to 50 subtended shelves through the MSM-ISC card or external switch. In a multi-shelf configuration, the TCC3 card allows the ONS 15454 node to be a node controller if an M6 shelf is subtended to it. From R10.0, we strongly recommend the use of TCC3 card as a node controller on an ONS 15454 multi-shelf node.

For more information on TCC3 Card, see http://www.cisco.com/en/US/prod/collateral/optical/ps5724/ps2006/datasheet\_c78-598518.html.

## **Related Procedures for TCC3 Card**

- NTP-G15 Installing the Common Control Cards on ONS 15454 Shelf, on page 30
- NTP-G22 Verifying Common Card Installation
- NTP-G51 Verify DWDM Node Turn Up
- NTP-G103 Backing Up the Database
- NTP-G104 Restoring the Database
- NTP-G106 Resetting Cards Using CTC
- NTP-G105 Restoring the Node to Factory Configuration

# **TNC and TNCE Card**

Cisco ONS 15454 M2 and ONS 15454 M6

On the ONS-15454-M6 shelf, install redundant TNC or TNCE cards in slots 1 and 8. If the active TNC or TNCE card fails, the system traffic switches to the redundant TNC or TNCE card.

The ONS-15454-M6 shelf has dual power supply. The TNC or the TNCE card monitors both supply voltage inputs on the ONS-15454-M6 shelf. The TNC or TNCE card raises an alarm if one of the supply voltage inputs has a voltage out of the specified range.

You can insert and remove the TNC or TNCE card without impacting the system traffic, even when the system is online.

## **Control Card Workflow Diagram**

#### **Workflow Diagram**

The following figure shows the workflow diagram of the TNC/TSC/TNCE/TSCE card on the ONS 15454 M6 shelf. The diagram provides information on the tasks required to install and configure the TNC/TSC/TNCE/TSCE card.

Figure 3: Control Card Workflow Diagram

## **Related Procedures for TNC and TNCE Cards**

- NTP-G313 Installing and Configuring the TNC, TNCE, TSC, TSCE, TNCS, TNCS-O, TNCS-2, and TNCS-2O Card, on page 35
- NTP-G22 Verifying Common Card Installation
- NTP-G51 Verify DWDM Node Turn Up
- NTP-G103 Backing Up the Database
- NTP-G104 Restoring the Database
- NTP-G106 Resetting Cards Using CTC
- NTP-G280 Modifying Threshold Settings for the TNC and TNCE Cards
- NTP-G277 Provision Alarms and Controls on the TNC, TNCE, TSC, or TSCE Card
- NTP-G279 Monitor TNC and TNCE Card Performance
- NTP-G250 Verifying Digital Image Signing (DIS) Information

# **TSCE** Card

Cisco ONS 15454 M2 and ONS 15454 M6

The TSCE card combines the functions of multiple cards such as TCC2P, ISC, and AIC-I cards. The TSCE card is provisioned as active and standby in the ONS-15454-M6 shelf. The TSCE card serves as the processor card for the shelf.

The ONS-15454-M6 shelf has dual power supply. The TSCE card monitors both supply voltage inputs on the ONS-15454-M6 shelf. The TSCE card raises an alarm if one of the supply voltage inputs has a voltage out of the specified range.

You can insert and remove the TSCE card without impacting the system traffic, even when the system is online.

The TSCE card does not support optical service channel (OSC) and SFP ports.

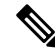

Note The TNC, TNCE, and TSCE cards cannot be inserted in the same shelf.

## **Related Procedures for TSC and TSCE Cards**

- NTP-G313 Installing and Configuring the TNC, TNCE, TSC, TSCE, TNCS, TNCS-O, TNCS-2, and TNCS-2O Card, on page 35
- NTP-G22 Verifying Common Card Installation
- NTP-G51 Verify DWDM Node Turn Up
- NTP-G103 Backing Up the Database

- NTP-G104 Restoring the Database
- NTP-G106 Resetting Cards Using CTC
- NTP-G280 Modifying Threshold Settings for the TNC and TNCE Cards
- NTP-G277 Provision Alarms and Controls on the TNC, TNCE, TSC, or TSCE Card
- NTP-G279 Monitor TNC and TNCE Card Performance
- NTP-G250 Verifying Digital Image Signing (DIS) Information

# **TNCS** Card

(ONS 15454 M2, ONS 15454 M6, NCS 2015)

The TNCS cards are provisioned as active and standby in the Cisco ONS 15454 M2, ONS 15454 M6, or NCS 2015 shelves. The TNCS cards serve as the processor card for the node.

On the NCS 2015 shelf, the TNCS cards can be installed in slots 1 and 17. On the ONS 15454 M6 shelf, the cards can be installed in slots 1 and 8. On the ONS 15454 M2 shelf, the card can be installed in slot 1. If the active TNCS card fails, system traffic switches to the redundant TNCS card.

The NCS 2015 shelf is powered by DC power modules with 3+1, 2+2, 2+1, or 1+1 redundancy. A minimum of one power module is required to turn up the chassis. The number of power modules to be connected is dependent on the chassis load. The TNCS cards raise an alarm if one of the supply voltage inputs has a voltage out of the specified range.

You can insert and remove the TNCS cards even when the system is online, without impacting the system traffic.

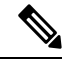

**Note** When a TNCS card provisioned with OC3/STM-1 or GIGE payloads is replaced with a TNCS-O card, the PROV-MISMATCH, RS-EOC, EOC-E and SIGLOSS alarms are raised due to incompatibility of the payloads provisioned on the TNCS card. FE is the only payload supported on the TNCS-O card.

Perform the following steps on the TNCS card before you replace a TNCS card with a TNCS-O card:

- Delete incompatible payloads (OC3/STM-1 or GIGE) on the TNCS card.
- · Delete any synchronization service related to the OSC port.

For more information about the TNCS cards, see http://www.cisco.com/en/US/prod/collateral/optical/ps5724/ps2006/data\_sheet\_c78-602903.html.

# **TNCS-O** Card

The TNCS-O card is provisioned as active and standby in the Cisco ONS 15454 M6 or NCS 2015 shelves. On the NCS 2015 shelf, the TNCS-O card can be installed in slots 1 and 17. On the ONS 15454 M6 shelf, the card can be installed in slots 1 and 8. If the active TNCS-O card fails, the system switches to the redundant TNCS-O card.

The TNCS-O cards support only Fast Ethernet (FE) and wavelength of 1518 nm in OSC transmissions.

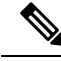

Note OC-3 and ONE-GE payloads are not supported by the TNCS-O card.

The OSC transmission ranges are:

- Standard range: 12 43 dB
- Reduced range: 5 30 dB

**Note** The OTDR feature of TNCS-O and TNCS-2O cards is not supported over DWDM network configuration having PSM card at the line side of booster amplifier. In this configuration, the PSM Working (W) and Protect (P) ports are connected to the fiber. The OTDR signal is split into both W and P fibers and back reflected light from both the fibers leads to inconsistent OTDR results.

## **Operating Modes for TNC, TNCE, TNCS, or TNCS-0 cards**

The control cards can be configured either in TNC or TNCO operating mode. The TNC mode is the default operating mode for the cards. A card is configured in TNCO mode if the actual card that is to be inserted into a shelf is a TNCS-O card.

Note The creation of OC-3 or ONE-GE payloads is rejected in the TNCO mode.

# **TNCS-2 and TNCS-20 Cards**

(ONS 15454 M2, ONS 15454 M6, NCS 2015)

The TNCS-2 and TNCS-2O cards are provisioned as active and standby ONS 15454 M6 or NCS 2015 chassis.

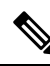

**Note** The TNCS-2O control card is not supported on a node that has ONS 15454 as node controller and NCS 2006 or NCS 2015 as subtending shelf controllers.

On the NCS 2015 shelf, the TNCS-2 and TNCS-2O cards can be installed in slots 1 and 17.

On the ONS 15454 M6 shelf, the cards can be installed in slots 1 and 8.

On the ONS 15454 M2 shelf, the cards can be installed in slot 1.

You can insert and remove the TNCS-2 and TNCS-2O cards without affecting the system traffic, even when the system is online.

The card has the following features:

- The TNCS-2 and the TNCS-2O cards work in redundant mode with another TNCS-2, TNCS-2O, TNCS, TNCSO, or TNCE cards.
- Synchronous Ethernet is supported on all GE and FE ports of the TNCS-2 and the TNCS-2O cards.
- The TNCS-2 and TNCS-2O cards address CPU EOL and SDRAM supply issues on the existing controller cards.
- The TNCS-2 and the TNCS-2O cards supports a secure boot.
- The TNCS-2 and TNCS-2O cards exhibit chassis control functions including the control of power supplies, fans, ECU, optical modules, clock synchronization, and line card configuration. It can also configure the field programmable devices present in the TNCS-2 or TNCS-2O card.
- The TNCS-2 and TNCS-2O cards support environment monitoring and alarm reporting features.

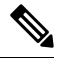

**Note** The TNCS-2 and TNCS-2O cards cannot be installed in the chassis that runs software earlier than R11.0.

• All packages are supported on the TNCS-2 and TNCS-2O cards.

The Lamp Test button is not available on the TNCS-2 and TNCS-2O cards.

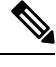

Note

When the EMS port is configured with 10 Mbps speed for TNCS-2 and TNCS-20 cards, it causes unicast storm control over the EMS peer port connected to the switch. However, when the storm controller is enabled on the EMS port for unicast packets on the switch, the EMS link goes down.

| Table 16: The | TNCS-2 and TNCS-2 | O cards support the | following shelf co | ntrol options: |
|---------------|-------------------|---------------------|--------------------|----------------|
|---------------|-------------------|---------------------|--------------------|----------------|

| Standby Slot | Active Slot | Support       |
|--------------|-------------|---------------|
| TSC          | TNCS-20     | Not Supported |
| TSC-E        | TNCS-20     | Not Supported |
| TNC          | TNCS-20     | Not Supported |
| TNC-E        | TNCS-20     | Yes           |
| TNCS         | TNCS-20     | Yes           |
| TNCS-O       | TNCS-20     | Yes           |
| TNCS-2       | TNCS-20     | Yes           |
| TSC          | TNCS-2      | Not Supported |
| TSC-E        | TNCS-2      | Not Supported |
| TNC          | TNCS-2      | Not Supported |

| Standby Slot | Active Slot | Support |
|--------------|-------------|---------|
| TNC-E        | TNCS-2      | Yes     |
| TNCS         | TNCS-2      | Yes     |
| TNCS-O       | TNCS-2      | Yes     |
| TNCS-20      | TNCS-2      | Yes     |

#### Power Settings of TNCS-O and TNCS-2O OTDR Ports

OTDR ports of TNCS-O and TNCS-2O operate in two modes:

- High Power
- Low Power

These power changes occur based on the settings of the **Max Expected Span Loss** parameter. If the **Max Expected Span Loss** parameter is set to 28 dB or less, OTDR ports operate in low power and if the **Max Expected Span Loss** parameter is set to more then 28 dB, OTDR ports operate in high power.

After changing the value of **Max Expected Span Loss** parameter, you must perform **Launch ANS** from CTC as it is an ANS parameter.

## Support for OTDR

Optical Time Domain Reflectometer (OTDR) is used to detect faults in an optical fiber link of a communication network. OTDR functionality is supported on TNCS-O and TNCS-2O control cards.

From Release 11.0, the OTDR functionality support is extended to NCS 2002.

The OTDR feature on the TNCS-O and TNCS-2O cards lets you do the following:

- Inspect the transmission fiber.
- · Identify discontinuities or defect on the fiber.
- Measure the distance and magnitude of defects like insertion loss, reflection loss, and so on.
- · Monitor variations in scan values and configured threshold values periodically.

The OTDR measurement ranges are:

- Zone #1
- Zone #2
- Zone #3
- Zone #4
- · Expert Mode
- Auto mode

The following table shows the OTDR performance in different operating ranges:

| Operating<br>Range | Distance<br>Range [Km] | Distance<br>Accuracy<br>[m] | Loss Accuracy [dB] |              | Reflection Accuracy<br>[dB] |      | Measurement Time<br>[s] |
|--------------------|------------------------|-----------------------------|--------------------|--------------|-----------------------------|------|-------------------------|
|                    |                        |                             | Тур.               | <b>W.C</b> . | Тур.                        | W.C. |                         |
| Zone #1            | 0.001 - 1              | +/- 1                       | +/- 0.2            | +/- 2        | 3                           | 4    | 180                     |
| Zone #2            | 0.001 - 25             | +/- 2                       | +/- 0.2            | +/- 2        | 2                           | 4    | 180                     |
| Zone #3            | 0.001 - 80             | +/- 10                      | +/- 0.5            | +/- 2        | 1                           | 4    | 180                     |
| Zone #4            | 0.001 - 100            | +/- 20                      | +/- 0.5            | +/- 2        | 1                           | 4    | 180                     |

The following table shows the maximum dynamic range of OTDR in the different zones. The maximum dynamic range of OTDR includes the total insertion loss, including the optical attenuation at the faceplate connector, not shown in the OTDR trace.

| Operating Range | Max [dB] |
|-----------------|----------|
| Zone #1         | 2.5      |
| Zone #2         | 8        |
| Zone #3         | 17       |
| Zone #4         | 21       |

You can start a scan in auto mode requesting for the new reflection loss report or for both (legacy and new reflection loss reports). You can select, either the new loss reflection scan or normal scan. The TL1 command used for this operation is available here TL1 Command Guide.

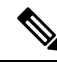

Note

The OTDR feature of TNCS-O and TNCS-2O cards is not supported over DWDM network configuration having PSM card at the line side of booster amplifier. In this configuration, the PSM Working (W) and Protect (P) ports are connected to the fiber. The OTDR signal is split into both W and P fibers and back reflected light from both the fibers leads to inconsistent OTDR results.

## **OTDR Training**

In R10.8, OTDR scan performances are improved using specific parameters of fiber plant such as span length, span loss, equipment insertion loss, reflection contributions, and major events on the fiber. This calibration operation is called OTDR training.

OTDR training is executed with the following rules.

- OTDR training is executed on both the Tx fiber and Rx fiber.
- OTDR training results are used to execute the composite scan.
- OTDR training is embedded in the scan operation.
- OTDR training takes up to 2 minutes in fast mode and up to 10 minutes in hybrid mode.

• OTDR training results in calibration file, fast span trace, and identification of fiber end.

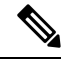

Note High reflection location is not available if detected during ORL training.

You can configure a periodic ORL training in the Rx direction, even for a single PPM. The TL1 command used for this operation is available here TL1 Command Guide.

# **Control Card Workflow Diagram**

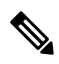

**Note** From Release 10.62 onwards, the new node must be connected to the laptop before node turn up.

The following figure shows a workflow that describes the tasks required to install and configure the TNCS card.

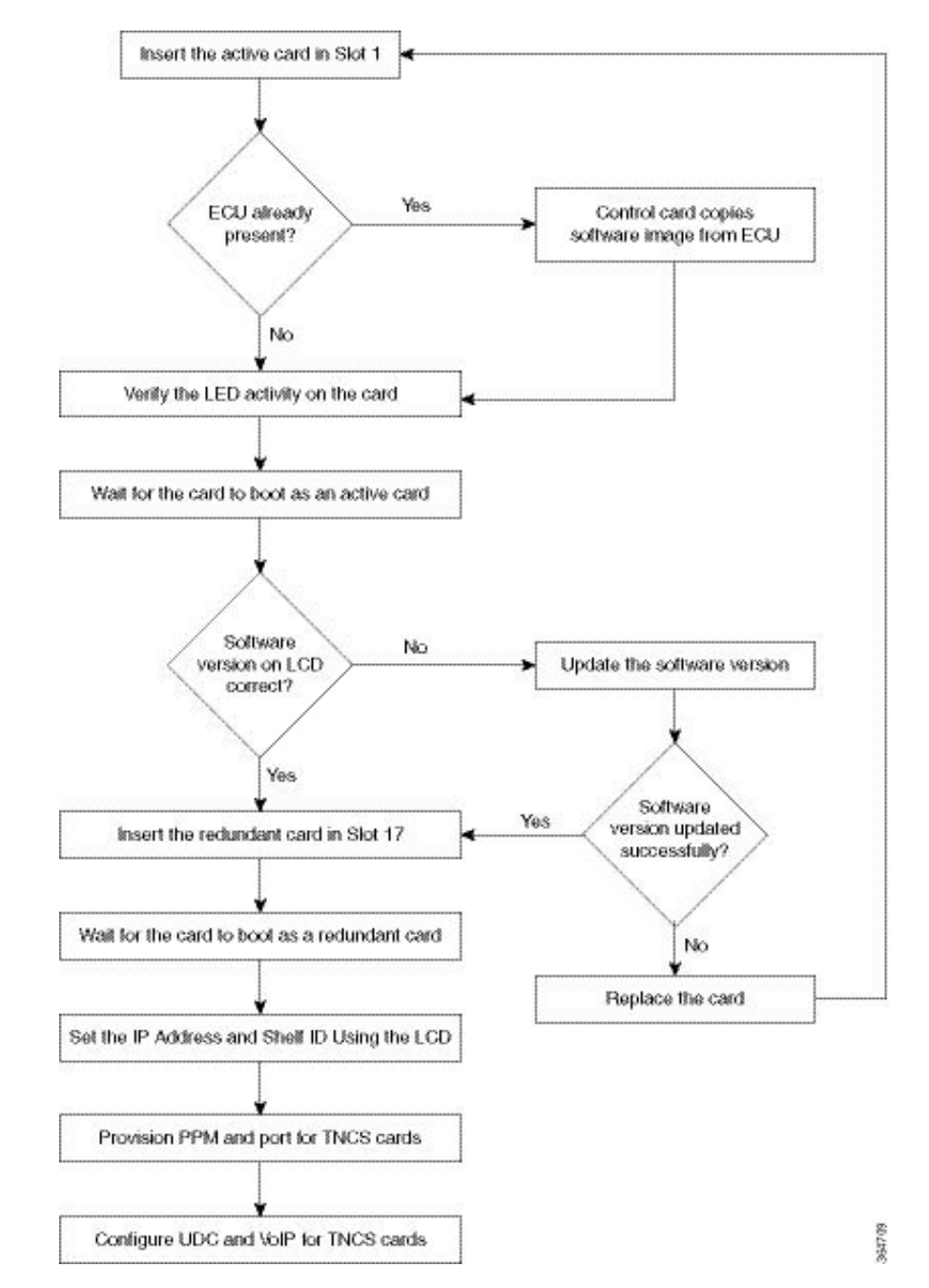

#### Figure 4: TNCS Card Workflow

The following figure shows a workflow that describes the tasks required to install and configure the TNCS-O card.

Figure 5: TNCS-0 Card Workflow

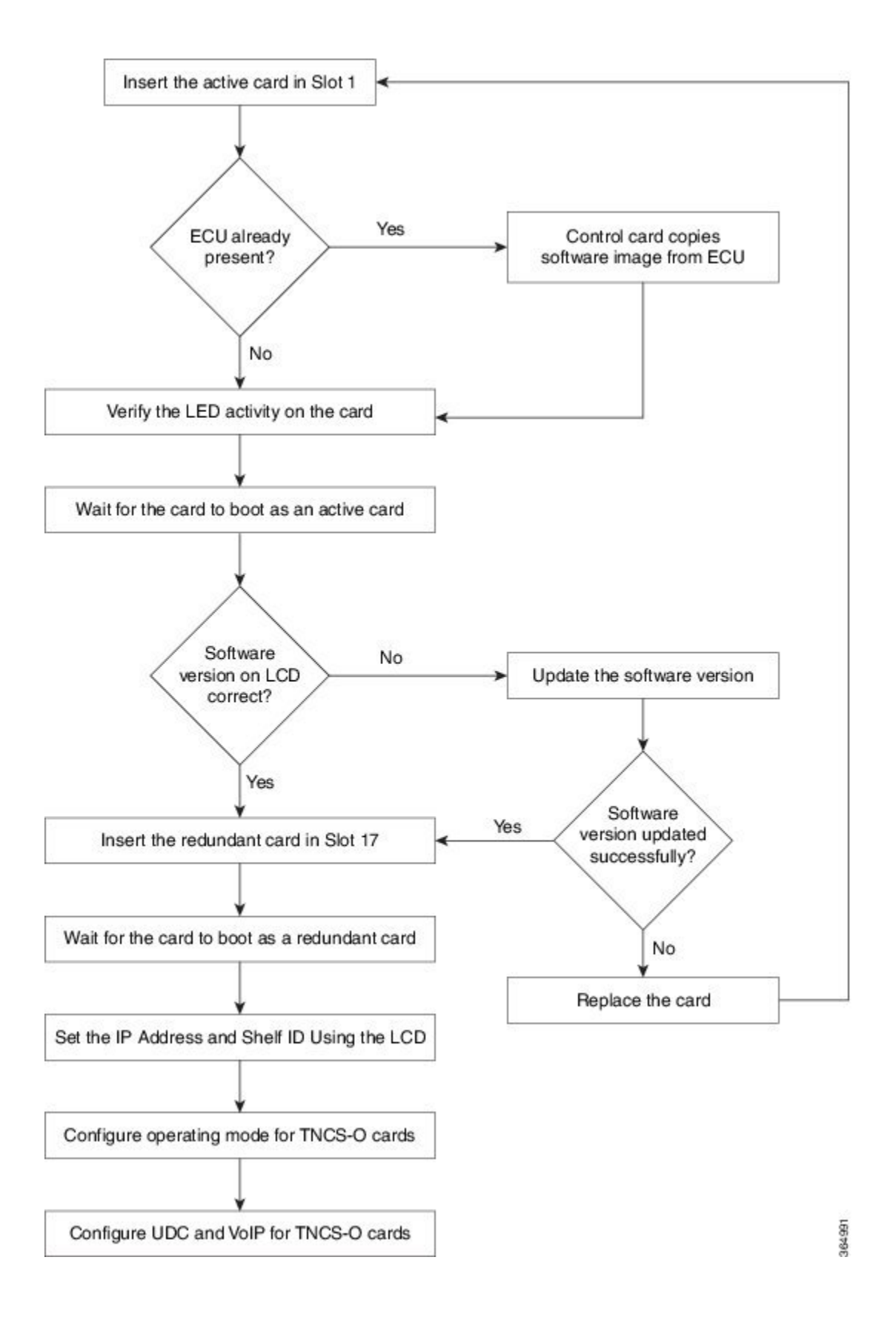

# **Related Procedures for TNCS and TNCS-O Cards**

- NTP-G313 Installing and Configuring the TNC, TNCE, TSC, TSCE, TNCS, TNCS-O, TNCS-2, and TNCS-2O Card, on page 35
- NTP-G277 Provision Alarms and Controls on the TNC, TNCE, TNCS, TSC, or TSCE Card

# **Digital Image Signing**

(Cisco ONS 15454 DWDM)

The DIS feature complies with the new U.S. Government Federal Information Processing Standard (FIPS) 140-3 to provide security for all software provided on the Cisco ONS 15454 DWDM platforms. This standard requires software to be digitally signed and verified for authenticity and integrity prior to load and execution.

DIS focuses on software security and provides increased protection from attacks and threats to Cisco ONS 15454 DWDM products. DIS verifies software integrity and provides assurance that the software has not been tampered with or modified. Digitally signed Cisco software provides counterfeit protection.

New controller cards, such as TNC/TNCE/TSC/TSCE/TNCS/TNCS-O, provide services that authenticate the origin of the software running on the Cisco ONS 15454 DWDM platforms.

# **DIS Identification**

Digitally signed software can be identified by the last three characters appended to the working version and protected version field in CTC. The DIS conventions can be viewed under the working version displayed in the **Maintenance** > **Software** tab in CTC. For example, 9.2.0 (09.20-X10C-29.09-SDA) and 9.2.0 (09.20-010C-18.18-SPA).

| Character                 | Meaning                                                                                                    |
|---------------------------|----------------------------------------------------------------------------------------------------|
| S (first character)       | Indicates that the package is signed.                                                                                                    |
| P or D (second character) | Production (P) or Development (D) image.                                                                                                    |
|                           | • Production image—Software approved for general release.                                                                                                    |
|                           | • Development image—development software provided under special conditions for limited use.                                                                                                    |
| A (third character)       | This third character indicates the version of the key used for signature generation. The version changes when a key is revoked and a new key is used. The values of the version key varies from A to Z. |

The significance of the three characters appended to the software version is explained in the following table:

## **Related Procedures for DIS**

To verify DIS, see NTP-G250 Verifying Digital Image Signing (DIS) Information

# **AIC-I Card**

(Cisco ONS 15454 only)

- The optional Alarm Interface Controller—International (AIC-I) card provides customer-defined (environmental) alarms and controls and supports local and express orderwire.
- It provides 12 customer-defined input and 4 customer-defined input/output contacts. The physical connections are via the backplane wire-wrap pin terminals. If you use the additional alarm expansion panel (AEP), the AIC-I card can support up to 32 inputs and 16 outputs, which are connected on the AEP connectors. The AEP is compatible with ANSI shelves only. A power monitoring function monitors the supply voltage (-48 VDC).

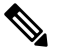

Note

For ANSI shelves, the number of inputs and outputs can be increased using the AEP. The AEP is connected to the shelf backplane and requires an external wire-wrap panel.

## **AIC-I Card-Level Indicators**

For "AIC-I Card-Level Indicators", see Card-Level Indicators on the AIC-I Card.

## **External Alarms and Controls**

The AIC-I card provides input/output alarm contact closures. You can define up to 12 external alarm inputs and 4 external alarm inputs/outputs (user configurable). The physical connections are made using the backplane wire-wrap pins or FMEC connections. For information about increasing the number of input/output contacts, see the "ONS 15454 ANSI Alarm Expansion Panel" section in the Cisco ONS 15454 Hardware Installation Guide.

LEDs on the front panel of the AIC-I indicate the status of the alarm lines, one LED representing all of the inputs and one LED representing all of the outputs. External alarms (input contacts) are typically used for external sensors such as open doors, temperature sensors, flood sensors, and other environmental conditions. External controls (output contacts) are typically used to drive visual or audible devices such as bells and lights, but they can control other devices such as generators, heaters, and fans.

You can program each of the twelve input alarm contacts separately and each of the sixteen input alarm contacts separately. Choices include:

- Alarm on Closure or Alarm on Open
- · Alarm severity of any level (Critical, Major, Minor, Not Alarmed, Not Reported)
- · Service Affecting or Non-Service Affecting alarm-service level
- 63-character alarm description for CTC display in the alarm log

You cannot assign the fan-tray abbreviation for the alarm; the abbreviation reflects the generic name of the input contacts. The alarm condition remains raised until the external input stops driving the contact or you provision the alarm input.

The output contacts can be provisioned to close on a trigger or to close manually. The trigger can be a local alarm severity threshold, a remote alarm severity, or a virtual wire:

- Local NE alarm severity: A hierarchy of Not Reported, Not Alarmed, Minor, Major, or Critical alarm severities that you set to cause output closure. For example, if the trigger is set to Minor, a Minor alarm or above is the trigger.
- Remote NE alarm severity: Same as the local NE alarm severity but applies to remote alarms only.
- Virtual wire entities: You can provision any environmental alarm input to raise a signal on any virtual wire on external outputs 1 through 4 when the alarm input is an event. You can provision a signal on any virtual wire as a trigger for an external control output.

You can also program the output alarm contacts (external controls) separately. In addition to provisionable triggers, you can manually force each external output contact to open or close. Manual operation takes precedence over any provisioned triggers that might be present.

For information on how to configure and view the external alarms and external controls, refer the Alarm and TCA Monitoring and Management document.

#### Orderwire

Orderwire allows a crafts person to plug a phone set into an ONS 15454 and communicate with crafts people working at other ONS 15454s or other facility equipment. The orderwire is a pulse code modulation (PCM) encoded voice channel that uses E1 or E2 bytes in section/line overhead.

The AIC-I allows simultaneous use of both local (section overhead signal) and express (line overhead channel) orderwire channels on a SONET/SDH ring or particular optics facility. Express orderwire also allows communication via regeneration sites when the regenerator is not a Cisco device.

You can provision orderwire functions with CTC similar to the current provisioning model for DCC/GCC channels. In CTC, you provision the orderwire communications network during ring turn-up so that all NEs on the ring can reach one another. Orderwire terminations (that is, the optics facilities that receive and process the orderwire channels) are provisionable. Both express and local orderwire can be configured as on or off on a particular SONET/SDH facility. The ONS 15454 supports up to four orderwire channel terminations per shelf. This allows linear, single ring, dual ring, and small hub-and-spoke configurations. Orderwire is not protected in ring topologies such as bidirectional line switched ring (BLSR), multiplex section-shared protection ring (MS-SPRing), path protection, or subnetwork connection protection (SNCP) ring.

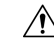

**Caution** Do not configure orderwire loops. Orderwire loops cause feedback that disables the orderwire channel.

The ONS 15454 implementation of both local and express orderwire is broadcast in nature. The line acts as a party line. Anyone who picks up the orderwire channel can communicate with all other participants on the connected orderwire subnetwork. The local orderwire party line is separate from the express orderwire party line. Up to four OC-N/STM-N facilities for each local and express orderwire are provisionable as orderwire paths.

The AIC-I supports selective dual tone multi-frequency (DTMF) dialing for telephony connectivity, which causes one AIC-I card or all ONS 15454 AIC-I cards on the orderwire subnetwork to "ring." The ringer/buzzer resides on the AIC-I. There is also a "ring" LED that mimics the AIC-I ringer. It flashes when a call is received on the orderwire subnetwork. A party line call is initiated by pressing \*0000 on the DTMF pad. Individual dialing is initiated by pressing \* and the individual four-digit number on the DTMF pad.

L

| RJ-11 Pin Number | Description             |
|------------------|-------------------------|
| 1                | Four-wire receive ring  |
| 2                | Four-wire transmit tip  |
| 3                | Two-wire ring           |
| 4                | Two-wire tip            |
| 5                | Four-wire transmit ring |
| 6                | Four-wire receive tip   |

#### Table 17: Orderwire Pin Assignments

When provisioning the orderwire subnetwork, make sure that an orderwire loop does not exist. Loops cause oscillation and an unusable orderwire channel.

#### Figure 6: RJ-11 Connector

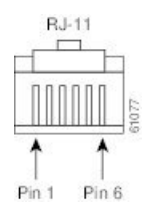

## **User Data Channel**

The user data channel (UDC) features a dedicated data channel of 64 kbps (F1 byte) between two nodes in an ONS 15454 network. Each AIC-I card provides two user data channels, UDC-A and UDC-B, through separate RJ-11 connectors on the front of the AIC-I card. Each UDC can be routed to an individual optical interface in the ONS 15454. The UDC ports are standard RJ-11 receptacles.

| RJ-11 Pin Number | Description    |
|------------------|----------------|
| 1                | For future use |
| 2                | TXN            |
| 3                | RXN            |
| 4                | RXP            |
| 5                | ТХР            |
| 6                | For future use |

| Table : | 18: U | DC Pin | Assignm | nents |
|---------|-------|--------|---------|-------|
|---------|-------|--------|---------|-------|

## **Data Communications Channel**

The DCC features a dedicated data channel of 576 kbps (D4 to D12 bytes) between two nodes in an ONS 15454 network. Each AIC-I card provides two data communications channels, DCC-A and DCC-B, through separate RJ-45 connectors on the front of the AIC-I card. Each DCC can be routed to an individual optical interface in the ONS 15454.

The DCC ports are synchronous serial interfaces. The DCC ports are standard RJ-45 receptacles.

| RJ-45 Pin Number | Description |
|------------------|-------------|
| 1                | TCLKP       |
| 2                | TCLKN       |
| 3                | ТХР         |
| 4                | TXN         |
| 5                | RCLKP       |
| 6                | RCLKN       |
| 7                | RXP         |
| 8                | RXN         |

#### Table 19: DCC Pin Assignments

For more information on AIC-I card, see

http://www.cisco.com/en/US/products/hw/optical/ps2006/products\_data\_sheet09186a00800dd662.html.

## **Related Procedures for AIC-I Card**

- NTP-G15 Installing the Common Control Cards on ONS 15454 Shelf, on page 30
- NTP-G22 Verifying Common Card Installation
- NTP-G60 Creating and Deleting Overhead Circuits
- NTP-G72 Provision External Alarms and Controls on the Alarm Interface Controller-International Card
- NTP-G101 Modifying Alarm Interface Controller-International Settings

# **MS-ISC-100T** Card

(Cisco ONS 15454 only)

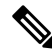

Note

For hardware specifications, see the "MS-ISC-100T Card Specifications" section in the Hardware Specifications document.

The Multishelf Internal Switch Card (MS-ISC-100T) is an Ethernet switch used to implement the multishelf LAN. It connects the node controller shelf to the network and to subtending shelves. The MS-ISC-100T must always be equipped on the node controller shelf; it cannot be provisioned on a subtending controller shelf.

The recommended configuration is to implement LAN redundancy using two MS-ISC-100T cards: one switch is connected to the Ethernet front panel port of the TCC2/TCC2P card in Slot 7, and the other switch is connected to the Ethernet front panel port of the TCC2/TCC2P card in Slot 11. The Ethernet configuration of the MS-ISC-100T card is part of the software package and is automatically loaded. The MS-ISC-100T card operates in Slots 1 to 6 and 12 to 17 on the node controller shelf; the recommended slots are Slot 6 and Slot 12.

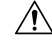

Caution Shielded twisted-pair cabling should be used for inter-building applications.

| Port           | Description                                             |
|----------------|---------------------------------------------------------|
| DCN 1and DCN 2 | Connection to the network                               |
| SSC1 to SSC7   | Connection to subtending shelves                        |
| NC             | Connection to TCC2/TCC2P using a cross-over cable       |
| PRT            | Connection to the PRT port of the redundant MS-ISC-100T |

#### Table 20: MS-ISC-100T Card Port Assignments

## **MS-ISC-100T Card-Level Indicators**

For "MS-ISC-100T Card-Level Indicators", see Card-Level Indicators on the MS-ISC-100T Card.

## **Related Procedures for MS-ISC-100T Card**

- NTP-G15 Installing the Common Control Cards on ONS 15454 Shelf, on page 30
- NTP-G22 Verifying Common Card Installation
- NTP-G144 Provisioning a Multishelf Node
- NTP-G163 Upgrading Nodes in Single-Shelf Mode to Multishelf Mode

# **Front Mount Electrical Connections**

This section describes the MIC-A/P and MIC-C/T/P FMECs, which provide power, external alarm, and timing connections for the ONS 15454 ETSI shelf. The FMECs are needed to support the functions of the DWDM, transponder, and muxponder cards.

## **MIC-A/P FMEC**

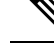

**Note** For hardware specifications, see the "MIC-A/P FMEC Specifications (ETSI only)" section in the Hardware Specifications document.

The MIC-A/P FMEC has the following features:

- Connection for one of the two possible redundant power supply inputs
- Connection for eight alarm outputs (coming from the TCC2/TCC2P card)
- Connection for four configurable alarm inputs/outputs
- Connection for sixteen alarm inputs
- · Storage of manufacturing and inventory data

For proper system operation, both the MIC-A/P and MIC-C/T/P FMECs must be installed in the ONS 15454 ETSI shelf.

| Pin No. | Signal Name | Signal Description                                     |
|---------|-------------|--------------------------------------------------------|
| 1       | ALMCUTOFF N | Alarm cutoff, normally open ACO pair                   |
| 2       | ALMCUTOFF P | Alarm cutoff, normally open ACO pair                   |
| 3       | ALMINP0 N   | Alarm input pair 1, reports closure on connected wires |
| 4       | ALMINP0 P   | Alarm input pair 1, reports closure on connected wires |
| 5       | ALMINP1 N   | Alarm input pair 2, reports closure on connected wires |
| 6       | ALMINP1 P   | Alarm input pair 2, reports closure on connected wires |
| 7       | ALMINP2 N   | Alarm input pair 3, reports closure on connected wires |
| 8       | ALMINP2 P   | Alarm input pair 3, reports closure on connected wires |
| 9       | ALMINP3 N   | Alarm input pair 4, reports closure on connected wires |
| 10      | ALMINP3 P   | Alarm input pair 4, reports closure on connected wires |
| 11      | EXALM0 N    | External customer alarm 1                              |
| 12      | EXALM0 P    | External customer alarm 1                              |
| 13      | GND         | Ground                                                 |
| 14      | EXALM1 N    | External customer alarm 2                              |
| 15      | EXALM1 P    | External customer alarm 2                              |

Table 21: Alarm Interface Pinouts on the MIC-A/P DB-62 Connector

| Pin No. | Signal Name | Signal Description          |
|---------|-------------|-----------------------------|
| 16      | EXALM2 N    | External customer alarm 3   |
| 17      | EXALM2 P    | External customer alarm 3   |
| 18      | EXALM3 N    | External customer alarm 4   |
| 19      | EXALM3 P    | External customer alarm 4   |
| 20      | EXALM4 N    | External customer alarm 5   |
| 21      | EXALM4 P    | External customer alarm 5   |
| 22      | EXALM5 N    | External customer alarm 6   |
| 23      | EXALM5 P    | External customer alarm 6   |
| 24      | EXALM6 N    | External customer alarm 7   |
| 25      | EXALM6 P    | External customer alarm 7   |
| 26      | GND         | Ground                      |
| 27      | EXALM7 N    | External customer alarm 8   |
| 28      | EXALM7 P    | External customer alarm 8   |
| 29      | EXALM8 N    | External customer alarm 9   |
| 30      | EXALM8 P    | External customer alarm 9   |
| 31      | EXALM9 N    | External customer alarm 10  |
| 32      | EXALM9 P    | External customer alarm 10  |
| 33      | EXALM10 N   | External customer alarm 11  |
| 34      | EXALM10 P   | External customer alarm 11  |
| 35      | EXALM11 N   | External customer alarm 12  |
| 36      | EXALM11 P   | External customer alarm 12  |
| 37      | ALMOUP0 N   | Normally open output pair 1 |
| 38      | ALMOUP0 P   | Normally open output pair 1 |
| 39      | GND         | Ground                      |
| 40      | ALMOUP1 N   | Normally open output pair 2 |
| 41      | ALMOUP1 P   | Normally open output pair 2 |
| 42      | ALMOUP2 N   | Normally open output pair 3 |
| 43      | ALMOUP2 P   | Normally open output pair 3 |

| Pin No. | Signal Name | Signal Description                   |
|---------|-------------|--------------------------------------|
| 44      | ALMOUP3 N   | Normally open output pair 4          |
| 45      | ALMOUP3 P   | Normally open output pair 4          |
| 46      | AUDALM0 N   | Normally open Minor audible alarm    |
| 47      | AUDALM0 P   | Normally open Minor audible alarm    |
| 48      | AUDALM1 N   | Normally open Major audible alarm    |
| 49      | AUDALM1 P   | Normally open Major audible alarm    |
| 50      | AUDALM2 N   | Normally open Critical audible alarm |
| 51      | AUDALM2 P   | Normally open Critical audible alarm |
| 52      | GND         | Ground                               |
| 53      | AUDALM3 N   | Normally open Remote audible alarm   |
| 54      | AUDALM3 P   | Normally open Remote audible alarm   |
| 55      | VISALM0 N   | Normally open Minor visual alarm     |
| 56      | VISALM0 P   | Normally open Minor visual alarm     |
| 57      | VISALM1 N   | Normally open Major visual alarm     |
| 58      | VISALM1 P   | Normally open Major visual alarm     |
| 59      | VISALM2 N   | Normally open Critical visual alarm  |
| 60      | VISALM2 P   | Normally open Critical visual alarm  |
| 61      | VISALM3 N   | Normally open Remote visual alarm    |
| 62      | VISALM3 P   | Normally open Remote visual alarm    |

# **MIC-C/T/P FMEC**

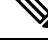

**Note** For hardware specifications, see the "MIC-C/T/P FMEC Specifications (ETSI only)" section in the Hardware Specifications document.

The MIC-C/T/P FMEC has the following features:

- Connection for one of the two possible redundant power supply inputs
- Connection for two serial ports for local craft/modem (for future use)
- Connection for one LAN port

- Connection for two system timing inputs
- Connection for two system timing outputs
- Storage of manufacturing and inventory data

For proper system operation, both the MIC-A/P and MIC-C/T/P FMECs must be installed in the shelf.

The MIC-C/T/P FMEC has one pair of LEDs located on the RJ45 LAN connector. The green LED is on when a link is present, and the amber LED is on when data is being transferred.

## **Control Card Reset**

You can soft reset the control card by using CTC or by physically resetting the card (a hard reset). A soft reset reboots the control card and reloads the operating system and the application software. Additionally, a hard reset temporarily removes power from the control card and clears all the buffer memory.

You can apply a soft reset from CTC to either an active or standby control card without affecting traffic. If you need to perform a hard reset on an active control card, put the control card into standby mode first by performing a soft reset.

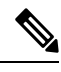

Note

Hard reset can also be performed on the TNC/TNCE/TSC/TSCE/TNCS/TNCS-O card through CTC and TL1 interface. Before performing the hard reset, bring the TNC/TNCE/TSC/TSCE/TNCS/TNCS-O card to maintenance mode.

When you reset the standby control card, the system traffic is not affected. When you reset the active control card, traffic switches to the standby card if the standby card is present and in the ready standby state. If the standby card is not in the ready standby state, traffic does not switch, and results in loss of system traffic and management connectivity until the card reboots completely.

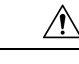

Caution

When you reset the TNC/TNCE/TSC/TSCE card on the ONS-15454-M2 or ONS-15454-M6 shelf or the TNCS/TNCS-O card on the ONS-15454-M6 or NCS 2015 shelf in simplex control mode (when the standby control card is not present), loss of management connectivity happens until the card reboots. The system traffic loss may occur depending on the line card and traffic type.

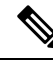

Note

(Cisco ONS 15454 shelf) When a CTC reset is performed on an active TCC2/TCC2P/TCC3 card, the AIC-I card goes through an initialization process and also resets because it is controlled by the active TCC2/TCC2P/TCC3 card.

# **Control Card Database**

When dual control cards are installed in the ONS 15454 DWDM shelf each control card hosts a separate database; therefore, the protect card database is available if the database on the working control card fails. You can also store a backup version of the database on the workstation running CTC. This operation should

be part of a regular maintenance program at approximately weekly intervals, and should also be completed when preparing ONS 15454 DWDM for a pending natural disaster, such as a flood or fire. The configuration details are stored in the database of the control card. The database restore from a TNC and TNCE cards to a TSC and TSCE cards or vice versa is not supported.

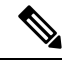

Note

The following parameters are not backed up and restored: node name, IP address, mask and gateway, and Internet Inter-ORB Protocol (IIOP) port. If you change the node name and then restore a backed up database with a different node name, the circuits map to the new node name. We recommend keeping a record of the old and new node names.

# NTP-G15 Installing the Common Control Cards on ONS 15454 Shelf

| Purpose                 | This procedure describes how to install the control cards needed for the ONS 15454 platform.    |
|-------------------------|-------------------------------------------------------------------------------------------------|
| Tools/Equipment         | Two TCC2/TCC2P/TCC3 cards (required)<br>AIC-I card (optional)                                   |
|                         | MS-ISC-100T (optional; for multishelf node configurations)                                      |
| Prerequisite Procedures | <ul> <li>NTP-G7 Install the Power and Ground</li> <li>NTP-G14 Install DWDM Equipment</li> </ul> |
| Required/As Needed      | Required                                                                                        |
| Onsite/Remote           | Onsite                                                                                          |
| Security Level          | Provisioning or higher                                                                          |

#### 1

Warning

**g** During this procedure, wear grounding wrist straps to avoid ESD damage to the card. Do not directly touch the backplane with your hand or any metal tool, or you could shock yourself. Statement 94.

/!\

Caution

Always use the supplied ESD wristband when working with a powered ONS 15454. For detailed instructions on how to wear the ESD wristband, refer to the Electrostatic Discharge and Grounding Guide for Cisco CPT and Cisco ONS Platforms.

I

|        | Note       | If protective clips are installed on the backplane connectors of the cards, remove the clips before installing the cards. |  |
|--------|------------|----------------------------------------------------------------------------------------------------|--|
|        |            |                                                                                                    |  |
|        | Note       | If you install a card incorrectly, the FAIL LED flashes continuously.                                                     |  |
| Step 1 | Pro<br>Cor | cedure nplete the DLP-G33 Installing the TCC2, TCC2P, or TCC3 Card.                                                       |  |
|        | Not        | If you install the wrong card in a slot, see the NTP-G107 Remove Permanently or Remove and Replace DWDM Cards.            |  |
| Step 2 | Co         | nplete the DLP-G34 Installing the AIC-I Card, on page 31, if necessary.                                                   |  |
| Step 3 | DL         | P-G309 Installing the MS-ISC-100T Card, if necessary.                                                                     |  |
|        | Sto        | p. You have completed this procedure.                                                                                     |  |

## **DLP-G34 Installing the AIC-I Card**

| Purpose                 | This task installs the AIC-I card. The AIC-I card provides connections for external alarms and controls (environmental alarms). |
|-------------------------|----------------------------------------------------------------------------------------------------|
| Tools/Equipment         | AIC-I card                                                                                                    |
| Prerequisite Procedures | DLP-G33 Installing the TCC2, TCC2P, or TCC3 Card                                                                                |
| Required/As Needed      | As needed                                                                                                    |
| Onsite/Remote           | Onsite                                                                                                    |
| Security Level          | None                                                                                                    |

#### Procedure

- **Step 1** Open the latches/ejectors on the card.
- **Step 2** Use the latches/ejectors to firmly slide the card along the guide rails in Slot 9 until the card plugs into the receptacle at the back of the slot.
- **Step 3** Verify that the card is inserted correctly and close the latches/ejectors on the card.
  - **Note** It is possible to close the latches/ejectors when the card is not completely plugged into the backplane. Ensure that you cannot insert the card any further.

|        | Note           | When installing cards, allow each card to boot completely before installing the next card.                                                       |
|--------|----------------|----------------------------------------------------------------------------------------------------|
| Step 4 | Verify the     | following:                                                                                                    |
|        | • The r        | ed FAIL LED blinks for up to 10 seconds.                                                                                                    |
|        | Note           | If the red FAIL LED does not turn on, check the power.                                                                                           |
|        | • The F<br>ACT | WR A and PWR B LEDs become red, the two INPUT/OUTPUT LEDs become amber, and the LED turns green for approximately 5 seconds.                     |
|        | • The P remain | WR A and PWR B LEDs turn green, the INPUT/OUTPUT LEDs turn off, and the green ACT LED ins on.                                                    |
|        | Note           | It might take up to 3 minutes for the PWR A and PWR B LEDs to update.                                                                            |
|        | Note           | If you insert a card into a slot provisioned for a different card, no LEDs turn on.                                                              |
|        | Note           | If the red FAIL LED is on continuously or the LEDs act erratically, the card is not installed properly. Remove the card and repeat Steps 1 to 4. |
| Step 5 | Return to      | your originating procedure (NTP).                                                                                                    |

# **DLP-G309 Installing the MS-ISC-100T Card**

| Purpose                 | This task installs redundant MS-ISC-100T cards. The MS-ISC-100T card is required for a multishelf node configuration. It provides LAN redundancy on the node controller shelf. An alternative to using the MS-ISC-100T card is the Cisco Catalyst 2950, although Cisco recommends using the MS-ISC-100T. For more information on the Catalyst 2950 installation, refer to the Catalyst 2950 product documentation. |
|-------------------------|----------------------------------------------------------------------------------------------------|
| Tools/Equipment         | MS-ISC-100T card (2)                                                                                                    |
| Prerequisite Procedures | DLP-G33 Installing the TCC2, TCC2P, or TCC3 Card                                                                                                    |
| Required/As Needed      | As needed                                                                                                    |
| Onsite/Remote           | Onsite                                                                                                    |
| Security Level          | None                                                                                                    |

Note The MS-ISC-100T is not supported in a subtended shelf.

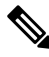

Note

When installing cards, allow each card to boot completely before installing the next card.

#### Procedure

| Step 1 | Open the latches/ejectors on the card.                                                                                                    |                                                                                                    |  |
|--------|----------------------------------------------------------------------------------------------------|----------------------------------------------------------------------------------------------------|--|
| Step 2 | Use the latches/ejectors to firmly slide the card along the guide rails into the appropriate slot in the node controller shelf until the card plugs into the receptacle at the back of the slot. The card can be installed in a slot from Slot 1 to 6 or 12 to 17. Cisco recommends that you install the MS-ISC-100T cards in Slot 6 and Sl 12. |                                                                                                    |  |
| Step 3 | Verify that                                                                                                    | the card is inserted correctly and close the latches/ejectors on the card.                                                                                   |  |
|        | Note                                                                                                    | It is possible to close the latches/ejectors when the card is not completely plugged into the backplane. Ensure that you cannot insert the card any further. |  |
| Step 4 | Verify the                                                                                                    | LED activity:                                                                                                    |  |
|        | • The r                                                                                                    | ed FAIL LED blinks for 35 to 45 seconds.                                                                                                    |  |
|        | • The r                                                                                                    | ed FAIL LED turns on for 15 to 20 seconds.                                                                                                    |  |
|        | • The r                                                                                                    | ed FAIL LED blinks for approximately 3 minutes.                                                                                                    |  |
|        | • The r                                                                                                    | ed FAIL LED turns on for approximately 6 minutes.                                                                                                    |  |
|        | • The green ACT or ACT/STBY LED turns on. The SF LED can persist until all card ports connect to their far end counterparts and a signal is present.                                                                                                    |                                                                                                    |  |
|        | Note                                                                                                    | If the red FAIL LED does not turn on, check the power.                                                                                                    |  |
|        | Note                                                                                                    | If you insert a card into a slot provisioned for a different card, all LEDs turn off.                                                                        |  |
| Step 5 | Repeat Ste                                                                                                    | eps 1 through 4 for the redundant MS-ISC-100T card.                                                                                                    |  |
| Step 6 | Return to                                                                                                    | your originating procedure (NTP).                                                                                                    |  |

# NTP-G249 Upgrade the TCC2/TCC2P Card to the TCC3 Card

| Purpose                 | This procedure upgrades the TCC2/TCC2P card to the TCC3 card. |
|-------------------------|---------------------------------------------------------------|
| Tools/Equipment         | Two TCC3 cards                                                |
| Prerequisite Procedures | None                                                          |
| Required/As Needed      | As needed                                                     |
| Onsite/Remote           | Onsite                                                        |
| Security Level          | Maintenance or higher                                         |

**Note** Downgrade procedures from TCC3 cards to TCC2P/TCC2 cards are not supported. Log into the Technical Support Website at http://www.cisco.com/cisco/web/support/index.html for more information or call Cisco TAC (1 800 553-2447).

#### Procedure

**Step 1** Log into CTC.

**Step 2** Verify that the LAN wires on the backplane are installed properly. The TCC3 card does not autodetect miswired LAN connections. If a LAN connection is miswired, a LAN Connection Polarity Reversed condition appears.

**Step 3** Verify that the node you are upgrading has 10.x.x installed. The software version is displayed in the upper left corner of the window.

- **Step 4** Back up the database before beginning the upgrade.
- **Step 5** Physically replace the standby TCC2/TCC2P card with a TCC3 card.
  - a) Check the LED on the faceplate. The ACT/STBY LED on the faceplate of the TCC2/TCC2P/TCC3 card indicates whether the card is in active or standby mode. A green ACT/STBY LED indicates an active card and an amber light indicates a standby card.
  - b) Open the standby TCC2/TCC2P card ejectors.
  - c) Slide the card out of the slot. This raises the IMPROPRMVL alarm, which clears when the upgrade is complete.
  - d) Open the ejectors on the TCC3 card to be installed.
  - e) Slide the TCC3 card into the slot along the guide rails.
  - f) Close the ejectors.
  - g) In CTC node view, Ldg (loading) appears on the newly installed TCC3.
    - **Note** It takes approximately 10 minutes for the active TCC2/TCC2P card to copy the system software and database to the newly installed TCC3 card. During this operation, the LEDs on the TCC3 card flash Fail and then the active/standby LED flashes. When the transfer completes, the TCC3 card reboots and goes into standby mode after approximately three minutes. Do not remove the card from the shelf during a database transfer.
  - **Caution** If your active TCC2/TCC2P card resets during the upgrade before the new TCC3 card is in full standby mode, remove the new TCC3 card immediately.
- **Step 6** When the newly installed TCC3 card is in standby, right-click active TCC2/TCC2P card in CTC.
- **Step 7** From the pull-down menu, click **Reset Card**.

Wait for the TCC2/TCC2P card to reboot. The software switches the standby TCC3 card to the active mode. The TCC2/TCC2P card verifies that it has the same database as the TCC3 card and then switches to standby.

- **Step 8** Verify that the remaining TCC2/TCC2P card is now in standby mode (the ACT/STBY LED changes to amber).
- **Step 9** Physically replace the remaining TCC2/TCC2P card with the second TCC3 card.
  - a) Open the TCC2/TCC2P card ejectors.
  - b) Slide the card out of the slot. This raises the IMPROPRMVL alarm, which clears when the upgrade is complete.
  - c) Open the ejectors on the TCC3 card.

Step 10

- d) Slide the TCC3 card into the slot along the guide rails.
- e) Close the ejectors.

| Тір     | When a newly installed TCC3 card has a different version of the software installed from the version running on the active TCC3 card, the newly installed TCC3 card automatically copies the software corriging on the active TCC2 card. You do not need to do southing in this |
|---------|----------------------------------------------------------------------------------------------------|
|         | situation. However, loading the TCC3 card does not boot up in the normal manner. When the card is first inserted, the red FAIL LED stays on for a short period. The FAIL LED then blinks                                                                                       |
|         | normally and all LEDs go dark. After loading the new software for approximately 10 minutes, the TCC3 card becomes the standby card and the amber LED is illuminated.                                                                                                    |
| If powe | er-related alarms occur after the second TCC3 card is installed, check the voltage on the backplane.                                                                                                    |
| When I  | both the active and standby TCC3 cards are operational, download the full version of the same release                                                                                                    |

- Step 11When both the active and standby TCC3 cards are operational, download the full version of the same releas<br/>package. For example, if the node is in the R9.8.1.3 release before upgrading to the TCC3 card, download<br/>the R9.8.1.3 DWDM pkg (non-DWDM-LITE pkg) after upgrading to the TCC3 card.
- Step 12Upgrade the node to Cisco ONS 15454 DWDM full package. For example, upgrade the node to R9.8.1.3<br/>DWDM pkg.

Stop. You have completed this procedure.

# NTP-G313 Installing and Configuring the TNC, TNCE, TSC, TSCE, TNCS, TNCS-0, TNCS-2, and TNCS-20 Card

| Purpose                 | This procedure describes how to install and configure the TNC, TNCE, TSC, TSCE, or TNCS/TNCS-O/TNCS-2/TNCS-2O card. |
|-------------------------|----------------------------------------------------------------------------------------------------|
| Tools/Equipment         | Redundant TNC/TNCE/TSC/TSCE/TNCS/TNCS-O/TNCS-2/TNCS-2O cards on ONS-15454-M6 shelf (required)                       |
|                         | Stand-alone TNC/TNCE/TSC/TSCE/TNCS-2/TNCS-20/TNCS-O card on ONS-15454-M2 shelf (required)                           |
|                         | Redundant TNCS/TNCS-O/TNCS-2/TNCS-2O cards on the NCS 2015 shelf.                                                   |
| Prerequisite Procedures | Install Power and Ground. See the Hardware Installation Guide.                                                      |
| Required/As Needed      | Required                                                                                                    |
| Onsite/Remote           | Onsite                                                                                                    |
| Security Level          | Provisioning or higher                                                                                              |

Warning

During this procedure, wear grounding wrist straps to avoid ESD damage to the card. Do not directly touch the backplane with your hand or any metal tool, or you could shock yourself. Statement 94

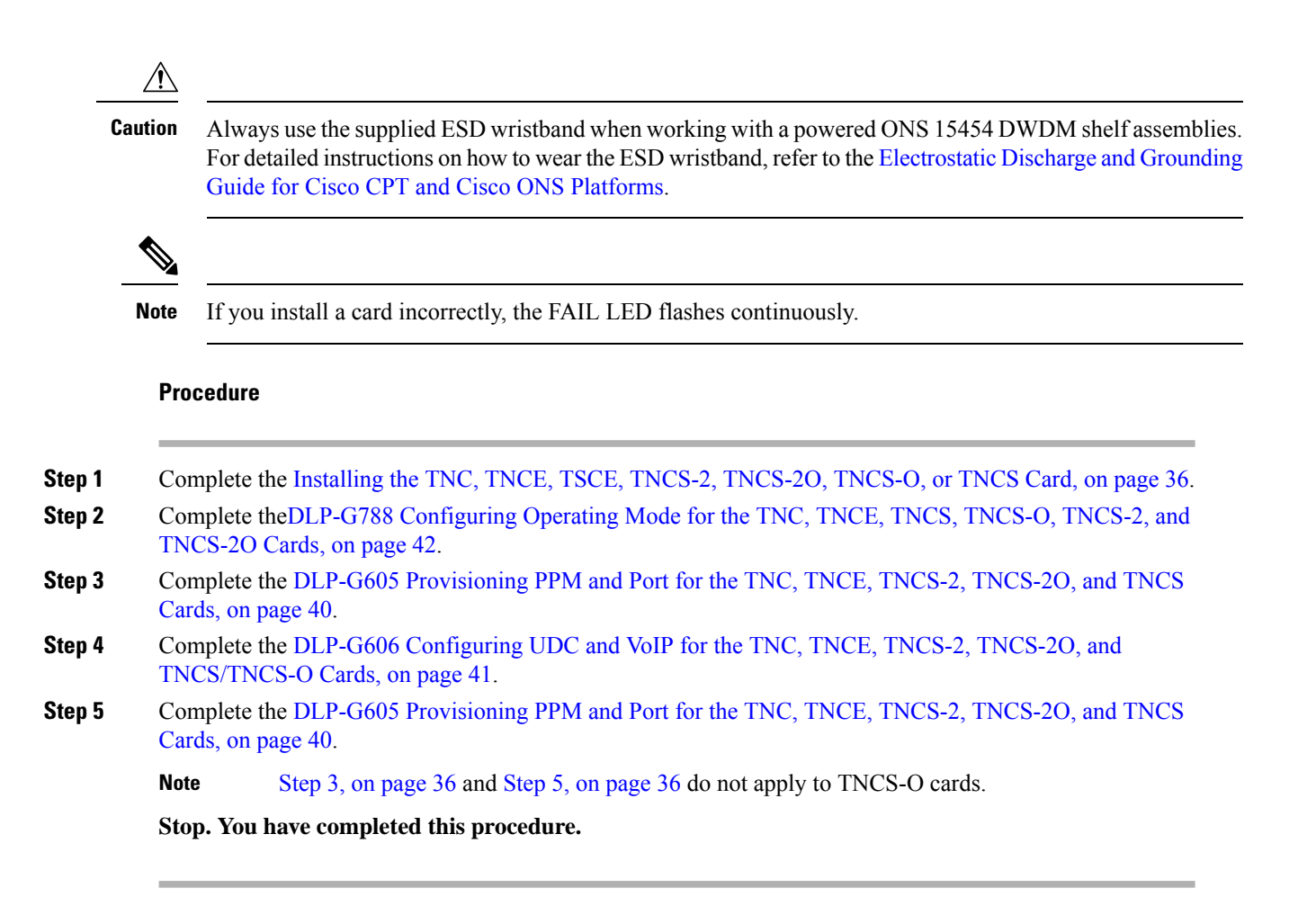

## Installing the TNC, TNCE, TSCE, TNCS-2, TNCS-20, TNCS-0, or TNCS Card

This task installs active and standby cards on the Cisco ONS 15454 M6 or Cisco NCS 2015 shelf.

<u>/</u> Caution

Do not remove the control cards during the software installation process, which is indicated by the alternate flashing of the FAIL and ACT/STBY LEDs. Removing the control cards during the software installation process corrupts the system memory.

Ŵ

**Note** Allow each control card to boot completely before installing the redundant control card.

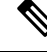

Note

You cannot insert the control cards in other slots due to mechanical constraints. To identify the card slot, match the symbol placed on the lower side of the card front panel with the symbol on the shelf.

#### Procedure

| Step 1<br>Step 2 | Open the latches or ejectors of the first control card that you will install.<br>Use the latches or ejectors to firmly slide the card horizontally along the guide rails until the card plugs into<br>the receptacle at the back of the slot (slot 1 or 8 in the ONS-15454-M6 shelf, slot 1 or 17 in the NCS 2015<br>shelf). |                                                                                                    |  |  |
|------------------|----------------------------------------------------------------------------------------------------|----------------------------------------------------------------------------------------------------|--|--|
|                  | Note                                                                                                    | The cards slide vertically in the NCS 2015 shelf.                                                                                   |  |  |
| Step 3           | Verify that the card is inserted correctly, and close the latches or ejectors on the card.                                                                                                    |                                                                                                    |  |  |
|                  | If you insert a card into a slot assigned for a different card, all LEDs turn off.                                                                                                    |                                                                                                    |  |  |
| Step 4           | If needed, verify the LED activity on the control card.                                                                                                    |                                                                                                    |  |  |
|                  | • The red FAIL LED, PWR LED turn on briefly.                                                                                                    |                                                                                                    |  |  |
|                  | • The red FAIL LED turns on for about 10 seconds.                                                                                                    |                                                                                                    |  |  |
|                  | • The red FAIL LED and the amber ACT/STBY LED turn on for about 30 seconds.                                                                                                    |                                                                                                    |  |  |
|                  | • The red FAIL LED blinks for about 10 seconds.                                                                                                    |                                                                                                    |  |  |
|                  | • The red FAIL LED turns on for about 15 seconds.                                                                                                    |                                                                                                    |  |  |
|                  | • All the LEDs including the CRIT, MAJ, MIN, REM, SYNC, and ACO LEDs blink once and turn off for about 10 seconds.                                                                                                    |                                                                                                    |  |  |
|                  | • ACT/STBY LED blinks for about 1 second.                                                                                                    |                                                                                                    |  |  |
|                  | <ul> <li>All the LEDs including the CRIT, MAJ, MIN, REM, SYNC, and ACO LEDs turn off for about 10<br/>seconds.</li> </ul>                                                                                                    |                                                                                                    |  |  |
|                  | • The ACT/STBY, ACO, and PWR LEDs turn on.                                                                                                    |                                                                                                    |  |  |
|                  | • The boot process is complete when the PWR LEDs turn green and the amber ACT/STBY LED remains on. The ACT/STBY LED turns green if this is the first control card installed, but turns amber if this is the second control card installed.                                                                                   |                                                                                                    |  |  |
|                  | Note                                                                                                    | It might take up to four minutes for the power alarms to clear.                                                                     |  |  |
|                  | Note                                                                                                    | During the control card initialization, the SFTWDOWN alarm appears twice. The alarm clears after the control card boots completely. |  |  |

**Note** If the FAIL LED is on continuously, see the note in Step 8 about the control card automatic upload.

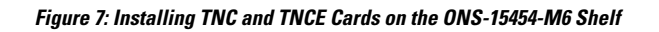

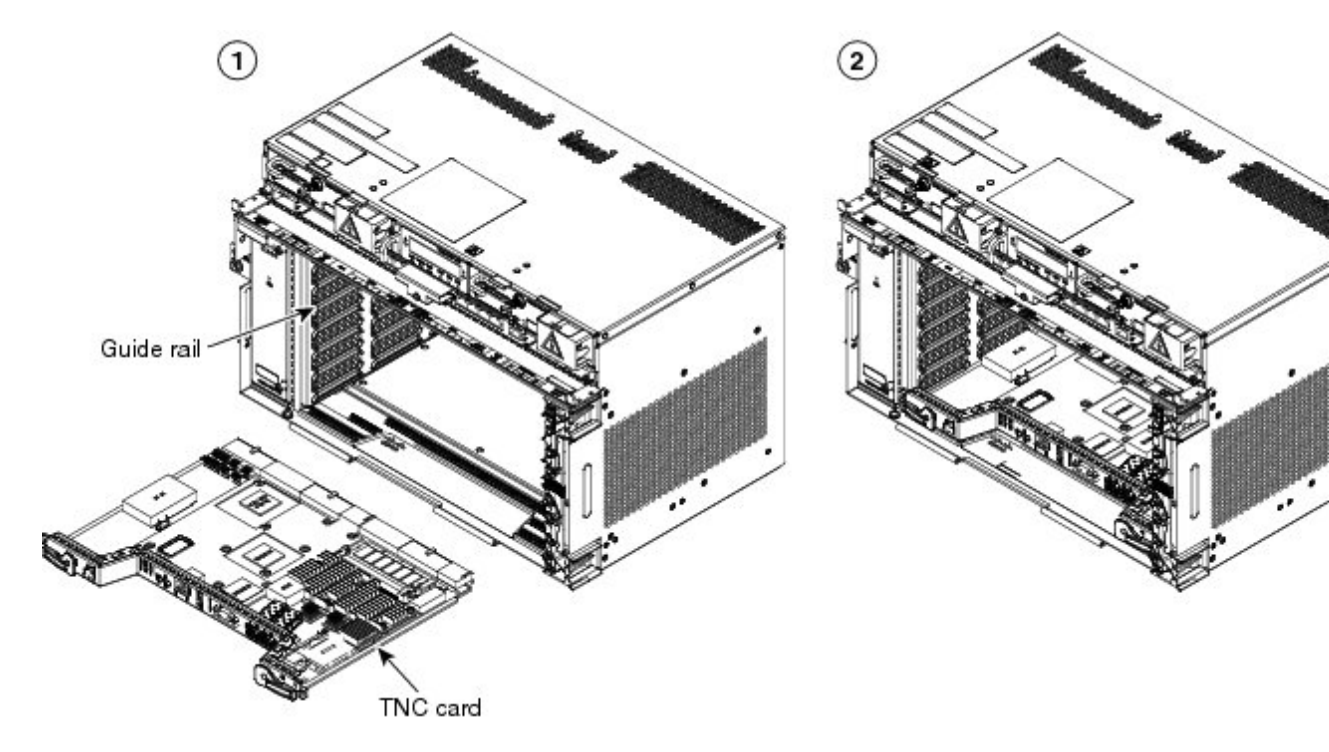

1

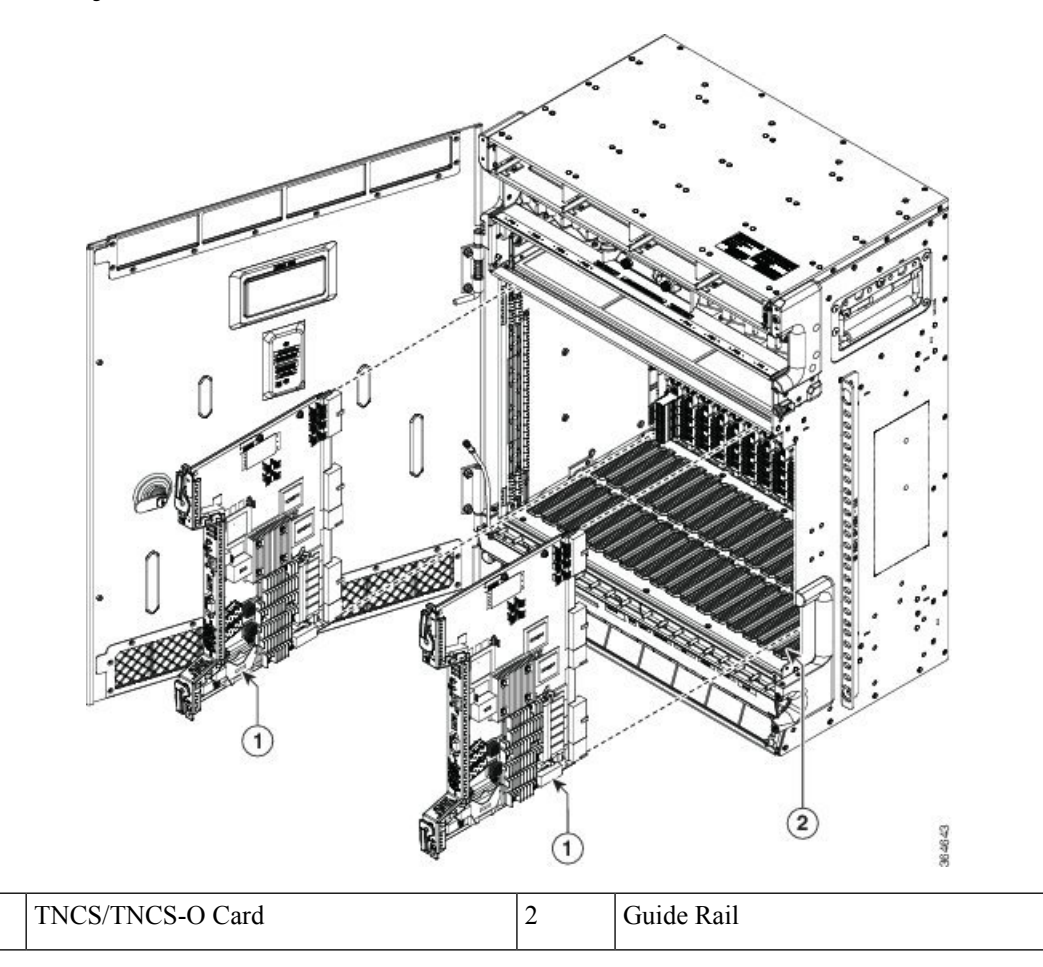

#### Figure 8: Installing TNCS/TNCS-0 Cards on the NCS 2015 Shelf

- Step 5 Verify that the ACT/STBY LED is green if this is the first powered-up control card installed or amber if this is the second powered-up control card. The IP address, temperature of the node, and time of day appear on the LCD. The default time and date is 12:00 AM, January 1, 1970.
- Step 6 The LCD cycles through the IP address (the default is 192.1.0.2), node name, and software version. Verify that the correct software version is shown on the LCD. The software text string indicates the node type (SDH or SONET) and software release. (For example: SDH 09.20-05L-20.10 indicates it is an SDH software load, Release 9.2. The numbers following the release number do not have any significance.)
- **Step 7** If the LCD shows the correct software version, continue with Step 8. If the LCD does not show the correct software version, refer to your next level of technical support, upgrade the software, or remove the control card and install a replacement card. Refer to the release-specific software upgrade document to replace the software.
- Step 8 (ONS-15454-M6 or NCS 2015 shelf only) Repeat Steps 1 through 7 for the redundant control card.
  - **Note** If you install a standby control card that has a different software version than the active control card, the standby control card copies the software version from the one in the active control card. When the standby card is first inserted, the LEDs follow the normal boot-up sequence. However, after the red FAIL LED turns on for about 5 seconds, the FAIL LED and the ACT/STBY LED begin to flash alternately for up to 30 minutes. After loading the new software, the upgraded control cards LEDs repeat the appropriate bootup sequence, and the amber ACT/STBY LED turns on.

**Step 9** Return to your originating procedure.

# DLP-G605 Provisioning PPM and Port for the TNC, TNCE, TNCS-2, TNCS-20, and TNCS Cards

| Purpose                 | (Cisco ONS 15454 M2, ONS 15454 M6, and Cisco NCS 2015)This task<br>provisions a PPM and port on TNC, TNCE, TNCS, TNCS-2, and TNCS-2O<br>cards. PPMs are created to support the OSC function. |
|-------------------------|----------------------------------------------------------------------------------------------------|
| Tools/Equipment         | None                                                                                                    |
| Prerequisite Procedures | DLP-G46 Log into CTC                                                                                                    |
| Required/As Needed      | As needed                                                                                                    |
| Onsite/Remote           | Onsite or remote                                                                                                    |
| Security Level          | None                                                                                                    |

# 

Note

If the card in the shelf is configured in TNCO operating mode, PPM and port is automatically provisioned on the card.

#### Procedure

| Step 1 | In node view (single-shelf mode) or shelf view (multishelf view), double-click the TNC, TNCE, TNCS, TNCS-2, TNCS-20, or TNCS-O cards where you want to provision PPM and port settings.                                           |  |  |  |
|--------|----------------------------------------------------------------------------------------------------|--|--|--|
| Step 2 | Click the <b>Provisioning</b> > <b>Pluggable Port Modules</b> tabs.                                                                                                    |  |  |  |
| Step 3 | In the Pluggable Port Modules area, click Create. The Create PPM dialog box appears.                                                                                                    |  |  |  |
| Step 4 | In the Create PPM dialog box, complete the following:                                                                                                    |  |  |  |
|        | • PPM—Choose 1 or 2 from the PPM drop-down list.                                                                                                    |  |  |  |
|        | • PPM Type—Displays the PPM associated with the chosen PPM in the above step.                                                                                                    |  |  |  |
| Step 5 | Click <b>OK</b> . The newly created PPM appears in the Pluggable Port Modules area. The row in the Pluggable Port Modules area becomes white when the PPM is inserted and the Actual Equipment Type column lists the name of PPM. |  |  |  |
| Step 6 | In the Pluggable Ports area, click Create . The Create Port dialog box appears.                                                                                                    |  |  |  |
| Step 7 | In the Create Ports dialog box, complete the following:                                                                                                    |  |  |  |
|        | • Port—Choose the port you want to configure from the Port drop-down list.                                                                                                    |  |  |  |
|        | • Port Type—Choose the port type, such as OC-3, FE, or ONE-GE from the Port Type drop-down list.                                                                                                    |  |  |  |
|        | <b>Note</b> When changing the port type from OC-3 or FE, to ONE-GE is traffic affecting.                                                                                                    |  |  |  |
|         | Note                                                                                                    | The OC-3 port type is not supported on the TNCS-2 & TNCS-2O cards.                                                                                                    |
|---------|----------------------------------------------------------------------------------------------------|----------------------------------------------------------------------------------------------------|
|         | Note                                                                                                    | OC-3 can be configured only on PPM port 1. FE and ONE-GE can be configured on both the ports. If the port type is FE, then disable ALS before provisioning OSC on that port. |
| Step 8  | Click <b>OK</b> . The newly created port appears in the Pluggable Ports area. The port type you provisioned is listed in the Rate column. |                                                                                                    |
| Step 9  | Repeat Steps 3 through 8 to provision another PPM and port on the TNC, TNCE, TNCS-2, TNCS-2O, or TNCS cards.                              |                                                                                                    |
| Step 10 | Return to you                                                                                                    | ar originating procedure (NTP).                                                                                                    |

# DLP-G606 Configuring UDC and VoIP for the TNC, TNCE, TNCS-2, TNCS-20, and TNCS/TNCS-0 Cards

| Purpose                 | (Cisco ONS 15454 M2, Cisco ONS 15454 M6, and Cisco NCS 2015)This task configures UDC and VoIP traffic for the TNC, TNCE, TNCS-2, TNCS-2O, and TNCS/TNCS-O cards.                                   |
|-------------------------|----------------------------------------------------------------------------------------------------|
| Tools/Equipment         | None                                                                                                    |
| Prerequisite Procedures | <ul> <li>DLP-G46 Log into CTC</li> <li>NTP-G38 Provisioning OSC Terminations</li> <li>DLP-G605 Provisioning PPM and Port for the TNC, TNCE, TNCS-2, TNCS-2O, and TNCS Cards, on page 40</li> </ul> |
| Required/As Needed      | As needed                                                                                                    |
| Onsite/Remote           | Onsite or remote                                                                                                    |
| Security Level          | None                                                                                                    |

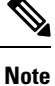

LLDP traffic associated with specific MAC addresses is not passed across UDC.

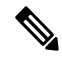

Note Each TNC, TNCE, TNCS-2, TNCS-2O, and TNCS/TNCS-O card supports UDC/VoIP configuration. You can configure UDC or VoIP on the two SFP ports present on the TNC, TNCE, TNCS-2, TNCS-2O, and TNCS cards. The TNC, TNCE, TNCS-2, TNCS-2O, and TNCS cards support the UDC/VoIP configuration only when OSC is provisioned on the SFP ports.

| - |  |
|---|--|

**Note** If two nodes are connected through the fiber and if the TNC, TNCE, TNCS-2, TNCS-2O, and TNCS/TNCS-O cards in one node have UDC configuration, the TNC, TNCE, TNCS-2, TNCS-2O, and TNCS/TNCS-O cards in the other node must also have UDC configuration. The same rule applies to VoIP configuration.

### Procedure

- **Step 1** In node view (single-shelf mode) or shelf view (multishelf view), double-click the TNC, TNCE, TNCS, TNCS-2, TNCS-2O, or TNCS-O cards where you want to configure UDC and VoIP.
- **Step 2** Click the **Provisioning** > **UDC** / **VOIP** tabs.
- **Step 3** From the Service Type drop-down list, choose UDC or VOIP.
  - Note You can configure UDC or VoIP on only one SFP port at a time per TNC, TNCE, TNCS-2, TNCS-2O, or TNCS card. If you want to configure UDC or VoIP on the second SFP port, choose NONE from the Service Type drop-down list for the first port and then choose UDC or VoIP for the second port.
- Step 4 Click Apply.
- **Step 5** Return to your originating procedure (NTP).

# DLP-G788 Configuring Operating Mode for the TNC, TNCE, TNCS, TNCS-0, TNCS-2, and TNCS-20 Cards

| Purpose                    | (Cisco ONS 15454 DWDM)This task configures the operating mode for the TNC, TNCE, TNCS, and TNCS-O cards. |
|----------------------------|----------------------------------------------------------------------------------------------------|
| Tools/Equipment            | None                                                                                                    |
| Prerequisite<br>Procedures | • DLP-G46 Log in to CTC                                                                                  |
| Required/As<br>Needed      | As Needed                                                                                                |
| Onsite/Remote              | Onsite or Remote                                                                                         |
| Security Level             | None                                                                                                    |

The TNC mode supports the TNC, TNC-E and TNCS cards, the TNCS-O mode supports only the TNCS-O card, and no card mode supports the TSC and TSC-E cards.

L

### Procedure

| Step 1 | In node view (single-shelf mode) or shelf view (multishelf view), double-click the control card where you want to configure the card mode. |                                                                                    |  |
|--------|----------------------------------------------------------------------------------------------------|------------------------------------------------------------------------------------|--|
| Step 2 | Click Pr                                                                                                    | rovisioning > Card tab.                                                            |  |
| Step 3 | From the Mode drop-down list, choose TNC or TNCO.                                                                                          |                                                                                    |  |
|        | Note                                                                                                    | The card is configured to TNC mode by default.                                     |  |
|        | Note                                                                                                    | If the actual card to be inserted is TNCS-O card, configure the card in TNCO mode. |  |
| Step 4 | Click Apply.                                                                                                    |                                                                                    |  |
| Step 5 | <b>p 5</b> Return to your originating procedure (NTP).                                                                                     |                                                                                    |  |

### **DLP-G774 Changing the Frame Type on the OSC**

| Purpose                 | This task changes the frame type on the OSC. |
|-------------------------|----------------------------------------------|
| Tools/Equipment         | None                                         |
| Prerequisite Procedures | DLP-G46 Log into CTC                         |
| Required/As Needed      | As needed                                    |
| Onsite/Remote           | Onsite or remote                             |
| Security Level          | None                                         |

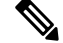

Note TNCS-O cards support only FE payload. Hence, OSC payload cannot be changed on TNCS-O cards.

| Step 1 | Delete the OC-3, STM1, FE, or ONE_GE OSC communication channel. See DLP-G186 Delete an OSC |
|--------|--------------------------------------------------------------------------------------------|
|        | Termination.                                                                               |

- Step 2 Click Provisioning > WDM-ANS > Internal Patchcords.
- **Step 3** Choose the internal patchcord that is associated with OSC and click **Delete**.
- **Step 4** Delete the OSC payload on the TNC/TNCE/TNCS-2/TNCS-20/TNCS card.
  - a) In node view (single-shelf mode) or shelf view (multishelf view), double-click the TNC/TNCE/TNCS card where you want to delete the OSC payload.
  - b) Click the **Provisioning** > **Pluggable Port Modules** tabs.
  - c) In the Pluggable Ports area, choose the OSC payload that you want to delete and click Delete.

| Step 5 | Provision the OSC payload on the TNC/TNCE/TNCS-2/TNCS-2O/TNCS card. See DLP-G605 Provisioning PPM and Port for the TNC, TNCE, and TNCS Cards.  |                                                                                                |  |
|--------|----------------------------------------------------------------------------------------------------|------------------------------------------------------------------------------------------------|--|
|        | Note                                                                                                    | OC-3/STM1 can be configured only on port 1. FE and ONE-GE can be configured on both the ports. |  |
| Step 6 | Provision the internal patchcord from the OSC on the TNC/TNCE/TNCS/TNCS-2/TNCS-2O card to the corresponding line card. See Virtual Patchcords. |                                                                                                |  |
| Step 7 | Provision the OSC communication channel. See NTP-G38 Provisioning OSC Terminations.                                                            |                                                                                                |  |
| Step 8 | Repeat the above steps for the other node.                                                                                                    |                                                                                                |  |
| Step 9 | Return to your originating procedure (NTP).                                                                                                    |                                                                                                |  |
|        |                                                                                                    |                                                                                                |  |

# NTP-G278 Upgrade an Older Controller Card to a Newer Controller Card

| Purpose                 | This procedure upgrades an older controller card to a newer controller card.                            |
|-------------------------|----------------------------------------------------------------------------------------------------|
|                         | See the #unique_65 to upgrade the TNCS Card to TNCS-O Card.                                             |
| Tools/Equipment         | Two TSCE/TNC/TNCE/TNCS/TNCS-O (Two of the new controller cards to be used as active and standby cards.) |
| Prerequisite Procedures | "DLP-G46 Log into CTC" in the "Connect the PC<br>and Log into the GUI" document.                        |
| Required/As Needed      | As needed                                                                                               |
| Onsite/Remote           | Onsite                                                                                                  |
| Security Level          | Maintenance or higher                                                                                   |

The table below lists the matrix of the controller cards that can be upgraded.

| Card | New Card |
|------|----------|
| TSC  | TSC-E    |
|      | TNC      |
|      | TNC-E    |
|      | TNCS     |
|      | TNCS-O   |

| TSC-E | TNC    |
|-------|--------|
|       | TNC-E  |
|       | TNCS   |
|       | TNCS-O |
| TNC   | TNC-E  |
|       | TNCS   |
|       | TNCS-O |
| TNC-E | TNCS   |
|       | TNCS-O |
| TNCS  | TNCS-O |

### Ŋ

**Note** Downgrade procedures from a newer controller card to older controller card are not supported. Log into the Technical Support Website at http://www.cisco.com/cisco/web/support/index.html for more information or call Cisco TAC (1 800 553-2447).

### Ŋ

**Note** If the old controller is TNC/TNC-E/TNCS and you want to upgrade to TNCS-O, the old controller cards should be provisioned only with an FE payload on both the PPM ports. If the TNC/TNC-E/TNCS controller card has a different payload provisioned such as OC-3/1GIGE, you must delete the OSC, payload, and the PPM.

This procedure also applies to TSC/TNC/TSC-E/TNC-E upgrades to the TNCS/TNCS-O card for an M6 shelf.

### Before you begin

- M2 supports only TSC, TSC-E, TNC, TNC-E, TNCS, TNCS-2, TNCS-2O, and TNCS-O controller cards.
- M6 supports only TSC, TSC-E, TNC, TNC-E, TNCS, TNCS-2, TNCS-2O, and TNCS-O controller cards.
- M15 supports only TNCS, TNCS-2, TNCS-2O, and TNCS-O controller cards.

- **Step 1** Verify that the node you are upgrading has R 10.x.x/ R11.0 installed. The software version is displayed in the upper left corner of the window.
- **Step 2** Back up the database before beginning the upgrade.
- Step 3 Physically replace the standby older controller card with the newer controller card. task

- a) Check the LED on the faceplate. The ACT/STBY LED on the faceplate of the controller card indicates whether the card is in active or standby mode. A green ACT/STBY LED indicates an active card and an amber light indicates a standby card.
- b) Open the ejectors on the standby old controller card.
- c) Slide the card out of the slot. This raises the IMPROPRMVL alarm, which clears when the upgrade is complete.
- d) Right-click the slot from which the old controller card was ejected out.
- e) Click **Delete Card** to delete the old controller card from CTC.
  - **Note** If the old controller card is not deleted from the CTC shelf view before inserting the new controller card, the MEA (card mismatch) alarm appears on that slot.
- f) Open the ejectors on the new controller card to be installed.
- g) Slide the new controller card into the slot along the guide rails.
- h) Close the ejectors.
- i) In CTC node view, Ldg (loading) appears on the newly installed controller card.
- Note It takes approximately 10 minutes for the active old controller card to copy the system software and database to the newly installed controller card. During this operation, the LEDs on the new controller card flash Fail and then the active/standby LED flashes. When the transfer completes, the new controller card reboots and goes into standby mode after approximately three minutes. Do not remove the card from the shelf during a database transfer.
- **Caution** If your active old controller card resets during the upgrade before the new controller card is in full standby mode, remove the new controller card immediately.
- **Step 4** When the newly installed controller card is in standby, right-click the active old controller card in CTC.
- **Step 5** From the pull-down menu, click **Reset Card**.

Wait for the old controller card to reboot. The standby new controller card is switched to active mode. The old controller card verifies that it has the same database as the new controller card and then switches to standby.

- **Step 6** Verify that the remaining old controller card is now in standby mode (the ACT/STBY LED changes to amber).
- **Step 7** Physically replace the remaining old controller card with the second new controller card.
  - a) Open the ejectors on the old controller card.
  - b) Slide the card out of the slot. This raises the IMPROPRMVL alarm, which clears when the upgrade is complete.
  - c) Right-click the slot from which the old controller card was ejected out.
  - d) Click Delete Card to delete the old controller card from CTC.

If the old controller card is not deleted from the CTC shelf view before inserting the TNC card, the MEA (card mismatch) alarm appears on that slot.

- e) Open the ejectors on the new controller card.
- f) Slide the new controller card into the slot along the guide rails.
- g) Close the ejectors.

The second new controller card boots up. The second new controller card must also copy the database. Do not remove the card from the shelf during a database transfer.

**Step 8** If power-related alarms occur after the second new controller card is installed, check the voltage on the RJ-45 LAN port. Refer to the troubleshooting guide for information on clearing the alarms.

L

Stop. You have completed this procedure.

## LCD or ECU Hot Plug-In

| Purpose            | This procedure upgrades or downgrades the LCD or ECU (in case of NCS 2015) inserted into a node.                                                                                                    |
|--------------------|----------------------------------------------------------------------------------------------------|
| Tools/Equipment    | One LCD ( incase of NCS 2006) or ECU (in case of NCS 2015) having a USB device with Release 11.0 and one LCD ( incase of NCS 2006) or ECU (in case of NCS 2015) having a USB device with Release prior to 11.0. |
| Required/As Needed | As needed                                                                                                    |
| Onsite/Remote      | Onsite                                                                                                    |
| Security Level     | Maintenance or higher                                                                                                    |

### Before you begin

The following procedure is applicable on the ONS 15454 M6 and NCS 2015 chassis. These scenarios apply to the LCD in case of the ONS 15454 M6 and the ECU in case of the NCS 2015.

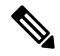

**Note** In the case, the user is unaware of the Release version of the LCD or ECU being plugged-in into the chassis, log into the Technical Support Website at http://www.cisco.com/c/en/us/support/index.html for more information or call TAC (1 800 553-2447).

### Insert an LCD/ECU of Release prior to 11.0 in a Release 11.0 Chassis

| Step 1 | Ensure the LCD/ECU present in the chassis is of Release 11.0.                                                                                        |
|--------|----------------------------------------------------------------------------------------------------|
| Step 2 | Eject the LCD/ECU operating with Release 11.0 from the chassis.                                                                                      |
| Step 3 | Insert the new LCD/ECU with a Release prior to 11.0. The USBSYNC alarm is raised indicating the USB Sync procedure. Wait for USBSYNC alarm to clear. |
|        | Stop. You have completed this procedure.                                                                                                    |

### Insert an LCD/ECU of Release 11.0 in a Release prior to 11.0 Chassis

| W<br>dc<br>nc | Then an LCD or ECU of release 11.0 onwards is inserted into a chasis with a release prior to 11.0, the owngrade of LCD to release prior to 11.0 will not be successful and the node will reboot. The chassis will be in a usable condition. |
|---------------|----------------------------------------------------------------------------------------------------|
|               |                                                                                                    |
|               | • For NCS 2006 platform, this scenario is applicable only for LCD module.                                                                                                    |
|               | • For NCS 2015 platform, this scenario is applicable only for ECU module. (as for NCS 2015 platform, the USB is on ECU)                                                                                                    |

#### Procedure

- Step 1Ensure the LCD or ECU present in the chassis is with release 11.0 onwards and the USB sync is complete.Wait, if the USB sync is not complete.
- **Step 2** Download any release prior to release 11.0 into the protect partition on the node and follow the NCS 2000 downgrade process steps.

The LCD or ECU gets formatted with the dosFs1.0 file system after you complete the downgrade process. The LCD or ECU is now ready to be inserted in any chassis running prior to release 11.0.

**Note** In case of any help, log into the Technical Support Website at http://www.cisco.com/c/en/us/ support/index.html for more information or call TAC (1 800 553-2447).

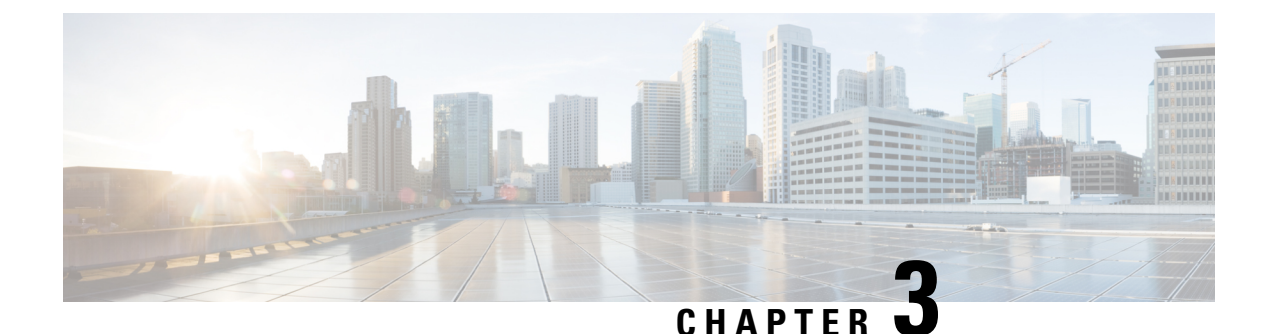

# Connecting the PC and Logging into the GUI

This chapter provides information on how to connect Windows PCs and Solaris workstations to the chassis and how to log into Cisco Transport Controller (CTC) software, the Operation, Administration, Maintenance and Provisioning (OAM&P) user interface.

• Connecting the PC and Logging into the GUI, on page 49

# **Connecting the PC and Logging into the GUI**

The information in this chapter is in a new location. See Connect the PC and Log into the GUI document for information on how to connect Windows PCs and Solaris workstations to the chassis and how to log into Cisco Transport Controller (CTC) software, the Operation, Administration, Maintenance and Provisioning (OAM&P) user interface.

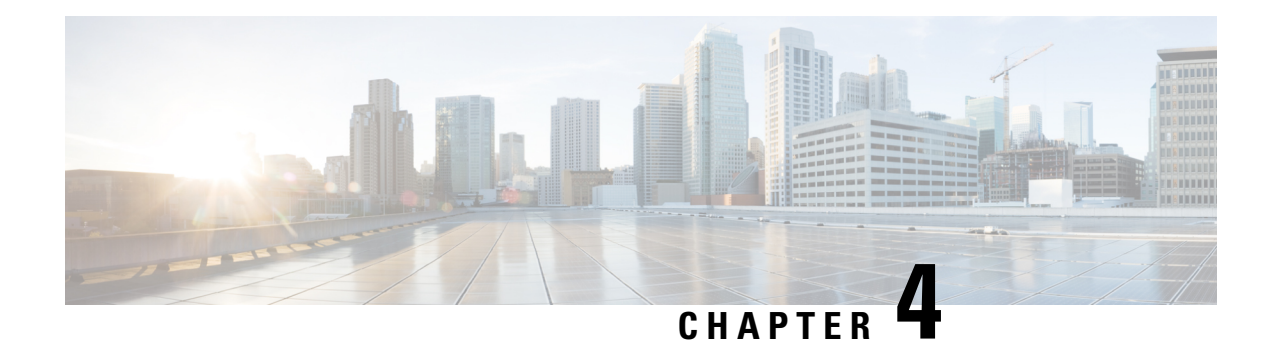

# **Managing the Shelf**

This chapter explains how to provision a single Cisco ONS 15454 dense wavelength division multiplexing (DWDM) node and turn it up for service, including assigning the node name, date, and time; provisioning timing references; provisioning network attributes such as IP address and default router; setting up users and user security; and creating DWDM connections.

The procedures and tasks described in this chapter for the Cisco ONS 15454 platform is applicable to the Cisco ONS 15454 M2 and Cisco ONS 15454 M6 platforms, unless noted otherwise.

Procedures in this chapter require that you have a network plan calculated for your DWDM network with Cisco Transport Planner. Cisco Transport Planner is a DWDM planning tool that is available from your Cisco account representative. Cisco Transport Planner prepares a shelf plan for each network node and calculates the power and attenuation levels for the DWDM cards installed in the node. For information about Cisco Transport Planner, contact your Cisco account representative. For instructions on using Cisco Transport Planner, refer to the *Cisco Transport Planner DWDM Operations Guide*.

**Note** Unless otherwise specified, in this document "ONS 15454" refers to both ANSI (ONS 15454) and ETSI (ONS 15454 SDH) shelf assemblies.

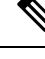

**Note** During the conversion of single shelf to multishelf node controller shelf, it is recommended to delete all the existing circuits on the shelf once and then proceed with re-creating them to avoid any unnecessary results. For example, the TL1 retrievals will not return the right values if the circuits are not deleted before converting to multishelf node.

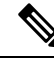

**Note** Due to memory limitations, TCC2/TCC2P cards are not supported from Release 10.5.2 onwards. As a result, in a multishelf configuration, the TCC2/TCC2P cards cannot be a node controller or a shelf controller. Upgrade the TCC2/TCC2P card to a TCC3 card.

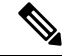

**Note** Cisco Transport Controller (CTC) views referenced in these procedures depend on the mode. In single-shelf mode, the views are network, node, and card. In multishelf mode, the views are network, multishelf, shelf, and card. For more information about CTC views, refer to CTC Enhancements, Operations, and Shortcuts.

- NTP-G139 Verifying Cisco Transport Planner Reports and Files, on page 52
- NTP-G22 Verifying Common Card Installation, on page 54
- NTP-G250 Verifying Digital Image Signing (DIS) Information, on page 56
- NTP-G144 Provisioning a Multishelf Node, on page 58
- Duplicate Node Controller, on page 61
- NTP-G23 Create Users and Assign Privileges, on page 61
- Setting Maximum Password Length Using CTC, on page 65
- NTP-G24 Setting Up Node Identification Information, on page 65
- NTP-G25 Setting Battery Power Monitor Thresholds, on page 67
- NTP-G26 Setting Up CTC Network Access, on page 69
- NTP-G194 Setting Up EMS Secure Access to the Node, on page 84
- NTP-G27 Setting Up the Node for Firewall Access, on page 84
- NTP-G28 Creating FTP Host, on page 86
- NTP-G132 Provisioning OSI, on page 89
- NTP-G143 Importing the Cisco Transport Planner NE Update Configuration File, on page 99
- NTP-G320 Configuring the Node as a Non-DWDM Network, on page 104
- NTP-G31 Installing the DWDM Dispersion Compensating Units, on page 106
- NTP-G239 Managing Passive Units and Passive Shelves, on page 107
- NTP-G152 Creating and Verifying Internal Patchcords, on page 112
- NTP-G242 Creating an Internal Patchcord Manually, on page 113
- NTP-G354 Creating an Internal Patchcord Manually Using the Trunk to Trunk (L2) Option, on page 114
- NTP-G209 Creating, Editing, and Deleting Optical Sides, on page 123
- NTP-G38 Provisioning OSC Terminations, on page 126
- NTP-G37 Running Automatic Node Setup, on page 128
- NTP-G163 Upgrading Nodes in Single-Shelf Mode to Multishelf Mode, on page 130
- NTP-G332 Upgrading Nodes in Single-Shelf Mode to Multishelf Mode with TCC2P Cards as Subtending Shelf Controller, on page 133
- DLP-G730 Editing the Shelf ID of the Subtending Shelf in a Multishelf Configuration Using the LCD, on page 135

### NTP-G139 Verifying Cisco Transport Planner Reports and Files

| Purpose                 | This procedure verifies that you have the Cisco Transport Planner reports and files needed to turn up the node.                   |
|-------------------------|----------------------------------------------------------------------------------------------------|
| Tools/Equipment         | None                                                                                                    |
| Prerequisite Procedures | Chapter 1, "Install the Cisco ONS 15454, ONS 15454 M2, and ONS 15454 M6 Shelf" in the Cisco ONS 15454 Hardware Installation Guide |
| Required/As Needed      | Required                                                                                                    |

| Onsite/Remote  | Onsite             |
|----------------|--------------------|
| Security Level | Retrieve or higher |

### Procedure

**Step 1** Verify that you have the Cisco Transport Planner reports and files shown in the following table for the node that you will provision. The reports and files can be provided in one of the following ways:

- If you have Cisco Transport Planner, verify that you have the electronic network design plan from which you can generate the reports in Cisco Transport Planner. For information about generating the reports, refer to the *Cisco Transport Planner DWDM Operations Guide*.
- If you do not have Cisco Transport Planner, you must have printouts of all reports listed in the following table except the Assisted Configuration Setup file. Assisted Configuration Setup is an electronic file that will be imported into CTC. You must be able to access it from the CTC computer used to provision the node
- If you not do not have all the reports and files listed in the following table, do not continue. See your site planner or network planner for the required information and files.
- Step 2Print the following table for reference. You will need information from the reports during node turn-up.Stop. You have completed this procedure.

### **Cisco Transport Planner Node Setup Information and Files**

Table 22: Cisco Transport Planner Node Setup Information and Files

| Source                          | Format   | Description                                                                                                    |
|---------------------------------|----------|----------------------------------------------------------------------------------------------------|
| Shelf layout                    | JPG file | Cisco Transport Planner provides a shelf layout showing the cards<br>that should be installed in each slot. Cisco Transport Planner can<br>export each of these cards as a JPG file with a user-defined name.                                                                                                    |
| Installation Parameters         | Table    | Provides the target reference values for the variable optical attenuators (VOAs), output power, optical thresholds, and amplifier configuration parameters.                                                                                                    |
| Internal Connections            | Table    | Identifies the patchcords that must be installed within the shelf.                                                                                                    |
| NE Update<br>Configuration file | XML file | The Cisco Transport Planner NE Update configuration file is an electronic file with an XML extension and a name assigned by the network designer for the network you are provisioning. The file is imported into CTC where it preprovisions internal patchcords, optical sides and card parameters for optical cards, transponders, and passive units (DCUs and patch panels). It configures the ANS parameters based on the network calculated by Cisco Transport Planner. |

| Source         | Format        | Description                                                                                                    |
|----------------|---------------|----------------------------------------------------------------------------------------------------|
| Traffic Matrix | Table         | Shows the traffic flow within the node. During node turn-up, this report is used to identify the location of Y-cable protection groups.                                                     |
| Cable list     | Table or list | A list of cables needed to provision the node. The list can be derived<br>from the Internal Connections Report or from the Bill of Materials<br>report prepared by Cisco Transport Planner. |

# **NTP-G22 Verifying Common Card Installation**

| Purpose                 | This procedure verifies the following:                                                                                                    |
|-------------------------|----------------------------------------------------------------------------------------------------|
|                         | Cisco ONS 15454 shelf has two TCC2/ TCC2P/TCC3 cards installed.                                                                                                    |
|                         | <ul> <li>Cisco ONS 15454 M6 and the Cisco ONS 15454 M2 shelves have<br/>TNC/TNCE/TSC/TSCE/TNCS-2/TNCS-2O cards installed.</li> <li>Cisco ONS 15454 M6 and the NCS 2015 shelves have TNCS/TNCO cards.</li> </ul> |
|                         | installed.                                                                                                    |
|                         | It also verifies the installation of the AIC-I and MS-ISC-100T cards, if they are installed.                                                                                                    |
| Tools/Equipment         | None                                                                                                    |
| Prerequisite Procedures | Install the Shelf in the Cisco 15454 Hardware Installation Guide                                                                                                    |
| Required/As Needed      | Required                                                                                                    |
| Onsite/Remote           | Onsite                                                                                                    |
| Security Level          | Retrieve or higher                                                                                                    |

### Procedure

**Step 1** Verify the following:

- TCC2/TCC2P/TCC3 cards are installed in Slots 7 and 11 on the ONS 15454 shelf.
- Two TNC/TNCE/TSC/TSCE/TNCS-2/TNCS-20/TNCS/TNCS-O cards are installed in Slots 1 and 8 on the ONS 15454 M6 shelf.
- A stand-alone TNC/TNCE/TSC/TSCE/TNCS-2/TNCS-2O card is installed in Slot 1 on the ONS 15454 M2 shelf.
- Two TNCS/TNCS-O cards are installed in Slots 1 and 17 on the NCS 2015 shelf.

**Step 2** Verify that the FAIL LED is off on both the control cards.

**Step 3** Verify that the green ACT (active) LED is illuminated on one control card and that the amber STBY (standby) LED is illuminated on the other control card.

- **Note** If the control cards are not installed, or if their LEDs are not operating as described, do not continue. Complete the "DLP-G33 Install the TCC2, TCC2P, or TCC3 Card" or "Installing and Configuring the TNC, TNCE, TSC, TSCE, TNCS-2, TNCS-2O or TNCS/TNCS-O Card" task in the Cisco ONS 15454 Hardware Installation Guide.
- **Step 4** (On 15454-DWDM shelf) If the AIC-I card is installed, verify that it is installed in Slot 9 and that its ACT (active) LED displays a solid green light.
  - **Note** If the AIC-I card is not installed and the card is required by the Cisco Transport Planner shelf layout, or if it is installed and its LEDs are not operating as described, do not continue. Complete the "DLP-G34 Install the AIC-I Card" task in the Cisco ONS 15454 Hardware Installation Guide or refer to the *Cisco ONS 15454 DWDM Troubleshooting Guide* to resolve installation problems before proceeding to the next step.
- Step 5 Verify that the software release shown on the LCD matches the software release required for your network. On the LCD, the software release is shown under the platform (SONET or SDH) and date/temperature. If the release does not match, perform one of the following procedures:
  - Perform a software upgrade using the software CD. Refer to the release-specific software upgrade document.
  - On ONS 15454, replace the TCC2/TCC2P/TCC3 cards with cards containing the correct release.
  - On ONS 15454 M6, replace the LCD and TNC/TNCE/TSC/TSCE/TNCS-2/TNCS-20/TNCS/TNCS-O cards with cards containing the correct release.
  - On ONS 15454 M2, replace the power module and TNC/TNCE/TSC/TSCE/TNCS-2/TNCS-2O cards with cards containing the correct release.
  - On NCS 2015, replace the LCD and TNCS/TNCS-O cards with cards containing the correct release.
- **Step 6** (On ONS 15454 shelf) If the node will be configured as a multishelf node, verify that redundant MS-ISC-100T cards are installed (Slots 6 and 12 are recommended) and that the green ACT (active) LED is illuminated on both cards.
  - **Note** If the MS-ISC-100T card is not installed and the card is required by the Cisco Transport Planner shelf layout, or if the card's LEDs are not operating as described, do not continue. Complete the "DLP-G309 Install the MS-ISC-100T Card" task in the Cisco ONS 15454 Hardware Installation Guide or refer to the *Cisco ONS 15454 DWDM Troubleshooting Guide* to resolve installation problems before proceeding to the next procedure.

Stop. You have completed this procedure.

# NTP-G250 Verifying Digital Image Signing (DIS) Information

| Purpose                 | This procedure retrieves the following information for the TNC/TNCE/TSC/TSCE/TNCS-2/TNCS-20/TNCS/TNCS-O cards:                                             |
|-------------------------|----------------------------------------------------------------------------------------------------|
|                         | Software signature information                                                                                                    |
|                         | • Version of the digitally signed software                                                                                                    |
|                         | Public keys installed                                                                                                    |
|                         | In a hybrid multi-shelf configuration involving ONS 15454 and ONS 15454 M6 shelf assemblies, DIS information is available for the ONS 15454 M6 shelf only. |
| Tools/Equipment         | None                                                                                                    |
| Prerequisite Procedures | NTP-G22 Verifying Common Card Installation, on page 54                                                                                                    |
|                         | DLP-G46 Log into CTC                                                                                                    |
| Required/As Needed      | As Needed                                                                                                    |
| Onsite/Remote           | Onsite or remote                                                                                                    |
| Security Level          | Retrieve user                                                                                                    |

#### Procedure

**Step 1** Do the following as applicable at the node where you want to verify the DIS information:

- a) To retrieve the digitally signed software version, go to Step 2.
- b) To retrieve the software signature information, go to Step 3.
- c) To retrieve the public keys installed on the node, go to Step 4.
- **Step 2** In node view (single-shelf mode) or multishelf view (multishelf mode), click **Maintenance** > **Software** tab to retrieve the digitally signed software version. The following columns appear in the pane:
  - Node—Displays the node name or IP address.
  - Type—Displays the node type.
  - Node Status—Displays the node status, which is based on the highest alarm level at the node.
  - Working Version—Displays the working node software version (the general software release number [n.n.n] followed by the specific software release identification number). For example, 9.2.0 (09.20-X10E-02.06).
  - **Protect Version**—Displays the protect node software version (the general software release number [n.n.n] followed by the specific software release identification number). For example, 9.2.0 (09.20-X10E-02.06).
  - Download Status-Displays the status of any in-progress network software downloads.

- Step 3 In node view (single-shelf mode) or shelf view (multishelf view), click Maintenance > DIS > Info > Retrieve Signature Information tabs to retrieve signature information. The following information is displayed in the pane:
  - Attribute—The following information is displayed:
    - Organization Name—Displays the owner of the software image.
    - Organization Unit-Displays the business unit within Cisco.
    - Serial Number—Displays the serial number of the certificate with the digital signature.
    - Common Name—Displays the name of the platform.
    - Hash Algorithm—Displays the hashing algorithm used.
    - Image Type—Shows the type of the image-Development or Production.
    - Key Version—Indicates the key version used to digitally sign the image. A key version is identified with an alphabetical character that ranges from A to Z.
    - Sign Algorithm-Refers to the RSA algorithm.
    - Working Software Information-Displays the signature information of the working software.
    - Protect Software Information-Displays the signature information of the protect software.
  - Note To refresh the signature information, click **Refresh Signature Information**.
- Step 4 In node view (single-shelf mode) or shelf view (multishelf mode), click Maintenance > DIS > Available Keys > Retrieve All Keys tabs to retrieve public key information. The following information is displayed in the pane:
  - Key Type—Displays the public key available on the system for verification:
    - Release Key—Verifies release images.
    - Development Key-Verifies the development images.
  - Public Key Algorithm—Displays the name of the algorithm used for public key cryptography.
  - Exponent—Displays the exponent of the public key algorithm—release or development keys.
  - Key Version—Displays the key version used for verification.
  - Modulus—Displays the modulus of the public key algorithm with a size of 2048 bits.
  - Note To refresh the public key information, click **Refresh All Keys.**

Stop. You have completed this procedure.

# **NTP-G144 Provisioning a Multishelf Node**

| Purpose                 | This procedure provisions a multishelf node from CTC. A multishelf node consists of a control node and subtending shelves that are configured to operate as a single node. |
|-------------------------|----------------------------------------------------------------------------------------------------|
| Tools/Equipment         | None                                                                                                    |
| Prerequisite Procedures | NTP-G22 Verifying Common Card Installation, on page 54                                                                                                    |
|                         | Cisco ONS 15454 Hardware Installation Guide:                                                                                                    |
|                         | <ul> <li>"NTP-G301 Connect the ONS 15454 Multishelf Node and Subtending<br/>Shelves to an MS-ISC-100T Card"</li> </ul>                                                     |
|                         | • "NTP-G302 Connect the ONS 15454 Multishelf Node and Subtending Shelves to a Catalyst 2950"                                                                               |
|                         | <ul> <li>"NTP-G295 Connect the ONS 15454 Multishelf Node and Subtending<br/>Shelves to a Catalyst 3560"</li> </ul>                                                         |
|                         | <ul> <li>"NTP-G296 Upgrade the ONS 15454 Multishelf with MS-ISC Card<br/>Configuration Using the Catalyst 3560"</li> </ul>                                                 |
|                         | • "NTP-G297 Upgrade the ONS 15454 Multishelf with Catalyst 2950<br>Configuration Using the Catalyst 3560"                                                                  |
|                         | <ul> <li>"NTP-G308 Connect the ONS 15454 M6 Multishelf Node and the<br/>ONS 15454 M6 Subtending Shelves"</li> </ul>                                                        |
|                         | <ul> <li>"NTP-G309 Connect the ONS 15454 M6 and the ONS 15454 in a<br/>Mixed Multishelf Configuration"</li> </ul>                                                          |
|                         | NTP-G310 Upgrade the ONS 15454 Multishelf Configuration using<br>the ONS 15454 M6                                                                                          |
|                         | • DLP-G46 Log into CTC                                                                                                    |
| Required/As Needed      | As needed                                                                                                    |
| Onsite/Remote           | Onsite or remote                                                                                                    |
| Security Level          | Superuser only                                                                                                    |

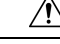

**Caution** An optical shelf in a multishelf configuration must be provisioned as the node controller shelf and not as a subtending shelf. Otherwise, traffic will be dropped. If there are no slots available on the optical shelf to install the MS-ISC-100T cards (needed for a node controller shelf), install and configure the Cisco Catalyst 2950 or Cisco Catalyst 3560. See the "NTP-G302 Connect the ONS 15454 Multishelf Node and Subtending Shelves to a Catalyst 2950" procedure or the "NTP-G295 Connect the ONS 15454 Multishelf Node and Subtending Shelves to a Catalyst 3560" procedure in the Cisco ONS 15454 Hardware Installation Guide. If you are using an ONS 15454 M6, then refer to the applicable procedure for connecting the ONS 15454 M6 as the node controller in the Cisco ONS 15454 Hardware Installation Guide.

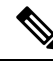

**Note** If a standalone node has unsupported cards, the node cannot be converted to a node controller or a subtended shelf controller.

Ŋ

**Note** When a subtending shelf controller (SSC) having active and standby control cards is initially connected to the node controller, the Software Download In-progress alarm is not raised on the standby control card of SSC.

- **Step 1** If you want to set up the login node as the node controller, complete the following steps. If not, continue with Step 2.
  - a) In node view (single-node mode) or multishelf view (multishelf mode), click the **Provisioning** > **General** > **Multishelf Config** tabs.
  - b) Click Enable as Node Controller.
  - c) From the LAN Config drop-down list, complete one of the following:
    - Choose Ethernet Switch if MS-ISC-100T cards or the Catalyst 2950 or the Catalyst 3560 switches are already installed and configured. Choose the public VLAN ID and private VLAN ID for the ONS 15454 multishelf node. In case of ONS 15454 M6, the public VLAN ID and private VLAN ID are static (1 and 2 respectively).
      - **Note** Before a SSC is connected to a multishelf node controller shelf, ensure **Ethernet Switch** is selected from the LAN Config drop-down list.
      - **Note** Public VLAN ID is used by the node controller to communicate with the external network. Private VLAN ID is used by the node controller to communicate with the subtending shelves.
      - **Note** If the ONS 15454 M6 shelf is used as the node controller, then you can connect the subtending shelves directly to the MSM ports on the ECU. However, a Catalyst 3560 switch can also be used along with the ONS 15454 M6 node controller to extend the number of subtending shelves.

- Choose **Stand-Alone** if MS-ISC-100T cards are not installed yet but will be included in the final layout. This option will allow a safe migration of the control card database when the multishelf configuration is complete.
- d) Click Apply.
- e) In the confirmation dialog box, click **Yes** to allow the node to reboot. The CTC view changes to network view and the node icon changes to gray. Wait for the reboot to finish. (This might take several minutes.)
- After the node reboots, double-click the node. The multishelf view appears.
  - **Note** The shelf ID of the node controller is automatically assigned as 1.
- **Step 2** If you want to add a node as a subtending shelf in the multishelf configuration, complete the following steps. If not, you have completed this procedure.
  - **Note** A Cisco ONS 15454 node configured with TCC2P and TCC3 cards must not be added to a multishelf configuration containing either of the following configurations:
    - Cisco ONS 15454 node with TCC3 as the node controller
    - Cisco ONS 15454 M6 node with TNC as the node controller
  - a. In multishelf view, right-click the white space in the rack and choose Add Shelf from the shortcut menu.
  - **b.** Select the type of subtending shelf.
  - c. In the Shelf ID Selection dialog box, choose a shelf ID (from 2 to 50) from the drop-down list.
  - d. Click OK. The shelf appears in multishelf view.
  - e. Disconnect the cross-over (CAT-5) LAN cable from the RJ-45 LAN (TCP/IP) port of the ONS 15454 subtending shelf TCC2/TCC2P/TCC3 card in Slot 11 or Slot 7, or from the EMS RJ-45 LAN (TCP/IP) on the ONS 15454 M6 subtending shelf that correspond to the TNC/TNCE/TSC/TSCE card.
  - f. Connect your Windows PC or Solaris workstation network interface card (NIC) to the RJ-45 LAN (TCP/IP) port on the TCC2/TCC2P/TCC3 card in Slot 11 or Slot 7, or to the EMS RJ-45 LAN (TCP/IP) on the ONS 15454 M6 subtending shelf that correspond to the TNC/TNCE/TSC/TSCE card.
  - g. Complete the DLP-G46 Log into CTC task at the subtending shelf.
  - **h.** Click the **Provisioning** > **General** > **Multishelf Config** tabs.
  - i. Click Enable as Subtended Shelf.
  - j. From the Shelf ID drop-down list, choose the shelf ID that you created in Step c.
  - k. Click Apply.
  - 1. In the confirmation dialog box, click **Yes** to reboot the shelf. The CTC view changes to network view and the node icon changes to gray. Wait for the reboot to finish. (This might take several minutes.)
  - m. Disconnect your Windows PC or Solaris workstation NIC from the RJ-45 LAN (TCP/IP) port of the ONS 15454 subtending shelf TCC2/TCC2P/TCC3 card in Slot 11 or Slot 7, or from the EMS RJ-45 LAN (TCP/IP) on the ONS 15454 M6 subtending shelf that correspond to the TNC/TNCE/TSC/TSCE card.
  - **n.** Reconnect the cross-over (CAT-5) LAN cable (disconnected in Step e) to the RJ-45 LAN (TCP/IP) port of the subtending shelf TCC2/TCC2P/TCC3 card in Slot 11 or Slot 7, or to the EMS RJ-45 LAN (TCP/IP) on the ONS 15454 M6 subtending shelf that correspond to the TNC/TNCE/TSC/TSCE card.

- o. Repeat Steps a through n to set up additional subtending shelves.
- **Note** To connect the subtending shelves to the node controller, refer to the applicable procedures in the Cisco ONS 15454 Hardware Installation Guide.
- Note Non-LAN connected Multishelf nodes are not manageable from CTC unless SOCKS Proxy is enabled on the node.

Stop. You have completed this procedure.

## **Duplicate Node Controller**

(Only on ONS 15454 M6 and NCS 2015) When a

TNC/TNC-E/TSC/TSC-E/TNCS/TNCS-2/TNCS-20/TNCS-O node controller connects to the same switch where an ONS 15454 M6 or NCS 2015 node controller exists, both the node controllers raise the critical Duplicate Node Controller (DUP-NC) alarm. The subtending shelves of both the node controllers raise the Shelf Communication Failure (SHELF-COMM-FAIL) alarm. Both the node controllers and their subtending shelves shut down their ports on ASIC towards the MSM ports in ECU. However, the traffic is not affected. This feature enables the original node to operate seamlessly in case of such misconfigurations, without the risk of its subtending shelves treating the new node controller as its primary.

The duplicate node controller can be any one of the following combinations.

- A node controller without any subtending shelf.
- A node controller with one or more subtending shelves connected through switch or daisy chain.

#### **Recovering the Duplicate Node Controller**

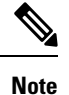

It is recommended to recover the nodes from the DUP-NC critical alarm in less than ten minutes.

Perform the following steps to recover the duplicate node controller.

- Disconnect the duplicate node controller's cable from switch.
- Perform soft reset of the active control card on both the node controllers. The DUP-NC alarm clears.
- Perform hard reset of the active control card on the subtending shelves to restore the multi-shelf.

### NTP-G23 Create Users and Assign Privileges

| Purpose         | This procedure creates users and assigns their privilege levels. |
|-----------------|------------------------------------------------------------------|
| Tools/Equipment | None                                                             |

| Prerequisite Procedures | <ul> <li>NTP-G22 Verifying Common Card Installation</li> <li>DLP-G46 Log into CTC</li> </ul> |
|-------------------------|----------------------------------------------------------------------------------------------|
| Required/As Needed      | As needed                                                                                    |
| Onsite/Remote           | Onsite or remote                                                                             |
| Security Level          | Superuser only                                                                               |

### Procedure

| Step 1 | Log into the node where you need to create users.                                                                                                    |                                                                                                    |  |  |
|--------|----------------------------------------------------------------------------------------------------|----------------------------------------------------------------------------------------------------|--|--|
|        | Note                                                                                                    | You must log in as a Superuser to create additional users. The root user can be used to set up other users. |  |  |
| Step 2 | Complete the DLP-G54 Create a Local User on a Single Node Using CTC or the DLP-G55 Creating a New User on Multiple Nodes as needed.                                           |                                                                                                    |  |  |
|        | Note                                                                                                    | You must add the same user name and password to each node that a user will access.                          |  |  |
| Step 3 | Complete the DLP-G282 Viewing and Terminating Active Logins as needed.                                                                                                    |                                                                                                    |  |  |
| Step 4 | If you want to modify the security policy settings, including password aging and idle user timeout policies, complete the NTP-G88 Modify Users and Change Security procedure. |                                                                                                    |  |  |
|        | Stop. You have completed this procedure.                                                                                                    |                                                                                                    |  |  |

### **DLP-G54 Create a Local User on a Single Node Using CTC**

| Purpose                 | This task creates a local user on a single node. |
|-------------------------|--------------------------------------------------|
| Tools/Equipment         | None                                             |
| Prerequisite Procedures | DLP-G46 Log into CTC                             |
| Required/As Needed      | As needed                                        |
| Onsite/Remote           | Onsite or remote                                 |
| Security Level          | Superuser only                                   |

### Procedure

**Step 1** In node view or network view, click the **Provisioning** > **Security** > **Users** tabs.

**Step 2** In the Users window, click **Create**.

**Step 3** In the Create User dialog box, enter the following:

- Name—Type the user name. The user name must be a minimum of six and a maximum of 40 characters (only up to 39 characters for the TACACS and RADIUS authentication). It includes alphanumeric (a-z, A-Z, 0-9) characters and the allowed special characters are @, " " (hyphen), and " . " (dot). For TL1 compatibility, the user name must be of 6 to 10 characters.
- Password—Type the user password.
- **Note** The password change of root user is not supported from CTC.

The minimum password length for CTC is six and maximum of 127 characters. To set the maximum length of a password, refer to . The password must be a combination of alphanumeric (a-z, A-Z, 0-9) and special (+, #, %) characters, where at least two characters are not alphabetic and at least one character is a special character; or the password can contain any character. The password must not contain the user name.

- Confirm Password—Type the password again to confirm it.
- Security Level—Choose a security level for the user: RETRIEVE, MAINTENANCE, PROVISIONING, or SUPERUSER.

Step 4 Click OK.

**Step 5** Return to your originating procedure (NTP).

### **DLP-G55 Creating a New User on Multiple Nodes**

| Purpose                 | This task adds a new user to multiple ONS 15454 nodes managed by CTC. |
|-------------------------|-----------------------------------------------------------------------|
| Tools/Equipment         | None                                                                  |
| Prerequisite Procedures | DLP-G46 Log into CTC                                                  |
| Required/As Needed      | As needed                                                             |
| Onsite/Remote           | Onsite or remote                                                      |
| Security Level          | Superuser only                                                        |

V

**Note** All nodes where you want to add users must be accessible in network view.

- **Step 2** Click the **Provisioning** > **Security** > **Users** tabs.
- **Step 3** In the Users window, click **Create**.
- **Step 4** In the Create User dialog box, enter the following:

- Name—Type the user name. The user name must be a minimum of six and a maximum of 40 characters (only up to 39 characters for the TACACS and RADIUS authentication). It includes alphanumeric (a-z, A-Z, 0-9) characters and the allowed special characters are @, " " (hyphen), and " . " (dot). For TL1 compatibility, the user name must be of 6 to 10 characters.
- Password—Type the user password.

The password length, by default, is set to a minimum of six and a maximum of 127 characters. To set the maximum length of a password, refer to Setting Maximum Password Length Using CTC, on page 65. The minimum length can be set to two, four, eight, ten or twelve characters, and the maximum length to 127 characters. The password must be a combination of alphanumeric (a-z, A-Z, 0-9) and special (+, #,%) characters, where at least two characters are not alphabetic and at least one character is a special character; or the password can contain any character. The password must not contain the user name.

- · Confirm Password—Type the password again to confirm it.
- Security Level—Choose a security level for the user: **RETRIEVE**, **MAINTENANCE**, **PROVISIONING**, or **SUPERUSER**.
- **Note** Each security level has a different idle time. The idle time is the length of time that CTC can remain idle before it locks up and the password must be reentered. The defaults are: Retrieve user = unlimited, Maintenance user = 60 minutes, Provisioning user = 30 minutes, and Superuser = 15 minutes. To change the idle times, refer to the NTP-G88 Modify Users and Change Security procedure.

TACACS idle timeout considerations:

• From release 11.1.2.3 onwards, the TACACS server sends the idle timeout value in the minute unit. Previously, the idle timeout value was measured in the second unit. After you upgrade to release 11.1.2.3, the idle timeout unit gets adjusted to minute unit from the second unit.

Example: On the TACACS server, the idle timeout value of 900 seconds gets changed to 15 minutes after you upgrade to release 11.1.2.3.

- The default idle timeout value on the TACACS server is 60 minutes. If you set an idle timeout value on the ISE/ACS TACACS server, the TACACS authenticated sessions expire once the idle timeout value is reached. However, the CTC sessions remain open if the CTC client is active after the idle timeout is expired.
- **Step 5** In the Select Applicable Nodes area, deselect any nodes where you do not want to add the user (all network nodes are selected by default).
- Step 6 Click OK.
- **Step 7** In the User Creation Results dialog box, verify that the user was added to all the nodes chosen in Step 5. If not, click **OK** and repeat Steps 2 through 6. If the user was added to all nodes, click **OK** and continue with the next step.
- **Step 8** Return to your originating procedure (NTP).

# **Setting Maximum Password Length Using CTC**

| Purpose                 | This task sets the maximum password length for a local user. |
|-------------------------|--------------------------------------------------------------|
| Tools/Equipment         | None                                                         |
| Prerequisite Procedures | DLP-G46 Log into CTC                                         |
| Required/As Needed      | As needed                                                    |
| Onsite/Remote           | Onsite or remote                                             |
| Security Level          | Superuser only                                               |

### Procedure

- **Step 1** In node view, click the **Provisioning** > **Security** > **Policy** tabs.
- **Step 2** In the **Password Complexity** area, click **Maximum Length** drop-down list and choose the desired maximum length for password.

**Note** The maximum password length for CTC is of 20, 80, or 127 characters.

Step 3 Click Apply.

**Step 4** Return to your originating procedure (NTP).

# **NTP-G24 Setting Up Node Identification Information**

| Purpose                 | This procedure provisions node identification information, including the node<br>name, node alias, a contact name with phone number, the location of the node,<br>and the date, time, and time zone. |
|-------------------------|----------------------------------------------------------------------------------------------------|
| Tools/Equipment         | None                                                                                                    |
| Prerequisite Procedures | <ul> <li>NTP-G22 Verifying Common Card Installation, on page 54</li> <li>DLP-G46 Log into CTC</li> </ul>                                                                                             |
| Required/As Needed      | As needed                                                                                                    |
| Onsite/Remote           | Onsite or remote                                                                                                    |
| Security Level          | Provisioning or higher                                                                                                    |

Procedure

| Ι                                                                                                    | .og into th                                                                                                    | ne node that is to be turned up. If you are already logged in, go to Step 2.                                                                                                    |  |
|----------------------------------------------------------------------------------------------------|----------------------------------------------------------------------------------------------------|----------------------------------------------------------------------------------------------------|--|
| I<br>(                                                                                                    | In node view (single-shelf mode) or multishelf view (multishelf mode), click the <b>Provisioning</b> > <b>General</b> > <b>General</b> tabs. |                                                                                                    |  |
| I<br>c                                                                                                    | n the Nod<br>haracter a                                                                                                    | lode Name/TID field, type a name for the node. For TL1 compliance, names must begin with an alpha er and have no more than 20 alphanumeric (a-z, A-Z, 0-9) characters.                                                                                                    |  |
| N                                                                                                    | lote                                                                                                    | To avoid errors when you import the Cisco Transport Planner configuration file using the NTP-G143 Importing the Cisco Transport Planner NE Update Configuration File, on page 99, the CTC node name and the Cisco Transport Planner site name must either be the same or at least easy to identify.                                                                                                    |  |
| (<br>2                                                                                                    | (Optional) In the Contact field, type the name of the node contact person and the phone number, using up to 255 characters.                  |                                                                                                    |  |
| (Optional) In the Node Alias field, type the alias of the node, up to 128 ch<br>alias must not contain any commas, colons, or semi-colons. It does not su<br>set.                                                                                                    |                                                                                                    | In the Node Alias field, type the alias of the node, up to 128 characters. For TL1 compliance, the not contain any commas, colons, or semi-colons. It does not support any international characters                                                                                                    |  |
| N                                                                                                    | lote                                                                                                    | Node alias is displayed when the node is in the discovered state. It shows as a tool tip in the Network Map and Explorer Tree of the CTC. It also shows as a separate column in the Tab View pane of the Network view.                                                                                                    |  |
| (                                                                                                    | Optional)                                                                                                    | In the Latitude field, enter the node latitude: N (north) or S (south), degrees, and minutes.                                                                                                    |  |
| (                                                                                                    | Optional)                                                                                                    | In the Longitude field, enter the node longitude: E (east) or W (west), degrees, and minutes.                                                                                                    |  |
| N                                                                                                    | lote                                                                                                    | The latitude and longitude values indicate only the geographical position of the nodes in the actual network and not the CTC node position.                                                                                                    |  |
| (<br>c                                                                                                    | Optional)<br>haracters.                                                                                                    | In the Description field, type a description of the node. The description can be a maximum of 255                                                                                                    |  |
| (Optional) Check the Use NTP/SNTP Server check box if you want CTC to use a (NTP) or Simple Network Time Protocol (SNTP) server to set the date and time of or SNTP server ensures that all the network nodes use the same date and time reference the node's time after power outages or software upgrades. |                                                                                                    | Check the Use NTP/SNTP Server check box if you want CTC to use a Network Time Protocol<br>Simple Network Time Protocol (SNTP) server to set the date and time of the node. Using an NTP<br>erver ensures that all the network nodes use the same date and time reference. The server synchronizes<br>time after power outages or software upgrades.                                                                                                    |  |
| а                                                                                                    | ) If you                                                                                                    | check the Use NTP/SNTP Server check box, complete the following fields:                                                                                                    |  |
|                                                                                                    | • U<br>cł<br>th                                                                                                    | se NTP/SNTP Server—Type the IP address of the primary NTP/SNTP server connected to the nassis or of another ONS 15454/15600/15310-CL/15310-MA as GNE with NTP/SNTP enabled nat is connected to the ONS 15454 ENE.                                                                                                    |  |
|                                                                                                    | • B<br>th<br>th                                                                                                    | ackup NTP/SNTP Server—Type the IP address of the secondary NTP/SNTP server connected to<br>the chassis or of another ONS 15454/15600/15310-CL/15310-MA as GNE with NTP/SNTP enabled<br>that is connected to the ONS 15454 ENE.                                                                                                    |  |
|                                                                                                    | W<br>se<br>or<br>pr<br>th<br>ar                                                                                                    | /hen the primary NTP/SNTP server fails or is not reachable, the node uses the secondary NTP/SNTP erver to synchronize its date and time. If both the primary and secondary NTP/SNTP servers fail r are not reachable, an SNTP-FAIL alarm is raised. The node checks for the availability of the rimary or secondary NTP/SNTP server at regular intervals until it can get the time from any one of the NTP/SNTP servers. After the node gets the time from any one server, it synchronizes its date and time and the SNTP-FAIL alarm is cleared. For each retry and |  |

#### Cisco ONS 15454 DWDM Control Card and Node Configuration Guide, Release 10.x.x

resynchronization, the node checks the availability of the primary NTP/SNTP server first, followed by the secondary NTP/SNTP server. The node synchronizes its date and time every hour.

- **Note** You will not be able to identify which NTP/SNTP server is being used for synchronization.
- **Note** If you plan to check gateway network element (GNE) for the SOCKS proxy server (see DLP-G56 Provisioning IP Settings, on page 70), external nodes must reference the gateway for NTP/SNTP timing. For more information about the gateway settings, refer to "Manage Network Connectivity" chapter.
- **Caution** If you reference another ONS 15454 for the NTP/SNTP server, make sure that the second ONS 15454 references an NTP/SNTP server and not the first ONS 15454 (that is, do not create an NTP/SNTP timing loop by having two ONS 15454 nodes reference each other).
- b) If you do not check Use SNTP/NTP Server, complete the Date and Time fields. The node will use these fields for alarm dates and times. By default, CTC displays all alarms in the CTC computer time zone for consistency. To change the display to the node time zone, complete the DLP-G118 Display Alarms and Conditions Using Time Zone task.
  - Date—Type the current date in the format m/d/yyyy, for example, September 24, 2002 is 9/24/2002.
  - Time—Type the current time in the format hh:mm:ss, for example, 11:24:58. The node uses a 24-hour clock, so 10:00 PM is entered as 22:00:00.
- **Step 10** Click the Time Zone field and choose a city within your time zone from the drop-down list. The list displays the 80 World Time Zones from -11 through 0 (GMT) to +14. Continental United States time zones are GMT-05:00 (Eastern), GMT-06:00 (Central), GMT-07:00 (Mountain), and GMT-08:00 (Pacific).
- **Step 11** Check the Use Daylight Savings Time check box if the time zone that you chose uses Daylight Savings Time.
  - Note The Insert AIS-V on STS-1 SD-P and SD-P BER field are not used in DWDM networks.
- Step 12 Click Apply.
- **Step 13** In the confirmation dialog box, click **Yes**.
- **Step 14** Review the node information. If you need to make corrections, repeat Steps 3 through 12 to enter corrections. If the information is correct, continue with the NTP-G25 Setting Battery Power Monitor Thresholds, on page 67.

Stop. You have completed this procedure.

## NTP-G25 Setting Battery Power Monitor Thresholds

| Purpose         | This procedure provisions extreme high, low, and extreme low input battery power thresholds within a –48 VDC environment. |
|-----------------|----------------------------------------------------------------------------------------------------|
| Tools/Equipment | None                                                                                                    |

| Prerequisite Procedures         • NTP-G22 Verifying Common Card Installation, on page 54 |                        |
|------------------------------------------------------------------------------------------|------------------------|
|                                                                                          | • DLP-G46 Log into CTC |
| Required/As Needed                                                                       | Required               |
| Onsite/Remote                                                                            | Onsite or remote       |
| Security Level                                                                           | Provisioning or higher |

### Â

**Caution** The default battery voltage thresholds are normally not changed. Threshold changes should only be performed at the direction of your site administrator.

The voltage threshold range for each battery is -40.5 to -72.0.

**Note** When the thresholds are crossed, the control card generates warning alarms in CTC. For power specifications, see the Hardware Specifications.

| Step 1 | Login to the node that you will set up. If you are already logged in, continue with Step 2.                                                                                            |  |  |
|--------|----------------------------------------------------------------------------------------------------|--|--|
| Step 2 | In node view (single-shelf mode) or shelf view (multishelf mode), click the <b>Provisioning</b> > <b>General</b> > <b>Power Monitor</b> tabs.                                          |  |  |
|        | <b>Note</b> In multishelf mode, power monitor thresholds must be provisioned separately for each shelf within the multishelf including the node controller and all subtending shelves. |  |  |
| Step 3 | To change the extreme low battery voltage threshold in 0.5 VDC increments, choose a voltage from the ELWBATVGVdc drop-down list. The default value is -40.5.                           |  |  |
| Step 4 | To change the low battery voltage threshold in 0.5 VDC increments, choose a voltage from the LWBATVGVdd drop-down list. The default value is -44.                                      |  |  |
| Step 5 | To change the high battery voltage threshold in 0.5 VDC increments, choose a voltage from the HIBATVGVdc drop-down list. The default value is -54.                                     |  |  |
| Step 6 | To change the extreme high battery voltage threshold in 0.5 VDC increments, choose a voltage from the EHIBATVGVdc drop-down list. The default value is -56.5.                          |  |  |
| Step 7 | Click Apply.                                                                                                    |  |  |
|        | Stop. You have completed this procedure.                                                                                                    |  |  |

# **NTP-G26 Setting Up CTC Network Access**

| Purpose                 | This procedure provisions network access for a node, including its subnet mask, default router, Dynamic Host Configuration Protocol (DHCP) server, Internet Inter-Orb Protocol (IIOP) listener port, gateway settings, static routes, Open Shortest Path First (OSPF) protocol, Routing Information Protocol (RIP), and designated SOCKS servers. |
|-------------------------|----------------------------------------------------------------------------------------------------|
| Tools/Equipment         | None                                                                                                    |
| Prerequisite Procedures | NTP-G22 Verifying Common Card Installation, on page 54                                                                                                    |
| Required/As Needed      | Required                                                                                                    |
| Onsite/Remote           | Onsite or remote                                                                                                    |
| Security Level          | Superuser only                                                                                                    |

#### Procedure

**Step 1** Complete the DLP-G46 Log into CTC task. If you are already logged in, continue with Step 2.

**Step 2** Complete the DLP-G56 Provisioning IP Settings, on page 70 to provision the ONS 15454 IP address, subnet mask, default router, DHCP server, IIOP listener port, and SOCKS proxy server settings.

If you cannot log into the node, you can change its IP address, default router, and network mask by using the LCD on the ONS 15454 fan-tray assembly (unless LCD provisioning is suppressed). See the DLP-G57 Setting the IP Address, Default Router, and Network Mask Using the LCD, on page 75 for instructions. However, you cannot use the LCD to provision any other network settings. In an ONS 15454 M2 shelf assembly, the LCD is on the fan-tray assembly. In a ONS 15454 M6 shelf assembly, the LCD is a separate unit installed above the external connection unit (ECU). In a ONS 15454 M15 shelf assembly, the LCD unit is integrated with the fan tray assembly

- Note When accessing CTC from a machine running Windows XP operating system, CTC may sometimes fail to reconnect to a GNE when the GNE proxies for several ENE nodes (approximately 15 ENE nodes). This can happen when there is a side switch or when the LAN is enabled/disabled. This is due to the Windows XP operating system limiting the number of simultaneous TCP/IP connection attempts. As a workaround, close the existing CTC session and relaunch CTC on the GNE node. You can configure a designated socks server list on the CTC to mitigate the problem.
- Step 3 If the control cards are installed and you want to turn on the secure mode, which allows two IP addresses to be provisioned for the node, complete the DLP-G264 Enabling Node Security Mode, on page 77. Secure mode is not available if TCC2 cards are installed.
- **Step 4** If static routes are needed, complete the DLP-G58 Creating a Static Route, on page 79. For more information about static routes, see Managing Network Connectivity.
- Step 5 If the ONS 15454 is connected to a LAN or WAN that uses OSPF and you want to share routing information between the LAN or WAN and the ONS network, complete the DLP-G59 Setting Up or Changing Open Shortest Path First Protocol, on page 80.

- **Step 6** If the ONS 15454 is connected to a LAN or WAN that uses RIP, complete the DLP-G60 Setting Up or Changing Routing Information Protocol, on page 83.
- **Step 7** Complete the DLP-G439 Provisioning the Designated SOCKS Servers, on page 73 after the network is provisioned and one or more of the following conditions exist:
  - SOCKS proxy is enabled.
  - The ratio of ENEs to GNEs is greater than eight to one.
  - Most ENEs do not have LAN connectivity.

Stop. You have completed this procedure.

### **DLP-G56 Provisioning IP Settings**

| Purpose                 | This task provisions IP settings, which includes the IP address, IP address version, default router, DHCP access, firewall access, and SOCKS proxy server settings for ONS 15454 node. |
|-------------------------|----------------------------------------------------------------------------------------------------|
| Tools/Equipment         | None                                                                                                    |
| Prerequisite Procedures | DLP-G46 Log into CTC                                                                                                    |
| Required/As Needed      | Required                                                                                                    |
| Onsite/Remote           | Onsite or remote                                                                                                    |
| Security Level          | Superuser only                                                                                                    |

<u>/!</u>\

**Caution** All network changes should be approved by your network (or LAN) administrator.

⚠

**Caution** Verify that the IPv4 or IPv6 addresses assigned to the node are unique in the network. Duplicate IP addresses in the same network cause loss of visibility.

- Step 1In node view (single-shelf mode) or multishelf view (multishelf mode), click the Provisioning > Network ><br/>General tabs.
- **Step 2** Complete the following information in the fields listed:
  - IP Address—Type the IP address assigned to the ONS 15454 node.

- **Note** If the control cards are installed, dual IP addressing is available using the secure mode. When secure mode is off (sometimes called repeater mode), the IP address entered in the IP Address field applies to the backplane LAN port (ONS 15454), EMS RJ-45 port or Craft port on the ECU (ONS 15454 M6), EMS RJ-45 port on the power module (ONS 15454 M2), and the control card (LAN) port. When secure mode is on, the IP Address field shows the address assigned to the control card (LAN) port and the Superuser can enable or disable display of the backplane IP address. See the DLP-G264 Enabling Node Security Mode, on page 77 as needed. See Managing Network Connectivity chapter for more information about secure mode.
- Net/Subnet Mask Length—Type the subnet mask length (decimal number representing the subnet mask length in bits) or click the arrows to adjust the subnet mask length.
- MAC Address-(Display only) Displays the IEEE 802 MAC address.
- **Note** In secure mode, the front and back TCP/IP (LAN) ports are assigned different MAC addresses, and the backplane information can be hidden or revealed by a Superuser.
- Default Router—If the node is connected to a LAN, enter the IP address of the default router. The default router forwards packets to network devices that the node cannot directly access. This field is ignored if any of the following are true:
  - The node is not connected to a LAN.
  - The SOCKS proxy server is enabled and the node is provisioned as an end network element (ENE).
  - OSPF is enabled on both the node and the LAN where the node is connected. (OSPF is provisioned in the DLP-G59 Setting Up or Changing Open Shortest Path First Protocol, on page 80.)
- LCD IP Setting—Choose one of the following:
  - Allow Configuration—Displays the node IP address on the LCD and allows users to change the IP settings using the LCD. This option enables the DLP-G57 Setting the IP Address, Default Router, and Network Mask Using the LCD, on page 75.
  - **Display Only**—Displays the node IP address on the LCD but does not allow users to change the IP settings using the LCD.
  - Suppress Display—Suppresses the node IP address display on the LCD.
- Suppress CTC IP Display—Check this check box if you want to prevent the node IP address from appearing in CTC to users with Provisioning, Maintenance, or Retrieve security levels. (The IP address suppression is not applied to users with Superuser security level.)
  - Note IP address suppression is not applied to users with Superuser security level. However, in secure mode the backplane IP address visibility can be restricted to only a locally connected Superuser viewing the routing table. In this case, the backplane IP address is not revealed to any user at any other NE, either on the routing table or in autonomous messages (such as the TL1 REPT DBCHG message, alarms, and performance monitoring [PM] reporting).
- IPv6 Configuration—Allows provisioning of IPv6 addresses. After you provision an IPv6 address, you
  can access the device using the IPv6 address. Configure these settings only if you want to enable IPv6
  on the node. IPv6 cannot be configured using the LCD push buttons.

- Enable IPv6—Select this check box to assign an IPv6 address to the node. The IPv6 Address, Prefix Length, and IPv6 Default Router fields are enabled only if this check box is selected. The check box is disabled by default.
  - **Note** Enable SOCKS Proxy on Port check box is enabled when you enable IPv6 and can be disabled only when IPv6 is disabled.
  - **Note** By default, when IPv6 is enabled, the node processes both IPv4 and IPv6 packets on the LAN interface. If you want the node to process only IPv6 packets, you need to disable IPv4 on the node. For more information, see DLP-G317 Change Node Access and PM Clearing Privilege.
- IPv6 Address—Enter the IPv6 address that you want to assign to the node. This IP address is the global unicast IPv6 address. This field is disabled if the Enable IPv6 check box is not selected.
- Prefix Length—Enter the prefix length of the IPv6 address. This field is disabled if the Enable IPv6 check box is not selected.
- IPv6 Default Router—Enter the IPv6 address of the default router of the IPv6 NE. This is optional. This field is disabled if the Enable IPv6 check box is not selected.
  - **Note** The DWDM node uses NAT-PT internally to support native IPv6. NAT-PT uses the IPv4 address range 128.0.0.0 to 128.0.1.254 for packet translation. Do not use this address range when you enable IPv6 feature.
  - **Note** You can provision IPv6 in secure or nonsecure mode. To enable secure mode, see DLP-G264 Enabling Node Security Mode, on page 77.
- Forward DHCP Request To—Check this check box to enable DHCP. Also, enter the DHCP server IP address in the Request To field. Unchecked is the default. If you will enable any of the gateway settings to implement the SOCKS proxy server features, do not check this check box.
- **Note** If you enable DHCP, computers connected to the node can obtain temporary IP addresses from an external DHCP server. The node only forwards DHCP requests; it does not act as a DHCP server.
- Gateway Settings—Provisions the SOCKS proxy server features. (SOCKS is a standard proxy protocol for IP-based applications.) Do not change these options until you review Scenario 7 "Provisioning the ONS 15454 Proxy Server" in "Manage Network Connectivity" chapter. In SOCKS proxy server networks, the node is either an ENE, a GNE, or a proxy-only server. Provisioning must be consistent for each NE type.
- Enable SOCKS proxy server on port—If checked, the node serves as a proxy for connections between CTC clients and nodes that are connected by data communications channels (DCCs) to the proxy node. The CTC client establishes connections to DCC-connected nodes through the proxy node. The CTC client does not require IP connectivity to the DCC-connected nodes; it only requires IP connectivity to the proxy node. If the Enable SOCKS proxy server on port check box is unchecked, the node does not proxy for any CTC clients. When this box is checked, you can provision one of the following options:
  - External Network Element (ENE)—Choose this option when the node is not connected to a LAN but has DCC connections to other nodes. A CTC computer connected to the ENE through the control card TCP/IP (craft) port can manage nodes that have DCC connections to the ENE. However, the CTC computer does not have direct IP connectivity to these nodes or to any LAN or WAN that those nodes might be connected to.

- Gateway Network Element (GNE)—Choose this option when the node is connected to a LAN and has DCC connections to other nodes. A CTC computer connected to the LAN can manage all nodes that have DCC connections to the GNE, but the CTC computer does not have direct IP connectivity to them. The GNE option isolates the LAN from the DCC network so that IP traffic originating from the DCC-connected nodes and any CTC computers connected to them is prevented from reaching the LAN.
- **SOCKS proxy only**—Choose this option when the node is connected to a LAN and the LAN is separated from the node by a firewall. The SOCKS proxy only option is the same as the GNE option, except that the SOCKS proxy only option does not isolate the DCC network from the LAN.
- **Note** If a node is provisioned in secure mode, it is automatically provisioned as a GNE with SOCKS proxy enabled. However, this provisioning can be overridden, and the secure node can be changed to an ENE. In secure mode, SOCKS cannot be disabled. For information about provisioning, including GNE and ENE status, see the DLP-G264 Enabling Node Security Mode, on page 77.
- Step 3 Click Apply.
- **Step 4** Click **Yes** in the confirmation dialog box.

The control cards reboot one at a time if changes were made to the IP address, subnet mask, or gateway settings. During this time (approximately 5 to 6 minutes), the active and standby control card LEDs will blink, turn on, and turn off at different intervals. Eventually, a "Lost node connection, switching to network view" message appears.

- **Step 5** Click **OK**. The network view appears. The node icon appears in gray, during which time you cannot access the node.
- **Step 6** Double-click the node icon when it becomes green.
- **Step 7** Return to your originating procedure (NTP).

### **DLP-G439 Provisioning the Designated SOCKS Servers**

| Purpose                 | This task identifies the ONS 15454 SOCKS servers in SOCKS-proxy-enabled networks. Identifying the SOCKS servers reduces the amount of time required to log into a node and have all NEs appear in network view (NE discovery time). The task is recommended when the combined CTC login and NE discovery time is greater than five minutes in networks with SOCKS proxy enabled. Long (or failed) login and NE discovery times can occur in networks that have a high ENE-to-GNE ratio and a low number of ENEs with LAN connectivity. |
|-------------------------|----------------------------------------------------------------------------------------------------|
| Tools/Equipment         | None                                                                                                    |
| Prerequisite Procedures | DLP-G46 Log into CTC                                                                                                    |
| Required/As Needed      | Required                                                                                                    |
| Onsite/Remote           | Onsite or remote                                                                                                    |

| Security Level |                                                                                                    | Superuser only                                                                                                    |  |
|----------------|----------------------------------------------------------------------------------------------------|----------------------------------------------------------------------------------------------------|--|
| 2              |                                                                                                    |                                                                                                    |  |
| te             | To complete this task, you must have either the IP addresses or DNS names of all the nodes in the network with LAN access that have SOCKS proxy enabled.                                                              |                                                                                                    |  |
|                |                                                                                                    |                                                                                                    |  |
| e              | SOCKS proxy servers can be any accessible ONS network nodes that have LAN access, including the ONS 15310-MA, ONS 15310-CL, ONS 15454, ONS 15454 SDH, ONS 15600, ONS 15600 SDH, ONS 15454 M6, and ONS 15454 M2 nodes. |                                                                                                    |  |
|                |                                                                                                    |                                                                                                    |  |
| e              | You must repeat this task any time that changes to SOCKS proxy server nodes occur, for example, wheneve LAN connectivity is added to or removed from a node, or when nodes are added or removed from the network      |                                                                                                    |  |
| e              | If you cannot log i<br>Network Discover                                                                                                    | nto a network node, complete the DLP-G46 Log into CTC task choosing the Disable y option. Complete this task, then login again with network discovery enabled. |  |
| Pro            | ocedure                                                                                                    |                                                                                                    |  |
| Fro            | om the CTC Edit mer                                                                                                    | nu, choose <b>Preferences</b> .                                                                                                    |  |
| n t            | the Preferences dialo                                                                                                    | g box, click the <b>SOCKS</b> tab.                                                                                                    |  |
| n t<br>Γhe     | the Designated SOCI                                                                                                    | KS Server field, type the IP address or DNS node name of the first SOCKS server.<br>er must have SOCKS proxy server enabled, and it must have LAN access.      |  |

- Step 4 Click Add. The node is added to the SOCKS server list. If you need to remove a node on the list, click Remove.
- **Step 5** Repeat Steps 3 and 4 to add all qualified nodes within the network. Add all the nodes that have SOCKS proxy enabled and are connected to the LAN.
- **Step 6** Click **Check All Servers**. CTC verifies that all nodes can perform as SOCKS servers. Once verified, a check is placed next to the node IP address or node name in the SOCKS server list. An X placed next to the node indicates one or more of the following:
  - The entry does not correspond to a valid DNS name.
  - The numeric IP address is invalid.
  - The node cannot be reached.
  - The node can be reached, but the SOCKS port cannot be accessed, for example, a firewall problem might exist.
- **Step 7** Click **Apply**. The list of nodes, including ones that received an X in **Step 6**, are added as SOCKS servers.
- **Step 8** Click **OK** to close the Preferences dialog box.

Step 1 Step 2 Step 3 **Step 9** Return to your originating procedure (NTP).

# DLP-G57 Setting the IP Address, Default Router, and Network Mask Using the LCD

| Purpose                 | This task changes the ONS 15454 IP address, default router, and network mask<br>using the LCD on the fan-tray assembly. Use this task if you cannot log into<br>CTC. In a ONS 15454 M2 shelf assembly, the LCD is on the fan-tray assembly.<br>In a ONS 15454 M6 shelf assembly, the LCD is a separate unit installed above<br>the external connection unit (ECU). In a ONS 15454 M15 shelf assembly, the<br>LCD unit is integrated with the fan tray assembly. |
|-------------------------|----------------------------------------------------------------------------------------------------|
| Tools/Equipment         | None                                                                                                    |
| Prerequisite Procedures | Installing the TNC, TNCE, TSCE, TNCS-2, TNCS-20, TNCS-0, or TNCS<br>Card, on page 36                                                                                                    |
| Required/As Needed      | As needed                                                                                                    |
| Onsite/Remote           | Onsite                                                                                                    |
| Security Level          | None                                                                                                    |

Note You cannot perform this task if the LCD IP Display field on the node view Provisioning > Network tab is set to Display Only or Suppress Display. See the DLP-G56 Provisioning IP Settings, on page 70 to view or change the LCD IP Display field. If the node is locked in secure mode with the LCD display disabled, you will not be able to change this provisioning unless the lock is disabled by Cisco Technical Support. See Managing Network Connectivity chapter for more information about secure mode.

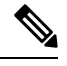

Note The LCD reverts to normal display mode after 5 seconds of button inactivity.

### Procedure

Step 1On the ONS 15454 front panel, repeatedly press the Slot button until SHELF appears on the first line of the<br/>LCD. You are in the Shelf menu.

Note In a ONS 15454 M2 shelf assembly, the LCD panel and the Slot, Port, and Status buttons are present on the fan-tray assembly. In a ONS 15454 M6 shelf assembly, the LCD is a separate unit installed above the external connection unit (ECU); the Slot, Port, and Status buttons are present on the LCD unit. In a ONS 15454 M15 shelf assembly, the Slot, Port, and Status buttons are present on the LCD unit that is integrated with the fan tray assembly.

**Step 2** Repeatedly press the **Port** button until the following information appears:

- To change the node IP address, Node Status=IpAddress
- To change the node network mask, Node Status=Net Mask
- To change the default router IP address, Node Status=Default Rtr

Figure 9: Selecting the IP Address Option

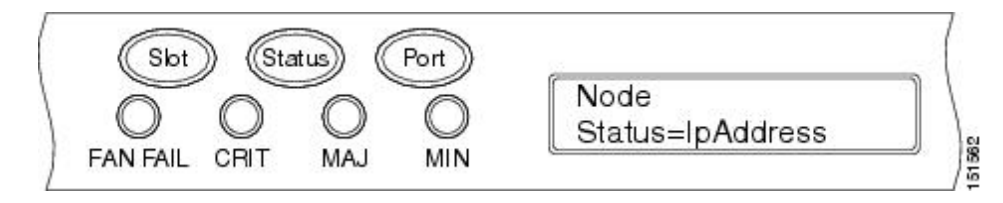

**Step 3** Press the **Status** button to display the node IP address, the node subnet mask length, or the default router IP address.

The following IP addresses are displayed in the LCD one after the other:

- Regular IP—Node IP address that is used to access the node when the controller card is in nonsecure mode.
- Secure IP (15454 secure mode IP)—IP address that is assigned to the backplane LAN port. This port connects the node to an operations support system (OSS) through a central office LAN or private enterprise network. This IP address becomes a private address in the secure mode and prevents the front-access craft port user from accessing the LAN through the backplane port.

#### Figure 10: Changing the IP Address

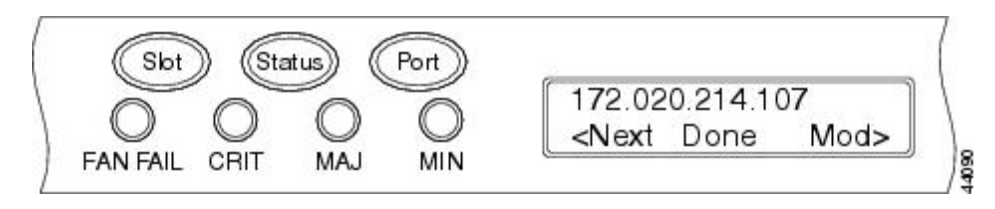

**Step 4** Push the **Slot** button to move to the digit of the IP address, subnet mask, or default router that you want to change. The selected digit flashes.

Tip The Slot, Status, and Port button positions correspond to the positions of the commands shown on the LCD. For example, you press the Slot button to invoke the Next command and the Status button to invoke the Done command.

- **Step 5** Press the **Port** button to cycle the IP address, subnet mask, or default router to the correct digit.
- **Step 6** When the change is complete, press the **Status** button to return to the relevant Node Status menu.
- **Step 7** Repeatedly press the **Port** button until the Shelf Save Configuration option appears.

#### Figure 11: Selecting the Save Configuration Option

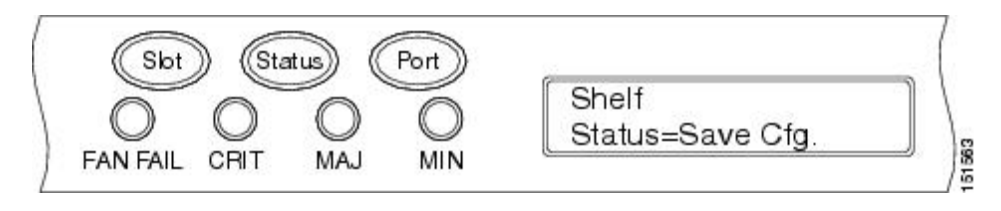
**Step 8** Press the **Status** button to choose the Save Configuration option.

A Save and REBOOT message appears.

Figure 12: Saving and Rebooting the Control Card

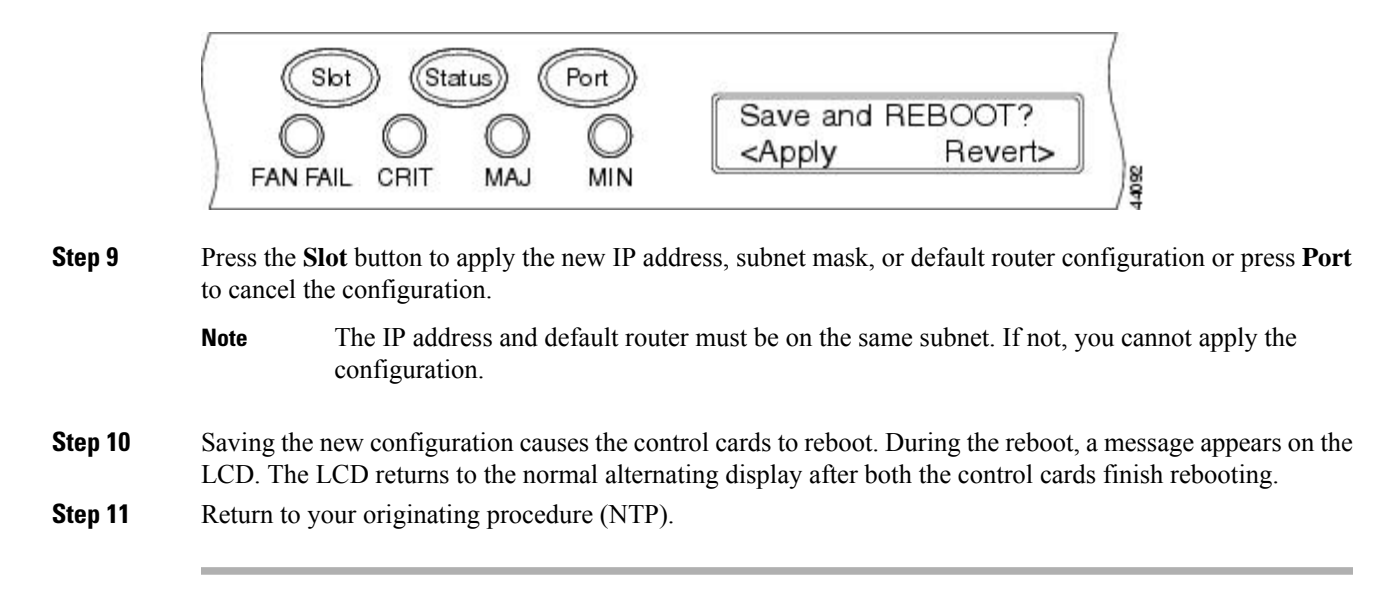

## **DLP-G264 Enabling Node Security Mode**

| Purpose                 | This task enables the security mode. When security mode is enabled, two IP addresses are assigned to the node. One address is assigned to the backplane LAN port (ONS 15454) or to the EMS port (ONS 15454 M2 and ONS 15454 M6). The other address is assigned to the RJ-45 TCP/IP (LAN) port of the control cards. The TCC2 card does not support security mode. The security mode options are not available in CTC if TCC2 cards or a mix of TCC2 and TCC2P cards are installed. |
|-------------------------|----------------------------------------------------------------------------------------------------|
| Tools/Equipment         | The control cards must be installed.                                                                                                    |
| Prerequisite Procedures | NTP-G103 Backing Up the Database                                                                                                    |
|                         | • DLP-G46 Log into CTC `                                                                                                    |
| Required/As Needed      | As needed                                                                                                    |
| Onsite/Remote           | Onsite or remote                                                                                                    |
| Security Level          | Superuser only                                                                                                    |

∕!∖

**Caution** The IP address assigned to the control card TCP/IP (LAN) port must reside on a different subnet from the backplane LAN port (ONS 15454) and the EMS port (ONS 15454 M2 and ONS 15454 M6). Verify that the new control card IP address meets this requirement.

Note The node will reboot after you complete this task, causing a temporary disconnection between the CTC computer and the node. Note If an OTS-to-OTS PPC is created between nodes, it will no longer function if the node Security Mode is enabled. The reason for this is that if the Secure mode is enabled, it is no longer possible for the DCN extension feature to use the LAN interface to extend the internal network (due to the network isolation in this configuration mode). The result is that the topology discovery on the OTS-to-OTS PPC no longer operates. Procedure Step 1 Click the **Provisioning** > **Security** > **Data Comm** tabs. Step 2 Click Change Mode. Step 3 Review the information on the Change Secure Mode page, then click **Next**. Step 4 On the Ethernet Port page, enter the IP address and subnet mask for the the control card LAN port. Step 5 Click Next. Step 6 If needed, on the Backplane Ethernet Port page, modify the backplane IP address, subnet mask, and default router. You normally do not modify these fields if no network changes have occurred. Step 7 Click Next. Step 8 On the SOCKS Proxy Server Settings page, choose one of the following options: • External Network Element (ENE)—If selected, the CTC computer is only visible to the ONS 15454 where the CTC computer is connected. The CTC computer is not visible to the nodes connected to the DCC. In addition, firewall is enabled, which means that the node prevents IP traffic from being routed between the DCC and the LAN port. • Gateway Network Element (GNE)—If selected, the CTC computer is visible to other DCC-connected nodes. The node prevents IP traffic from being routed between the DCC and the LAN port. Note The SOCKS proxy server is automatically enabled when you enable secure mode. Step 9 Click Finish. Within the next 30 to 40 seconds, the control cards reboot. CTC switches to network view, and the CTC Alerts dialog box appears. In network view, the node changes to gray and a DISCONNECTED condition appears in the Alarms tab. Step 10 In the CTC Alerts dialog box, click **Close**. Wait for the reboot to finish. (This might take several minutes.) Step 11 After the DISCONNECTED condition clears, complete the following steps to suppress the backplane IP address from appearing in CTC and the LCD. If you do not want to suppress the backplane IP address display, continue with Step 12. a) Display the node in node view (single-shelf mode) or multishelf view (multishelf mode). b) Click the **Provisioning** > **Security** > **Data Comm** tabs. c) In the LCD IP Setting field, choose **Suppress Display**. The IP address will not appear on the LCD.

d) Check the Suppress CTC IP Address check box. The IP address will not appear in the CTC information area or the Provisioning > Security > Data Comm tabs.

e) Click Apply.

**Note** After you turn on secure mode, the control card IP address becomes the node IP address.

**Step 12** Return to your originating procedure (NTP).

### **DLP-G58 Creating a Static Route**

| Purpose                 | <ul> <li>This task creates a static route to establish CTC connectivity to a computer on another network. This task is performed when one of the following conditions exists:</li> <li>CTC computers on one subnet need to connect to ONS 15454 nodes that are connected by a router to ONS 15454 nodes residing on another subnet.</li> <li>OSPF is not enabled (the OSPF Active on LAN check box is not checked on the Provisioning &gt; Network &gt; OSPF tab) and the External Network Element (ENE) gateway setting is not checked.</li> <li>You need to enable multiple CTC sessions among ONS 15454 nodes residing on the same subnet and the External Network Element (ENE) gateway setting is not checked.</li> </ul> |
|-------------------------|----------------------------------------------------------------------------------------------------|
| Tools/Equipment         | None                                                                                                    |
| Prerequisite Procedures | DLP-G46 Log into CTC                                                                                                    |
| Required/As Needed      | As needed.                                                                                                    |
| Onsite/Remote           | Onsite or remote                                                                                                    |
| Security Level          | Provisioning or higher                                                                                                    |

- **Step 1** In node view (single-shelf mode) or multishelf view (multishelf mode), click the **Provisioning** > **Network** tabs.
- Step 2 Click the Static Routing tab. Click Create.
- **Step 3** In the Create Static Route dialog box, enter the following:
  - Destination—Enter the IP address of the computer running CTC. To limit access to one computer, enter the full IP address and a subnet mask of 255.255.255.255. To allow access to all computers on the 192.168.1.0 subnet, enter 192.168.1.0 and a subnet mask of 255.255.255.255.0. You can enter a destination of 0.0.0.0 to allow access to all CTC computers that connect to the router.
  - Mask—Enter a subnet mask. If the destination is a host route (that is, one CTC computer), enter a 32-bit subnet mask (255.255.255.255). If the destination is a subnet, adjust the subnet mask accordingly, for

example, 255.255.255.0. If the destination is 0.0.0, CTC automatically enters a subnet mask of 0.0.0.0 to provide access to all CTC computers. You cannot change this value.
Next Hop—Enter the IP address of the router port or the node IP address if the CTC computer is connected to the node directly.
Cost—Enter the number of hops between the node and the computer.
Step 4 Click OK. Verify that the static route appears in the Static Route window.
Note Static route networking examples are provided in the Managing Network Connectivity chapter.
Step 5 Return to your originating procedure (NTP).

## **DLP-G59 Setting Up or Changing Open Shortest Path First Protocol**

| Purpose                 | This task enables the OSPF routing protocol on the ONS 15454. Perform this task if you want to include the ONS 15454 in OSPF-enabled networks.                                                                    |
|-------------------------|----------------------------------------------------------------------------------------------------|
| Tools/Equipment         | None                                                                                                    |
| Prerequisite Procedures | DLP-G46 Log into CTC<br>You will need the OSPF Area ID, Hello and Dead intervals, and authentication<br>key (if OSPF authentication is enabled) provisioned on the router to which the<br>ONS 15454 is connected. |
| Required/As Needed      | As needed                                                                                                    |
| Onsite/Remote           | Onsite or remote                                                                                                    |
| Security Level          | Provisioning or higher                                                                                                    |

#### Procedure

- Step 1In node view (single-shelf mode) or multishelf view (multishelf mode), click the Provisioning > Network ><br/>OSPF tabs.
- **Step 2** On the top left side of the OSPF area, complete the following:
  - DCC/GCC OSPF Area ID Table—In dotted decimal format, enter the number that identifies the ONS 15454 nodes as a unique OSPF area ID. The Area ID can be any number between 000.000.000 and 255.255.255, but must be unique to the LAN OSPF area.

ANSI Nodes

- SDCC Metric—This value is normally unchanged. It sets a cost for sending packets across the Section DCC, which is used by OSPF routers to calculate the shortest path. This value should always be higher than the LAN metric. The default SDCC metric is 100.
- LDCC Metric—Sets a cost for sending packets across the Line DCC. This value should always be lower than the SDCC metric. The default LDCC metric is 33. It is usually not changed.

#### ETSI Nodes

- RS-DCC Metric—This value is normally unchanged. It sets a cost for sending packets across the regenerator section DCC (RS-DCC), which is used by OSPF routers to calculate the shortest path. This value should always be higher than the LAN metric. The default RS-DCC metric is 100.
- MS-DCC Metric—Sets a cost for sending packets across the multiplex section DCC (MS-DCC). This value should always be lower than the SDCC metric. The default MS-DCC metric is 33. It is usually not changed.
- **Step 3** In the OSPF on LAN area, complete the following:
  - OSPF active on LAN—When checked, enables the ONS 15454 OSPF topology to be advertised to OSPF routers on the LAN. Enable this field on ONS 15454 nodes that directly connect to OSPF routers.
  - LAN Port Area ID—Enter the OSPF area ID (dotted decimal format) for the router port where the ONS 15454 is connected. (This number is different from the DCC/GCC OSPF Area ID.)
- **Step 4** By default, OSPF is set to No Authentication. If the OSPF router requires authentication, complete the following steps. If not, continue with Step 5.
  - a) Click the No Authentication button.
  - b) In the Edit Authentication Key dialog box, complete the following:
    - Type—Choose Simple Password.
    - Enter Authentication Key-Enter the password.
    - Confirm Authentication Key-Enter the same password to confirm it.
  - c) Click OK.

The authentication button label changes to Simple Password.

- Step 5 Provision the OSPF priority and interval settings. The OSPF priority and interval defaults are the defaults most commonly used by OSPF routers. Verify that these defaults match the ones used by the OSPF router where the ONS 15454 is connected.
  - Router Priority—Provision the router priority, which determines the designated router for a subnet.
  - Hello Interval (sec)—Provision the number of seconds between OSPF hello packet advertisements sent by OSPF routers. Ten seconds is the default.
  - Dead Interval—Provision the number of seconds that will pass while an OSPF router's packets are not visible before its neighbors declare the router down. Forty seconds is the default.
  - Transit Delay (sec)-Provision the service speed. One second is the default.
  - Retransmit Interval (sec)—Provision the number of seconds that will elapse before a packet is resent. Five seconds is the default.
  - LAN Metric—Provision the cost for sending packets across the LAN. This value should always be lower than the SDCC or RS-DCC metric. Ten is the default.
- **Step 6** Under OSPF Area Range Table, create an area range table if one is needed:

- **Note** Area range tables consolidate the information that is outside an OSPF area border. One node in the ONS 15454 OSPF area is connected to the OSPF router. An area range table on this node points the router to the other nodes that reside within the ONS 15454 OSPF area.
- a) Click Create.
- b) In the Create Area Range dialog box, enter the following:
  - Range Address—Enter the area IP address for the ONS 15454 nodes that reside within the OSPF area. For example, if the ONS 15454 OSPF area includes nodes with IP addresses 10.10.20.100, 10.10.30.150, 10.10.40.200, and 10.10.50.250, the range address would be 10.10.0.
  - Range Area ID—Enter the OSPF area ID for the ONS 15454 nodes. This is either the ID in the DCC OSPF Area ID field or the ID in the Area ID for LAN Port field.
  - Mask Length—Enter the subnet mask length. In the Range Address example, this is 16.
  - Advertise-Check this box if you want to advertise the OSPF range table.
- c) Click OK.
- **Step 7** All OSPF areas must be connected to Area 0. If the ONS 15454 OSPF area is not physically connected to Area 0, use the following steps to create a virtual link table that will provide the disconnected area with a logical path to Area 0:
  - a) Under the OSPF Virtual Link Table, click Create.
  - b) In the Create Virtual Link dialog box, complete the following fields. OSPF settings must match OSPF settings for the ONS 15454 OSPF area:
    - Neighbor—Enter the router ID of the Area 0 router.
    - Transit Delay (sec)-Enter the service speed. One second is the default.
    - Hello Int (sec)—Provision the number of seconds between OSPF hello packet advertisements sent by OSPF routers. Ten seconds is the default.
    - Auth Type—If the router where the ONS 15454 is connected uses authentication, choose **Simple Password**. Otherwise, choose **No Authentication**.
    - Retransmit Int (sec)—Provision the time that will elapse, in seconds, before a packet is resent. Five seconds is the default.
    - Dead Int (sec)—Provision the number of seconds that will pass while an OSPF router's packets are not visible before its neighbors declare the router down. Forty seconds is the default.
  - c) Click OK.
- **Step 8** After entering the ONS 15454 OSPF area data, click **Apply**.

If you changed the Area ID, the control cards reset, one at a time. The reset takes approximately 10 to 15 minutes.

**Step 9** Return to your originating procedure (NTP).

# **DLP-G60 Setting Up or Changing Routing Information Protocol**

| Purpose                 | This task enables RIP on the ONS 15454. Perform this task if you want to include the ONS 15454 in RIP-enabled networks.                                                                      |
|-------------------------|----------------------------------------------------------------------------------------------------|
| Tools/Equipment         | None                                                                                                    |
| Prerequisite Procedures | DLP-G46 Log into CTC<br>You need to create a static route to the router adjacent to the ONS 15454 for<br>the ONS 15454 to communicate its routing information to non-DCC-connected<br>nodes. |
| Required/As Needed      | As needed                                                                                                    |
| Onsite/Remote           | Onsite or remote                                                                                                    |
| Security Level          | Provisioning or higher                                                                                                    |

#### Procedure

- Step 1In node view (single-shelf mode) or multishelf view (multishelf mode), click the Provisioning > Network ><br/>RIP tabs.
- **Step 2** Check the **RIP** Active check box if you are activating RIP.
- **Step 3** Choose either RIP Version 1 or RIP Version 2 from the drop-down list, depending on which version is supported in your network.
- **Step 4** Set the RIP metric. The RIP metric can be set to a number between 1 and 15 and represents the number of hops.
- **Step 5** By default, RIP is set to No Authentication. If the router that the ONS 15454 is connected to requires authentication, complete the following steps. If not, continue with Step 6.
  - a) Click the No Authentication button.
  - b) In the Edit Authentication Key dialog box, complete the following:
    - Type—Choose Simple Password.
    - Enter Authentication Key-Enter the password.
    - Confirm Authentication Key-Enter the same password to confirm it.
  - c) Click OK.

The authentication button label changes to Simple Password.

- Step 6 If you want to complete an address summary, complete the following steps. If not, continue with Step 7. Complete the address summary only if the ONS 15454 is a gateway NE with multiple external ONS 15454 NEs attached with IP addresses in different subnets.
  - a) In the RIP Address Summary area, click Create.
  - b) In the Create Address Summary dialog box, complete the following:
    - Summary Address—Enter the summary IP address.

- Mask Length—Enter the subnet mask length using the up and down arrows.
- Hops-Enter the number of hops. The smaller the number of hops, the higher the priority.
- c) Click OK.

**Step 7** Return to your originating procedure (NTP).

# NTP-G194 Setting Up EMS Secure Access to the Node

| Purpose                 | This procedure provisions nodes and CTC computers for secure access. |
|-------------------------|----------------------------------------------------------------------|
| Tools/Equipment         | None                                                                 |
| Prerequisite Procedures | NTP-G26 Setting Up CTC Network Access, on page 69                    |
| Required/As Needed      | As needed                                                            |
| Onsite/Remote           | Onsite or remote                                                     |
| Security Level          | Superuser                                                            |

#### Procedure

- **Step 1** In node view, click the **Provisioning** > **Security** > **Access** pane.
- Step 2 Under the EMS Access area, change the Access State to Secure.
- **Step 3** Click **Apply**. The CTC disconnects and reconnects through a secure socket connection.
- **Step 4** To create a secure connection, enter **https://node-address**.
  - **Note** After setting up a CTC connection in secure mode, http requests are automatically redirected to https mode.
- **Step 5** A first time connection is authenticated by the **Website Certification is Not Known** dialog box. Accept the certificate and click **OK**. The **Security Error: Domain Name Mismatch** dialog box appears. Click **OK** to continue.

Stop. You have completed this procedure.

# **NTP-G27 Setting Up the Node for Firewall Access**

| Purpose         | This procedure provisions ONS 15454 nodes and CTC computers for access through firewalls. |
|-----------------|-------------------------------------------------------------------------------------------|
| Tools/Equipment | IIOP listener port number provided by your LAN or firewall administrator                  |

| Prerequisite Procedures | <ul> <li>NTP-G22 Verifying Common Card Installation, on page 54</li> <li>DLP-G46 Log into CTC</li> </ul> |
|-------------------------|----------------------------------------------------------------------------------------------------|
| Required/As Needed      | As needed                                                                                                |
| Onsite/Remote           | Onsite or remote                                                                                         |
| Security Level          | Provisioning or higher                                                                                   |

#### Procedure

**Step 1** Log into a node that is behind the firewall. If you are already logged in, continue with Step 2.

**Step 2** If the node is in a protected network and the CTC computer is in an external network, complete the DLP-G61 Provisioning the IIOP Listener Port on the ONS 15454, on page 87.

The following figure shows nodes in a protected network and the CTC computer in an external network. For the computer to access the nodes, you must provision the IIOP listener port specified by your firewall administrator on the node.

#### Figure 13: Nodes Behind a Firewall

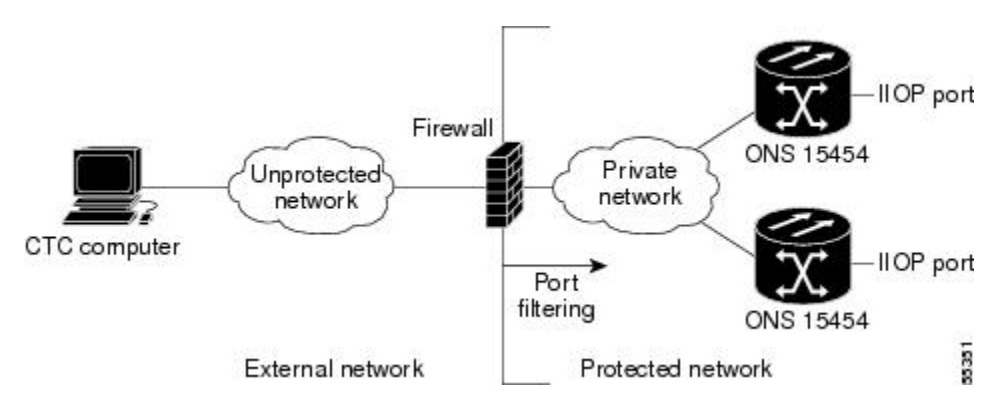

**Step 3** If the CTC computer resides behind a firewall, complete the DLP-G62 Provisioning the IIOP Listener Port on the CTC Computer, on page 88.

The following figure shows a CTC computer and node behind firewalls. For the computer to access the node, you must provision the IIOP port on the CTC computer and on the node.

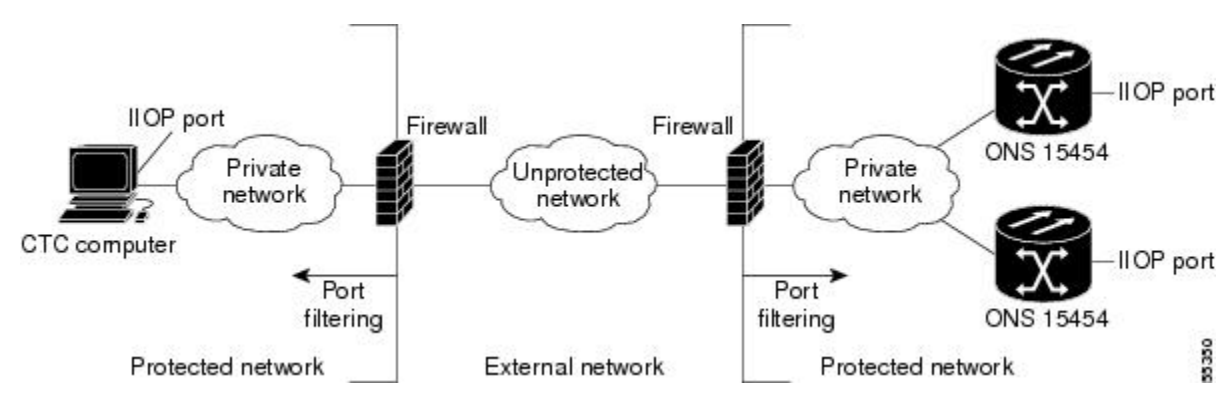

Figure 14: CTC Computer and Nodes Residing Behind Firewalls

Stop. You have completed this procedure.

# **NTP-G28 Creating FTP Host**

| Purpose                 | This procedure provisions an FTP Host that you can use to perform database<br>backup and restore or software download to an End Network Element (ENE)<br>when proxy or firewall is enabled. |
|-------------------------|----------------------------------------------------------------------------------------------------|
| Tools/Equipment         | None                                                                                                    |
| Prerequisite Procedures | <ul> <li>NTP-G26 Setting Up CTC Network Access, on page 69</li> <li>NTP-G27 Setting Up the Node for Firewall Access, on page 84</li> <li>DLP-G46 Log into CTC</li> </ul>                    |
| Required/As Needed      | As needed                                                                                                    |
| Onsite/Remote           | Onsite or remote                                                                                                    |
| Security Level          | Superuser                                                                                                    |

### Procedure

| Step 1 | If you want to turn on the ONS 15454 secure mode, which allows two IPv4 addresses to be provisioned for |
|--------|----------------------------------------------------------------------------------------------------|
|        | the node if the control cards are installed, complete the DLP-G264 Enabling Node Security Mode, on page |
|        | 77. Refer to the Managing Network Connectivity chapter for information about secure mode.               |

**Step 2** In Node view, click the **Provisioning** > **Network** > **FTP Hosts** tabs.

Step 3 Click Create.

- **Step 4** Enter a valid IP address in the FTP Host Address field. A maximum of 12 host can be entered.
  - **Note** In Software Release 9.1 and later, you can configure an IPv6 address for an FTP server, in addition to an IPv4 address.

| Step 5 | The Mask is automatically set according to the Net/Subnet Mask length specified in DLP-G56 Provisioning IP Settings, on page 70. To change the Mask, click the Up/Down arrows on the Length menu.                                                                                                    |
|--------|----------------------------------------------------------------------------------------------------|
| Step 6 | Check the <b>FTP Relay Enable</b> radio button to allow FTP commands at the GNE relay. If you will enable the relay at a later time, go to Step 8. Certain TL1 commands executed on an ENE require FTP access into the Data Communication Network (DCN), the FTP relay on the GNE provides this access. The FTP hosts that you have configured in CTC can be used with the TL1 COPY-RFILE (for database backup and restore or software download) or COPY-IOSCFG (for Cisco IOS Configuration File backup and restore) commands. |
| Step 7 | Enter the time, in minutes, that FTP Relay will be enabled. A valid entry is a number between 0 and 60. The number 0 disallows FTP command relay. After the specified time has elapsed the FTP Relay Enable flag is unset and FTP command relay is disallowed.                                                                                                    |
| Step 8 | Click OK.                                                                                                    |
| Step 9 | Repeat Step 3 through Step 8 to provision additional FTP Hosts.                                                                                                    |
|        | Stop. You have completed this procedure.                                                                                                    |

## **DLP-G61** Provisioning the IIOP Listener Port on the ONS 15454

| Purpose                 | This task sets the IIOP listener port on the ONS 15454shelf which enables you to access nodes that reside behind a firewall. |
|-------------------------|----------------------------------------------------------------------------------------------------|
| Tools/Equipment         | IIOP listener port number provided by your LAN or firewall administrator                                                     |
| Prerequisite Procedures | DLP-G46 Log into CTC                                                                                                    |
| Required/As Needed      | As needed                                                                                                    |
| Onsite/Remote           | Onsite or remote                                                                                                    |
| Security Level          | Provisioning or higher                                                                                                    |

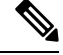

**Note** If the Enable SOCKS proxy on port 1080 check box is checked, CTC will use Port 1080 and ignore the configured IIOP port setting. If the check box is later unchecked, the configured IIOP listener port will be used.

- Step 1
   In node view (single-shelf mode) or multishelf view (multishelf mode), click the Provisioning > Security > Access tabs.
- **Step 2** In the TCC CORBA (IIOP) Listener Port area, choose a listener port option:
  - **Default TCC Fixed**—Uses Port 57790 to connect to the nodes on the same side of the firewall or if no firewall is used (default). This option can be used for access through a firewall if Port 57790 is available.

Standard Constant—Uses Port 683, the Common Object Request Broker Architecture (CORBA) default port number.
 Other Constant—If Port 683 is not used, type the IIOP port specified by your firewall administrator.
 Step 3 Click Apply.
 Step 4 When the Change Network Configuration message appears, click Yes. The control cards reboot, one at a time. The reboot takes approximately 15 minutes.
 Step 5 Return to your originating procedure (NTP).

### **DLP-G62** Provisioning the IIOP Listener Port on the CTC Computer

| Purpose                 | This task selects the IIOP listener port for CTC and must be completed if the computer running CTC resides behind a firewall. |
|-------------------------|----------------------------------------------------------------------------------------------------|
| Tools/Equipment         | IIOP listener port number from LAN or firewall administrator                                                                  |
| Prerequisite Procedures | <ul> <li>NTP-G22 Verifying Common Card Installation, on page 54</li> <li>DLP-G46 Log into CTC</li> </ul>                      |
| Required/As Needed      | As needed                                                                                                    |
| Onsite/Remote           | Onsite or remote                                                                                                    |
| Security Level          | Provisioning or higher                                                                                                    |

- **Step 1** From the Edit menu, choose **Preferences**.
- **Step 2** In the Preferences dialog box, click the **Firewall** tab.
- **Step 3** In the CTC CORBA (IIOP) Listener Port area, choose a listener port option:
  - **Default Variable**—Use to connect to ONS 15454 nodes from within a firewall or if no firewall is used (default).
  - Standard Constant—Use Port 683, the CORBA default port number.
  - Other Constant—If Port 683 is not used, enter the IIOP port defined by your administrator.
- Step 4 Click Apply. A warning appears telling you that the port change will apply during the next CTC login.
- Step 5 Click OK.
- **Step 6** In the Preferences dialog box, click **OK**.
- Step 7 To access the ONS 15454 using the IIOP port, log out of CTC then log back in. (To log out, choose Exit from the File menu).

**Step 8** Return to your originating procedure (NTP).

# NTP-G132 Provisioning OSI

| Purpose                 | This procedure provisions the ONS 15454 so it can be installed in networks<br>with other vendor NEs that use the OSI protocol stack for data communications<br>network (DCN) communications. This procedure provisions the Target Identifier<br>Address Resolution Protocol (TARP), OSI routers, manual area addresses,<br>subnetwork points of attachment, and IP-over-Connectionless Network Service<br>(CLNS) tunnels. |
|-------------------------|----------------------------------------------------------------------------------------------------|
| Tools/Equipment         | None                                                                                                    |
| Prerequisite Procedures | <ul> <li>Installing the TNC, TNCE, TSCE, TNCS-2, TNCS-20, TNCS-0, or TNCS<br/>Card, on page 36</li> <li>DLP-G46 Log into CTC</li> </ul>                                                                                                    |
| Required/As Needed      | As needed                                                                                                    |
| Onsite/Remote           | Onsite                                                                                                    |
| Security Level          | Provisioning or higher                                                                                                    |

Ŵ

Caution

This procedure requires an understanding of OSI protocols, parameters, and functions. Before you begin, review the OSI reference sections in the Managing Network Connectivity chapter and ensure that you know the role of the ONS 15454 within the OSI and IP network.

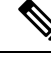

Note

This procedure requires provisioning of non-ONS equipment including routers and third party NEs. Do not begin until you have the capability to complete that provisioning.

#### Procedure

As needed, complete the following tasks:

- DLP-G283 Provisioning OSI Routing Mode, on page 90—Complete this task first.
- DLP-G284 Provisioning the TARP Operating Parameters, on page 91-Complete this task second.
- DLP-G285 Adding a Static TID-to-NSAP Entry to the TARP Data Cache, on page 93—Complete this task as needed.
- DLP-G287 Adding a TARP Manual Adjacency Table Entry, on page 94—Complete this task as needed.
- DLP-G288 Provisioning OSI Routers, on page 95-Complete this task as needed.

- DLP-G289 Provisioning Additional Manual Area Addresses, on page 96-Complete this task as needed.
- DLP-G290 Enabling the OSI Subnet on the LAN Interface, on page 97-Complete this task as needed.
- DLP-G291 Creating an IP-Over-CLNS Tunnel, on page 98—Complete this task as needed.

Stop. You have completed this procedure.

### **DLP-G283 Provisioning OSI Routing Mode**

| Purpose                 | This task provisions the OSI routing mode. Complete this task when the ONS 15454 is connected to networks with third party NEs that use the OSI protocol stack for DCN communication. |
|-------------------------|----------------------------------------------------------------------------------------------------|
| Tools/Equipment         | None                                                                                                    |
| Prerequisite Procedures | <ul> <li>Installing the TNC, TNCE, TSCE, TNCS-2, TNCS-20, TNCS-0, or TNCS<br/>Card, on page 36</li> <li>DLP-G46 Log into CTC</li> </ul>                                               |
| Required/As Needed      | As needed                                                                                                    |
| Onsite/Remote           | Onsite                                                                                                    |
| Security Level          | Provisioning or higher                                                                                                    |

/!\

**Caution** Do not complete this task until you confirm the role of the node within the network. It will be either an End System, Intermediate System Level 1, or IS Level 1/Level 2. This decision must be carefully considered. For additional information about OSI provisioning, refer to Managing Network Connectivity chapter.

∕!∖ Caution

Link State Protocol (LSP) buffers must be the same at all NEs within the network, or loss of visibility might occur. Do not modify the LSP buffers unless you confirm that all NEs within the OSI have the same buffer size.

Caution

LSP buffer sizes cannot be greater than the LAP-D maximum transmission unit (MTU) size within the OSI area.

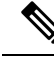

**Note** For ONS 15454 nodes, three virtual routers can be provisioned. The node primary Network Service Access Point (NSAP) address is also the Router 1 primary manual area address. To edit the primary NSAP, you must edit the Router 1 primary manual area address. After you enable Router 1 on the Routers subtab, the Change Primary Area Address button is available to edit the address.

|                  | <ul> <li>Procedure</li> <li>In node view (single-shelf mode) or multishelf view (multishelf mode), click the Provisioning &gt; OSI tabs.</li> <li>Choose a routing mode:</li> <li>End System—The ONS 15454 performs OSI end system (ES) functions and relies upon an intermediate system (IS) for communication with nodes that reside within its OSI area.</li> </ul> |  |  |
|------------------|----------------------------------------------------------------------------------------------------|--|--|
| Step 1<br>Step 2 |                                                                                                    |  |  |
|                  |                                                                                                    |  |  |
|                  | <b>Note</b> The End System routing mode is not available if more than one virtual router is enabled.                                                                                                    |  |  |
|                  | • Intermediate System Level 1—The ONS 15454 performs OSI IS functions. It communicates with IS and ES nodes that reside within its OSI area. It depends upon an IS L1/L2 node to communicate with IS and ES nodes that reside outside its OSI area.                                                                                                    |  |  |
|                  | • Intermediate System Level 1/Level 2—The ONS 15454 performs IS functions. It communicates with IS and ES nodes that reside within its OSI area. It also communicates with IS L1/L2 nodes that reside in other OSI areas. Before choosing this option, verify the following:                                                                                           |  |  |
|                  | • The node is connected to another IS Level 1/Level 2 node that resides in a different OSI area.                                                                                                    |  |  |
|                  | • The node is connected to all nodes within its area that are provisioned as IS L1/L2.                                                                                                    |  |  |
| Step 3           | If needed, change the LSP data buffers:                                                                                                    |  |  |
|                  | • L1 LSP Buffer Size—Adjusts the Level 1 link state protocol data unit (PDU) buffer size. The default is 512. It should not be changed.                                                                                                    |  |  |
|                  | • L2 LSP Buffer Size—Adjusts the Level 2 link state PDU buffer size. The default is 512. It should not be changed.                                                                                                    |  |  |
| Step 4           | Return to your originating procedure (NTP).                                                                                                    |  |  |

# **DLP-G284 Provisioning the TARP Operating Parameters**

| Purpose                 | This task provisions the TARP operating parameters including TARP PDU propagation, timers, and loop detection buffer (LDB). |
|-------------------------|----------------------------------------------------------------------------------------------------|
| Tools/Equipment         | None                                                                                                    |
| Prerequisite procedures | DLP-G46 Log into CTC                                                                                                    |
| Required/As needed      | As needed                                                                                                    |
| Onsite/Remote           | Onsite or remote                                                                                                    |
| Security Level          | Superuser only                                                                                                    |

- Step 1 In node view (single-shelf mode) or multishelf view (multishelf mode), click the Provisioning > OSI > TARP > Config tabs.
- **Step 2** Provision the following parameters, as needed:
  - TARP PDUs L1 Propagation—If checked (default), TARP Type 1 PDUs that are received by the node and are not excluded by the LDB are propagated to other NEs within the Level 1 OSI area. (Type 1 PDUs request a protocol address that matches a target identifier [TID] within a Level 1 routing area.) The propagation does not occur if the NE is the target of the Type 1 PDU, and PDUs are not propagated to the NE from which the PDU was received.
    - **Note** The TARP PDUs L1 Propagation parameter is not used when the Node Routing Area (on the Provisioning > OSI > Main Setup tab) is set to End System.
  - TARP PDUs L2 Propagation—If checked (default), TARP Type 2 PDUs that are received by the node and are not excluded by the LDB are propagated to other NEs within the Level 2 OSI areas. (Type 2 PDUs request a protocol address that matches a TID within a Level 2 routing area.) The propagation occurs if the NE is not the target of the Type 2 PDU, and PDUs are not propagated to the NE from which the PDU was received.
  - **Note** The TARP PDUs L2 Propagation parameter is only used when the Node Routing Area is provisioned to Intermediate System Level 1/Level 2.
  - TARP PDUs Origination—If checked (default), the node performs all TARP origination functions including:
    - TID-to-NSAP resolution requests (originate TARP Type 1 and Type 2 PDUs)
    - NSAP-to-TID requests (originate Type 5 PDUs)
    - TARP address changes (originate Type 4 PDUs)
  - **Note** TARP Echo and NSAP to TID are not supported.
  - TARP Data Cache—If checked (default), the node maintains a TARP data cache (TDC). The TDC is a database of TID-to-NSAP pairs created from TARP Type 3 PDUs received by the node and modified by TARP Type 4 PDUs (TID-to-NSAP updates or corrections). TARP 3 PDUs are responses to Type 1 and Type 2 PDUs. The TDC can also be populated with static entries entered on the TARP > Static TDC tab.
    - **Note** TARP Data Cache is only used when the TARP PDUs Origination parameter is enabled.
  - L2 TARP Data Cache—If checked (default), the TIDs and NSAPs of NEs originating Type 2 requests are added to the TDC before the node propagates the requests to other NEs.
    - **Note** The L2 TARP Data Cache parameter is designed for Intermediate System Level 1/Level 2 nodes that are connected to other Intermediate System Level 1/Level 2 nodes. Enabling the parameter for Intermediate System Level 1 nodes is not recommended.
  - LDB—If checked (default), enables the TARP loop detection buffer. The LDB prevents TARP PDUs from being sent more than once on the same subnet.

- **Note** The LDB parameter is not used if the Node Routing Mode is provisioned to End System or if the TARP PDUs L1 Propagation parameter is not enabled.
- LAN TARP Storm Suppression—If checked (default), enables TARP storm suppression. This function prevents redundant TARP PDUs from being unnecessarily propagated across the LAN network.
- Send Type 4 PDU on Startup—If checked, a TARP Type 4 PDU is originated during the initial startup. Type 4 PDUs indicate that a TID or NSAP change has occurred at the NE. (The default setting is not enabled.)
- Type 4 PDU Delay—Sets the amount of time that will pass before the Type 4 PDU is generated when Send Type 4 PDU on Startup is enabled. 60 seconds is the default. The range is 0 to 255 seconds.
- **Note** The Send Type 4 PDU on Startup and Type 4 PDU Delay parameters are not used if TARP PDUs Origination is not enabled.
- LDB Entry—Sets the TARP loop detection buffer timer. The loop detection buffer time is assigned to each LDB entry for which the TARP sequence number (tar-seq) is zero. The default is 5 minutes. The range is 1 to 10 minutes.
- LDB Flush—Sets the frequency period for flushing the LDB. The default is 5 minutes. The range is 0 to 1440 minutes.
- T1—Sets the amount of time to wait for a response to a Type 1 PDU. Type 1 PDUs seek a specific NE TID within an OSI Level 1 area. The default is 15 seconds. The range is 0 to 3600 seconds.
- T2—Sets the amount of time to wait for a response to a Type 2 PDU. TARP Type 2 PDUs seek a specific NE TID value within OSI Level 1 and Level 2 areas. The default is 25 seconds. The range is 0 to 3600 seconds.
- T3—Sets the amount of time to wait for an address resolution request. The default is 40 seconds. The range is 0 to 3600 seconds.
- T4—Sets the amount of time to wait for an error recovery. This timer begins after the T2 timer expires without finding the requested NE TID. The default is 20 seconds. The range is 0 to 3600 seconds.
  - **Note** The T1, T2, and T4 timers are not used if the TARP PDUs Origination check box is not checked.
- Step 3 Click Apply.
- **Step 4** Return to your originating procedure (NTP).

### **DLP-G285 Adding a Static TID-to-NSAP Entry to the TARP Data Cache**

| Purpose                 | This task adds a static TID-to-NSAP entry to the TDC. The static entries are required for NEs that do not support TARP and are similar to static routes. For a specific TID, you must force a specific NSAP. |
|-------------------------|----------------------------------------------------------------------------------------------------|
| Tools/Equipment         | None                                                                                                    |
| Prerequisite procedures | DLP-G46 Log into CTC                                                                                                    |

| Required/As needed | As needed             |
|--------------------|-----------------------|
| Onsite/Remote      | Onsite or remote      |
| Security Level     | Provisioner or higher |

#### Procedure

| Step 1 | In node view (single-shelf mode) or multishelf view (multishelf mode), click the <b>Provisioning</b> > <b>OSI</b> > |
|--------|----------------------------------------------------------------------------------------------------|
|        | <b>TARP &gt; Static TDC</b> tabs.                                                                                   |
| Sten 2 | Click Add Static Entry                                                                                              |

#### Step 2 Click Add Static Entry.

- Step 3 In the Add Static Entry dialog box, enter the following:
  - TID-Enter the TID of the NE. (For ONS nodes, the TID is the Node Name parameter on the node or multishelf view Provisioning > General tab.)
  - NSAP-Enter the OSI NSAP address in the NSAP field or, if preferred, click Use Mask and enter the address in the Masked NSAP Entry dialog box.
- Step 4 Click OK to close the Masked NSAP Entry dialog box, if used, and then click OK to close the Add Static Entry dialog box.
- Step 5 Return to your originating procedure (NTP).

# **DLP-G287 Adding a TARP Manual Adjacency Table Entry**

| Purpose                 | This task adds an entry to the TARP manual adjacency table (MAT). Entries are added to the MAT when the ONS 15454 must communicate across routers or NEs that lack TARP capability. |
|-------------------------|----------------------------------------------------------------------------------------------------|
| Tools/Equipment         | None                                                                                                    |
| Prerequisite procedures | DLP-G46 Log into CTC                                                                                                    |
| Required/As needed      | As needed                                                                                                    |
| Onsite/Remote           | Onsite or remote                                                                                                    |
| Security Level          | Provisioning or higher                                                                                                    |

- Step 1 In node view (single-shelf mode) or multishelf view (multishelf mode), click the Provisioning > OSI > TARP > MAT tabs.
- Step 2 Click Add.
- Step 3 In the Add TARP Manual Adjacency Table Entry dialog box, enter the following:

- Level—Sets the TARP Type Code that will be sent:
  - Level 1—Indicates that the adjacency is within the same area as the current node. The entry generates Type 1 PDUs.
  - Level 2—Indicates that the adjacency is in a different area than the current node. The entry generates Type 2 PDUs.
- NSAP—Enter the OSI NSAP address in the NSAP field or, if preferred, click Use Mask and enter the address in the Masked NSAP Entry dialog box.
- **Step 4** Click **OK** to close the Masked NSAP Entry dialog box, if used, and then click **OK** to close the Add Static Entry dialog box.
- **Step 5** Return to your originating procedure (NTP).

### **DLP-G288 Provisioning OSI Routers**

| Purpose                 | This task enables an OSI router and edits its primary manual area address. |
|-------------------------|----------------------------------------------------------------------------|
| Tools/Equipment         | None                                                                       |
| Prerequisite Procedures | NTP-G22 Verifying Common Card Installation, on page 54                     |
|                         | DLP-G46 Log into CTC                                                       |
| Required/As Needed      | As needed                                                                  |
| Onsite/Remote           | Onsite or remote                                                           |
| Security Level          | Provisioning or higher                                                     |

**Note** Router 1 must be enabled before you can enable and edit the primary manual area addresses for Routers 2 and 3.

# 

**Note** The Router 1 manual area address, System ID, and Selector "00" create the node NSAP address. Changing the Router 1 manual area address changes the node NSAP address.

### **N**

**Note** The System ID for Router 1 is the node MAC address. The System IDs for Routers 2 and 3 are created by adding 1 and 2 respectively to the Router 1 System ID. You cannot edit the System IDs.

#### Procedure

| Step 1 | Click the <b>Provisioning</b> > <b>OSI</b> > <b>Routers</b> > <b>Setup</b> tabs.                                                                                                    |  |  |
|--------|----------------------------------------------------------------------------------------------------|--|--|
| Step 2 | Chose the router you want provision and click Edit. The OSI Router Editor dialog box appears.                                                                                                    |  |  |
| Step 3 | In the OSI Router Editor dialog box:                                                                                                    |  |  |
|        | a) Check <b>Enable Router</b> to enable the router and make its primary area address available for editing.                                                                                                    |  |  |
|        | b) Click the manual area address, then click <b>Edit</b> .                                                                                                    |  |  |
|        | c) In the Edit Manual Area Address dialog box, edit the primary area address in the Area Address field. If you prefer, click <b>Use Mask</b> and enter the edits in the Masked NSAP Entry dialog box. The address (hexadecimal format) can be 8 to 24 alphanumeric characters (0–9, a–f) in length. |  |  |
|        | d) Click <b>OK</b> successively to close the following dialog boxes: Masked NSAP Entry (if used), Edit Manual Area Address, and OSI Router Editor.                                                                                                    |  |  |
| Step 4 | Return to your originating procedure (NTP).                                                                                                    |  |  |

# **DLP-G289 Provisioning Additional Manual Area Addresses**

| Purpose                 | This task provisions the OSI manual area addresses. One primary area and two additional manual areas can be created for each virtual router.                    |
|-------------------------|----------------------------------------------------------------------------------------------------|
| Tools/Equipment         | None                                                                                                    |
| Prerequisite Procedures | <ul> <li>NTP-G22 Verifying Common Card Installation, on page 54</li> <li>DLP-G288 Provisioning OSI Routers, on page 95</li> <li>DLP-G46 Log into CTC</li> </ul> |
| Required/As Needed      | As needed                                                                                                    |
| Onsite/Remote           | Onsite or remote                                                                                                    |
| Security Level          | Provisioning or higher                                                                                                    |

- **Step 1** Click the **Provisioning** > **OSI** > **Routers** > **Setup** tabs.
- **Step 2** Chose the router where you want provision an additional manual area address and click **Edit**. The OSI Router Editor dialog box appears.
- **Step 3** In the OSI Router Editor dialog box:
  - a) Check **Enable Router** to enable the router and make its primary area address available for editing.
  - b) Click the manual area address, then click Add.
  - c) In the Add Manual Area Address dialog box, enter the primary area address in the Area Address field. If you prefer, click Use Mask and enter the address in the Masked NSAP Entry dialog box. The address (hexadecimal format) can be 2 to 24 alphanumeric characters (0–9, a–f) in length.

d) Click **OK** successively to close the following dialog boxes: Masked NSAP Entry (if used), Add Manual Area Address, and OSI Router Editor.

### **DLP-G290 Enabling the OSI Subnet on the LAN Interface**

| Purpose                 | This task enables the OSI subnetwork point of attachment on the LAN interface. |
|-------------------------|--------------------------------------------------------------------------------|
| Tools/Equipment         | None                                                                           |
| Prerequisite Procedures | NTP-G22 Verifying Common Card Installation, on page 54                         |
|                         | DLP-G46 Log into CTC                                                           |
| Required/As Needed      | As needed                                                                      |
| Onsite/Remote           | Onsite or remote                                                               |
| Security Level          | Provisioning or higher                                                         |

**Note** When you create communication channels (optical service channel [OSC] or generic communications channel [GCC]), OSI subnetwork points of attachment are enabled on the communication channels. See the NTP-G38 Provisioning OSC Terminations, on page 126 and the DLP-G76 Provisioning DCC/GCC Terminations task.

# 

**Note** The OSI subnetwork point of attachment cannot be enabled for the LAN interface if the OSI routing mode is set to ES.

**Note** If secure mode is on, the OSI subnet is enabled on the backplane LAN port, not the front control card TCP/IP (LAN) port.

#### Procedure

**Step 1** Click the **Provisioning** > **OSI** > **Routers** > **Subnet** tabs.

### Step 2 Click Enable LAN Subnet.

- **Step 3** In the Enable LAN Subnet dialog box, complete the following fields:
  - ESH—Sets the End System Hello (ESH) propagation frequency. An ES NE transmits ESHs to inform other ESs and ISs about the NSAPs it serves. The default is 10 seconds. The range is 10 to 1000 seconds.

**Step 4** Return to your originating procedure (NTP).

- ISH—Sets the Intermediate System Hello (ISH) PDU propagation frequency. An intermediate system NE sends ISHs to other ESs and ISs to inform them about the IS NEs it serves. The default is 10 seconds. The range is 10 to 1000 seconds.
- IIH—Sets the Intermediate System to Intermediate System Hello (IIH) PDU propagation frequency. The IS-IS Hello PDUs establish and maintain adjacencies between ISs. The default is 3 seconds. The range is 1 to 600 seconds.
- IS-IS Cost—Sets the cost for sending packets on the LAN subnet. The IS-IS protocol uses the cost to calculate the shortest routing path. The default IS-IS cost for LAN subnets is 20. It normally should not be changed.
- DIS Priority—Sets the designated intermediate system (DIS) priority. In IS-IS networks, one router is elected to serve as the DIS (LAN subnets only). Cisco router DIS priority is 64. For the LAN subnet, the default DIS priority is 63. It normally should not be changed.

#### Step 4 Click OK.

**Step 5** Return to your originating procedure (NTP).

### **DLP-G291 Creating an IP-Over-CLNS Tunnel**

| Purpose                 | This task creates an IP-over-CLNS tunnel to allow ONS 15454nodes to communicate across equipment and networks that use the OSI protocol stack. |
|-------------------------|----------------------------------------------------------------------------------------------------|
| Tools/Equipment         | None                                                                                                    |
| Prerequisite Procedures | <ul> <li>NTP-G22 Verifying Common Card Installation, on page 54</li> <li>DLP-G46 Log into CTC</li> </ul>                                       |
| Required/As Needed      | As needed                                                                                                    |
| Onsite/Remote           | Onsite or remote                                                                                                    |
| Security Level          | Provisioning or higher                                                                                                    |

### À

**Caution** IP-over-CLNS tunnels require two endpoints. You will create one point on a ONS 15454. The other endpoint is generally provisioned on non-ONS equipment including routers and other vendor NEs. Before you begin, verify that you have the capability to create an OSI-over-CLNS tunnel on the other equipment location.

Ø

Note

The Cisco proprietary tunnel is slightly more efficient than the GRE tunnel because it does not add the GRE header to each IP packet. The two tunnel types are not compatible. Most Cisco routers support the Cisco IP tunnel, while only a few support both GRE and Cisco IP tunnels. You generally should create Cisco IP tunnels if you are tunneling between two Cisco routers or between a Cisco router and the node.

#### Procedure

| Step 1 | Click the <b>Provisioning</b> > <b>OSI</b> > <b>Tunnels</b> tabs.                                                                                                    |
|--------|----------------------------------------------------------------------------------------------------|
| Step 2 | Click Create.                                                                                                    |
| Step 3 | In the Create IP Over CLNS Tunnel dialog box, complete the following fields:                                                                                                    |
|        | • Tunnel Type—Choose a tunnel type:                                                                                                    |
|        | • <b>Cisco</b> —Creates the proprietary Cisco IP tunnel. Cisco IP tunnels add the CLNS header to the IP packets.                                                                                                    |
|        | • <b>GRE</b> —Creates a generic routing encapsulation (GRE) tunnel. GRE tunnels add the CLNS header and a GRE header to the IP packets.                                                                                                    |
|        | <b>Caution</b> Always verify that the IP-over-CLNS tunnel type that you choose is supported by the equipment at the other end of the tunnel.                                                                                                    |
|        | • IP Address—Enter the IP address of the IP-over-CLNS tunnel destination.                                                                                                    |
|        | • IP Mask—Enter the IP address subnet mask of the IP-over-CLNS destination.                                                                                                    |
|        | • OSPF Metric—Enter the OSPF metric for sending packets across the IP-over-CLNS tunnel. The OSPF metric, or cost, is used by OSPF routers to calculate the shortest path. The default is 110. Normally, it is not be changed unless you are creating multiple tunnel routes and want to prioritize routing by assigning different metrics. |
|        | NSAP Address—Enter the destination NE or OSI router NSAP address.                                                                                                    |
| Step 4 | Click <b>OK</b> .                                                                                                    |
| Step 5 | Provision the other tunnel endpoint using the documentation provided by the manufacturer of the third party vendor NE.                                                                                                    |
| Sten 6 | Return to your originating procedure (NTP)                                                                                                    |

# NTP-G143 Importing the Cisco Transport Planner NE Update Configuration File

| Purpose                 | This procedure imports the Cisco Transport Planner NE Update configuration file and creates a log file.                      |
|-------------------------|----------------------------------------------------------------------------------------------------|
| Tools/Equipment         | A Cisco Transport Planner NE Update file for the network where the node is installed must be accessible to the CTC computer. |
| Prerequisite Procedures | <ul> <li>NTP-G139 Verifying Cisco Transport Planner Reports and Files, on page 52</li> <li>DLP-G46 Log into CTC</li> </ul>   |

| Required/As Needed | Required         |
|--------------------|------------------|
| Onsite/Remote      | Onsite or remote |
| Security Level     | Superuser only   |

<u>/!\</u>

**Caution** Verify that you have the correct Cisco Transport Planner network file before you begin this procedure. The file will have an XML extension and a name assigned by your network planner. Check with your network planner or administrator if you have any questions.

Note

The import operation of Cisco Transport Planner NE Update configuration file is based on the number of configurations. The import operation takes more time for a very large configuration that includes several pluggable modules and ports. When the configuration file is imported in non-interactive mode, CTC can be used for other operations.

**Note** The configuration file, which is provided in XML format, provisions internal patchcords, optical sides and card parameters for optical units, transponders, and passive units (DCUs and patch panels). Finally, the NE Update file installs the ANS parameters calculated by Cisco Transport Planner. The log file, which is a text document records the results of the NE update.

Note

The Cisco Transport Planner configuration file contains parameters for the node, shelf, card type, port (including the card's wavelength), pluggable port module (PPM), as well as OTN and FEC parameters. Only the values present in XML format appear in the configuration file parameters; if the values are not in XML format, a column appears blank. The XML file values are independently reported and do not affect any configuration changes that you apply.

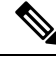

Note Common control cards are not provisioned by Cisco Transport Planner.

#### Procedure

**Step 1** If you choose the Provision Node Layout option to preprovision the cards in the shelf, complete the following steps. If not, continue with Step 2.

- a) Display the node in node view (single-shelf mode) or multishelf view (multishelf mode).
- b) Verify that the common control cards are the only cards installed. If in single or multishelf mode, verify that each shelf in the multishelf has two control cards.
  - If common control cards are the only cards installed, continue with Step 2.
  - If other cards appear, continue with Step c.

|         | <ul><li>c) If a ph</li><li>d) If prep</li><li>then re</li></ul> | ysical card other than the common control cards is installed, remove it from the shelf.<br>provisioned DWDM cards are present, delete them using the DLP-G351 Deleting a Card in CTC,<br>epeat Steps a and b.                                                                                                    |
|---------|-----------------------------------------------------------------|----------------------------------------------------------------------------------------------------|
| Step 2  | If you hav<br>file has be                                       | e not created a log file to record the results of the NE update, complete the following steps. If a log en created, continue with Step 3.                                                                                                    |
|         | <ul><li>a) Open a</li><li>b) Create</li><li>c) Save t</li></ul> | a text editor or word processing application.<br>a new text (TXT) document with a file name of your choosing.<br>he text document in a directory that is easy to navigate to from CTC.                                                                                                    |
| Step 3  | In CTC no<br>tabs.                                              | de view (single-shelf mode) or multishelf view, click the <b>Provisioning</b> > <b>WDM-ANS</b> > <b>Node Setup</b>                                                                                                    |
| Step 4  | Choose Lo<br>the node.                                          | <b>bad latest installation file from node</b> to reload the latest XML file that was applied and stored in Continue with Step 7.                                                                                                    |
| Step 5  | Choose Lo<br>setup file of<br>file from t                       | <b>bad installation file from network repository</b> and navigate to the Cisco Transport Planner node containing the parameters for the network where the node resides. This option downloads the XML he remote server. Continue with Step 7.                                                                                                    |
| Step 6  | In the field<br>the parame<br>computer.                         | I under Select XML file, type the path to the Cisco Transport Planner node setup file containing eters for the network where your node resides, or click <b>Browse</b> and navigate to the file on your Click the file, then click <b>Open</b> . The file will have an XML extension. Continue with Step 7.                                                                                                    |
| Step 7  | In the field<br>navigate to                                     | I under Select Log file, type the path to the text file that you created in Step 2, or click <b>Browse</b> and o the file on your computer or a network server where you want the node setup results recorded.                                                                                                    |
|         | Note                                                            | The log file records the parameters that were updated successfully and provides an explanation of why an update could not be completed. Each node setup session overwrites the log file contents. If you want to save the results from a previous NE update, save the log file with new name.                                                                                                    |
| Step 8  | Click App                                                       | ly.                                                                                                    |
| Step 9  | When Loa<br>Node-Nam                                            | ind installation file from network repository option is chosen, the FTP Remote Installation File<br>are page appears.                                                                                                    |
|         | a) When<br>name,<br><b>Next</b> .                               | the node is configured as a Gateway Network Element (GNE) node, enter the parameters (host port, user name, password, remote directory, and XML file name of the remote server) and click                                                                                                    |
|         | b) When<br>called<br>netwo<br>file is<br>GNE.                   | the node is configured as a Elementary Network Element (ENE) node, an additional parameter GNE Selector appear. From the <b>GNE Selector</b> drop-down list, select the appropriate GNE in the rk. The FTP relay must be configured on the selected GNE to the remote server where the XML stored. See NTP-G28 Creating FTP Host, on page 86 to configure the FTP relay on the selected                                |
| Step 10 | When the with Step                                              | Node Setup Selection for <i>Node-Name</i> page appears, complete the following steps. If not, continue 11.                                                                                                    |
|         | <ul><li>a) Choos</li><li>profile</li><li>b) Click I</li></ul>   | e the node profile that you want to apply to the node. The Cisco Transport Planner XML file contains<br>as for all nodes in the network. Choose the profile that applies to the node you are provisioning.<br><b>Next</b> .                                                                                                    |
| Step 11 | On the No                                                       | de Setup for node name page, choose one or more of the following:                                                                                                    |
|         | • Node<br>Choo<br>slots<br>card i                               | Layout—Preprovisions the slots in each shelf in CTC for the cards defined in the network plan.<br>se this option when no DWDM cards are installed. (Errors will occur if cards are installed or the<br>are preprovisioned.) Preprovisioning the slots before the physical cards are installed ensures that<br>installers place the cards in the correct slots. Preprovisioning the slots is also useful if you want to |

set up the network prior to card installation. The node layout also preprovisions the chassis and passive units.

- Card Parameters—If checked, provisions the following parameters, if the cards are installed.
  - TXP, MXP, GE\_XP, 10GE\_XP, GE\_XPE, 10GE\_XPE, ADM-10G, and OTU2\_XP cards—Provisions the OTN and FEC parameters.
  - OPT-AMP-L, OPT-AMP-17-C, OPT-AMP-C, OPT-EDFA-17, OPT-EDFA-24, OPT-EDFA-35, GE\_XP, 10GE\_XP, GE\_XPE, and 10GE\_XPE cards—Provisions the card mode.
- Pluggable Port Modules— If checked, allows the provisioning of PPMs on TXP, MXP, GE\_XP, 10GE\_XP, GE\_XPE, 10GE\_XPE, ADM-10G, and OTU2\_XP cards, including PPM payloads.
- Internal Patchcords—If checked, allows creation of internal patchcords among cards provisioned in the node.
- Optical Sides—If checked, allows the provisioning of optical sides.
- ANS Parameters—If checked, installs the ANS parameters. ANS parameters provision the values required for the node to function within the specified network design. ANS parameters include span losses, optical power, optics thresholds, amplifier working mode, gain, tilt, and many others. Refer to Node Reference chapter for a list of ANS parameters.
  - **Note** If you are importing the Cisco Transport Planner configuration file for the first time, you normally choose all the available options.
- Skip Interactive Mode—If checked, CTC provisions all the chosen setup components automatically without allowing you to view the results after each one.
- Save Installation Files (XML and log) On Node—If checked, CTC saves the XML and log files on the node.
- **Step 12** Click **Next.** If you chose Skip Interactive Mode, continue with Step 13. If not, the wizard page that appears depends on the options chosen in Step 11. Complete the steps shown in the following table for each option.

| NE Update Function     |                                                                                                    |
|------------------------|----------------------------------------------------------------------------------------------------|
| Node/Shelves Layout    | View the cards and slots on the left side of the page and verify that they are the same as the Cisco Transport Planner Shelf Layout (see Cisco Transport Planner Node Setup Information page 53). If the cards and slots match, click <b>Apply</b> . If not, click <b>Cancel</b> , and contact you support to verify that you have the correct node setup file. If the site has a multishelf com <b>Next</b> and repeat this step for each shelf at the site. |
|                        | CTC preprovisions the slots. This might take a few seconds. The results appear in the Lot that are successfully provisioned display an "Applied" status. A "Slot not empty" status a cannot be provisioned because a card is physically installed or the slot is already provisior complete the following steps. Otherwise, continue with the next NE Update function.                                                                                        |
|                        | <b>a.</b> Click <b>Cancel</b> , then click <b>Yes</b> in the confirmation dialog box. The slot preprovisioning when you click Cancel.                                                                                                    |
|                        | <b>b.</b> If a physical card is installed, remove it from the shelf.                                                                                                    |
|                        | <b>c.</b> Perform one of the following steps:                                                                                                    |
|                        | • Delete all the preprovisioned slots using the DLP-G351 Deleting a Card in CTC Steps 1 through Step 12.                                                                                                    |
|                        | • Delete the slot where the Slot Not Empty error occurred using the DLP-G351 D<br>CTC task. Complete the DLP-G353 Preprovisioning a Slot task to provision the s<br>repeat Steps 1 through 12 making sure to uncheck the Provision Node Layout op                                                                                                    |
|                        | <b>Note</b> When you preprovision a slot, the card is purple in the CTC shelf graphers (not present) appears on the card. After the physical card is installed, to white and "NP" is removed from the CTC shelf graphic.                                                                                                    |
| Passive Units Layout   | <b>a.</b> Review the passive unit settings.                                                                                                    |
|                        | b. Click Apply.                                                                                                    |
|                        | c. Click Next.                                                                                                    |
| Pluggable Port Modules | <b>a.</b> Review the PPM settings for each TXP, MXP, GE_XP, 10GE_XP, GE_XPE, 10GE_XP card.                                                                                                    |
|                        | b. Click Apply.                                                                                                    |
|                        | c. Click Next.                                                                                                    |
| Card Parameters        | <b>a.</b> Review the OTN, FEC, and card mode settings for each TXP, MXP, GE_XP, 10GE_X 10GE_XPE, and OTU2_XP card.                                                                                                    |
|                        | b. Click Apply.                                                                                                    |
|                        | c. Click Next.                                                                                                    |

### Table 23: NE Update Wizard Options

| NE Update Function                               |                                                                                                    |
|--------------------------------------------------|----------------------------------------------------------------------------------------------------|
| Internal Patchcords                              | a. Review the internal patchcords.                                                                                                    |
|                                                  | b. Click Apply.                                                                                                    |
|                                                  | c. Click Next.                                                                                                    |
| Optical Sides                                    | a. Review the optical side assignments.                                                                                                    |
|                                                  | b. Click Apply.                                                                                                    |
|                                                  | c. Click Next.                                                                                                    |
| ANS Parameters                                   | <b>a.</b> Review the ANS parameters on the left half of the page.                                                                                                    |
|                                                  | <b>b.</b> Click <b>Apply</b> . The log file displays the results. At the end, a Done status will appear. If a panot be applied, a Setting Refused status appears. If this occurs, contact your next level of |
| Select All                                       | If checked, selects all the options.                                                                                                    |
| Skip Interactive Mode                            | If checked, CTC provisions all the chosen setup components automatically without allowing the results after each one.                                                                                        |
| Save Installation Files<br>(XML and log) On Node | If checked, CTC saves the XML and log files on the node.                                                                                                    |

# **Step 13** Click **Finish**, then click **OK** in the Wizard Complete confirmation dialog box. The confirmation box indicates whether the xml import process was completed successfully.

Stop. You have completed this procedure.

# NTP-G320 Configuring the Node as a Non-DWDM Network

| Purpose                 | This tasks configures a node as a Non-DWDM network. |
|-------------------------|-----------------------------------------------------|
| Tools/Equipment         | None                                                |
| Prerequisite Procedures | DLP-G46 Log into CTC                                |
| Required/As Needed      | As needed                                           |
| Onsite/Remote           | Onsite or remote                                    |
| Security Level          | Provisioning or higher                              |

#### Procedure

| Step 1 | In node view (single-shelf mode) or multishelf view (multishelf mode), click the <b>Provisioning</b> > <b>WDM-ANS</b> > <b>Provisioning</b> tabs. |
|--------|----------------------------------------------------------------------------------------------------|
| Step 2 | From the Selector area, select Network Type.                                                                                                    |
| Step 3 | Choose Not-DWDM, from the Value drop-down list. Click Apply.                                                                                      |
| Step 4 | In node view (single-shelf mode) or multishelf view (multishelf mode), click the <b>Provisioning</b> > <b>WDM-ANS</b> > <b>Port Status</b> tabs.  |
| Step 5 | Click the Launch ANS button. The relevant ports in the node will be in IS state.                                                                  |
| Step 6 | Click <b>OK</b> .                                                                                                    |
| Step 7 | Return to your originating procedure (NTP).                                                                                                    |

# **DLP-G348 Using the Cisco Transport Planner Shelf Layout Report**

| Purpose                 | This task describes how to use the Cisco Transport Planner shelf layout report to install cards in a DWDM node. |
|-------------------------|----------------------------------------------------------------------------------------------------|
| Tools/Equipment         | None                                                                                                    |
| Prerequisite Procedures | NTP-G139 Verifying Cisco Transport Planner Reports and Files, on page 52                                        |
| Required/As Needed      | As needed                                                                                                    |
| Onsite/Remote           | Onsite                                                                                                    |
| Security Level          | Provisioning or higher                                                                                          |

- Step 1Display the Cisco Transport Planner shelf layout report for your site. The report can be viewed in<br/>Cisco Transport Planner. It can also be viewed as a JPEG graphic. Refer to the Cisco Transport Planner<br/>DWDM Operations Guide for information about generating shelf layout reports.
- **Step 2** Review the following installation information:
  - Rack-Indicates the rack in the node where the cards must be installed.
  - Shelf—Indicates the shelf in the rack where the cards must be installed. Shelf options include:
    - Flex Shelf—The ONS 15216 FlexLayer mechanical shelf houses Y-cable modules. Flex shelf positions are numbered 1 to 4 from left to right.
    - DCU Shelf—The Cisco ONS 15216 dispersion compensation shelf assembly houses DCUs. DCU positions are numbered 1 to 2 from left to right.
    - Shelf-ANSI-*n* or Shelf-ETSI-*n*—The ONS 15454 shelf assembly houses ONS 15454 common, DWDM, and client cards. Positions in this type of shelf are numbered 1 to 17 from left to right. Multiple shelves might appear.

- Slot—Indicates the slot in the specific shelf where the cards must be installed:
  - Unit Name (Product ID)— Identifies the card by its Product ID.
  - Unit Description—Identifies the card by its name.
- Unit Side—Identifies the side of the node that the specific card is serving: A, B, C, D, E, F, G, or H.
- Unit Plug-in Modules—Identifies the type and number of PPMs that will be used with specific TXP, MXP, GE\_XP, 10GE\_XPE, 10GE\_XPE, or OTU2\_XP cards.
- **Step 3** Return to your originating procedure (NTP).

# NTP-G31 Installing the DWDM Dispersion Compensating Units

| Purpose                 | This procedure describes how to install the DCUs for DWDM shelves.                                                                                                    |
|-------------------------|----------------------------------------------------------------------------------------------------|
| Tools/Equipment         | DCUs                                                                                                    |
| Prerequisite Procedures | <ul> <li>Installing the TNC, TNCE, TSCE, TNCS-2, TNCS-20, TNCS-0, or TNCS<br/>Card, on page 36</li> <li>NTP-G30 Installing the DWDM Cards</li> <li>NTP-G139 Verifying Cisco Transport Planner Reports and Files, on page<br/>52</li> </ul> |
| Required/As Needed      | As needed                                                                                                    |
| Onsite/Remote           | Onsite                                                                                                    |
| Security Level          | Provisioning or higher                                                                                                    |

Warning Class I (CDRH) and Class 1M (IEC) laser products. Statement 1055

**Warning** Warning Invisible laser radiation may be emitted from the end of the unterminated fiber cable or connector. Do not view directly with optical instruments. Viewing the laser output with certain optical instruments (for example, eye loupes, magnifiers, and microscopes) within a distance of 100 mm may pose an eye hazard. Statement 1056

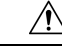

**Caution** Always use the supplied ESD wristband when working with a powered ONS 15454. For detailed instructions on how to wear the ESD wristband, refer to the Electrostatic Discharge and Grounding Guide for Cisco CPT and Cisco ONS Platforms.

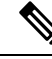

Note

For US installations, complies with the US Federal Drug Administration Code of Federal Regulations Title 21, Sections 1040.10 and 1040.11, except for deviations pursuant to Laser Notice No. 50, dated July 26, 2001.

| Re:<br>typ | ove the DCU from its packaging, then remove the protective caps from the connectors. (Safety caps are cally yellow.)                                                              |
|------------|----------------------------------------------------------------------------------------------------|
| Us<br>of   | both hands to push the DCU all the way into the chassis until the connector spring lock on the right side are module clicks into place.                                           |
| Op         | n the cover with the laser warning on the connector adapter and then connect the cable connector.                                                                                 |
| Not        | The Side A DCU is commonly installed on the left side and the Side B DCU is commonly installed on the right side.                                                                 |
| Not        | Double-check the placement of the DCU card(s) with your Cisco Transport Planner shelf layout. If you install the wrong DCU in a slot, remove the DCU and install the correct one. |

# **NTP-G239 Managing Passive Units and Passive Shelves**

| Purpose                 | This procedure explains how to add or delete passive units or passive shelves. |
|-------------------------|--------------------------------------------------------------------------------|
| Tools/Equipment         | None                                                                           |
| Prerequisite Procedures | None                                                                           |
| Required/As Needed      | As needed                                                                      |
| Onsite/Remote           | Onsite or remote                                                               |
| Security Level          | Provisioning or higher                                                         |

Procedure

**Step 1** Complete the DLP-G46 Log into CTC task to log in to a ONS 15454 node on the network.

**Step 2** As needed, complete the following tasks:

- Complete the DLP-G543 Adding Passive Units or Passive Shelves Manually, on page 108 to manually preprovision a passive unit or passive shelf.
- Complete the DLP-G544 Deleting a Passive Unit or Passive Shelf, on page 109 to delete a passive unit or passive shelf.
- Upgrade the firmware of the passive shelves.
- Complete the #unique\_114 to associate a passive unit or passive shelf with the USB port, perform a Blink LED operation, or a Power Refresh on the passive units or passive shelves.

Stop. You have completed this procedure.

# **DLP-G543 Adding Passive Units or Passive Shelves Manually**

| Purpose                 | This task preprovisions passive units (passive shelves, patch panels, and DCUs) in CTC. Preprovisioning of the passive units is normally performed when you complete the NTP-G143 Importing the Cisco Transport Planner NE Update Configuration File, on page 99. Use this task if you need to manually preprovision a passive unit or passive shelf. All slot preprovisioning must be based upon the Cisco Transport Planner shelf layout prepared for your site. |
|-------------------------|----------------------------------------------------------------------------------------------------|
| Tools/Equipment         | Cisco Transport Planner shelf layout table or JPG file.                                                                                                    |
| Prerequisite Procedures | DLP-G46 Log into CTC                                                                                                    |
|                         | NTP-G139 Verifying Cisco Transport Planner Reports and Files, on page 52                                                                                                    |
| Required/As Needed      | As needed                                                                                                    |
| Onsite/Remote           | Onsite or remote                                                                                                    |
| Security Level          | Provisioning or higher                                                                                                    |

| Step 1 | In the no<br><b>WDM-A</b>                                                                    | de view (single-shelf mode) or multishelf view (multishelf mode), click the <b>Provisioning</b> > <b>.NS</b> > <b>Passive Cards</b> tabs.                                                      |  |  |
|--------|----------------------------------------------------------------------------------------------|----------------------------------------------------------------------------------------------------|--|--|
| Step 2 | Click Cr                                                                                     | eate. The Create Passive Card dialog box appears.                                                                                                    |  |  |
| Step 3 | Choose t                                                                                     | Choose the unit from the Card Type drop-down list and click <b>OK</b> .                                                                                                    |  |  |
|        | If PASSI                                                                                     | If PASSIVE SHELF MF or PASSIVE SHELF MF10 is selected, go to the next step, otherwise go to Step 5                                                                                             |  |  |
|        | Note                                                                                         | You can also add a passive unit in the multishelf view by right-clicking the slot inside the rack.<br>Refer to the NTP-G146 Add a Rack, Passive Unit, or Shelf to a Multishelf Node procedure. |  |  |
|        | Note                                                                                         | If you need to view the details of the passive units that have been installed on a node, click the Inventory tab.                                                                              |  |  |
| Step 4 | Enter a sl                                                                                   | helf ID in the PShelf ID field.                                                                                                    |  |  |
|        | The rang                                                                                     | e is from 1 to 126. The next available ID is automatically assigned if a value is not specified.                                                                                               |  |  |
| Step 5 | Choose t                                                                                     | he shelf where the passive unit is to be provisioned from the Passive Shelf drop-down list.                                                                                                    |  |  |
|        | The drop<br>the passi                                                                        | -down list contains all provisioned passive shelves. If you want to provision a passive unit outside ve shelf, choose the $N/A$ option.                                                        |  |  |
| Step 6 | Choose the slot from the Slot drop-down list if you have selected a passive shelf in Step 5. |                                                                                                    |  |  |
|        |                                                                                              |                                                                                                    |  |  |

| Step / | Choose the DCU type from the DCU Type drop-down list. The available values are SMF and ELEAF. |
|--------|-----------------------------------------------------------------------------------------------|
| Step 8 | Choose the DCU compensation from the DCU Compensation drop-down list.                         |

**Step 9** Return to your originating procedure (NTP).

# **DLP-G544 Deleting a Passive Unit or Passive Shelf**

| Purpose                 | This task deletes a passive unit or passive shelf. |
|-------------------------|----------------------------------------------------|
| Tools/Equipment         | None                                               |
| Prerequisite Procedures | DLP-G46 Log into CTC                               |
| Required/As Needed      | As needed                                          |
| Onsite/Remote           | Onsite or remote                                   |
| Security Level          | Provisioning or higher                             |

#### Procedure

- Step 1In the node view (single-shelf mode) or multishelf view (multishelf mode), click the Provisioning ><br/>WDM-ANS > Passive Cards tabs.
- **Step 2** Click the passive unit or passive shelf you want to delete.
- Step 3 Click Delete, then click Yes.
  - Note All slots in a shelf have to be empty to delete a passive shelf.

You can also delete a passive unit or passive shelf in the multi-shelf view. Refer to NTP-G147 Delete a Passive Unit, Shelf, or Rack from a Multishelf Node procedure.

**Step 4** Return to your originating procedure (NTP).

# **DLP-G792 Performing a Firmware Upgrade on Passive Shelves**

| Purpose                 | This task upgrades the firmware of the fiber shuffle or MPO fan out unit. |
|-------------------------|---------------------------------------------------------------------------|
| Tools/Equipment         | None                                                                      |
| Prerequisite Procedures | DLP-G46 Log into CTC                                                      |
| Required/As Needed      | As needed                                                                 |
| Onsite/Remote           | Onsite or remote                                                          |
| Security Level          | Provisioning or higher                                                    |

|        | <b>Note</b> The firmware upgrade is non-service-affecting. However, there is a temporary loss of connectivity. It is recommended to upgrade only one fiber shuffle or MPO fan out unit per node at a time. |                                                                                                    |  |
|--------|----------------------------------------------------------------------------------------------------|----------------------------------------------------------------------------------------------------|--|
|        |                                                                                                    |                                                                                                    |  |
|        | Note                                                                                                    | During the firmware upgrade, do not reset the TNCS or TNCS-O card nor remove the cable from USB 3.0 port of the fiber shuffle or the MPO fan out unit.                                                                                                    |  |
|        |                                                                                                    |                                                                                                    |  |
|        | Note                                                                                                    | Firmware upgrade is allowed only when the ports are in OOS (out-of-service) or Maintenance service state.                                                                                                    |  |
|        |                                                                                                    |                                                                                                    |  |
|        | Note                                                                                                    | Event notifications are triggered at every stage of the firmware upgrade process. These event notifications are reported as transient conditions in the multishelf view > Alarms tab in CTC. The notifications are also displayed in the multishelf view > History > Session tab in CTC. The following event notifications are displayed: |  |
|        |                                                                                                    | <ul> <li>FIRMWARE_DOWNLOAD — When the firmware download is in progress. The firmware upgrade is initiated after the download is complete.</li> <li>FIRMWARE_UPG — When the firmware upgrade is progress.</li> </ul>                                                                                                    |  |
|        |                                                                                                    | • FIRMWARE_UPG_FAIL— When the firmware download or the firmware upgrade fails.                                                                                                    |  |
|        |                                                                                                    | • FIRMWARE_UPG_COMPLETE — When the firmware upgrade is completed successfully.                                                                                                    |  |
|        | Pro                                                                                                    | cedure                                                                                                    |  |
| Step 1 | In t<br>pas                                                                                                    | he multishelf view, double-click the MF-6RU or MF10-6RU shelf to open shelf mode or right-click the sive shelf and choose <b>Open Shelf</b> .                                                                                                    |  |
| Step 2 | Cli                                                                                                    | ck the <b>Maintenance</b> > <b>Firmware</b> tab.                                                                                                    |  |
|        | The<br>rev<br>the                                                                                                    | e revision number of the bootrom and kernel are displayed. If the bootrom revision is lower than the current ision, continue with the next step. If the bootroom revision is current and the kernel revision is lower than current revision, go to Step 5.                                                                                |  |
|        | Not                                                                                                    | • The Upgrade OS KERNEL button is disabled when the bootrom revision is lower than the current revision and is enabled only after the bootrom upgrade.                                                                                                    |  |
| Step 3 | Cli                                                                                                    | ck the Upgrade BOOTROM button.                                                                                                    |  |
|        | The                                                                                                    | e upgrade process takes about 45 minutes.                                                                                                    |  |
| Step 4 | Ver                                                                                                    | ify the bootrom revision in the Maintenance > Firmware tab after the upgrade is complete.                                                                                                    |  |
|        | The                                                                                                    | e bootrom revision is also updated in the Inventory tab.                                                                                                    |  |
| Step 5 | Cli                                                                                                    | ck the Upgrade OS KERNEL button.                                                                                                    |  |
|        |                                                                                                    |                                                                                                    |  |

The upgrade process takes about 30 minutes.

- **Step 6** Verify the kernel version in the Maintenance > Firmware tab after the upgrade is complete.
- **Step 7** Return to your originating procedure (NTP).

# **DLP-G762 Associating Passive Units or Passive Shelves to USB Ports**

| Purpose                 | This task associates passive units (passive shelves, patch panels, and DCUs) to the USB ports in CTC. This task is also used to perform a power refresh on the passive units or passive shelves. |
|-------------------------|----------------------------------------------------------------------------------------------------|
| Tools/Equipment         | None                                                                                                    |
| Prerequisite Procedures | DLP-G46 Log into CTC                                                                                                    |
| Required/As Needed      | As needed                                                                                                    |
| Onsite/Remote           | Onsite or remote                                                                                                    |
| Security Level          | Provisioning or higher                                                                                                    |

| Step 1 | In the node view (single-shelf mode) or multishelf view (multishelf mode), click the <b>Provisioning</b> > <b>WDM-ANS</b> > <b>Passive Cards</b> tabs. |                                                                                                    |
|--------|----------------------------------------------------------------------------------------------------|----------------------------------------------------------------------------------------------------|
| Step 2 | Select the passive unit or passive shelf to associate with the USB port.                                                                               |                                                                                                    |
| Step 3 | Click Associate to USB Port. The Associate USB port dialog box appears.                                                                                |                                                                                                    |
| Step 4 | Choose the shelf from the Shelf drop-down list.                                                                                                    |                                                                                                    |
|        | Note                                                                                                    | If the passive unit selected in Step 2 is provisioned in a passive shelf, check the Associate within Passive Shelf checkbox so that the Shelf drop-down lists the passive shelves. |
| Step 5 | Choose the                                                                                                    | USB port from the USB port drop-down list.                                                                                                    |
|        | The USB p<br>selected in                                                                                                    | ort drop-down list contains the USB ports that are physically connected to the equipment type Step 2.                                                                              |
| Step 6 | Click OK.                                                                                                    |                                                                                                    |
|        | The passive                                                                                                    | e unit is associated with the selected USB port and shelf.                                                                                                    |
| Step 7 | To perform                                                                                                    | a LED blink function of the device connected to the selected USB port, click Blink LED.                                                                                            |
|        | The LED B                                                                                                    | link dialog box appears indicating that the LED blink has been performed.                                                                                                    |
|        | The LED b<br>again to sto                                                                                                    | links in blue color helping the operator to identify a specific passive module. Click <b>Blink LED</b> p the blinking.                                                             |
| Step 8 | To retrieve                                                                                                    | the power values on the selected passive unit or passive shelf, click <b>Power Refresh</b> .                                                                                       |

**Note** The Power Refresh and Blink LED functions can be performed only after associating the passive units or passive shelves to USB ports.

**Step 9** Return to your originating procedure (NTP).

# **NTP-G152 Creating and Verifying Internal Patchcords**

| Purpose                 | This procedure imports the internal patchcords using the CTP XML file. Internal patchcords can also be manually provisioned. |
|-------------------------|----------------------------------------------------------------------------------------------------|
| Tools/Equipment         | Cisco Transport Planner shelf layout                                                                                         |
|                         | Cisco Transport Planner Internal Connections Report                                                                          |
| Prerequisite Procedures | NTP-G22 Verifying Common Card Installation, on page 54                                                                       |
|                         | • NTP-G139 Verifying Cisco Transport Planner Reports and Files, on page 52                                                   |
|                         | DLP-G46 Log into CTC                                                                                                    |
| Required/As Needed      | Required                                                                                                    |
| Onsite/Remote           | Onsite or remote                                                                                                    |
| Security Level          | Superuser only                                                                                                    |

| Step 1 | Login to the node where you want to provision the DWDM cable connections. If you are already logged in, continue with Step 2.                              |                                                                                                    |  |
|--------|----------------------------------------------------------------------------------------------------|----------------------------------------------------------------------------------------------------|--|
| Step 2 | Complete the NTP-G143 Importing the Cisco Transport Planner NE Update Configuration File, on page 99 to import the Cisco Transport Planner NE update file. |                                                                                                    |  |
| Step 3 | In node view (single-shelf mode) or multishelf view (multishelf mode), click the <b>Provisioning</b> > <b>WDM-ANS</b> > <b>Internal Patchcords</b> tabs.   |                                                                                                    |  |
|        | Note                                                                                                    | The Internal Patchcords tab does not show OPT-PRE DCU connections or span connections.                                                                                                    |  |
|        | Note                                                                                                    | The number of rows in the Provisioning > WDM-ANS > Internal Patchcords tab are created dynamically, as per the number of sides present in a node.                                                   |  |
|        | Note                                                                                                    | On the ONS 15454 M2 and the ONS 15454 M6 shelves, you can create internal patchcords between the TNC and TNCE cards and the optical amplifier cards.                                                |  |
| Step 4 | Verify th<br>Internal                                                                                                    | at the connections in the Internal Patchcords tab match the connections in the Cisco Transport Planner<br>Connections Report for the DWDM cards (see the DLP-G349 Using the Cisco Transport Planner |  |
Internal Connections Report task). The Internal Patchcords tab will not show OPT-PRE DCU connections or span connections.

- **Step 5** Complete the NTP-G242 Creating an Internal Patchcord Manually, on page 113 for any connections that require manual provisioning, for example, to create patchcords between TXP and MXP trunk ports and OCH filter ports. If you need to delete a connection, complete the DLP-G355 Deleting an Internal Patchcord, on page 123.
  - **Note** Connections related to optical bypass circuits must be manually provisioned.
- Step 6To view patchcords that are directly connected to TXP cards only, check the TXP Only checkbox.Stop. You have completed this procedure.

### NTP-G242 Creating an Internal Patchcord Manually

| Purpose                 | This procedure creates an internal patchcord manually. |
|-------------------------|--------------------------------------------------------|
| Tools/Equipment         | None                                                   |
| Prerequisite Procedures | DLP-G46 Log into CTC                                   |
| Required/As Needed      | As needed                                              |
| Onsite/Remote           | Onsite or remote                                       |
| Security Level          | Superuser only                                         |

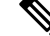

**Note** Use only one management interface to complete the creation of internal patchcords. For example, do not begin the internal patchcord creation using the TL1 interface or CTP XML file and end the internal patchcord creation using CTC.

#### Procedure

- Step 1
   In node view (single-shelf mode) or multishelf view (multishelf mode), click the Provisioning > WDM-ANS > Internal Patchcord tabs.
- Step 2 Click Create.
- **Step 3** Choose one of the following link types for the internal patchcord:
  - Trunk to Trunk (L2)—Creates a bidirectional patchcord between the trunk ports of GE\_XP and 10GE\_XP cards. If you choose this option, complete NTP-G354 Creating an Internal Patchcord Manually Using the Trunk to Trunk (L2) Option, on page 114.
  - OCH-Trunk to OCH-Filter—Creates an internal patchcord between an optical channel trunk port on a TXP/MXP stage card (which includes GE\_XP, 10GE\_XP, GE\_XPE, 10GE\_XPE, ADM-10G, OTU2\_XP, 100G-LC-C, 10x10G-LC, CFP-LC, 100G-CK-C, AR\_MXP, AR\_XP, AR\_XPE or ITU-T line cards)

and an optical channel filter port on an add/drop stage card (which includes 32MUX, 40-MUX-C, 32WSS, 40-WSS-C/40-WSS-CE, 32DMX, 32DMX-O, 40DMX, 40-SMR1-C, or 40-SMR2-C cards).

You can use this option to also create an internal patchcord between an optical channel trunk port on a TXP/MXP stage card (which includes TXP, MXP, GE\_XP, 10GE\_XP, GE\_XPE, 10GE\_XPE, ADM-10G, OTU2\_XP, 100G-LC-C, 10x10G-LC, CFP-LC, 100G-CK-C, AR\_MXP, AR\_XP, AR\_XPE or ITU-T line cards) and the COM port on a PSM card in channel protection configuration (where, PSM card is equipped between one TXP/MXP stage and two add/drop stages). In this case, the Internal Patchcord Creation wizard will prompt you to create patchcords between the working and protect ports on the PSM card and the ports on the two different add/drop stage cards (which includes 32MUX, 40-MUX-C, 32WSS, 40-WSS-C/40-WSS-CE, 32DMX, 32DMX-O, 40DMX, 40-SMR1-C, 40-SMR2-C, 80-WXC-C, or 16-WXC-FS cards). If you choose this option, complete DLP-G547 Creating an Internal Patchcord Manually Using the OCH-Trunk to OCH-Filter Option, on page 115.

- OCH-Filter to OCH-Filter—Creates an unidirectional or bidirectional internal patchcord between a MUX input port and a DMX output port. If you choose this option, complete DLP-G548 Creating an Internal Patchcord Manually Using the OCH-Filter to OCH-Filter Option, on page 117.
- OTS to OTS—Creates a unidirectional or bidirectional internal patchcord between two optical transport section (OTS) ports, between two optical cards, between an optical card and a passive card, between two passive cards, or between the TNC or TNCE cards and an optical amplifier card. This option also includes OSC ports. If you choose this option, complete DLP-G549 Creating an Internal Patchcord Manually Using the OTS to OTS Option, on page 119.
- Optical Path—Creates an internal patchcord between two optical cards, or between an optical card and a passive card. If you choose this option, complete DLP-G531 Creating an Internal Patchcord Manually Using the Optical Path Option, on page 122.
- **Note** Manual creation of OTS/OCH to OTS/OCH internal patchcords is not required for standard DWDM nodes. However, manual creation might be required for non-standard nodes, for example, a hub node that has wavelength selective switches installed. In such cases, manual creation is recommended by Cisco Transport Planner.
- **Note** To successfully create an internal patchcord between WSS/DMX channel port and TXP trunk port, choose the TXP as the source endpoint and WSS/DMX as the destination endpoint.

Stop. You have completed this procedure.

### NTP-G354 Creating an Internal Patchcord Manually Using the Trunk to Trunk (L2) Option

| Purpose                 | This task creates a bidirectional internal patchcord between the trunk ports of two GE_XP or 10GE_XP cards. |
|-------------------------|----------------------------------------------------------------------------------------------------|
| Tools/Equipment         | None                                                                                                    |
| Prerequisite Procedures | DLP-G46 Log into CTC                                                                                        |
| Required/As Needed      | As needed                                                                                                   |

| Onsite/Remote                                       | Onsite or remote                                                                                                    |
|-----------------------------------------------------|----------------------------------------------------------------------------------------------------|
| Security Level                                      | Superuser only                                                                                                    |
| Procedure                                           |                                                                                                    |
| In node view (single-sh<br>Internal Patchcord ta    | elf mode) or multishelf view (multishelf mode), click the <b>Provisioning</b> > <b>WDM-ANS</b> > bs.                                                                |
| Click Create.                                       |                                                                                                    |
| On the Internal Patchco<br>Next.                    | ord Type Selection page, choose the patchcord type as Trunk to Trunk (L2) and click                                                                                 |
| On the Internal Patchco                             | ord Origination page, provision the internal patchcord origination parameters:                                                                                      |
| • Slot—Choose the                                   | slot containing the card where the internal patchcord originates.                                                                                                   |
| • Tx Port—Choose list of ports that an              | the TX port where the internal patchcord originates. CTC automatically displays the re available depending on the link type you choose.                             |
| Click Next.                                         |                                                                                                    |
| In the Internal Patchcon                            | rd Termination page, provision the internal patchcord termination parameters:                                                                                       |
| • Slot—Choose the                                   | slot containing the card where the internal patchcord terminates.                                                                                                   |
| • Port—Choose the of ports that are av              | RX port where the internal patchcord terminates. CTC automatically displays the list vailable depending on the link type you choose.                                |
| Click Next.                                         |                                                                                                    |
| Review the display-onl<br>the slot, and port that C | y information on the Internal Patchcord Origination Reverse page. This page shows<br>TC will use for the opposite internal patchcord origination route.             |
| Click Next.                                         |                                                                                                    |
| Review the information page shows the slot, an      | n displayed on the Internal Patchcord Termination Reverse page. This display-only<br>d port that CTC will use for the reverse internal patchcord termination route. |
| Click Finish. The new                               | internal patchcord appears in the Internal Patchcord table.                                                                                                    |
| Return to your originat                             | ing procedure (NTP).                                                                                                    |

# DLP-G547 Creating an Internal Patchcord Manually Using the OCH-Trunk to OCH-Filter Option

| Purpose                 | This task creates a bidirectional internal patchcord between a TXP, MXP, or XP trunk and a DWDM add and drop channel port. |
|-------------------------|----------------------------------------------------------------------------------------------------|
| Tools/Equipment         | None                                                                                                    |
| Prerequisite Procedures | DLP-G46 Log into CTC                                                                                                    |
| Required/As Needed      | As needed                                                                                                    |

| Onsite/Remote  | Onsite or remote |
|----------------|------------------|
| Security Level | Superuser only   |

#### Procedure

| Step 1 | In node view (single-shelf mode) or multishelf view (multishelf mode), click the <b>Provisioning</b> > <b>WDM-ANS</b> > <b>Internal Patchcord</b> tabs.                                                                                                    |
|--------|----------------------------------------------------------------------------------------------------|
| Step 2 | Click Create.                                                                                                    |
| Step 3 | On the Internal Patchcord Type Selection page, choose the patchcord type as OCH-Trunk to OCH-Filter option and click <b>Next</b> .                                                                                                    |
| Step 4 | On the Internal PatchcordOCH Attributes page, provision the following parameters:                                                                                                    |
|        | <ul> <li>OCHNC Wavelength—Sets the OCHNC wavelength for the OCH trunk to OCH filter internal patchcord.<br/>Use the unnamed band selection box below to display C-band or L-band wavelengths in the OCHNC<br/>Wavelength field. Provision the OCHNC wavelength to the wavelength provisioned for the GE_XP,<br/>10GE_XP, GE_XPE, or 10GE_XPE, ADM-10G, OTU2_XP, 100G-LC-C, 10x10G-LC, CFP-LC,<br/>100G-CK-C, AR_MXP, AR_XP, AR_XPE or ITU-T line card trunk port.</li> </ul> |
|        | • PSM Protection—Select this check box if you have provisioned a PSM card in channel protection configuration.                                                                                                    |
|        | • Colorless—Select this check box if you want to create a colorless patchcord.                                                                                                    |
| Step 5 | Click <b>Next</b> .                                                                                                    |
| Step 6 | On the Internal Patchcord Origination page, provision the internal patchcord origination parameters:                                                                                                    |
|        | • Slot—Choose the slot containing the card where the internal patchcord originates.                                                                                                    |
|        | • Tx Port—Choose the TX port where the internal patchcord originates. CTC automatically displays the list of ports that are available depending on the link type you choose.                                                                                                    |
| Step 7 | In the Internal Patchcord Termination page, provision the internal patchcord termination parameters:                                                                                                    |
|        | • Type—Choose the type of card (optical or passive card) where the internal patchcord terminates.                                                                                                    |
|        | • Side—Choose the side where the internal patchcord terminates. This field is visible only if you have chosen the type as Optical Card.                                                                                                    |
|        | • Slot—Choose the slot containing the card where the internal patchcord terminates. This field is visible only if you have chosen the type as Optical Card.                                                                                                    |
|        | • Unit—Choose the passive card where the internal patchcord terminates. This field is visible only if you have chosen the type as Passive Card.                                                                                                    |
|        | • Rx Port—Choose the RX port where the internal patchcord terminates. CTC automatically displays the list of ports that are available depending on the link type you choose.                                                                                                    |
| Step 8 | Click <b>Next</b> .                                                                                                    |
| Step 9 | In the Internal Patchcord Origination Reverse page, provision the internal patchcord parameters for the reverse internal patchcord origination route:                                                                                                    |

- Type—Choose the type of card (optical or passive card) where the internal patchcord originates.
- Side—Choose the side where the internal patchcord originates. This field is visible only if you have chosen the type as Optical Card.
- Slot—Choose the slot containing the card where the internal patchcord originates. This field is visible only if you have chosen the type as Optical Card.
- Unit—Choose the passive card where the internal patchcord originates. This field is visible only if you have chosen the type as Passive Card.
- **Note** Choose the same passive card that you chose in Step 7.
- Tx Port—Choose the TX port where the internal patchcord originates. CTC automatically displays the list of ports that are available depending on the link type you choose.

#### Step 10 Click Next.

- **Step 11** In the internal Patchcord Termination Reverse page, provision the internal patchcord parameters for the reverse internal patchcord termination route:
  - Slot-Choose the slot containing the card where the internal patchcord originates.
  - Rx Port—Choose the RX port where the internal patchcord originates. CTC automatically displays the list of ports that are available depending on the link type you choose.

Step 12 Click Next.

- **Step 13** Click **Finish**. The new internal patchcord appears in the Internal Patchcord table.
- **Step 14** Return to your originating procedure (NTP).

# DLP-G548 Creating an Internal Patchcord Manually Using the OCH-Filter to OCH-Filter Option

| Purpose                 | This task creates a unidirectional or bidirectional internal patchcord between two DWDM add and drop channel ports. |
|-------------------------|----------------------------------------------------------------------------------------------------|
| Tools/Equipment         | None                                                                                                    |
| Prerequisite Procedures | DLP-G46 Log into CTC                                                                                                |
| Required/As Needed      | As needed                                                                                                    |
| Onsite/Remote           | Onsite or remote                                                                                                    |
| Security Level          | Superuser only                                                                                                    |

#### Procedure

Step 1 In node view (single-shelf mode) or multishelf view (multishelf mode), click the Provisioning > WDM-ANS > Internal Patchcord tabs.

| Step 2           | Click Create.                                                                                                    |
|------------------|----------------------------------------------------------------------------------------------------|
| Step 3           | On the Internal Patchcord Type Selection page, choose the patchcord type as OCH-Filter to OCH-Filter option and click <b>Next</b> .                                                                                                    |
| Step 4           | On the Internal Patchcord OCH Attributes page, provision the following parameters:                                                                                                    |
|                  | <ul> <li>OCHNC Wavelength—Sets the OCHNC wavelength for the OCH trunk to OCH filter internal patchcord.<br/>Use the unnamed band selection box below to display C-band or L-band wavelengths in the OCHNC<br/>Wavelength field. Provision the OCHNC wavelength to the wavelength provisioned for the GE_XP,<br/>10GE_XP, GE_XPE, or 10GE_XPE, ADM-10G, OTU2_XP, 100G-LC-C, 10x10G-LC, CFP-LC,<br/>100G-CK-C, AR_MXP, AR_XP, AR_XPE or ITU-T line card trunk port.</li> </ul> |
|                  | • Bidirectional—If checked, creates a bidirectional internal patchcord.                                                                                                    |
|                  | <ul> <li>PSM Protection—Select this check box if you have provisioned a PSM card in channel protection<br/>configuration.</li> </ul>                                                                                                    |
| Step 5           | Click Next                                                                                                    |
| Step 6           | On the Internal Patchcord Origination page, provision the internal patchcord origination parameters:                                                                                                    |
|                  | • Type—Choose the type of card (optical or passive card) where the internal patchcord terminates.                                                                                                    |
|                  | • Side—Choose the side where the internal patchcord terminates. This field is visible only if you have chosen the type as Optical Card.                                                                                                    |
|                  | • Slot—Choose the slot containing the card where the internal patchcord terminates. This field is visible only if you have chosen the type as Optical Card.                                                                                                    |
|                  | • Unit—Choose the passive card where the internal patchcord terminates. This field is visible only if you have chosen the type as Passive Card.                                                                                                    |
|                  | • Tx Port—Choose the TX port where the internal patchcord terminates. CTC automatically displays the list of ports that are available depending on the link type you choose.                                                                                                    |
| Step 7           | In the Internal Patchcord Termination page, provision the internal patchcord termination parameters:                                                                                                    |
|                  | • Type—Choose the type of card (optical or passive card) where the internal patchcord terminates.                                                                                                    |
|                  | • Side—Choose the side where the internal patchcord terminates. This field is visible only if you have chosen the type as Optical Card.                                                                                                    |
|                  | • Slot—Choose the slot containing the card where the internal patchcord terminates. This field is visible only if you have chosen the type as Optical Card.                                                                                                    |
|                  | • Unit—Choose the passive card where the internal patchcord terminates. This field is visible only if you have chosen the type as Passive Card.                                                                                                    |
|                  | • Rx Port—Choose the RX port where the internal patchcord terminates. CTC automatically displays the list of ports that are available depending on the link type you choose.                                                                                                    |
| Step 8<br>Step 9 | If you did not choose bidirectional in Step 4, continue with Step 13. Otherwise, continue with the next step. Click Next.                                                                                                    |
| Step 10          | In the Internal Patchcord Origination Reverse page, provision the internal patchcord parameters for the reverse internal patchcord origination route:                                                                                                    |
|                  | • Type—Choose the type of card (optical or passive card) where the internal patchcord originates.                                                                                                    |

- Side—Choose the side where the internal patchcord originates. This field is visible only if you have chosen the type as Optical Card.
- Slot—Choose the slot containing the card where the internal patchcord originates. This field is visible only if you have chosen the type as Optical Card.
- Unit—Choose the passive card where the internal patchcord originates. This field is visible only if you have chosen the type as Passive Card.
  - **Note** Choose the same passive card that you chose in Step 7.
- Tx Port—Choose the TX port where the internal patchcord originates. CTC automatically displays the list of ports that are available depending on the link type you choose.

#### Step 11 Click Next.

Step 12

- **p 12** In the internal Patchcord Termination Reverse page, provision the internal patchcord parameters for the reverse internal patchcord termination route:
  - Type—Choose the type of card (optical or passive card) where the internal patchcord terminates.
  - Side—Choose the side where the internal patchcord terminates. This field is visible only if you have chosen the type as Optical Card.
  - Slot—Choose the slot containing the card where the internal patchcord terminates. This field is visible only if you have chosen the type as Optical Card.
  - Unit—Choose the passive card where the internal patchcord terminates. This field is visible only if you have chosen the type as Passive Card.
  - **Note** Choose the same passive card that you chose in Step 6.
  - Rx Port—Choose the RX port where the internal patchcord terminates. CTC automatically displays the list of ports that are available depending on the link type you choose.
- **Step 13** Click **Finish**. The new internal patchcord appears in the Internal Patchcord table.
- **Step 14** Return to your originating procedure (NTP).

#### DLP-G549 Creating an Internal Patchcord Manually Using the OTS to OTS Option

| Purpose                 | This task creates a unidirectional or bidirectional internal patchcord between two optical transport section (OTS) ports. |
|-------------------------|----------------------------------------------------------------------------------------------------|
| Tools/Equipment         | None                                                                                                    |
| Prerequisite Procedures | DLP-G46 Log into CTC                                                                                                    |
| Required/As Needed      | As needed                                                                                                    |
| Onsite/Remote           | Onsite or remote                                                                                                    |

| S                | Security Level                                                             | Superuser only                                                                                                    |
|------------------|----------------------------------------------------------------------------|----------------------------------------------------------------------------------------------------|
|                  |                                                                            |                                                                                                    |
| Note             | When the creation delete the passive                                       | of patchcords between two passive cards fails after deleting the previous internal patchcords, cards and re-provision them.                                                                                                    |
| Ρ                | rocedure                                                                   |                                                                                                    |
| Ir<br><b>I</b> 1 | n node view (single-she<br>nternal Patchcord tab                           | elf mode) or multishelf view (multishelf mode), click the <b>Provisioning</b> $>$ <b>WDM-ANS</b> $>$ 05.                                                                                                    |
| C<br>0<br>0      | lick <b>Create</b> .<br>In the Internal Patchco<br>In the Internal Patchco | ord Type Selection page, choose the patchcord type as OTS to OTS and click <b>Next</b> .<br>ords OTS Attributes page, provision the following parameters:                                                                                       |
|                  | • Bidirectional—If c                                                       | checked, creates a bidirectional internal patchcord.                                                                                                    |
|                  | • MPO Connection-<br>the bidirectional op                                  | -Creates all the patchcords between two MPO connectors. If this option is checked, ption is disabled.                                                                                                    |
|                  | • Exclude Used Port one patchcord can                                      | —If checked, excludes the used ports for patchcord creation. If unchecked, more than be created starting from the same port.                                                                                                    |
|                  | • Grid Filter—Selec                                                        | t the grid option from the drop-down list.                                                                                                    |
|                  | • Port Type—Select                                                         | the port type from the drop-down list. The options are:                                                                                                    |
|                  | • OSC only—C<br>Connection ar                                              | Cards with OSC ports and OSCM cards are available for patchcord creation. The MPO and Exclude Used Ports checkboxes are disabled and the Bidirectional option is checked.                                                                       |
|                  | • DC only—Ca<br>Connection an<br>Allows to cre                             | ards with DC ports and passive DCUs are available for patchcord creation. The MPO and Exclude Used Ports checkboxes are disabled and the Bidirectional option is checked. ate an internal patchcord between an optical card and a passive card. |
| С                | lick Next.                                                                 |                                                                                                    |
| 0                | on the Internal Patchco                                                    | rd Origination page, provision the internal patchcord origination parameters:                                                                                                    |
|                  | • Type—Choose the                                                          | type of card (optical or passive card) where the internal patchcord originates.                                                                                                    |
|                  | • Slot—Choose the only if you have cl                                      | slot containing the card where the internal patchcord originates. This field is visible hosen the type as Optical Card.                                                                                                    |
|                  | • Unit—Choose the have chosen the ty                                       | passive card where the internal patchcord originates. This field is visible only if you pe as Passive Card.                                                                                                    |
|                  | • Tx Port—Choose<br>list of ports that ar                                  | the TX port where the internal patchcord originates. CTC automatically displays the e available depending on the link type you choose.                                                                                                    |

• MPO—Choose the port where the internal patchcord originates.CTC automatically displays the list of ports that are available depending on the link type you choose. This field is visible only if you have chosen MPO connection in Step 4.

| Step 7<br>Step 8  | Click <b>Next.</b>                                                                                                    |
|-------------------|----------------------------------------------------------------------------------------------------|
| Sieho             | Trans. Chases the trans of cond (entited or possible cond) where the internal patcheord termination parameters.                                                                                                    |
|                   | • Type—Choose the type of card (optical of passive card) where the internal patchcord terminates.                                                                                                    |
|                   | • Slot—Choose the slot containing the card where the internal patchcord terminates. This field is visible only if you have chosen the type as Optical Card.                                                                                  |
|                   | • Unit—Choose the passive card where the internal patchcord terminates. This field is visible only if you have chosen the type as Passive Card.                                                                                              |
|                   | • Rx Port—Choose the RX port where the internal patchcord terminates. CTC automatically displays the list of ports that are available depending on the link type you choose.                                                                 |
|                   | • MPO—Choose the port where the internal patchcord originates.CTC automatically displays the list of ports that are available depending on the link type you choose. This field is visible only if you have chosen MPO connection in Step 4. |
| Step 9<br>Step 10 | If you did not choose bidirectional in Step 4, continue with Step 14. Otherwise, continue with the next step. Click <b>Next.</b>                                                                                                    |
| Step 11           | In the Internal Patchcord Origination Reverse page, provision the internal patchcord parameters for the reverse internal patchcord origination route:                                                                                        |
|                   | • Type—Choose the type of card (optical or passive card) where the internal patchcord originates.                                                                                                    |
|                   | • Side—Choose the side where the internal patchcord originates. This field is visible only if you have chosen the type as Optical Card.                                                                                                    |
|                   | • Slot—Choose the slot containing the card where the internal patchcord originates. This field is visible only if you have chosen the type as Optical Card.                                                                                  |
|                   | • Unit—Choose the passive card where the internal patchcord originates. This field is visible only if you have chosen the type as Passive Card.                                                                                              |
|                   | <b>Note</b> Choose the same passive card that you chose in Step 8.                                                                                                    |
|                   | • Tx Port—Choose the TX port where the internal patchcord originates. CTC automatically displays the list of ports that are available depending on the link type you choose.                                                                 |
| Step 12           | Click Next.                                                                                                    |
| Step 13           | In the Internal Patchcord Termination Reverse page, provision the internal patchcord parameters for the reverse internal patchcord termination route:                                                                                        |
|                   | • Type—Choose the type of card (optical or passive card) where the internal patchcord terminates.                                                                                                    |
|                   | • Side—Choose the side where the internal patchcord terminates. This field is visible only if you have chosen the type as Optical Card.                                                                                                    |
|                   | • Slot—Choose the slot containing the card where the internal patchcord terminates. This field is visible only if you have chosen the type as Optical Card.                                                                                  |
|                   | • Unit—Choose the passive card where the internal patchcord terminates. This field is visible only if you have chosen the type as Passive Card.                                                                                              |
|                   | <b>Note</b> Choose the same passive card that you chose in Step 6.                                                                                                    |

• Rx Port—Choose the RX port where the internal patchcord terminates. CTC automatically displays the list of ports that are available depending on the link type you choose.

### **DLP-G531 Creating an Internal Patchcord Manually Using the Optical Path Option**

| Purpose                 | This task creates an internal patchcord manually between two optical cards or between an optical card and a passive card. |
|-------------------------|----------------------------------------------------------------------------------------------------|
| Tools/Equipment         | None                                                                                                    |
| Prerequisite Procedures | DLP-G46 Log into CTC                                                                                                    |
| Required/As Needed      | As needed                                                                                                    |
| Onsite/Remote           | Onsite or remote                                                                                                    |
| Security Level          | Superuser only                                                                                                    |

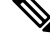

**Note** When the creation of patchcords between two passive cards fails after deleting the previous internal patchcords, delete the passive cards and re-provision them.

#### Procedure

 Step 1
 In node view (single-shelf mode) or multishelf view (multishelf mode), click the Provisioning > WDM-ANS > Internal Patchcord tabs.

Step 2 Click Create.

- **Step 3** On the Internal Patchcord Type Selection page, choose the patchcord type as Optical Path and click Next.
- **Step 4** On the Internal Patchcord Card List page, provision the following parameters:
  - Card From Selection area:
    - Type—Choose the type of card (optical or passive card) where the internal patchcord originates.
    - Shelf—(Multishelf nodes only) Choose the shelf where the internal patchcord originates.
    - Slot-Choose the slot containing the card where the internal patchcord originates.
  - Card To Selection area:
    - Type—Choose the type of card (optical or passive card) where the internal patchcord terminates.
    - Shelf-(Multishelf nodes only) Choose the shelf where the internal patchcord terminates.

Step 14 Click Finish. The new internal patchcord appears in the Internal Patchcord table.Step 15 Return to your originating procedure (NTP).

|        |                                          | • Slot—Choose the slot containing the card where the internal patchcord terminates.                                                                                                    |  |
|--------|------------------------------------------|----------------------------------------------------------------------------------------------------|--|
|        | • Cho                                    | pose the required patchcord from the list that CTC generates.                                                                                                    |  |
| Step 5 | Click <b>Ne</b><br>Card Lis<br>entered i | Click <b>Next</b> to continue creating internal patchcords between cards and repeat Step 4. In the Internal Patchcord Card List page that follows, CTC automatically populates the Card From Selection fields with the values you entered in the Card To Selection fields in the previous page.                                                                                                    |  |
|        | Note                                     | After an internal patchcord is created, the selected optical card appears in the <b>Unit</b> drop-down list under <i>Passive Card Type</i> . To remove the optical card from the <i>Passive Card Type</i> , you must choose <i>Optical Card</i> and then <i>Passive Card</i> in the <b>Type</b> drop-down list. You must do this for every internal patchcord creation to correct the misplacement of the optical card. |  |
| Step 6 | After cre<br>the Inter                   | eating all the internal patchcords between cards, click <b>Finish</b> . The new internal patchcords appear on nal Patchcord table.                                                                                                    |  |

**Step 7** Return to your originating procedure (NTP).

#### **DLP-G355 Deleting an Internal Patchcord**

| Purpose                 | This task deletes an internal patchcord. |
|-------------------------|------------------------------------------|
| Tools/Equipment         | None                                     |
| Prerequisite Procedures | DLP-G46 Log into CTC                     |
| Required/As Needed      | As needed                                |
| Onsite/Remote           | Onsite or remote                         |
| Security Level          | Superuser only                           |

#### Procedure

- Step 1
   In node view (single-shelf mode) or multishelf view (multishelf mode), click the Provisioning > WDM-ANS > Internal Patchcord tabs.
- **Step 2** Click the connection you want to delete.
- Step 3 Click Delete, then click Yes.
- **Step 4** Return to your originating procedure (NTP).

### **NTP-G209 Creating, Editing, and Deleting Optical Sides**

| Purpose | This procedure allows you to create, edit, and delete optical sides on a DWDM |
|---------|-------------------------------------------------------------------------------|
|         | node.                                                                         |

| Tools/Equipment         | None                                                                                                    |
|-------------------------|----------------------------------------------------------------------------------------------------|
| Prerequisite Procedures | <ul> <li>NTP-G143 Importing the Cisco Transport Planner NE Update<br/>Configuration File, on page 99</li> <li>DLP-G46 Log into CTC</li> </ul> |
| Required/As Needed      | Required                                                                                                    |
| Onsite/Remote           | Onsite or remote                                                                                                    |
| Security Level          | Superuser only                                                                                                    |

**Note** For any node type including mesh nodes, the association between the shelf, line card and side is reported in the left top window of CTC (Vital Status Pane) in the mode view.

Note For mesh nodes, the association between sides and the 40-WXC-C cards can be found in the Provisioning > WDM-ANS > Internal Patchcords screen. For example: PP-MESH, LC (A): Shelf 1, Slot 3 (40 WXC), port EXP-TX PP-MESH, MPO (A): Shelf 1, Slot 3 (40 WXC), port EXP-RX The above rows indicate that the: WXC port located in Shelf 1, Slot 3 is connected to the LC connector A (Side A) on PP-MESH. WXC port located in Shelf 1, Slot 3 is connected to the MPO connector A (Side A) on PP-MESH.

#### Procedure

As needed, complete the following tasks:

- Complete the DLP-G491 Creating an Optical Side, on page 124.
- Complete the DLP-G492 Editing an Optical Side, on page 125.
- Complete the DLP-G480 Deleting an Optical Side, on page 126.

Stop. You have completed this procedure.

#### **DLP-G491 Creating an Optical Side**

| Purpose                 | This task creates an optical side. |
|-------------------------|------------------------------------|
| Tools/Equipment         | None                               |
| Prerequisite Procedures | DLP-G46 Log into CTC               |
| Required/As Needed      | As needed                          |
| Onsite/Remote           | Onsite or remote                   |

| Procedur                                                                                                    | e                                                                                                    |
|----------------------------------------------------------------------------------------------------|----------------------------------------------------------------------------------------------------|
| In node view (single-shelf mode) or multishelf view (multishelf mode), click the <b>Provisioning</b> > <b>WDM</b><br><b>Optical Sides</b> tabs. |                                                                                                    |
| Click Cr                                                                                                    | eate.                                                                                                    |
| In the Cr                                                                                                    | eate Side dialog box, enter the following:                                                                                                    |
| • Side                                                                                                    | ID—Choose a side ID (A, B,C, D, E, F, G, or H) from the drop-down list.                                                                                                    |
| • Line                                                                                                    | In—Choose an RX port from the drop-down list.                                                                                                    |
| • Line Out—Choose a TX port from the drop-down list.                                                                                            |                                                                                                    |
| lote                                                                                                    | For a terminal node equipped with a PSM card in line or multiplex section protection configuration, you can only choose the W-RX and W-TX ports while creating an optical side. After you create the working (w) optical side, the control card automatically creates the protected (p) optical side involving the P-RX and P-TX ports of the PSM card. CTC refreshes the Optical Sides tab with both the working and protected optical sides. |

Superuser only

**Step 4** Return to your originating procedure (NTP).

### **DLP-G492 Editing an Optical Side**

**Security Level** 

| Purpose                 | This task edits the side ID of an optical side. |
|-------------------------|-------------------------------------------------|
| Tools/Equipment         | None                                            |
| Prerequisite Procedures | DLP-G46 Log into CTC                            |
| Required/As Needed      | As needed                                       |
| Onsite/Remote           | Onsite or remote                                |
| Security Level          | Superuser only                                  |

#### Procedure

- Step 1
   In node view (single-shelf mode) or multishelf view (multishelf mode), click the Provisioning > WDM-ANS > Optical Sides tabs.
- **Step 2** Click the optical side that you want to edit.
- Step 3 Click Edit.
- **Step 4** In the Edit Side ID dialog box, enter the following information:
  - Side ID—Choose a side ID from the drop-down list.

• Side Description—Specify a description to identify the side.

| Step 5 | Click OK.                                   |
|--------|---------------------------------------------|
| Step 6 | Return to your originating procedure (NTP). |

### **DLP-G480 Deleting an Optical Side**

| Purpose                 | This task deletes an optical side. |  |
|-------------------------|------------------------------------|--|
| Tools/Equipment         | None                               |  |
| Prerequisite Procedures | DLP-G46 Log into CTC               |  |
| Required/As Needed      | As needed                          |  |
| Onsite/Remote           | Onsite or remote                   |  |
| Security Level          | Superuser only                     |  |

#### Procedure

- Step 1
   In node view (single-shelf mode) or multishelf view (multishelf mode), click the Provisioning > WDM-ANS > Optical Sides tabs.
- **Step 2** Click the optical side that you want to delete.
- Step 3 Click Delete.
- **Step 4** In the confirmation dialog box, click **Yes** to continue.
- **Step 5** Return to your originating procedure (NTP).

### **NTP-G38 Provisioning OSC Terminations**

| Purpose                 | This procedure provisions the OSC terminations.                                                                                               |
|-------------------------|----------------------------------------------------------------------------------------------------|
| Tools/Equipment         | None                                                                                                    |
| Prerequisite Procedures | <ul> <li>NTP-G143 Importing the Cisco Transport Planner NE Update<br/>Configuration File, on page 99</li> <li>DLP-G46 Log into CTC</li> </ul> |
| Required/As Needed      | Required                                                                                                    |
| Onsite/Remote           | Onsite or remote                                                                                                    |
| Security Level          | Superuser only                                                                                                    |

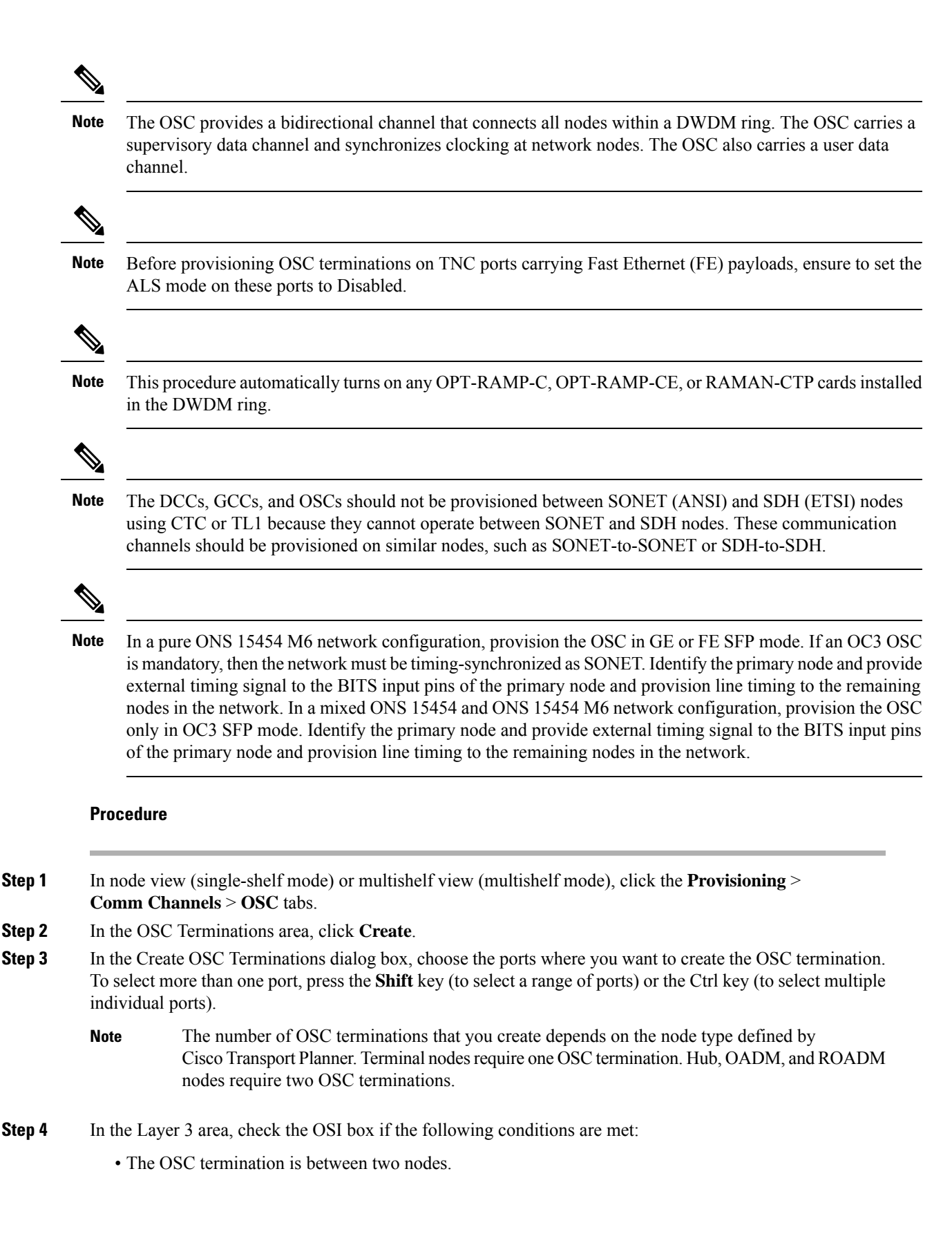

• Third party NEs that use the OSI protocol stack are on the same network.

If you checked OSI, complete the following steps. If not, continue with Step 5.

- a) Click Next.
- b) Provision the following fields:
  - Router-Choose the OSI router.
  - ESH—Set the ESH propagation frequency. End system NEs transmit ESHs to inform other ESs and ISs about the NSAPs they serve. The default is 10 seconds. The range is 10 to 1000 seconds.
  - ISH—Sets the ISH PDU propagation frequency. Intermediate system NEs send ISHs to other ESs and ISs to inform them about the IS NETs it serves. The default is 10 seconds. The range is 10 to 1000 seconds.
  - IIH—Sets the IIH PDU propagation frequency. The IS-IS Hello PDUs establish and maintain adjacencies between ISs. The default is 3 seconds. The range is 1 to 600 seconds.
  - Metric—Sets the cost for sending packets on the LAN subnet. The IS-IS protocol uses the cost to calculate the shortest routing path. The default metric cost for LAN subnets is 20. It normally should not be changed.
- **Step 5** Click **Finish**. Ports are automatically placed in service. The following alarms might appear in the node view (single-shelf mode) or multishelf view (multishelf mode) Alarms tab Description field. They will remain until all the network OSC connections between the adjacent nodes are created:
  - SDCC Termination Failure (ANSI) or RS-DCC Termination Failure (ETSI) on the OSCM or OSC-CSM card
  - LOS on the OC-3 port (Port 1) on the OSCM, OSC-CSM, or OPT-BST card
  - · OPWR-LFAIL on the OPT-BST or OSC-CSM card
  - **Note** After the OSC termination is created, the line ports are placed in service and span power levels are checked.

Stop. You have completed this procedure.

### NTP-G37 Running Automatic Node Setup

| Purpose         | This procedure runs the Launch ANS function.             |
|-----------------|----------------------------------------------------------|
| Tools/Equipment | The Cisco Transport Planner Installation Parameters file |

| Prerequisite Procedures | <ul> <li>NTP-G139 Verifying Cisco Transport Planner Reports and Files, on page 52</li> <li>NTP-G152 Creating and Verifying Internal Patchcords, on page 112</li> <li>NTP-G143 Importing the Cisco Transport Planner NE Update Configuration File, on page 99</li> <li>DLP-G46 Log into CTC</li> </ul> |
|-------------------------|----------------------------------------------------------------------------------------------------|
| Required/As Needed      | Required                                                                                                    |
| Onsite/Remote           | Onsite or remote                                                                                                    |
| Security Level          | Superuser only                                                                                                    |

#### 

**Note** Launch ANS applies the ANS parameters (calculated in the NTP-G143 Importing the Cisco Transport Planner NE Update Configuration File, on page 99) to the node and to the ports for cards installed in the node. The applied ANS parameters include span loss values, threshold values, power references, and others. Launch ANS also sets the VOA references based on the calculated power references.

### 

**Note** ANS provisioning parameters must be calculated by Cisco Transport Planner. ANS provisioning parameters must be manually changed only by Cisco qualified personnel. Setting wrong ANS provisioning (either as preamplifier or booster input power thresholds) may impact traffic.

#### Procedure

| Step 1  | Referring to the "Cisco Transport Planner Installation Parameters" table, identify the parameters that have a Yes in the Manually Set column. If there are no parameters that have a Yes in the Manually Set column, |  |  |
|---------|----------------------------------------------------------------------------------------------------|--|--|
|         | continue with Step 5.                                                                                                    |  |  |
| Step 2  | In CTC, display the card where the parameter is to be manually provisioned in card view.                                                                                                    |  |  |
| Step 3  | Enter the specified Calibration parameter from the Cisco Transport Planner Installation Parameters table. Click <b>Apply</b> .                                                                                       |  |  |
| Step 4  | Repeat Steps 1 through 3 for each parameter in the Cisco Transport Planner Installation Parameters table that displays Yes in the Manually Set field.                                                                |  |  |
| Step 5  | Change to node view (single-shelf mode) or multishelf view (multishelf mode).                                                                                                    |  |  |
| Step 6  | Click the <b>Provisioning</b> > <b>WDM-ANS</b> > <b>Port Status</b> tabs.                                                                                                    |  |  |
| Step 7  | Click Launch ANS.                                                                                                    |  |  |
| Step 8  | In the Apply Launch ANS dialog box, click <b>Yes</b> .                                                                                                    |  |  |
| Step 9  | In the Launch ANS confirmation dialog box, click <b>OK</b> .                                                                                                    |  |  |
| Step 10 | Verify that one of the following status appears in the Result column for all the ports:                                                                                                    |  |  |
|         | • Success - Changed—The parameter setpoint was recalculated successfully.                                                                                                    |  |  |

- Success Unchanged-The parameter setpoint did not need recalculation.
- Not applicable—When ports are not in use.

If one of the following statuses is shown, complete the provided instructions:

- Fail Out of Range—The calculated setpoint is outside the expected range. If this status appears, do not
  continue until you have investigated and cleared the cause. This status might appear because of an error
  in the Cisco Transport Planner file. It could also appear because the insertion loss of the installed cards
  is greater than the estimated insertion loss calculated by Cisco Transport Planner. If so, the Cisco Transport
  Planner file will need to be recalculated. All of these possible causes should be investigated. Contact
  your next level of support if you are unable to clear this status.
- Fail Missing Input Parameter—The parameter could not be calculated because the required provisioning data is unknown or unavailable. If this status appears, check if the correct Cisco Transport Planner file was imported.
- Unchanged Port in IS—The parameter could not be calculated because the port is in service. This status should normally not appear at this point in node turn-up. If it does, display the card in card view, change the port administrative state to OOS,DSLB (ANSI) or Locked, disabled (ETSI), and repeat Steps 5 through 10.
- **Note** If the ports that are in service carry circuits, you must delete the circuits before you can place the ports out of service. See the Creating Optical Channel Circuits and Provisionable Patchcords chapter for information on circuit deletion.

Stop. You have completed this procedure.

### NTP-G163 Upgrading Nodes in Single-Shelf Mode to Multishelf Mode

| Purpose         | This procedure upgrades nodes in single-shelf mode to multishelf mode.                                                                                                    |
|-----------------|----------------------------------------------------------------------------------------------------|
| Tools/Equipment | The node you plan to use as the node controller must be equipped with optical<br>units and cannot have a cross-connect card installed. Any nodes that you plan<br>to add to the multishelf configuration as subtending shelves can be equipped<br>with transponder and muxponder units. |

| Prerequisite Procedures | NTP-G22 Verifying Common Card Installation, on page 54                                                                 |
|-------------------------|----------------------------------------------------------------------------------------------------|
|                         | One of the following procedures in the Cisco ONS 15454 Hardware Installation Guide:                                    |
|                         | <ul> <li>"NTP-G301 Connect the ONS 15454 Multishelf Node and Subtending<br/>Shelves to an MS-ISC-100T Card"</li> </ul> |
|                         | <ul> <li>"NTP-G302 Connect the ONS 15454 Multishelf Node and Subtending<br/>Shelves to a Catalyst 2950"</li> </ul>     |
|                         | <ul> <li>"NTP-G308 Connect the ONS 15454 M6 Multishelf Node and the<br/>ONS 15454 M6 Subtending Shelves"</li> </ul>    |
|                         | • "DLP-G682 Connect the ONS 15454 M6 as the Node Controller in a Mixed Multishelf Configuration"                       |
|                         | DLP-G46 Log into CTC                                                                                                   |
| Required/As Needed      | As needed                                                                                                    |
| Onsite/Remote           | Onsite                                                                                                    |
| Security Level          | Superuser only                                                                                                    |

#### <u>/</u>!\

**Caution** An optical shelf in a multishelf configuration must be provisioned as the node controller shelf and not a subtending shelf, otherwise traffic will be dropped. If no slots are available on an optical shelf to install the MS-ISC-100T cards needed for a node controller shelf, install and configure the Cisco Catalyst 2950. See the "NTP-G302 Connect the ONS 15454 Multishelf Node and Subtending Shelves to a Catalyst 2950" procedure in the Cisco ONS 15454 Hardware Installation Guide.

**Note** If a standalone node has unsupported cards, the node cannot be converted to a node controller or a subtended shelf controller.

#### Procedure

**Step 1** If you want to configure a shelf as the node controller, continue with Step 2. If you want to configure a shelf as a subtending shelf, continue with Step 3.

**Step 2** To set up the login node as the node controller, complete the following steps:

- a) In node view (single-node mode) or multishelf view (multishelf mode), click the **Provisioning** > **General** > **Multishelf Config** tabs.
- b) Click Enable as Node Controller.
- c) From the LAN Config drop-down list, complete one of the following:
  - Choose **Ethernet Switch** if MS-ISC-100T cards or the Catalyst 2950 switches are already installed and configured.

- Choose **Stand-Alone** if MS-ISC-100T cards are not installed yet but will be in the final layout or if this is a line amplifier or an OSC-only site. This option will allow a safe migration of the control card database when the multishelf configuration is complete.
- d) Click Apply.
- e) In the confirmation dialog box, click **Yes** to allow the node to reboot. The CTC view changes to network view and the node icon changes to gray. Wait for the reboot to finish. (This might take several minutes.)
- f) After the node reboots, double-click the node. The multishelf view appears.
  - **Note** The shelf ID of the node controller is automatically assigned as 1.
- **Step 3** To add a node as a subtending shelf in the multishelf configuration, complete the following:
  - a) In multishelf view, right-click in the white space in the rack and choose Add Shelf.
  - b) Select the type of subtending shelf.
  - c) In the Shelf ID Selection dialog box, choose a shelf ID (from 2 to 50 if the controller card is TNC, TNCE, TSC, TSCE, or TCC3 card, from 2 to 12 if the controller card is TCC2P card) from the drop-down list.

**Note** If a standalone node has unsupported cards, the node cannot be converted to a node controller or a subtended shelf controller.

- d) Click **OK**. The shelf appears in the multishelf view.
- e) Preprovision the new shelf so that it has the same provisioning as the actual shelf that you will add as the subtending shelf:

**Caution** If the subtending shelf is not preprovisioned, traffic will be lost.

- Cards, PPMs, administrative states, client and trunk port configuration—For more information on card and port settings, see the Provisioning Transponder and Muxponder Cards chapter.
- Timing—For more information, see the NTP-G53 Set Up Timing procedure.
- GCC—For more information, see the DLP-G76 Provisioning DCC/GCC Terminations.
- f) Disconnect the cross-over (CAT-5) LAN cable from the RJ-45 (LAN) port of the ONS 15454 subtending shelf TCC2/TCC2P/TCC3 card in Slot 7 or Slot 11, or from the EMS port of ONS 15454 M6 subtending shelf.
- g) Connect your Windows PC or Solaris workstation NIC to the RJ-45 (LAN) port on the subtending shelf ONS 15454 TCC2/TCC2P/TCC3 card in Slot 7 or Slot 11, or to the EMS port of the ONS 15454 M6 subtending shelf.
- h) Complete the DLP-G46 Log into CTC task at the subtending shelf.
- i) Click the **Provisioning > General > Multishelf Config** tabs.
- j) Click Enable as Subtended Shelf.
- k) Select the appropriate subtending shelf.
- 1) From the Shelf ID drop-down list, choose the shelf ID that you created in Step c.
- m) Click Apply.
- n) In the confirmation dialog box, click **Yes** to reboot the shelf. The CTC view changes to network view and the node icon changes to gray. Wait for the reboot to finish. (This might take several minutes.)
- Disconnect your Windows PC or Solaris workstation network interface card (NIC) from the RJ-45 (LAN) port of the subtending shelf TCC2/TCC2P/TCC3 card in Slot 7 or Slot 11, or from the EMS port of the ONS 15454 M6 subtending shelf.

- p) Reconnect the cross-over (CAT-5) LAN cable (disconnected in Step f) to the RJ-45 (LAN) port of the subtending shelf TCC2/TCC2P/TCC3 card in Slot 7 or Slot 11, or to the EMS port of the ONS 15454 M6 subtending shelf.
  - **Note** The Ethernet cable must be connected to the subtended shelf of the control card soon after the control card completes its boot phase (when it becomes active and its peer control card starts rebooting). Connecting it before the control card completes its boot phase is a risk in the conversion process. Connecting it long time after completion of the boot phase might affect traffic due to missing provisioning.
- q) Repeat Steps a through p to set up additional subtending shelves.
  - **Note** Cisco Transport Manager (CTM) users can use the CTM NE Explorer to monitor and configure single-shelf and multishelf nodes. When the upgrade is complete, the original individual subtending shelves will remain the CTM network view and must be manually deleted.

Stop. You have completed this procedure.

### NTP-G332 Upgrading Nodes in Single-Shelf Mode to Multishelf Mode with TCC2P Cards as Subtending Shelf Controller

| Purpose                 | This procedure upgrades nodes in single-shelf mode to multishelf mode subtending shelf with ONS 15454 nodes with TCC2P cards in R9.60 or later releases.                                                                                                    |
|-------------------------|----------------------------------------------------------------------------------------------------|
| Tools/Equipment         | The node you plan to use as the node controller must be equipped with optical<br>units and cannot have a cross-connect card installed. Any nodes that you plan<br>to add to the multishelf configuration as subtending shelves can be equipped<br>with transponder and muxponder units. For more information on multishelf<br>configurations, see "Node Reference" chapter.                                                                                                    |
| Prerequisite Procedures | <ul> <li>NTP-G22 Verifying Common Card Installation, on page 54</li> <li>One of the following procedures in the Cisco ONS 15454 Hardware Installation Guide:</li> <li>"NTP-G301 Connect the ONS 15454 Multishelf Node and Subtending Shelves to an MS-ISC-100T Card"</li> <li>"NTP-G302 Connect the ONS 15454 Multishelf Node and Subtending Shelves to a Catalyst 2950"</li> <li>"NTP-G308 Connect the ONS 15454 M6 Multishelf Node and the ONS 15454 M6 Subtending Shelves"</li> <li>"DLP-G682 Connect the ONS 15454 M6 as the Node Controller in a Mixed Multishelf Configuration"</li> </ul> |
|                         | DLP-G46 Log into CTC                                                                                                    |

| Required/As Needed | As needed      |
|--------------------|----------------|
| Onsite/Remote      | Onsite         |
| Security Level     | Superuser only |

Caution An optical shelf in a multishelf configuration must be provisioned as the node controller shelf and not a subtending shelf, otherwise traffic will be dropped. If no slots are available on an optical shelf to install the MS-ISC-100T cards needed for a node controller shelf, install and configure the Cisco Catalyst 2950. See the "NTP-G302 Connect the ONS 15454 Multishelf Node and Subtending Shelves to a Catalyst 2950" procedure in the Cisco ONS 15454 Hardware Installation Guide.

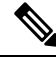

**Note** If a standalone node has unsupported cards, the node cannot be converted to a node controller or a subtended shelf controller.

#### Procedure

- **Step 1** Complete the NTP-G163 Upgrading Nodes in Single-Shelf Mode to Multishelf Mode, on page 130 to configure a single-shelf as a subtending shelf in the multishelf configuration.
- **Step 2** Connect the subtending shelf to the multishelf node controller. Complete the following tasks in the Cisco ONS 15454 Hardware Installation Guide as appropriate:
  - NTP-G301 Connect the ONS 15454 Multishelf Node and Subtending Shelves to an MS-ISC-100T Card.
  - NTP-G302 Connect the ONS 15454 Multishelf Node and Subtending Shelves to a Catalyst 2950.
  - NTP-G308 Connect the ONS 15454 M6 Multishelf Node and the ONS 15454 M6 Subtending Shelves.
  - DLP-G682 Connect the ONS 15454 M6 as the Node Controller in a Mixed Multishelf Configuration.
- **Step 3** Complete the DLP-G730 Editing the Shelf ID of the Subtending Shelf in a Multishelf Configuration Using the LCD, on page 135 to change the Shelf ID of the subtended shelf in the range between 2 and 50.
  - **Caution** The traffic is lost when you change the Shelf ID of the subtending shelf in a multishelf configuration.

Stop. You have completed this procedure.

I

### DLP-G730 Editing the Shelf ID of the Subtending Shelf in a Multishelf Configuration Using the LCD

| Purpose                 | This task edits the Shelf ID of a subtending shelf using LCD on the fan try assembly. In an ONS 15454 M6 shelf assembly, the LCD panel is a separate unit installed above the external connection unit (ECU). |
|-------------------------|----------------------------------------------------------------------------------------------------|
| Tools/Equipment         | None                                                                                                    |
| Prerequisite Procedures | NTP-G163 Upgrading Nodes in Single-Shelf Mode to Multishelf Mode, on page 130                                                                                                    |
| Required/As Needed      | As needed.                                                                                                    |
| Onsite/Remote           | Onsite                                                                                                    |
| Security Level          | Superuser only                                                                                                    |

#### Æ

Caution

The traffic is lost when you change the Shelf ID of the subtending shelf in a multishelf configuration.

Note The LCD reverts to normal display mode after 5 seconds of button inactivity.

#### Procedure

| Step 1 | On the ONS 15454 front panel, repeatedly press the <b>Slot</b> button until SHELF appears on the first line of the LCD. You are in the Shelf menu. |                                                                                                    |  |
|--------|----------------------------------------------------------------------------------------------------|----------------------------------------------------------------------------------------------------|--|
|        | Note                                                                                                    | In a ONS 15454 M6 shelf assembly, the LCD is a separate unit installed above the external connection unit (ECU); the <b>Slot</b> , <b>Port</b> , and <b>Status</b> buttons are present on the LCD unit.                             |  |
| Step 2 | Repeatedly press the <b>Port</b> button until the "Controller Status = MS Configuration" appears on the LCD.                                       |                                                                                                    |  |
| Step 3 | Press the Status button to display the current multishelf configuration settings.                                                                  |                                                                                                    |  |
| Step 4 | Push the <b>Slot</b> button to move to the ID field that you want to change. The selected digit flashes.                                           |                                                                                                    |  |
|        | Note                                                                                                    | The Slot, Status, and Port button positions correspond to the positions of the commands shown<br>on the LCD. For example, you press the Slot button to invoke the Next command and the Status<br>button to invoke the Done command. |  |
| Step 5 | Press the <b>Port</b> button to change the Shelf ID to the desired number.                                                                         |                                                                                                    |  |
| Step 6 | When the change is complete, press the <b>Status</b> button to return to the relevant Controller Status menu.                                      |                                                                                                    |  |
| Step 7 | Repeatedly press the <b>Port</b> button until the Shelf Save Configuration option appears.                                                         |                                                                                                    |  |
| Step 8 | Press the <b>Status</b> button to choose the Save Configuration option.                                                                            |                                                                                                    |  |

A Save and REBOOT message appears.

**Step 9** Press the **Slot** button to apply the new Shelf ID or press **Port** to cancel the configuration.

Step 10Saving the new configuration causes the control cards to reboot. During the reboot, a message appears on the<br/>LCD. The LCD returns to the normal alternating display after both the control cards finish rebooting.

**Step 11** Return to your originating procedure (NTP).

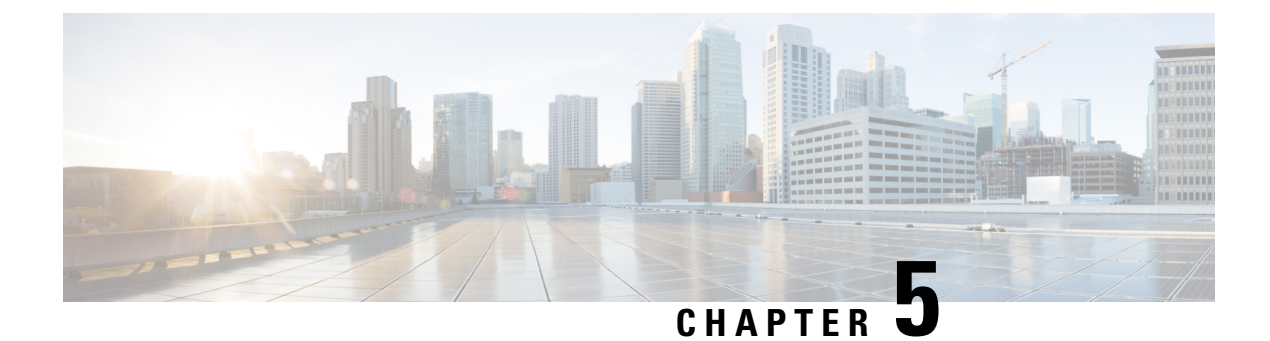

### **Synchronizing Node Timing**

This chapter provides information about users and node timing parameters and network timing.

• Synchronizing Node Timing, on page 137

### **Synchronizing Node Timing**

The information in this chapter is in a new location. See Timing Reference for information about users and node timing parameters, network timing, and Synchronization Status Messaging (SSM).

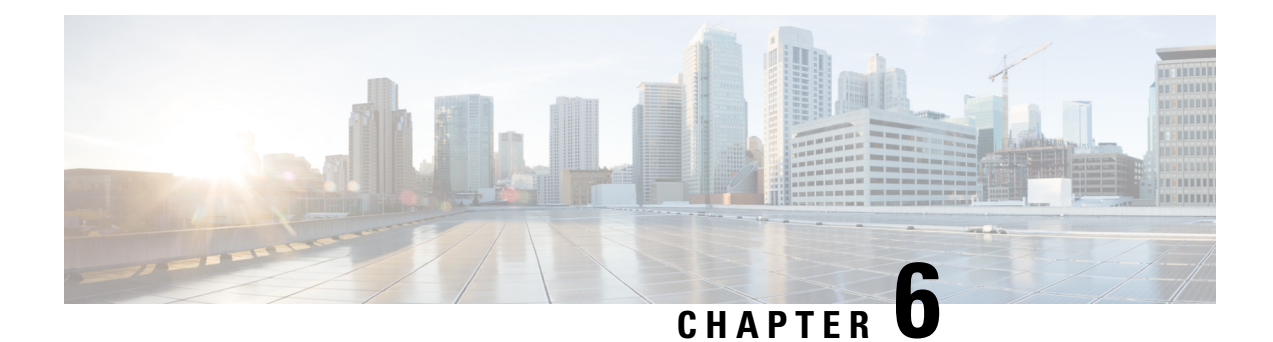

## **Provisioning Security**

This chapter provides information related to user IDs and security levels, user privileges and policies, audit trail, and RADIUS security.

• Provisioning Security, on page 139

### **Provisioning Security**

The information in this chapter is in a new location. See Security Reference for information related to user IDs and security levels, user privileges and policies, audit trail, and RADIUS security.

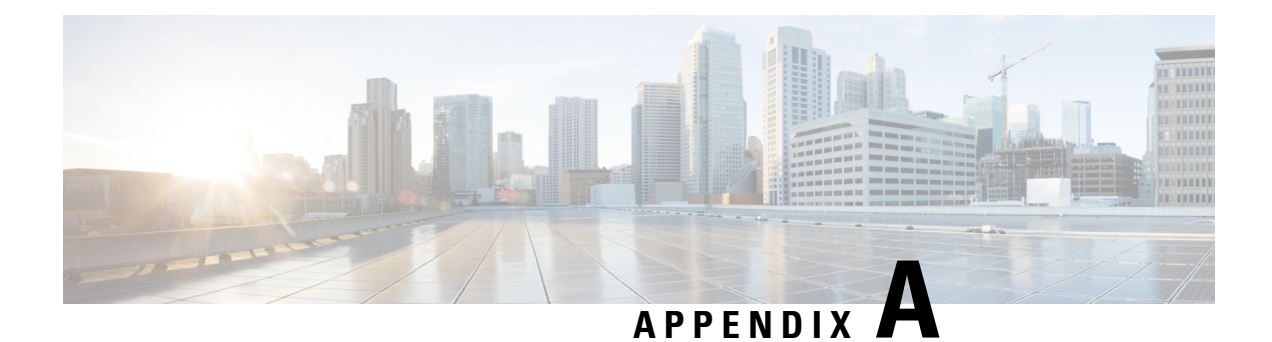

## **Card Specifications**

The information in this chapter is in a new location. See Hardware Specifications for information related to hardware and software specifications for the cards.

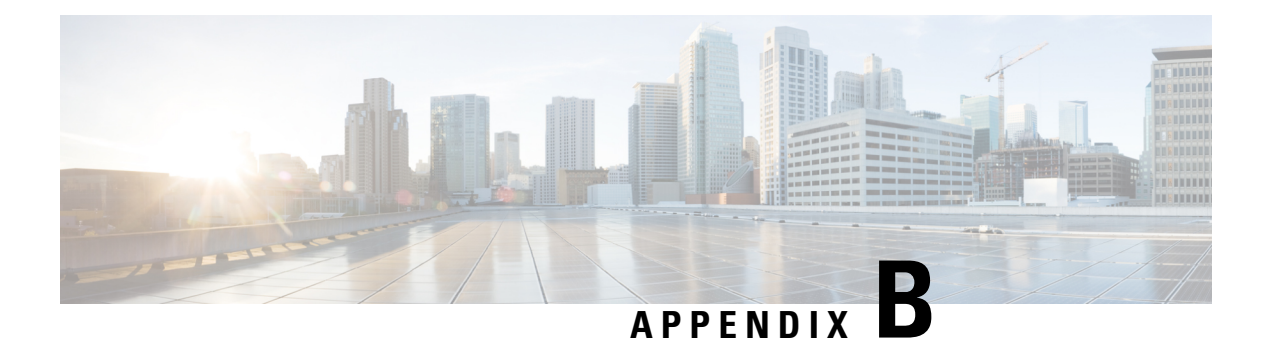

### **SNMP**

The information in this chapter is in a new location. See SNMP for information related to Simple Network Management Protocol (SNMP).

78-21416-02

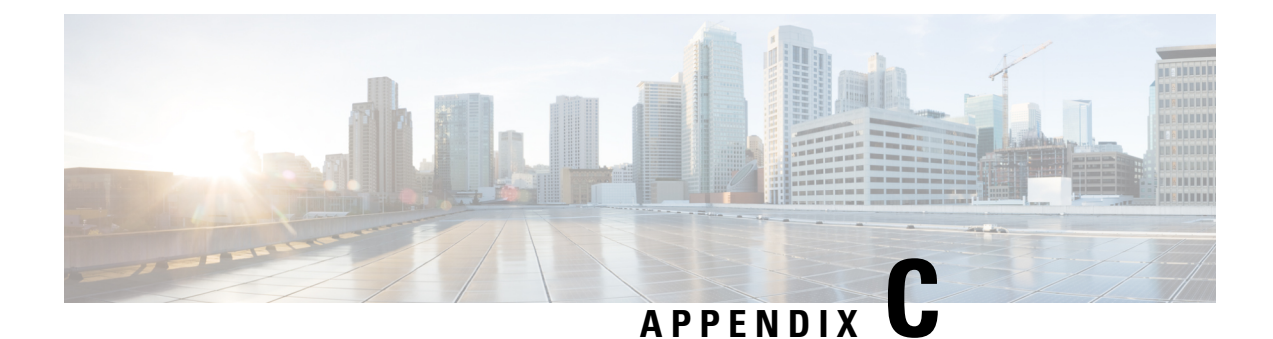

### **CTC Enhancements, Operations, and Shortcuts**

The information in this chapter is in a new location. See CTC Enhancements, Operations, and Shortcuts for information on Cisco Transport Controller (CTC) views, menus options, tool options, shortcuts, table display options, and shelf inventory data presented in CTC.

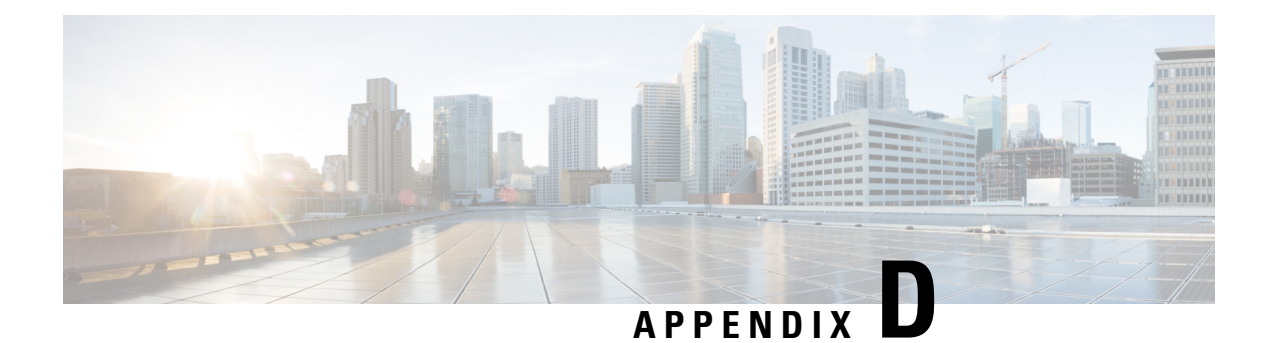

## **Network Element Defaults**

The information in this chapter is in a new location. See Network Element Defaults for information related to factory-configured (default) network element (NE) settings.
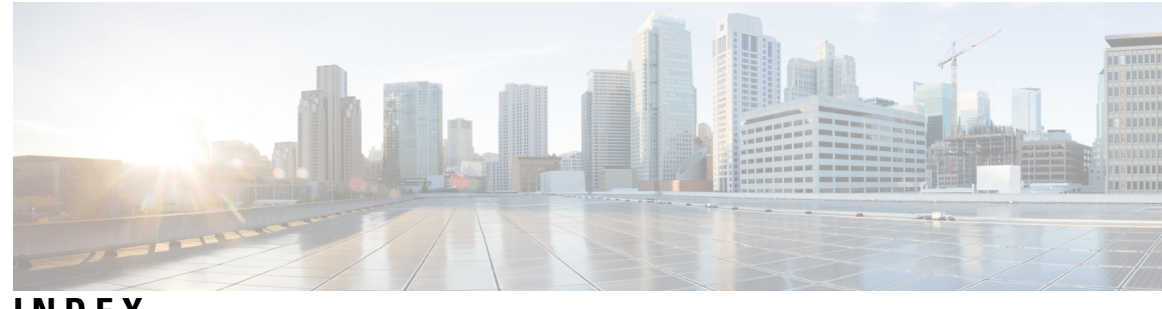

## INDEX

### A

adding 93-94 static TID-to-NSAP entry to the TDC 93 TARP MAT entry 94 administrative state, changing 130 during ANS 130 AIC-I card 21, 31 description 21 LEDs 21 See also<Default Para Font> external alarms [AIC-I card 31] zzz] 31 See also<Default Para Font> external controls [AIC-I card 31] zzz] 31 ANS 53, 100, 129 configuring with Cisco TransportPlanner 53, 100 statuses 129 ANS parameters 102 provisioning using the NE Update file 102 assigning 61, 64 security in CTC 61 user security level 64

## B

battery power monitor thresholds 67

# C

cards 102 provisioning using the NE Update file 102 changing **75, 80, 130** administrative state during ANS 130 default router 75 IP address **75** network mask 75 OSPF 80 Cisco Transport Controller. See<Default Para Font> CTC 3 Cisco TransportPlanner **52–53, 99–100, 105** ANS configuration 53, 100 importing the configuration file 99 shelf layout report **105** verifying reports and files 52 common control cards 30–31 See<Default Para Font> AIC-I card 30

common control cards (continued) See<Default Para Font> MS-ISC-100T card 31 configuration file (Cisco TransportPlanner) 99 configuring 53, 78, 100 ANS with Cisco TransportPlanner 53, 100 SOCKS settings for secure mode **78** control cards 4 card compatibility 4 cost 80–81 when creating static routes 80 when setting up or changing OSPF 81 creating 62–63, 79, 112–113, 119, 122 internal patchcord 112–113 internal patchcord using Card to Card 119, 122 new user on a single node **62** new users on multiple nodes 63 static route 79 CTC 39, 61, 65, 69, 71, 84 assigning security 61 firewall access 84 preventing IP address display 71 Secure Mode 84 setting up name, date, time, and contact information 65 setting up network access 69 verifying software release 39

## D

data communications channel. See<default para font> DCC 24 database 29 description 29 date 67 provisioning 67 daylight savings time 67 DCC 24 AIC-I compatibility 24 DCN 89-90 DCU 106 installing 106 default router **76** changing using LCD 76 deleting 123-125 internal patchcords 123-125 designated intermediate system priority. See<default para font> DIS priority 98

### E

enabling 97 OSI subnet on the LAN 97 End System Hello. See<default para font> ESH 97 ENEs, provisioning in secure mode 73 ES 97 external alarms 21 description 21 external controls 21 description 21 external network element 72

## F

firewall 84, 88
provisioning IIOP listener port 88
setting up 84
FMECs 25
required for DWDM, TXP, and MXP cards 25

#### G

gateway network element 73 gateway settings. See<Default Para Font> proxy server 72 generic communications channel. See<Default Para Font> GCC 5 GNEs, provisioning in secure mode 73 GRE tunnel 99

### Η

hello interval **81–82** hops **80** when creating static routes **80** 

#### I

IIH **128** IIOP listener port 88 provisioning on the PC 88 importing 99 Cisco TransportPlanner configuration file 99 installing 32, 106 DCUs 106 MS-ISC-100T card 32 Intermediate System Hello. See<default para font> ISH 98 internal patchcord 102, 112-114, 123-125 creating 112-113 deleting 123-125 provisioning OCH-Trunk to OCH-Filter option 113 provisioning OCH/OCH to OTS/OCH option 114 provisioning using the NE Update file 102 verifying 112 internal patchcord using Card to Card 119, 122 creating 119, 122

IP 70–71 provisioning IP settings 70 provisioning settings in secure vs. repeater mode 71 IP address 69–71, 75–76 IP address using LCD 76 preventing display in CTC 71 provisioning dual 69 provisioning network information 70 restricting visibility 71 viewing on LCD with secure mode enabled 75 IS Level 1/Level 2 90 IS-IS 98 cost 98

### L

LAN **71, 81** OSPF activity provisioning default router during network setup latitude **66** LCD **55, 69, 71, 75** changing IP address, network mask, and default router provisioning network settings reading the software version on suppressing IP address display listener port. See<Default Para Font> IIOP listener port logging in when slow on large networks longitude LSP buffers **90–91** 

#### Μ

MAC address 71 viewing 71 MIC-A/P FMEC 26, 28 description 26 pinouts 28 MIC-C/T/P FMEC 28 description 28 MS-ISC-100T card 25, 32–33 description 25 installing 32 LED sequence 33 LEDs 25 MTU 90 multishelf mode 58, 130, 133 provisioning a multishelf node 58 upgrading from single shelf 130, 133 MXP cards 25 required FMECs 25

## Ν

networks 69 setting up CTC network access 69 node 65, 84, 101 accessing behind a firewall 84 provisioning layout using the NE Update file 101 setting up name, date, time, and contact information 65 NSAP 93, 95, 99 adding a static TID-to-NSAP entry to the TDC 93 adding NSAP address to TARP MAT 95 provisioning NSAP address in IP-over-CLNS tunnel 99

## 0

optical sides, provisioning using the NE update file 102 orderwire 22 description 22 OSC 126 provisioning OSC terminations 126 OSI 90-91, 95-98 and secure mode 97 enabling the OSI subnet on the LAN 97 primary area address 96 provisioning additional manual area addresses 96 provisioning routers 95 provisioning routing mode 90 See also<Default Para Font> TARP [OSI 91 zzz] 91 tunneling. See<Default Para Font> IP-over-CLNS tunnel 98 OSPF 80 setting up or changing 80

## Ρ

passive shelves 109 firmware upgrade 109 passive units 108–109, 111 adding 108, 111 deleting 109 passwords 63-64 creating new user 63–64 PC setup 84 accessing behind a firewall 84 PCM 22 power 67 setting power monitor thresholds 67 PPMs 102 provisioning using the NE Update file 102 preferences, designating the SOCKS servers 73 preventing IP address display in CTC 71 protocols 66-67, 72 DHCP 72 NTP 67 SNTP 66

provisionable patchcord **78** functionality when Secure mode is enabled 78 provisioning 58, 67, 69, 79, 86, 95–96, 99, 126 multishelf nodes 58 network settings from the LCD 69 node date 67 NSAP addresses in IP-over-CLNS tunnels 99 OSC terminations 126 OSI manual area addresses 96 OSI routers **95** secure mode 86 subnet mask in a static route **79** time zone 67 Provisioning user. See<Default Para Font> security 63 proxy server 70, 72, 78 configuring SOCKS settings for secure mode **78** provisioning settings 70 provisioning SOCKS 72

# R

repeater mode 71 provisioning IP settings 71 RIP 83

## S

secure mode 71, 78, 86, 97 and OSI 97 provisionable patchcord functionality 78 provisioning 86 provisioning IP settings 71 security 61, 64, 78 assigning in CTC 61 assigning user security level 64 PPCs when Secure mode enabled 78 setting **65, 67** battery power monitor thresholds 67 single node or multiple node **65** setting up 60, 65, 69, 80, 84, 132 CTC network access 69 firewall access 84 name, date, time, and contact information 65 OSPF 80 subtending shelf in a multishelf node **60**, **132** slots 55 MS-ISC-100T card 55 SOCKS 73 designating the SOCKS server 73 static route 79, 83 creating 79 RIP prerequisite 83 subnet mask 71, 79, 82 OSPF area range table 82 provisioning in a static route 79

subnet mask (*continued*) provisioning subnet mask length during network setup 71 subtending shelf 60, 130, 132–133 setting up in multishelf nodes 60, 132 upgrading from single shelf 130, 133 suppressing 71 LCD IP address display 71

# Т

TARP 93-94 adding a static TID-to-NSAP entry to the TDC 93 adding MAT entry 94 TARP data cache. See<default para font> TARP 89 TCC2 card 29 database back up 29 soft reset 29 TCC2P card 5, 29 database back up 29 description 5 soft reset 29 TCC3 card 7, 29 description 7 soft reset 29 time zone 67 provisioning 67 timed out. See<Default Para Font> idle time 64 timing 67 setting node clock 67 TNC card **29, 35, 40–41** configuring UDC and VoIP 41 installing 35 provisioning PPM and port 40 soft reset 29

TNCS 16, 20 card workflow diagram 16 related procedures 20 TNCS card 11 TSC card 29 soft reset 29 TXP cards 25 required FMECs 25

### U

```
UDC 23
upgrading 130, 133
to a multishelf configuration 130, 133
users 62–63, 65
creating on a single node 62
creating on multiple nodes 63
setting maximum password length 65
```

### V

```
variable optical attenuator. See<Default Para Font> VOA 129
verifying 52, 112
    Cisco TransportPlanner reports and files 52
    internal patchcords 112
viewing 71
    MAC address 71
virtual link table (OSPF) 82
VOA 128
    running ANS 128
```

### Х

XML file 99